機電小模組综合實習手冊

➡ 豫洋科技有限公司

# 機電小模組綜合實習手冊

#### 氣壓控制、直流馬達、交流馬達、步進馬達實習

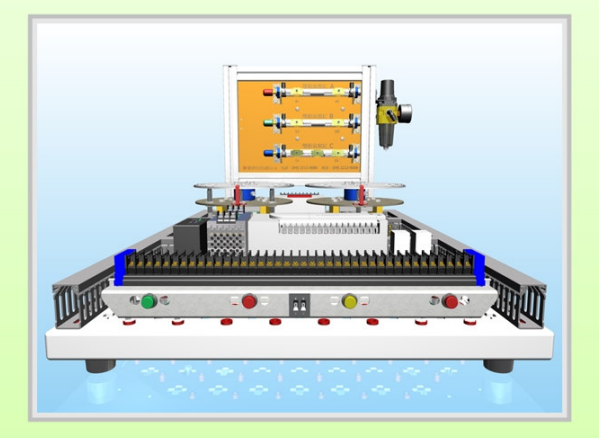

| <b>•</b> YUYANG 豫洋科技有限公司           |
|------------------------------------|
| 地址:台中市東區東英六街62號1樓                  |
| 電話:04-22120000                     |
| 傳真:04-22128008                     |
| E-mail : yuyang.mail@mas.hinet.net |
| 年/月:98/10                          |

# ✤ YUYANG 豫洋科技有限公司

|    | 目錄                   |    |
|----|----------------------|----|
| 氣壓 | 缸、直流馬達、交流馬達、步進馬達實習機台 | 1  |
| 實習 | (一)單電磁閥、雙電磁閥測試       | 12 |
| 實習 | (二)氣壓缸順序動作           | 15 |
| 實習 | (三)氣壓缸+單一/連續         | 20 |
| 實習 | (四)氣壓缸+步進            | 25 |
| 實習 | (五)氣壓缸+急停            | 31 |
| 實習 | (六)直流馬達測試            | 37 |
| 實習 | (七)直流馬達+脈波寬度調變(PWM)  | 41 |
| 實習 | (八)直流馬達+編碼器(Encoder) | 45 |
| 實習 | (九)直流馬達+PWM+Encoder  | 48 |
| 實習 | (十)交流馬達測試            | 53 |
| 實習 | (十一)交流馬達順序動作         | 57 |
| 實習 | (十二)步進馬達測試           | 62 |
| 實習 | (十三)步進馬達順序動作         | 67 |
| 實習 | (十四)氣壓缸+指撥開關(DSW)    | 73 |

| 實習 | (十五)氣壓缸+7段顯示器(SEGL) | 78  |
|----|---------------------|-----|
| 實習 | (十六)氣壓缸+DSW+SEGL    | 84  |
| 實習 | (十七)復歸測試            | 90  |
| 實習 | (十八)氣壓缸+步進馬達        | 99  |
| 實習 | (十九)直流馬達+步進馬達       | 108 |
| 實習 | (二十)綜合練習            | 119 |
| 器具 | 資料                  | 138 |

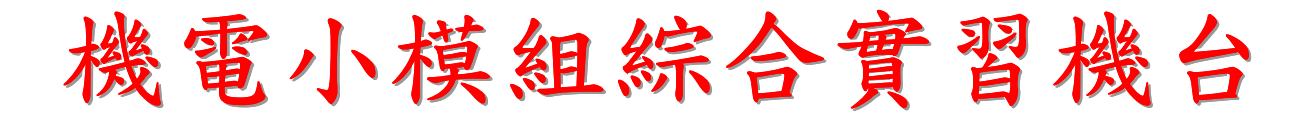

### (氣壓控制、直流馬達、交流馬達、步進馬達實習機台)

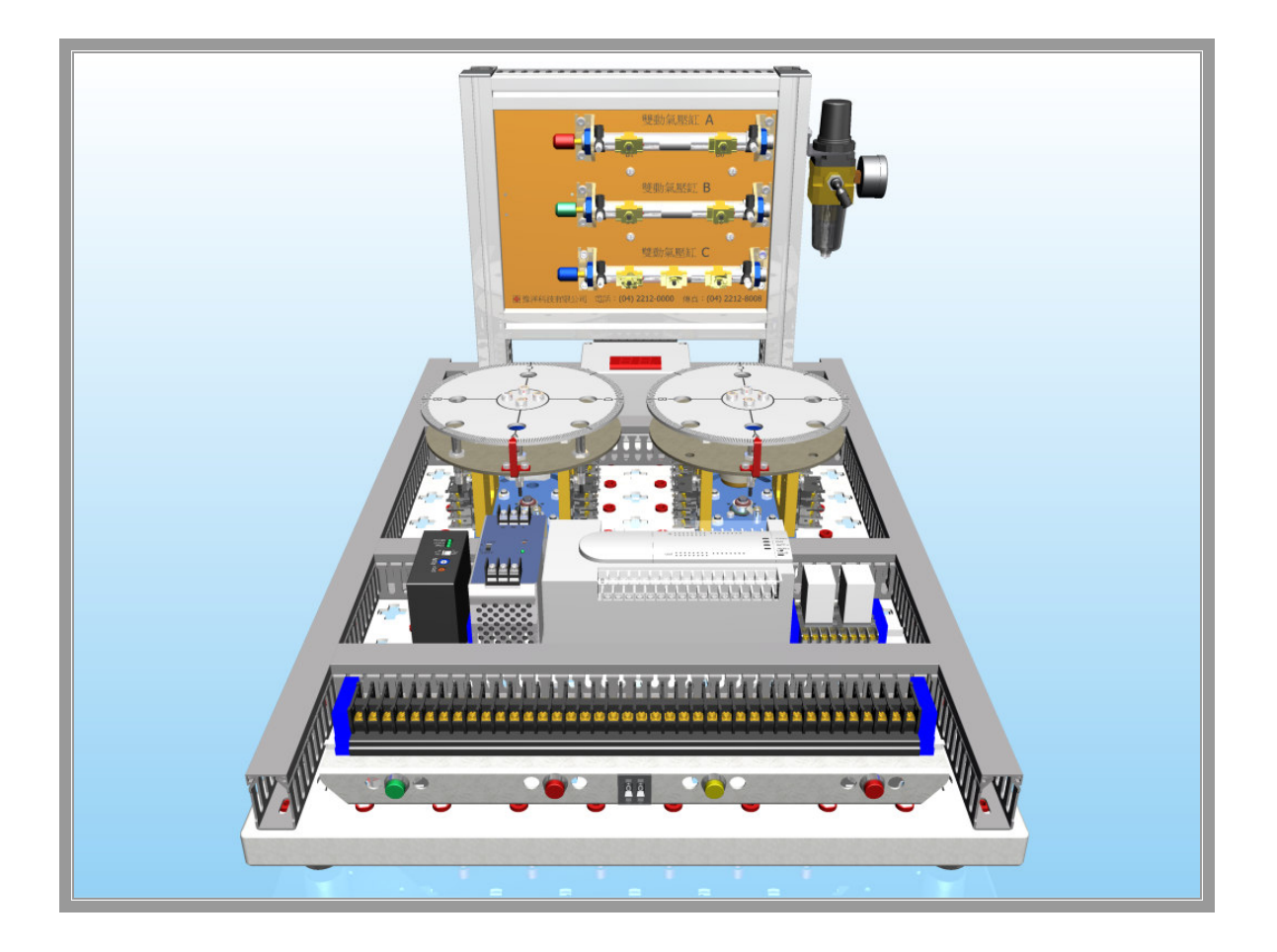

- 1 -

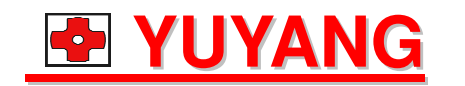

台中市東區東英六街 62 號

E-Mail:yuyang.mail@msa.hinet.net

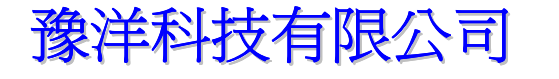

TEL:(04)2212-0000

FAX:(04)2212-8008

#### 氣壓缸、直流馬達、交流馬達、步進馬達實習機台-<u>IO表&七段顯示器配置圖&指撥開關配置圖</u> IO表 +投顯示器配置圖

輸出

.

輸入

| X00 | 編碼   | 馬信號 | 編碼A相 |
|-----|------|-----|------|
| X01 |      |     | 編碼B相 |
| X02 | A缸後限 |     |      |
| X03 | A缶   | 前限  |      |
| X04 | B缸   | 後限  |      |
| X05 | B缸   | 前限  |      |
| X06 | C缸   | 後限  |      |
| X07 | C缸   | 前限  |      |
| X10 | 啟動   | 的按鈕 |      |
| X11 | 停止   |     |      |
| X12 | 選擇開關 |     |      |
| X13 | 緊急   | 開關  |      |
| X14 |      | 左测  |      |
| X15 | 步進   | 右测  | K    |
| X16 |      | 定位  |      |
| X17 |      | 左测  | Xm   |
| X20 | 直流   | 右测  | ×    |
| X21 |      | 定位  |      |
| X22 | C缸   | 中限  | 2    |
| X23 |      |     |      |
| X24 | 指撥   | 開闢1 |      |
| X25 | 指撥   | 開闢2 |      |
| X26 | 指撥   | 開闢4 |      |
| X27 | 指撥   | 開闢8 |      |
|     |      |     |      |

| Y00 | 步進正轉  |
|-----|-------|
| Y01 | 步進反轉  |
| Y02 | 脈波寬度  |
| Y03 | 直流正轉  |
| Y04 | 直流反轉  |
| Y05 | 交流運轉  |
| Y06 | 交流反轉  |
| Y07 | A缸前後  |
| Y10 | B缸前進  |
| Y11 | B缸後退  |
| Y12 | C缸前進  |
| Y13 | C缸後退  |
| Y14 | 指撥個位  |
| Y15 | 指撥十位  |
| Y16 |       |
| Y17 |       |
| Y20 | 七段個位1 |
| Y21 | 七段個位2 |
| Y22 | 七段個位4 |
| Y23 | 七段個位8 |
| Y24 | 七段十位1 |
| Y25 | 七段十位2 |
| Y26 | 七段十位4 |
| Y27 | 七段十位8 |

Y27 Y26 Y25 Y24 Y23 Y22 Y21 Y20 24V 0V  $\uparrow$   $\uparrow$   $\uparrow$   $\uparrow$   $\uparrow$   $\uparrow$   $\uparrow$   $\downarrow$   $\downarrow$ 個位 指撥開關配置圖 十位 個位  $\downarrow \downarrow \downarrow \downarrow \downarrow \uparrow \uparrow \uparrow \uparrow \\ x27 x26 x25 x24 y15 y14$ 

➡ YUYANG豫洋科技有限公司

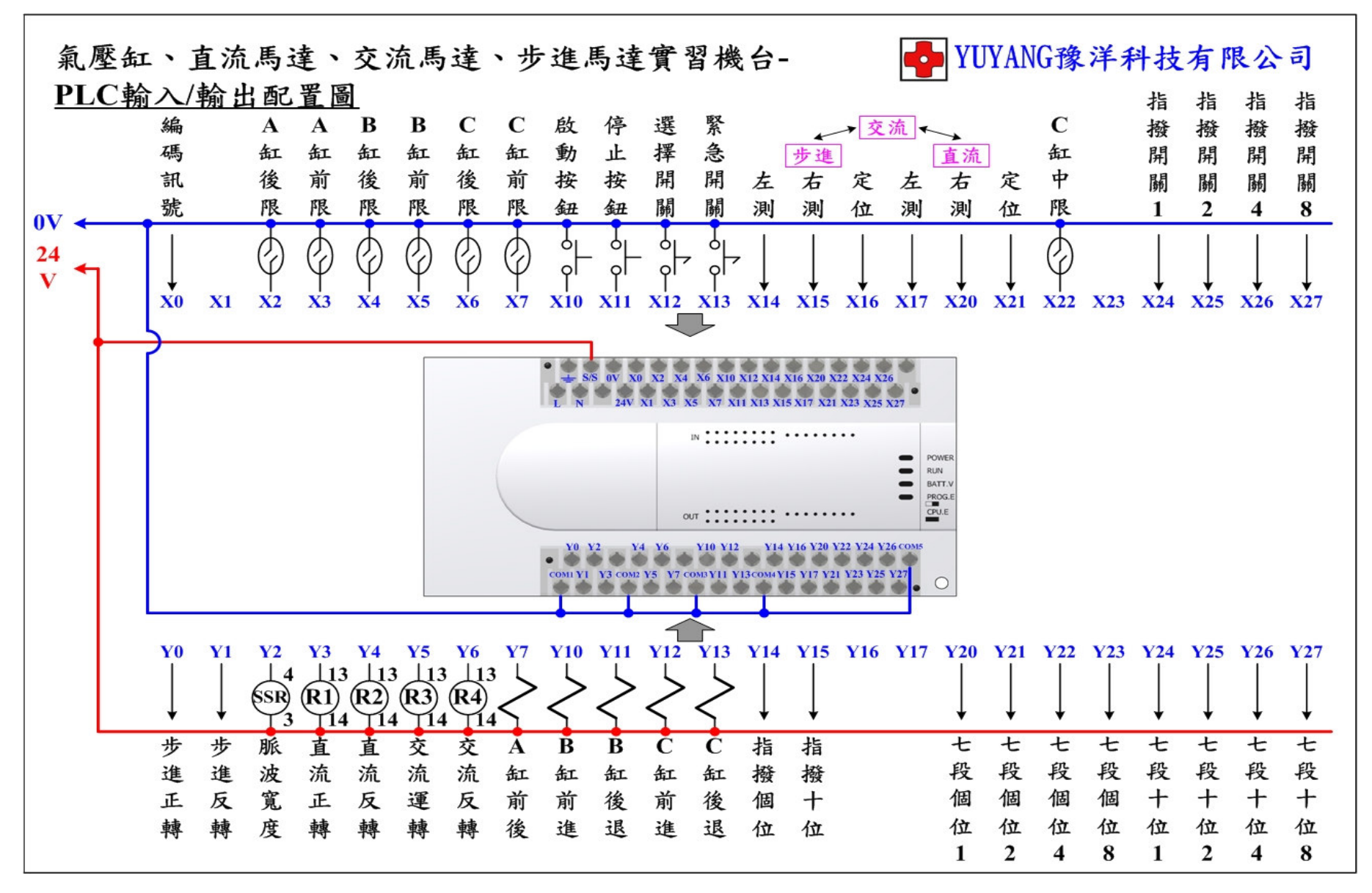

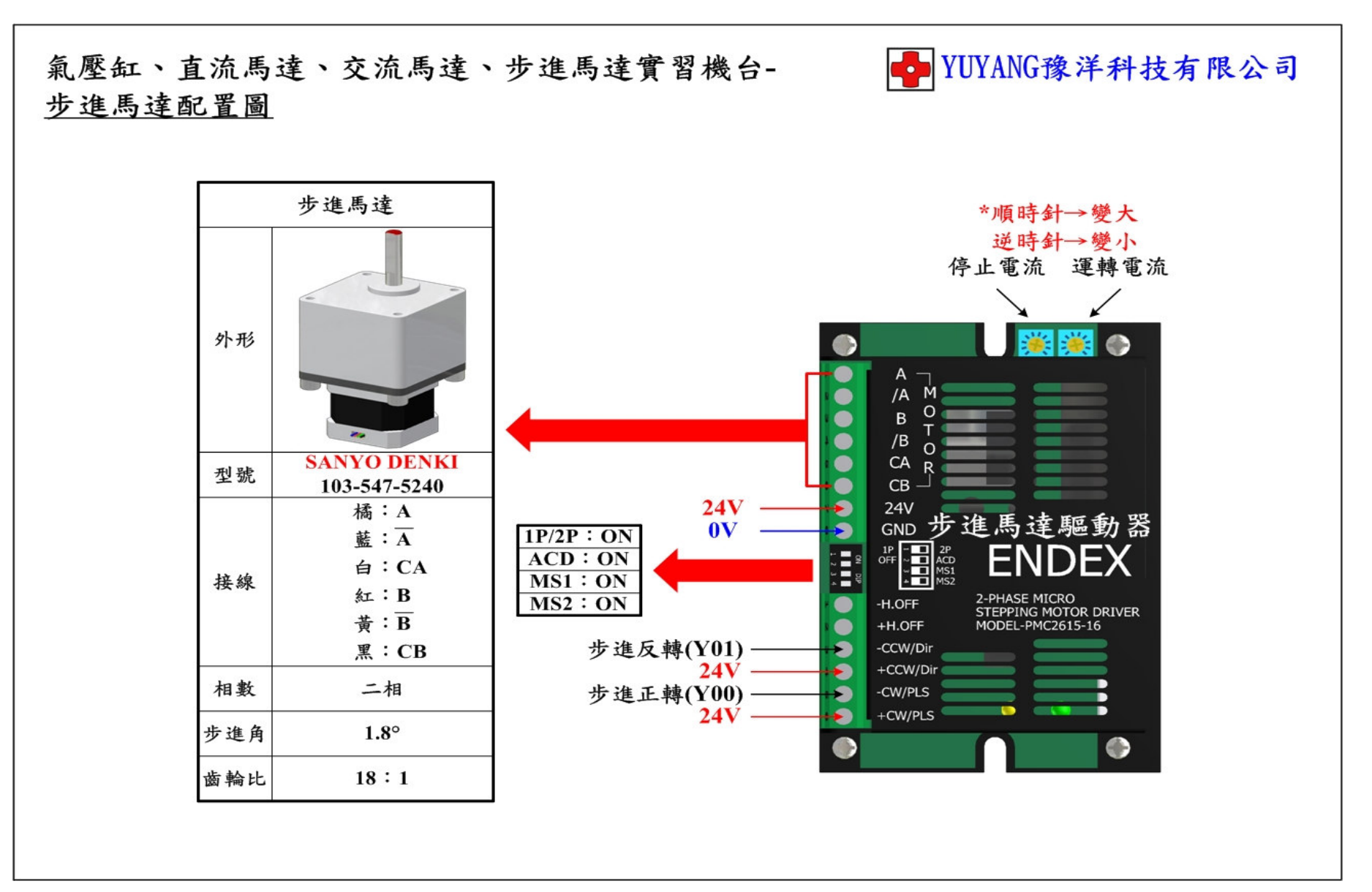

- 4 -

氣壓缸、直流馬達、交流馬達、步進馬達實習機台-步進馬達模組端子台配置圖

| 項目 | 型 號                 | 說 明       | 數量 |
|----|---------------------|-----------|----|
| 1  | SC0802-N 或 PM08-02N | 轉盤位置、定位感測 | 3  |

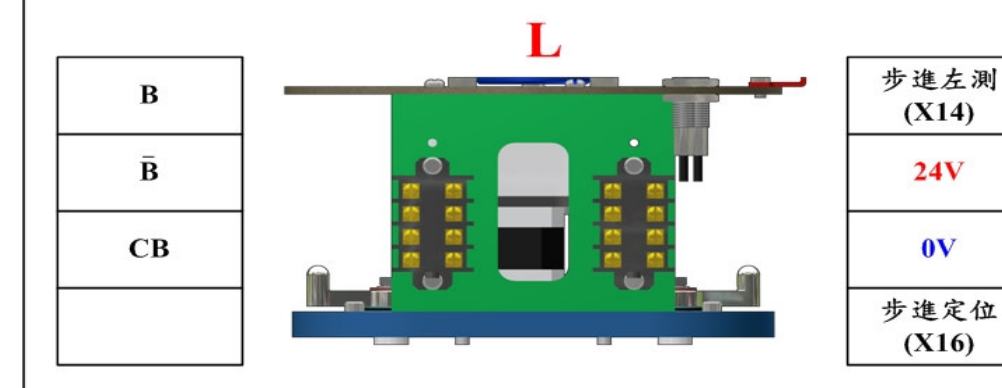

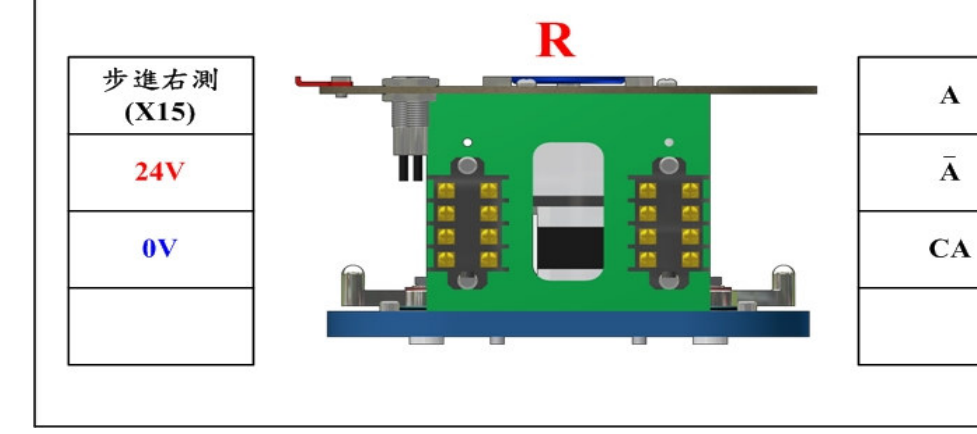

齒輪比 18:1

➡ YUYANG豫洋科技有限公司

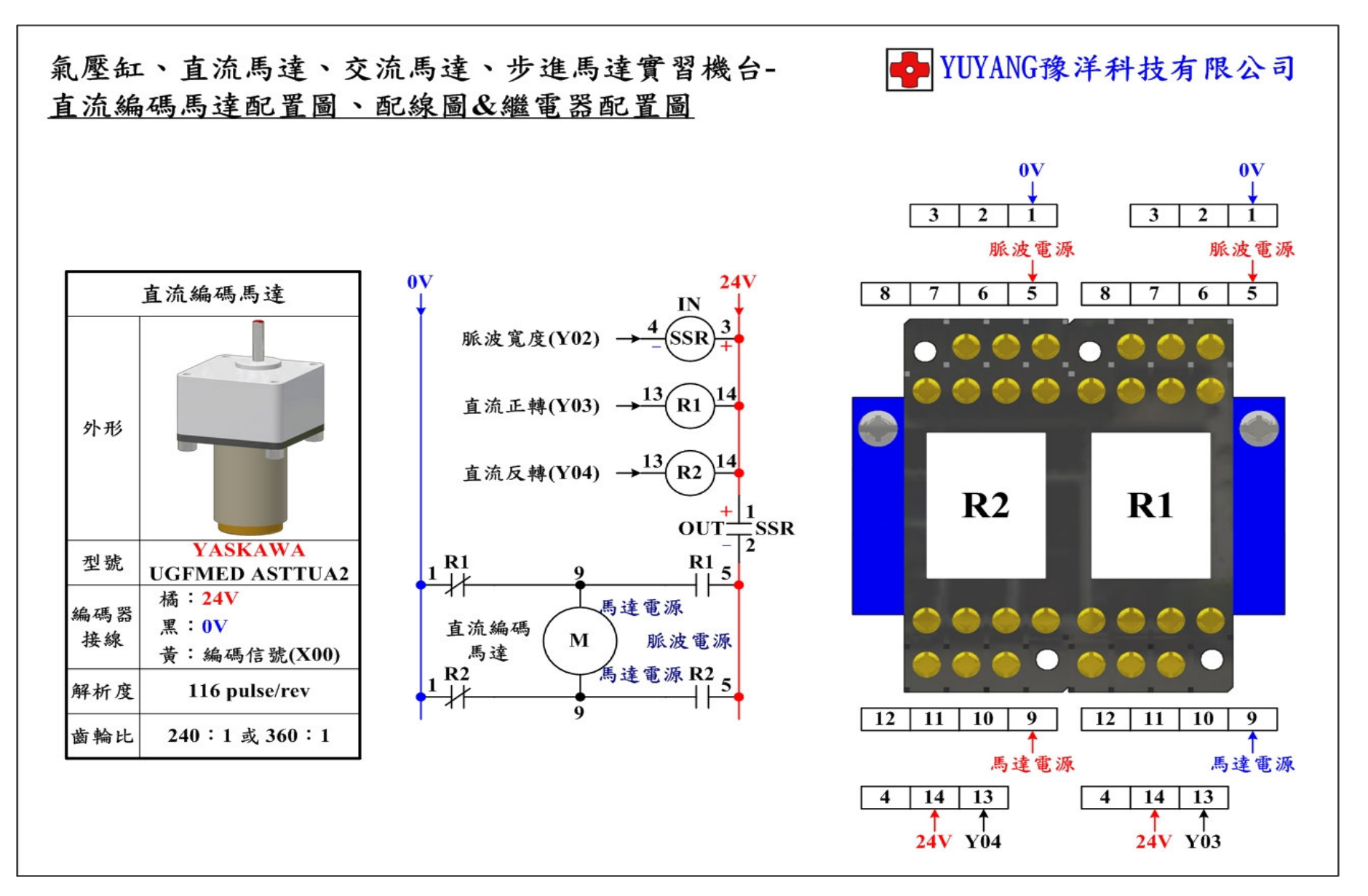

## 氣壓缸、直流馬達、交流馬達、步進馬達實習機台-直流編碼馬達模組端子台配置圖

| 項目 | 型 號                 | 說 明       | 數量 |
|----|---------------------|-----------|----|
| 1  | SC0802-N 或 PM08-02N | 轉盤位置、定位感測 | 3  |

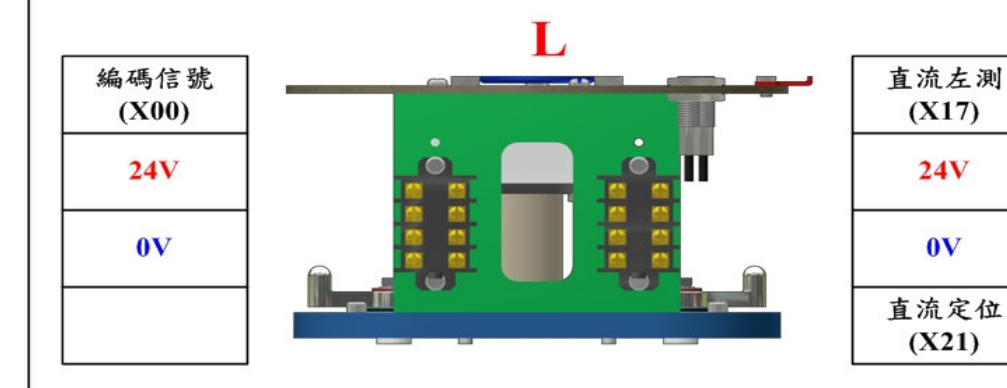

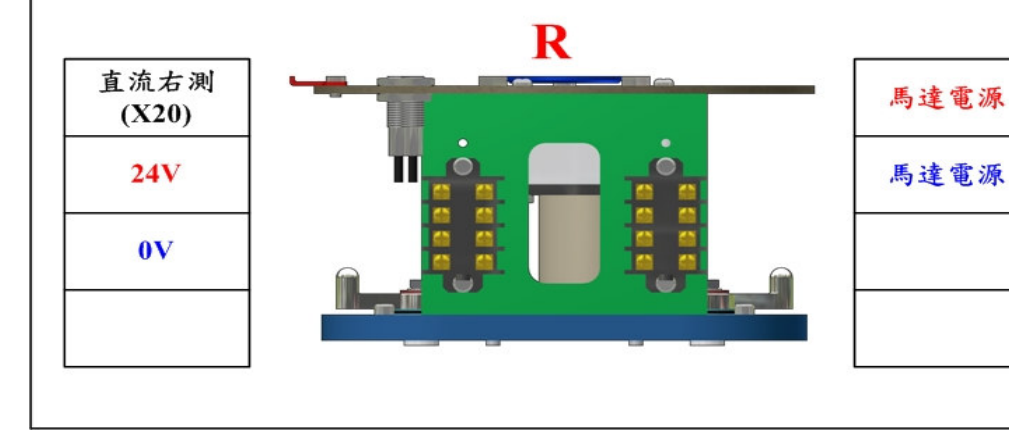

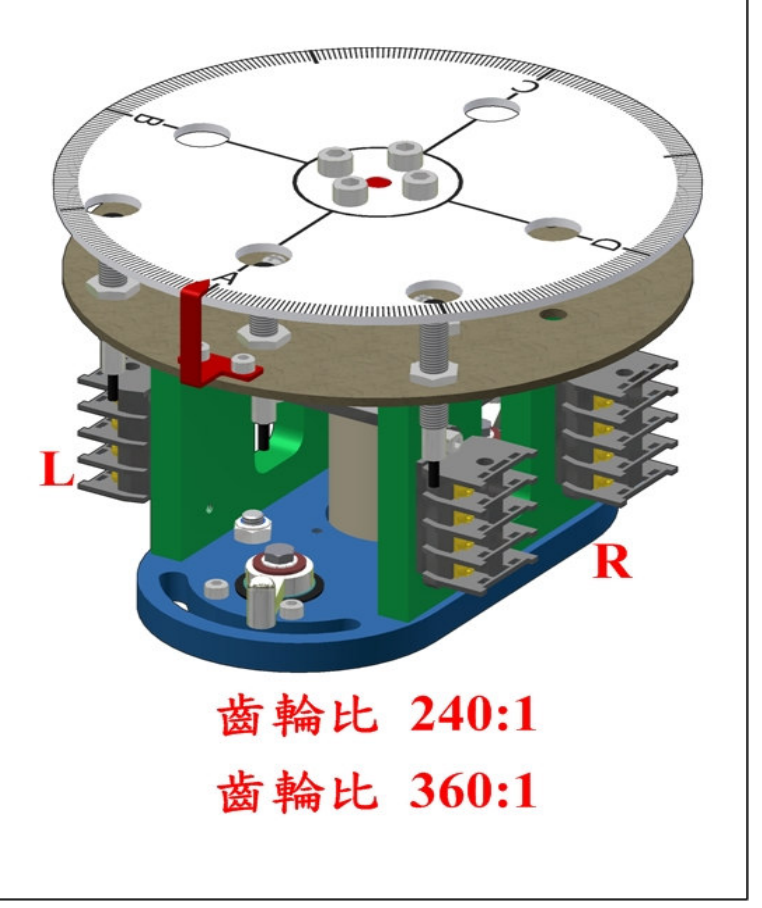

➡ YUYANG豫洋科技有限公司

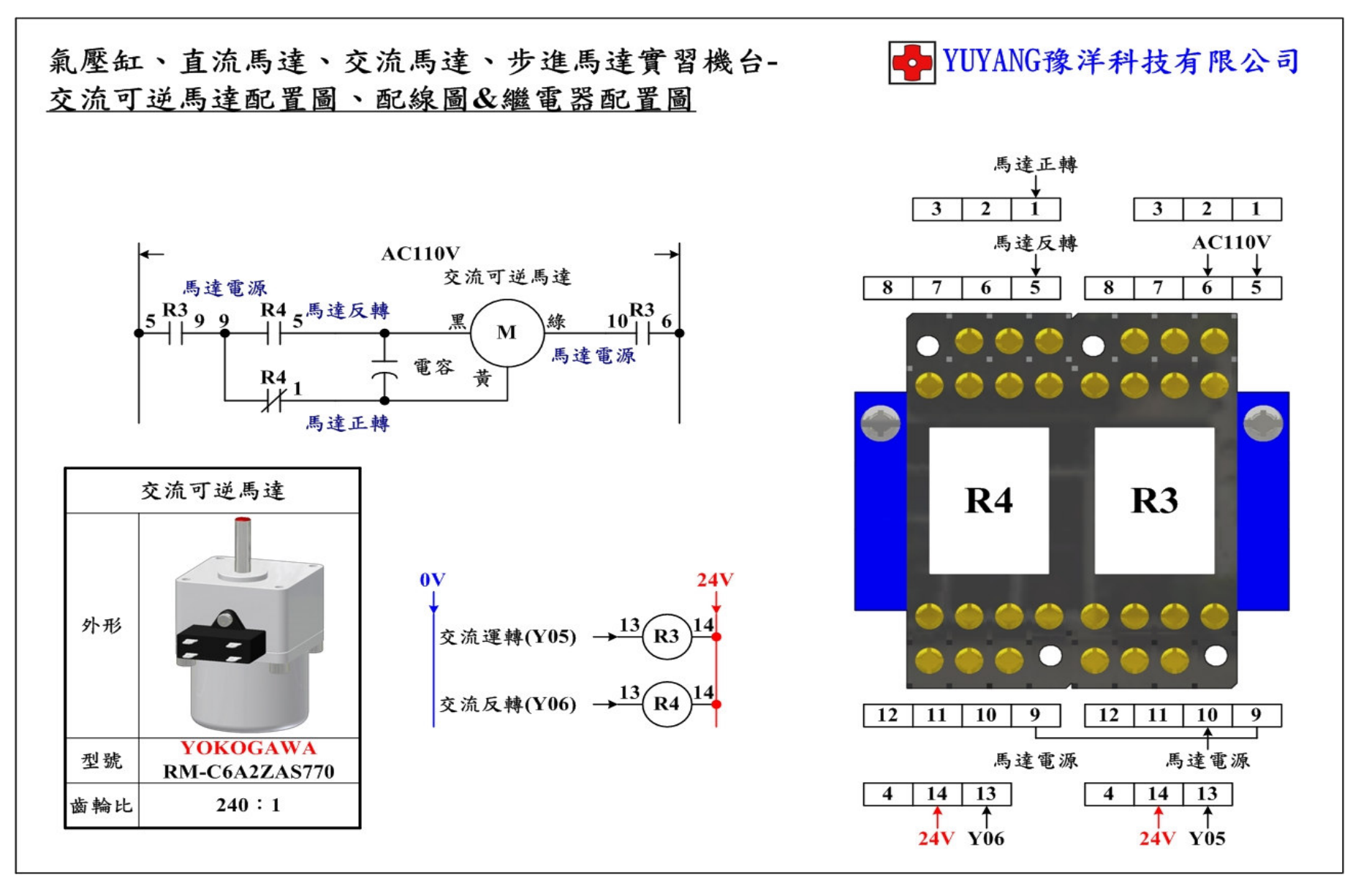

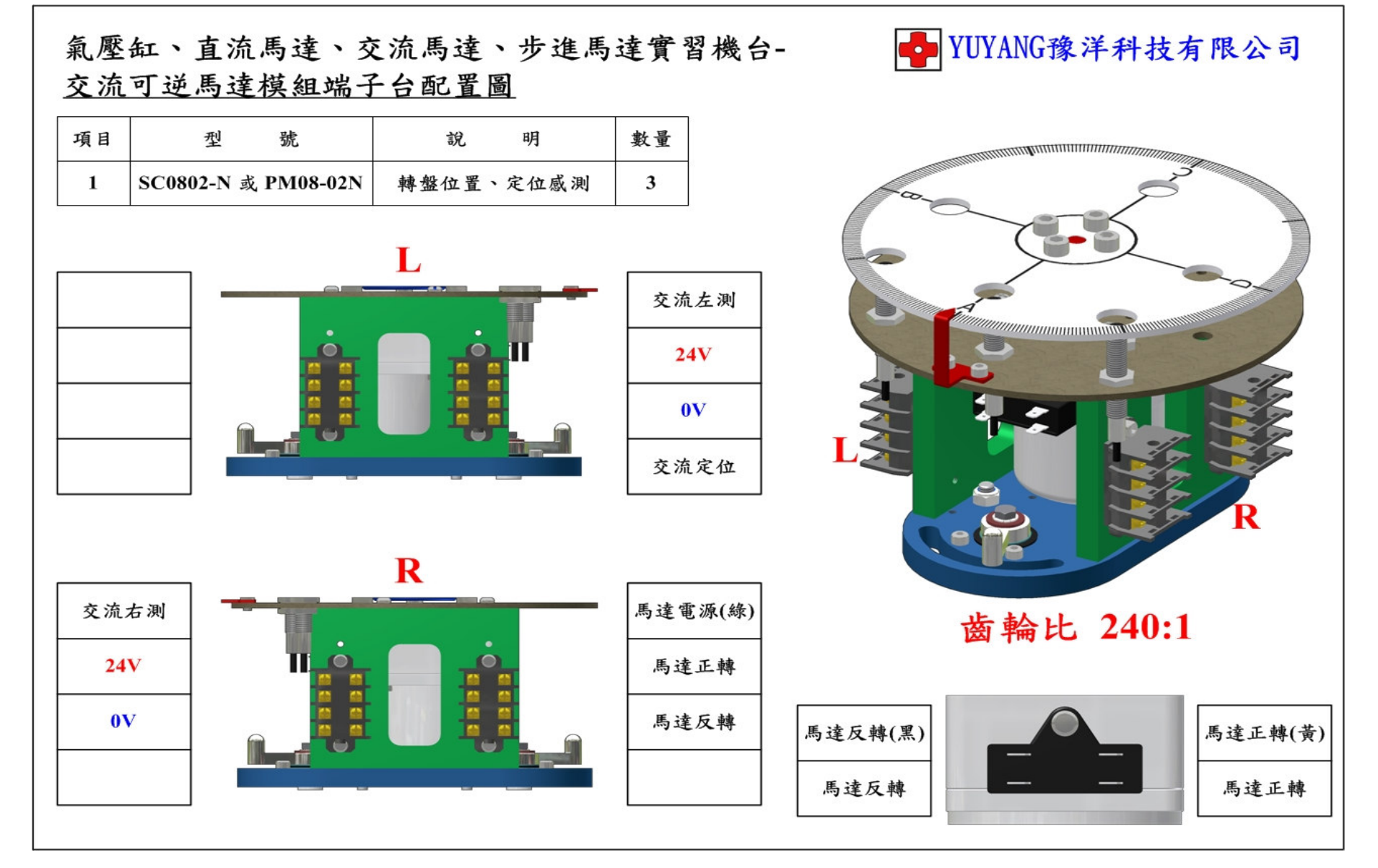

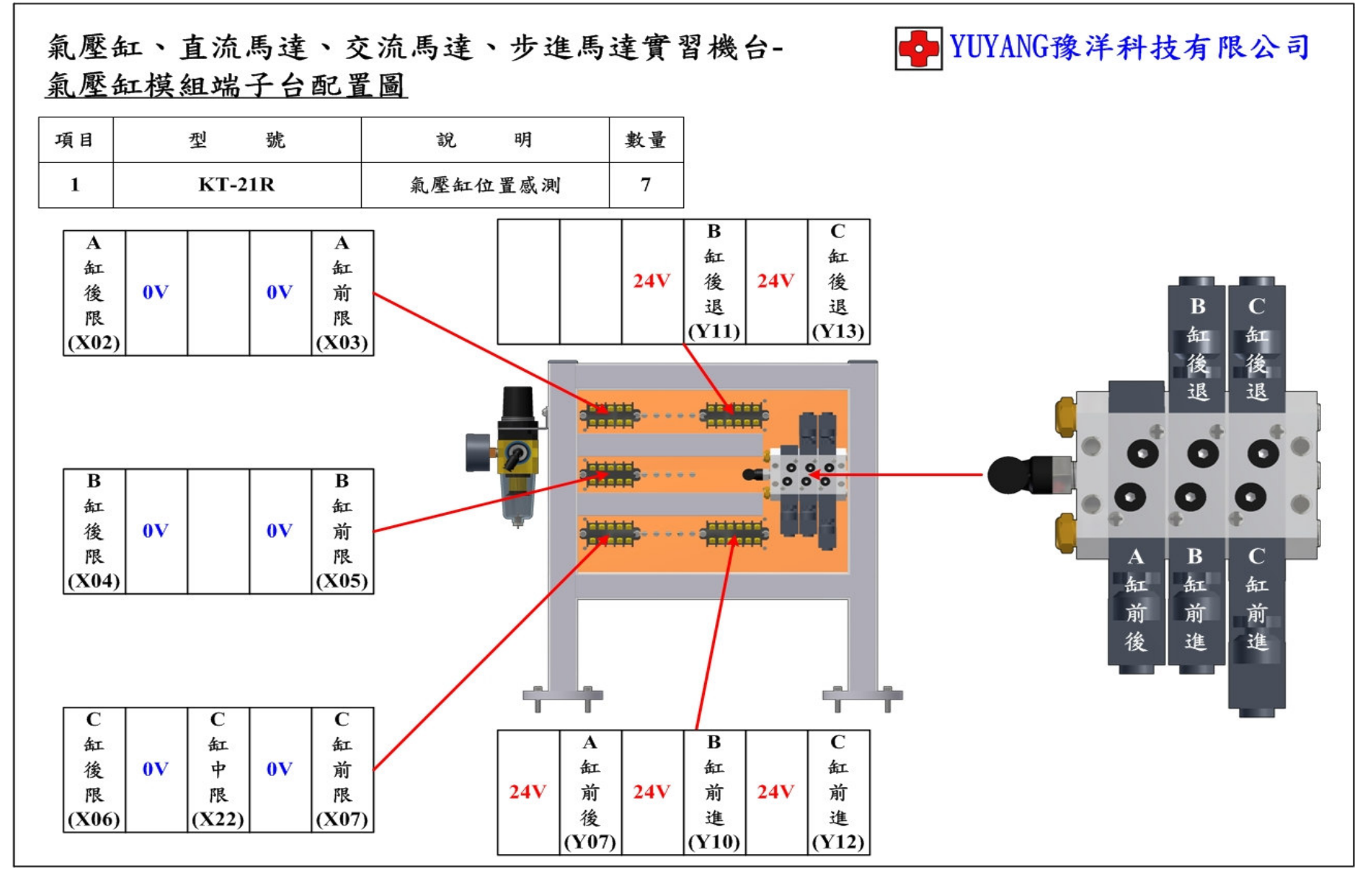

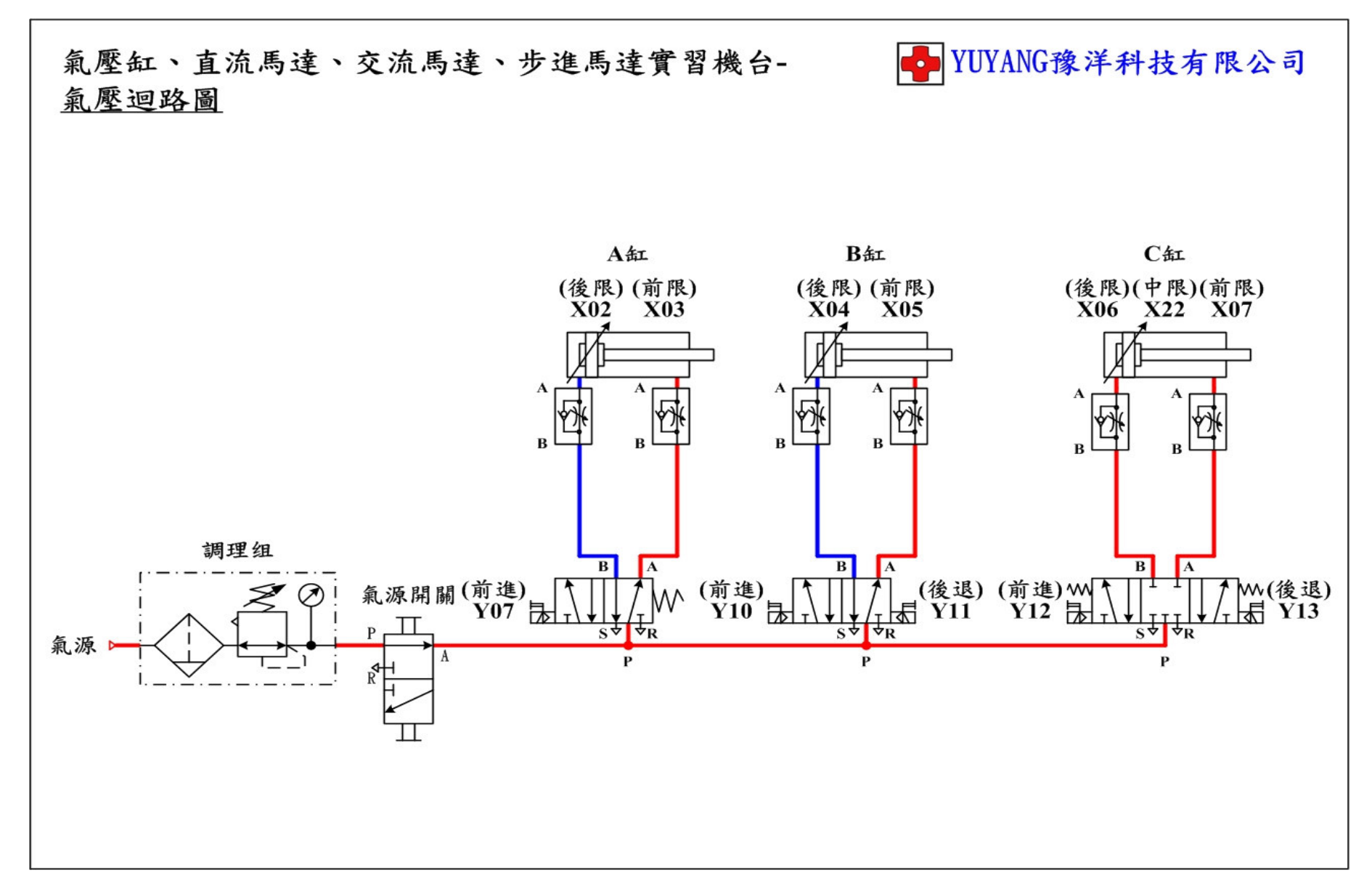

實習1:單電磁閥、雙電磁閥測試

動作說明:(1)切換緊急開關控制A缸前後。

(2) 切換選擇開關控制 B 缸前後。

- (3) 按下啟動按鈕和停止按鈕控制 C 缸前後。
- 實習目的: 了解 5/2 單電磁閥、5/2 雙電磁閥與 5/3 中全閉電磁閥的特 性以及使用 PLC 如何控制電磁閥。

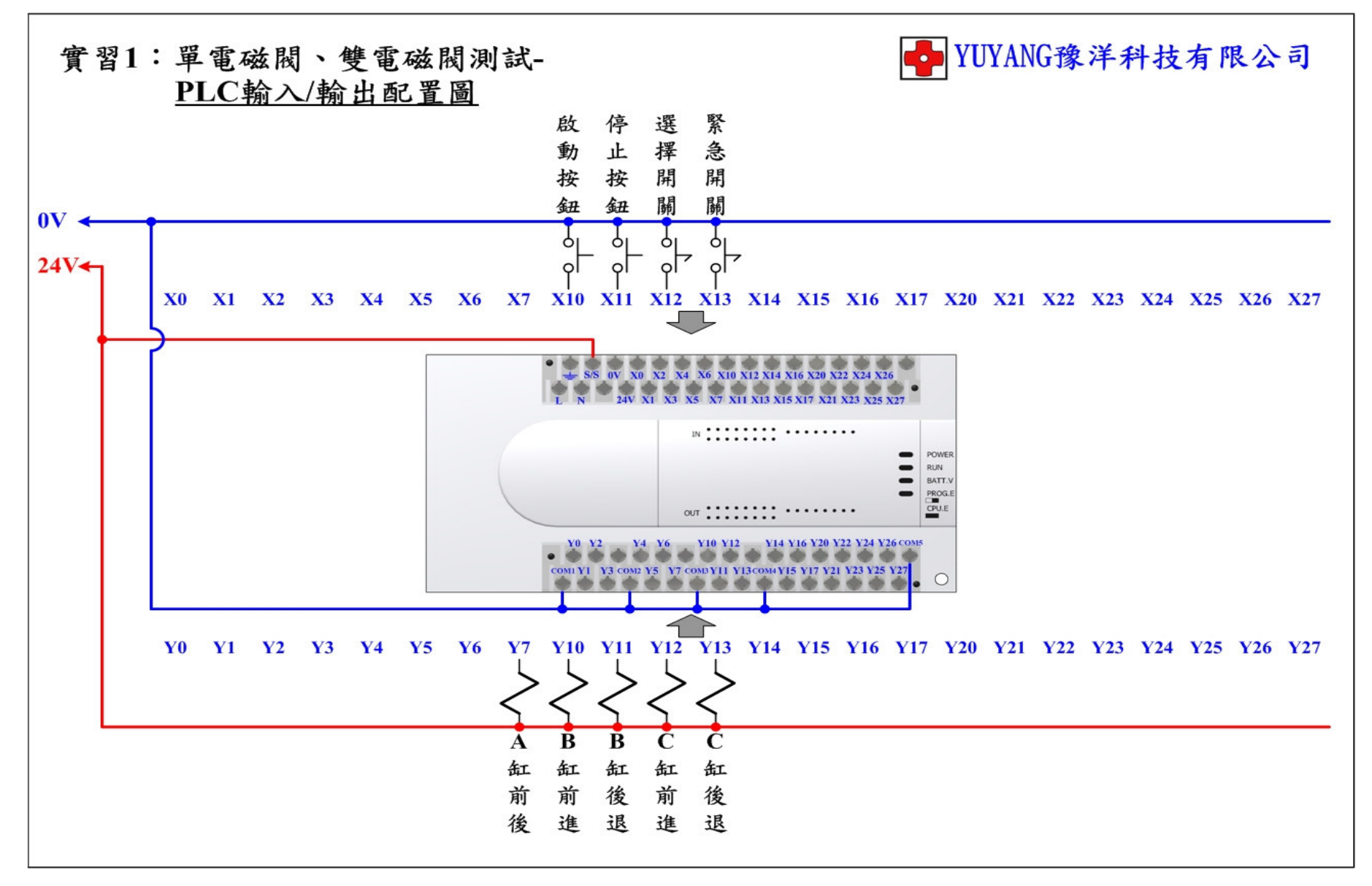

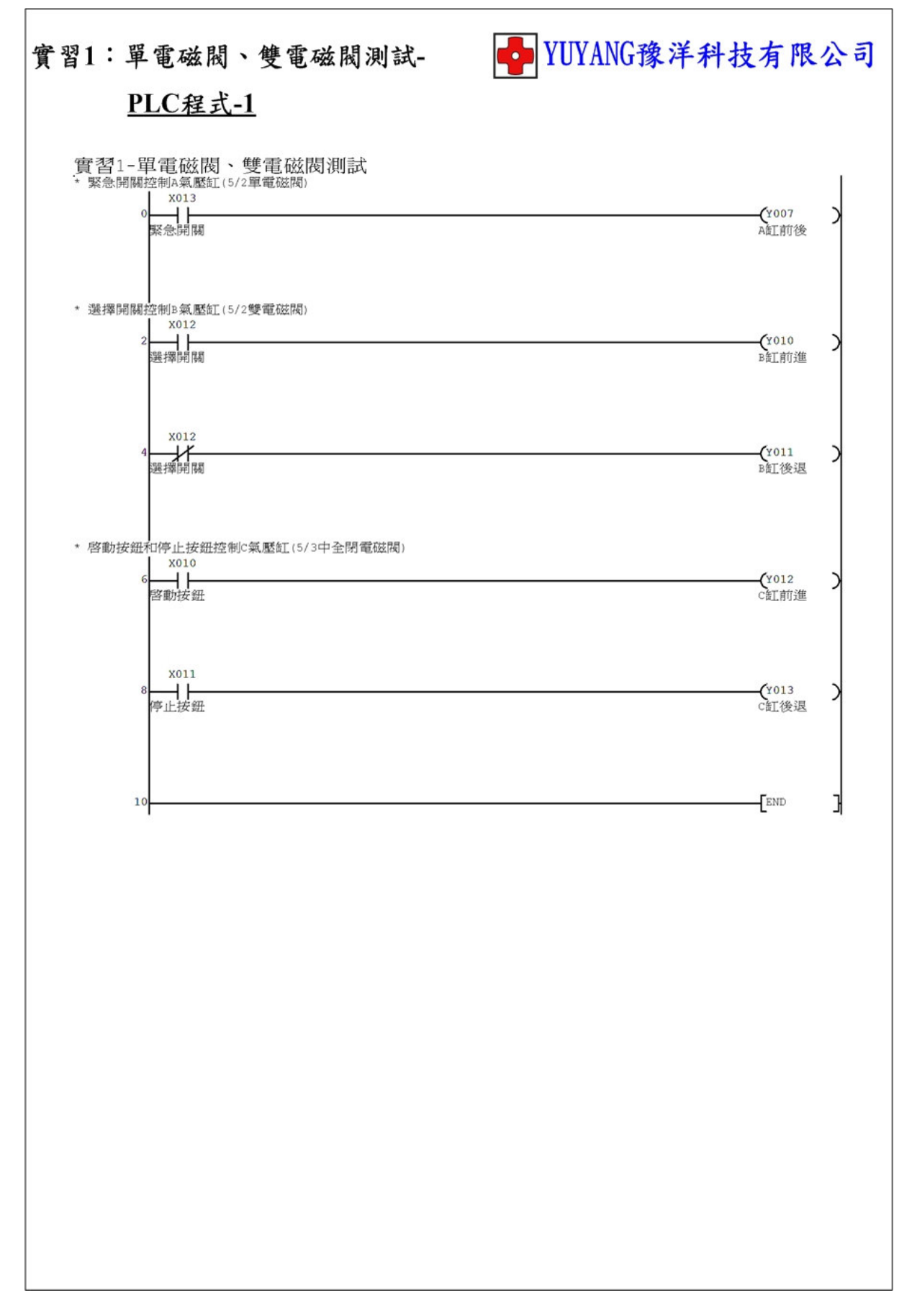

## 實習2:氣壓缸順序動作

動作說明: (1) 按下啟動按鈕執行 A+ → B+ → C+ → C- → A- → B- → C++ → C-順序動作。

實習目的:了解如何使用 PLC 設計氣壓缸順序動作。

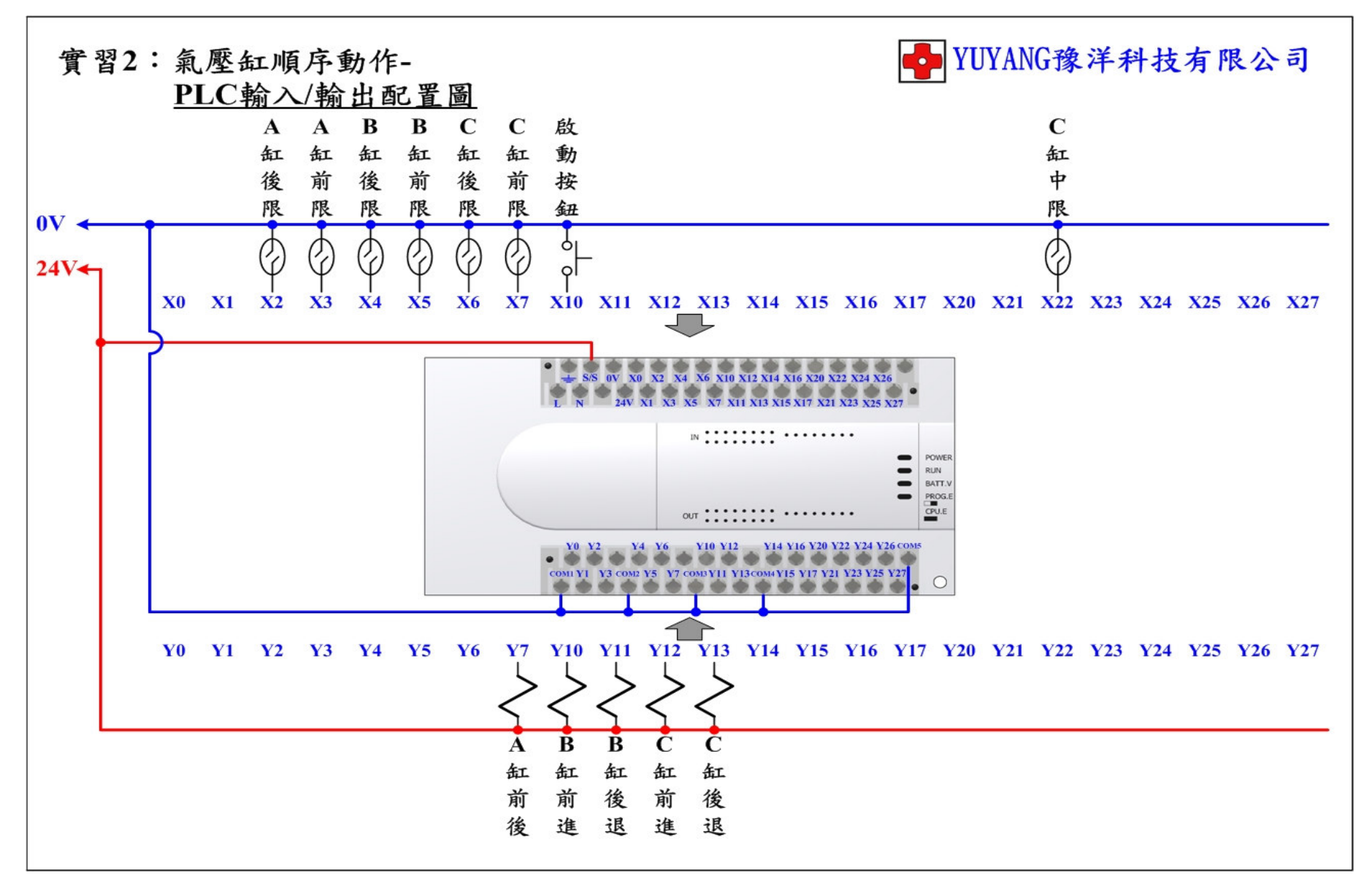

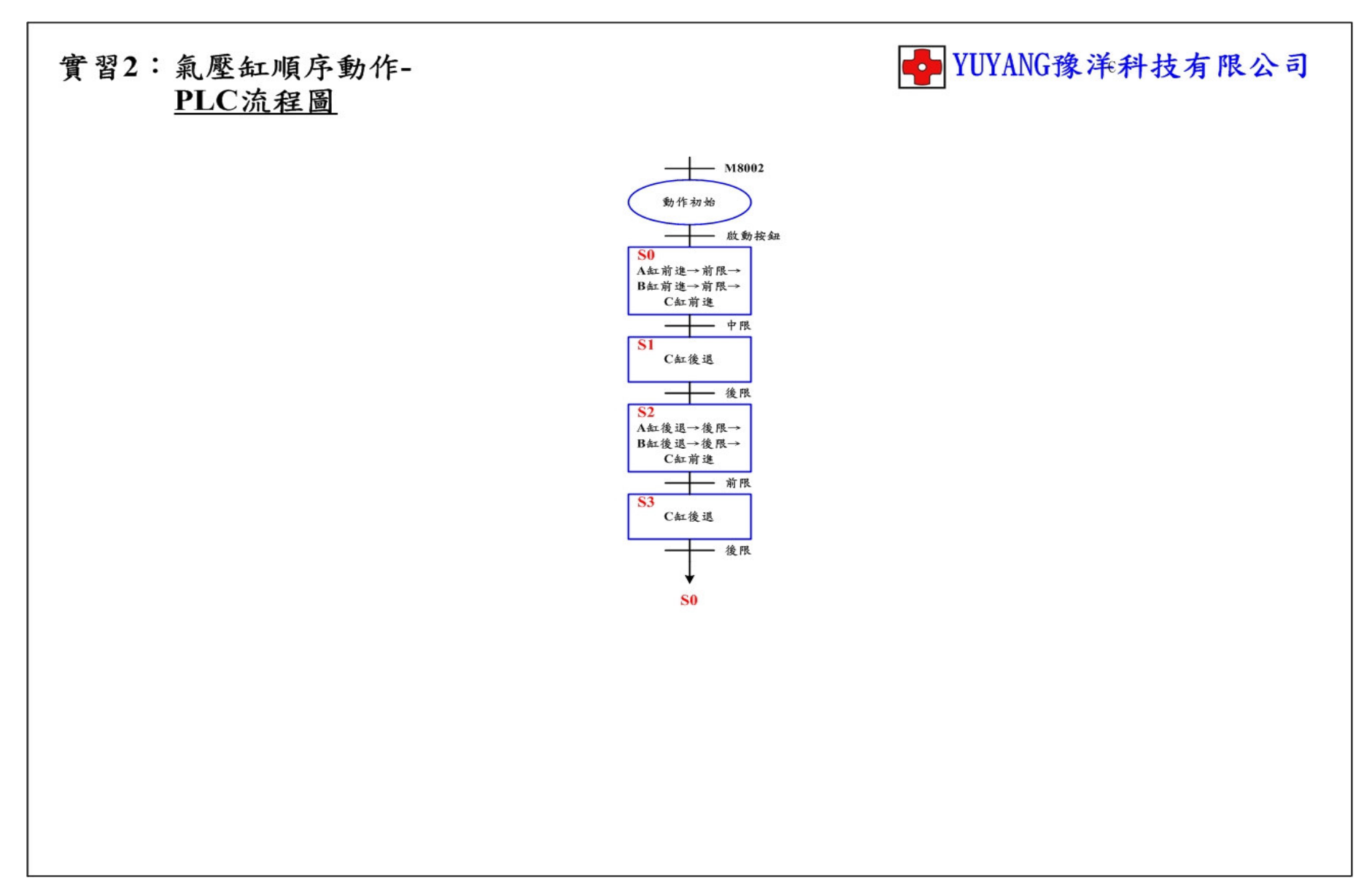

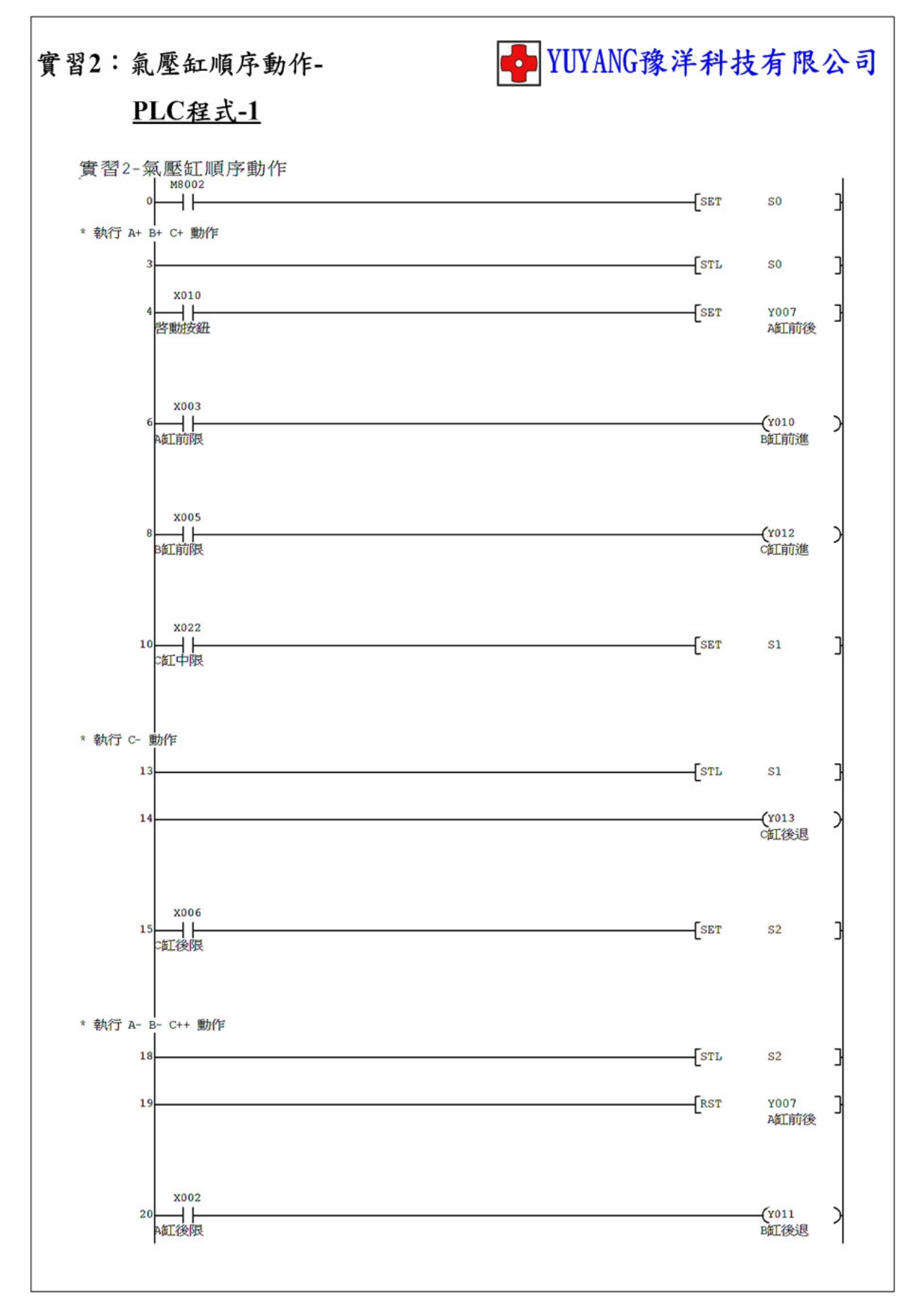

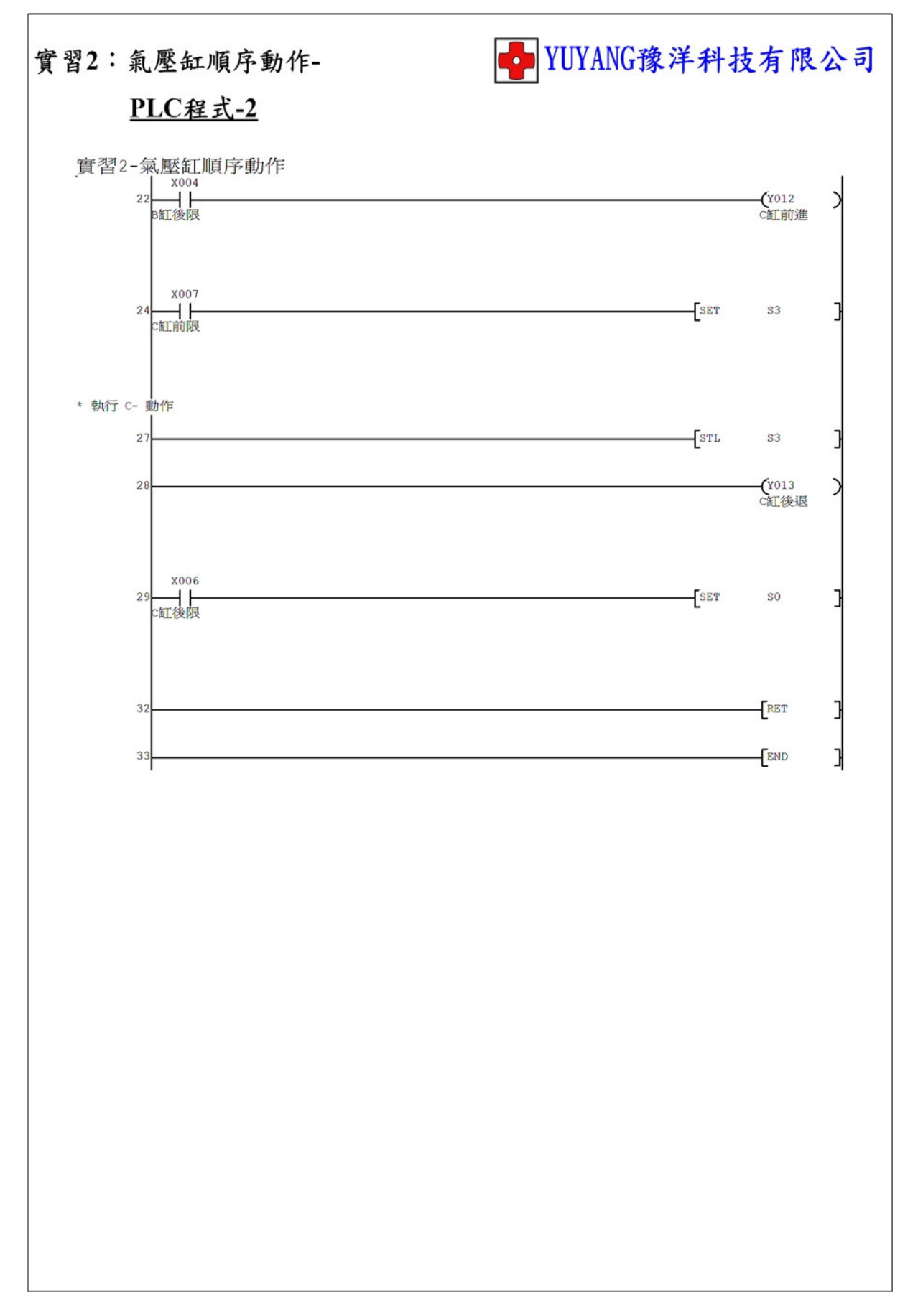

實習3:氣壓缸+單一/連續

- 動作說明: (1) 按下啟動按鈕執行 A+ → B+ → C+ → C- → A- → B- → C++ → C-順序動作。
  - (2) 切換選擇開關執行連續動作。
  - (3) 按下停止按鈕停止動作。

實習目的:了解如何使用 PLC 設計單一/連續動作。

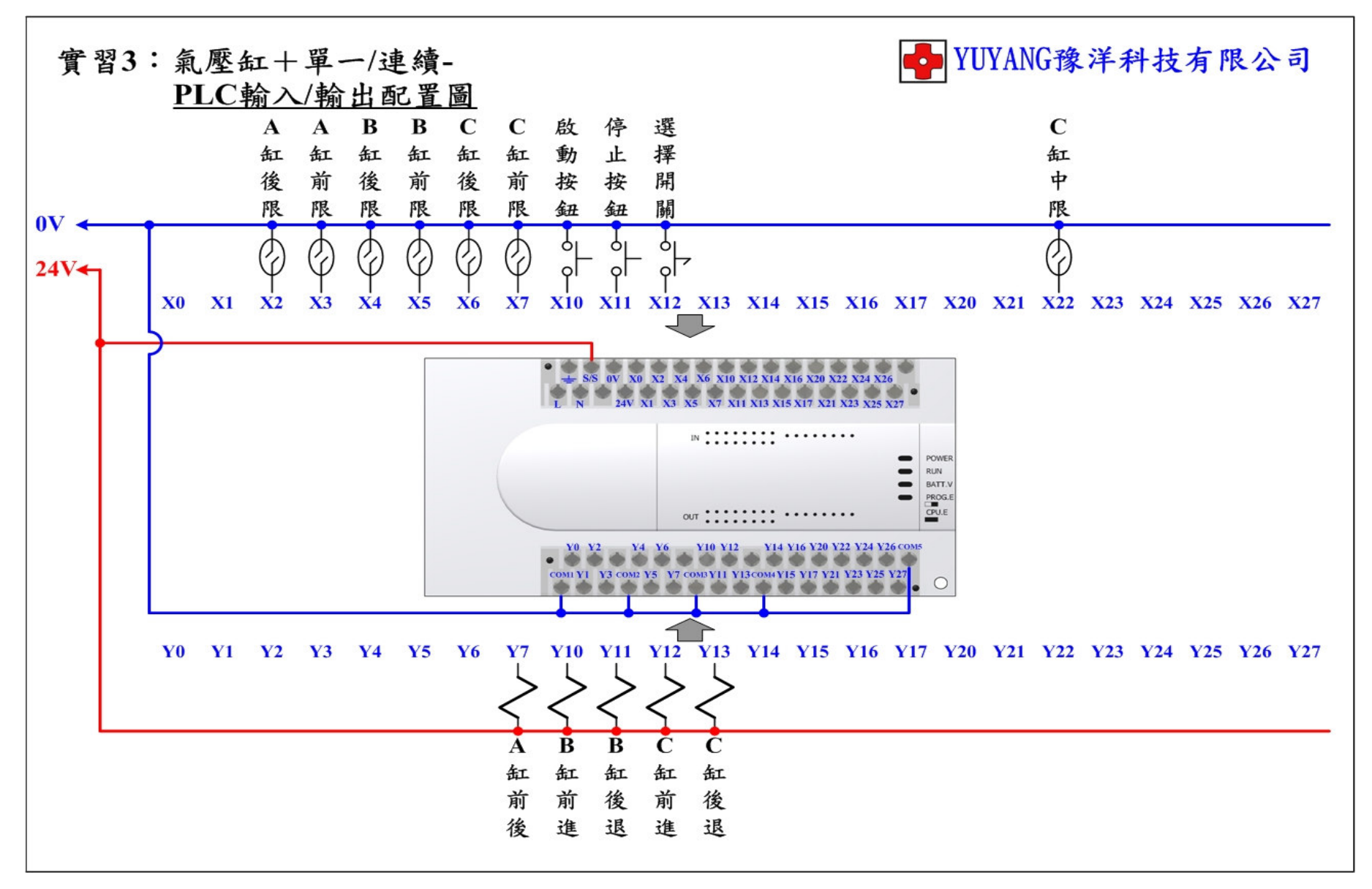

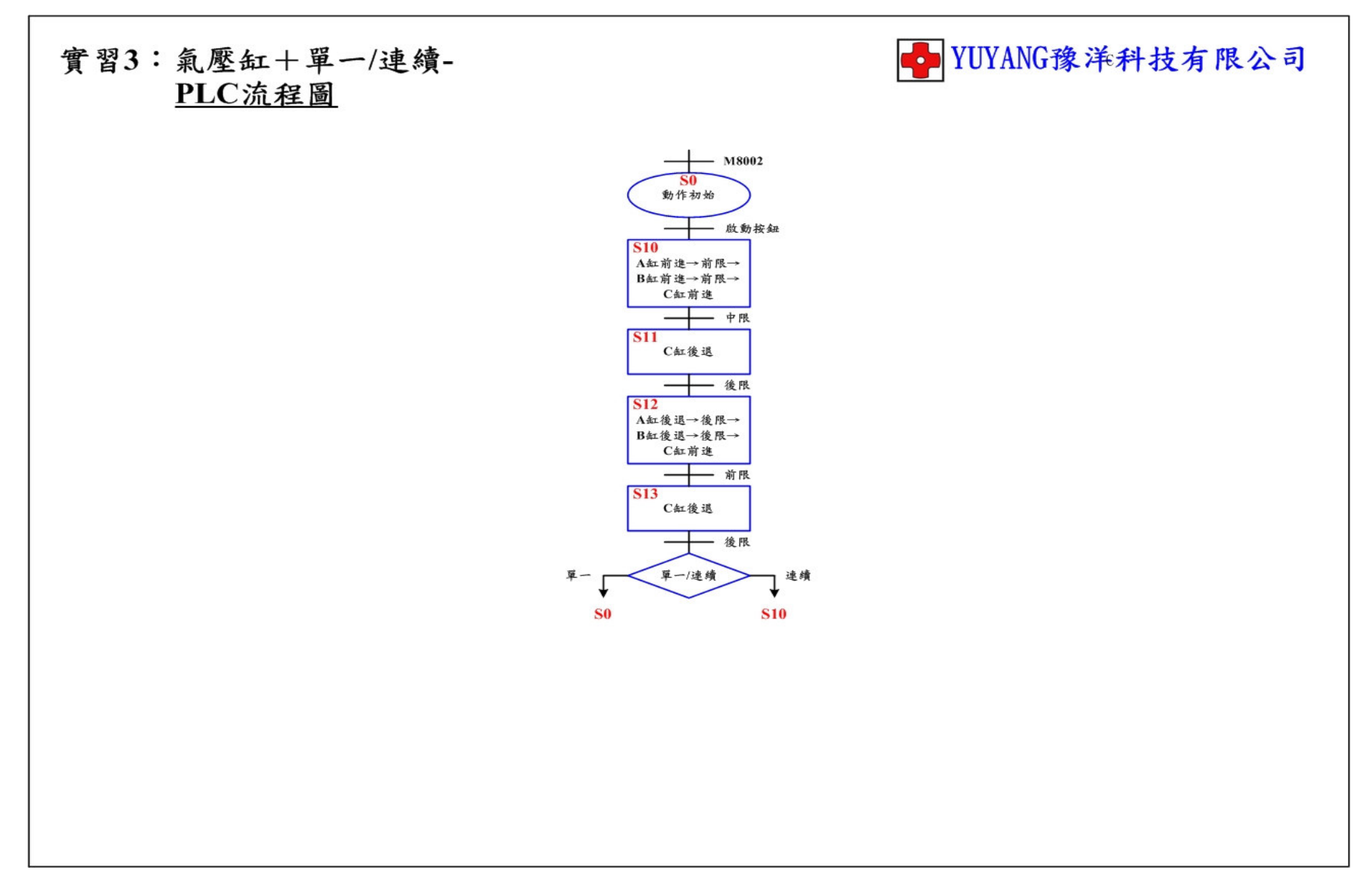

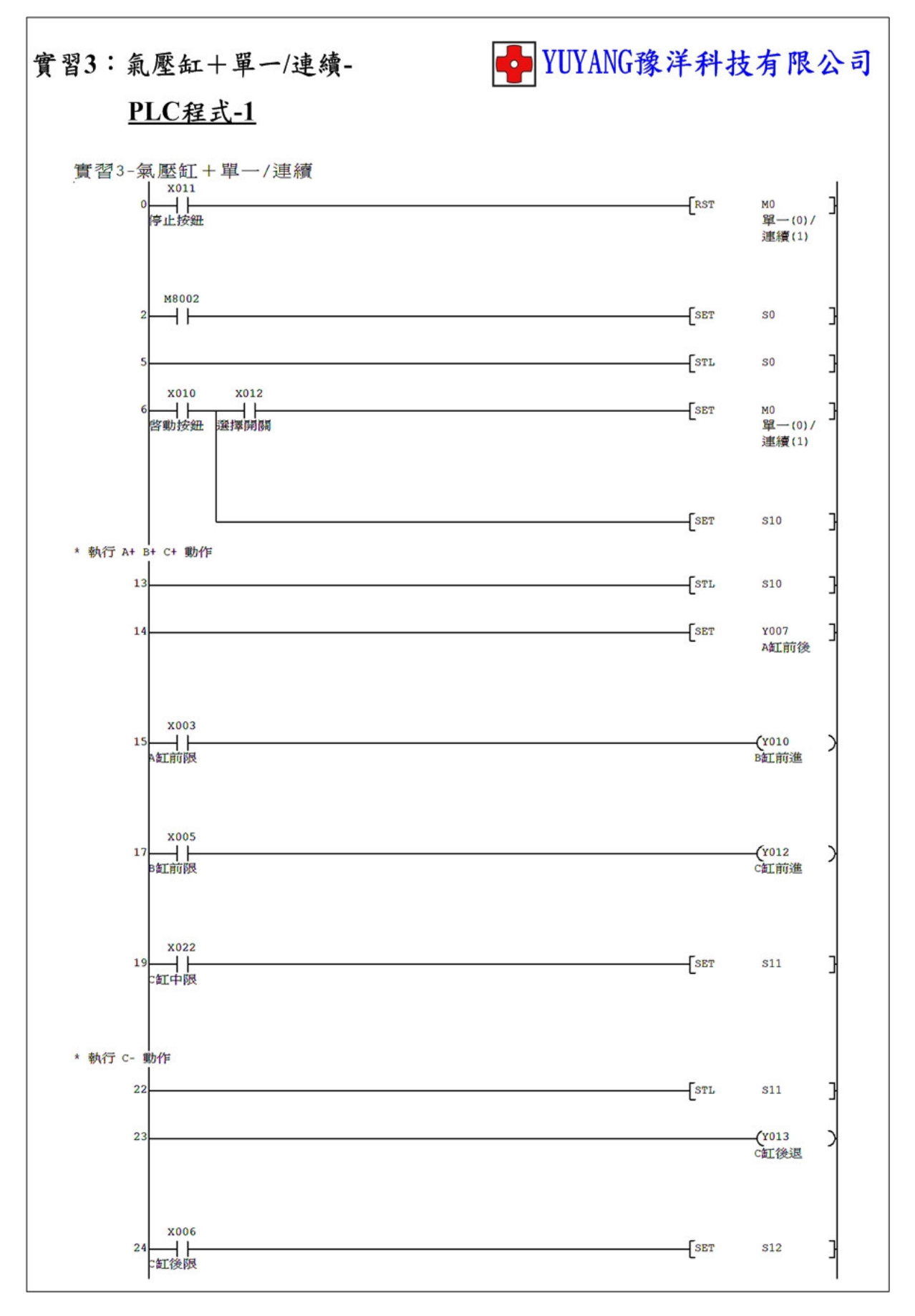

- 23 -

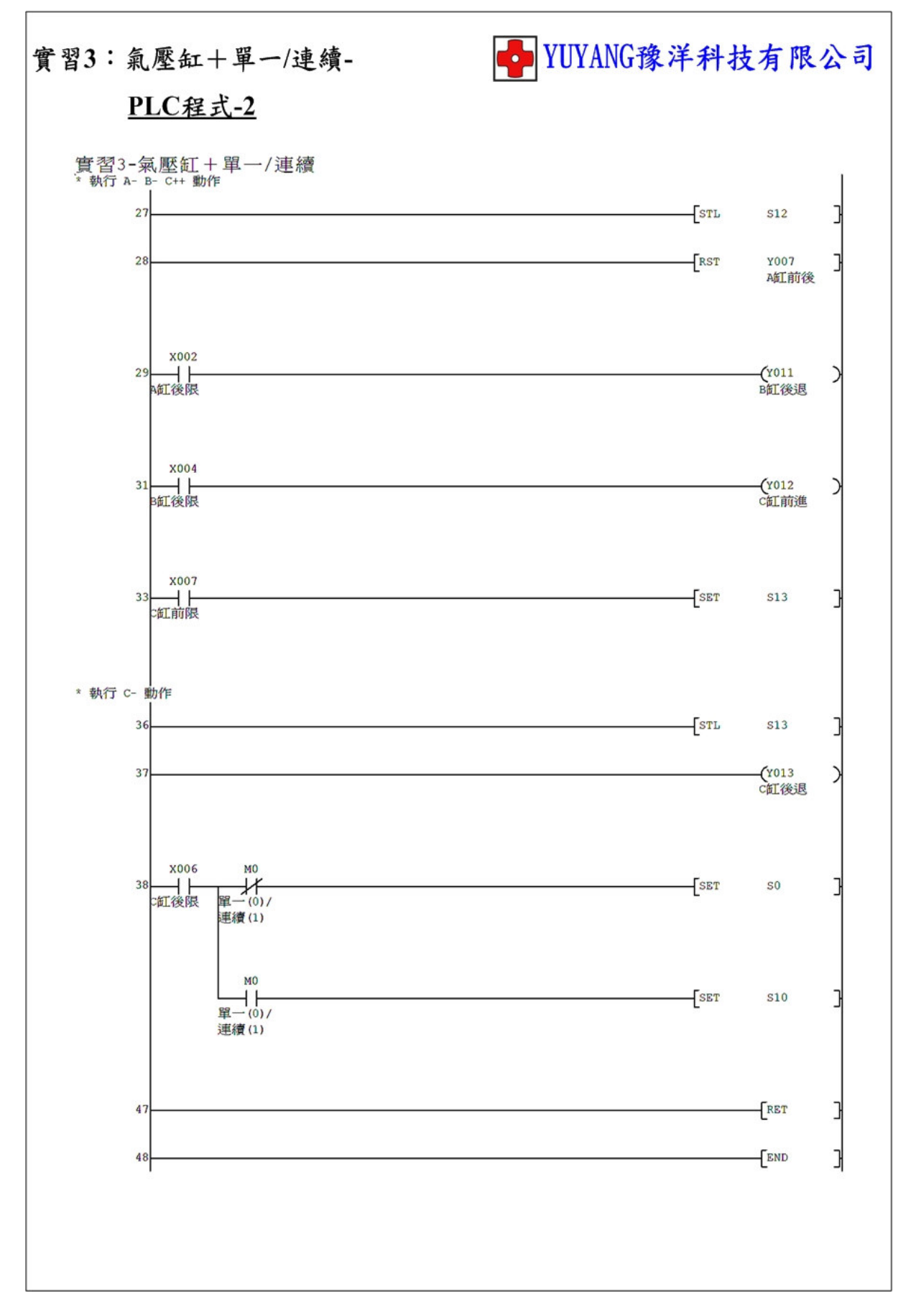

- 動作說明: (1) 按下啟動按鈕執行 A+ → B+ → C+ → C- → A- → B-→ C++ → C-順序動作。
  - (2) 切換選擇開關執行步進動作。
  - (3) 步進執行時按下啟動按鈕解除步進。

實習目的:了解如何使用 PLC 設計步進動作。

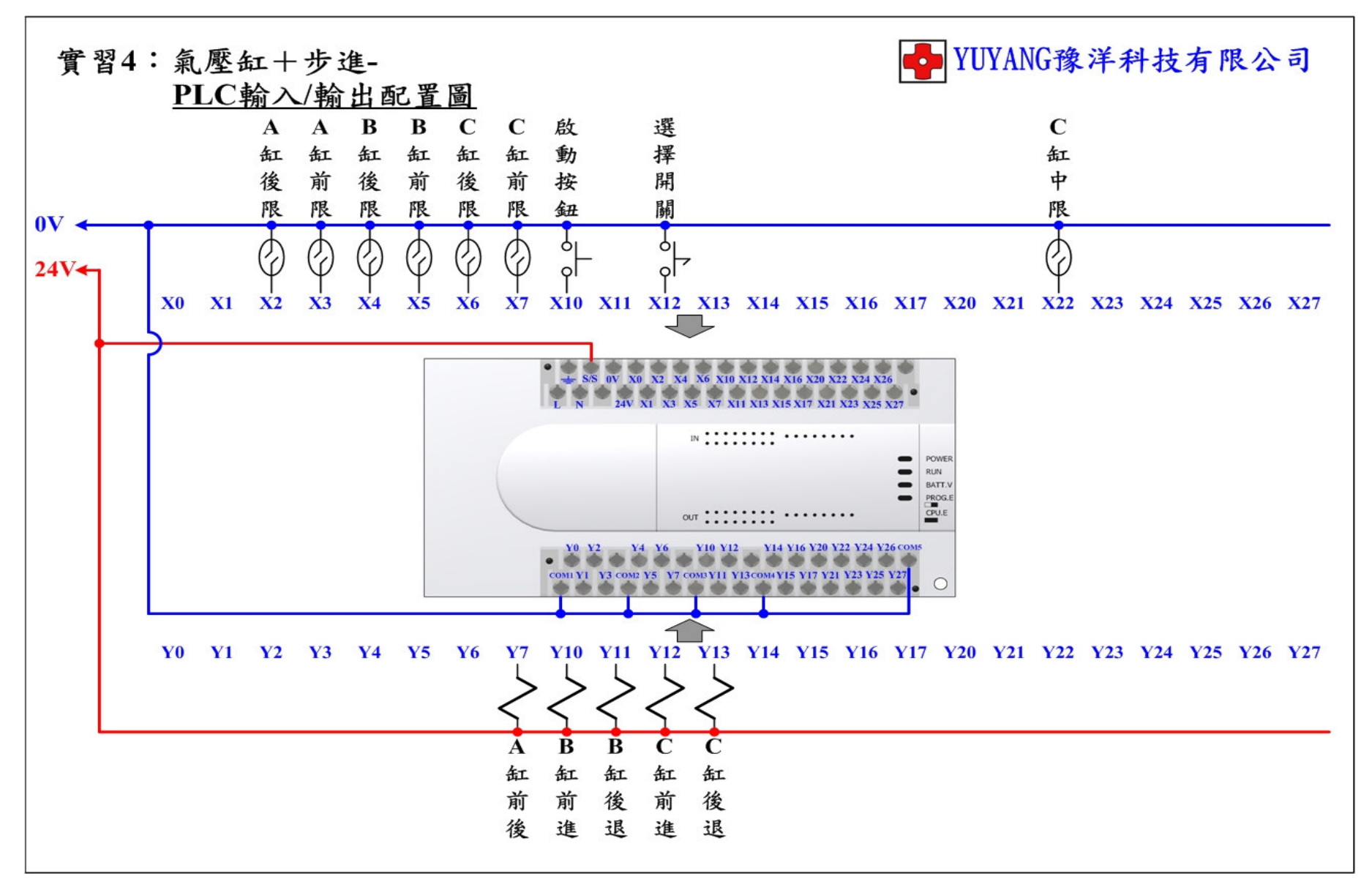

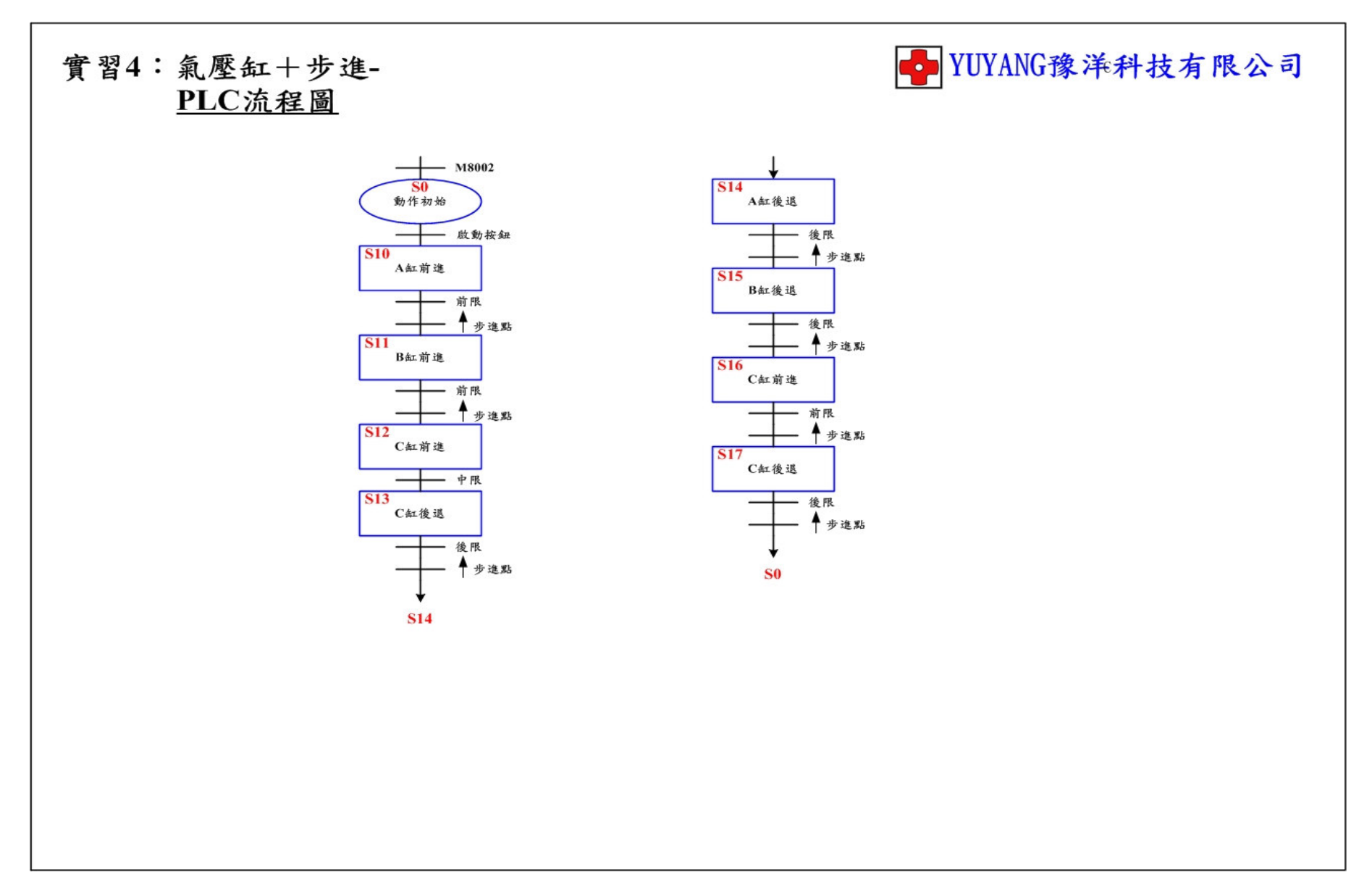

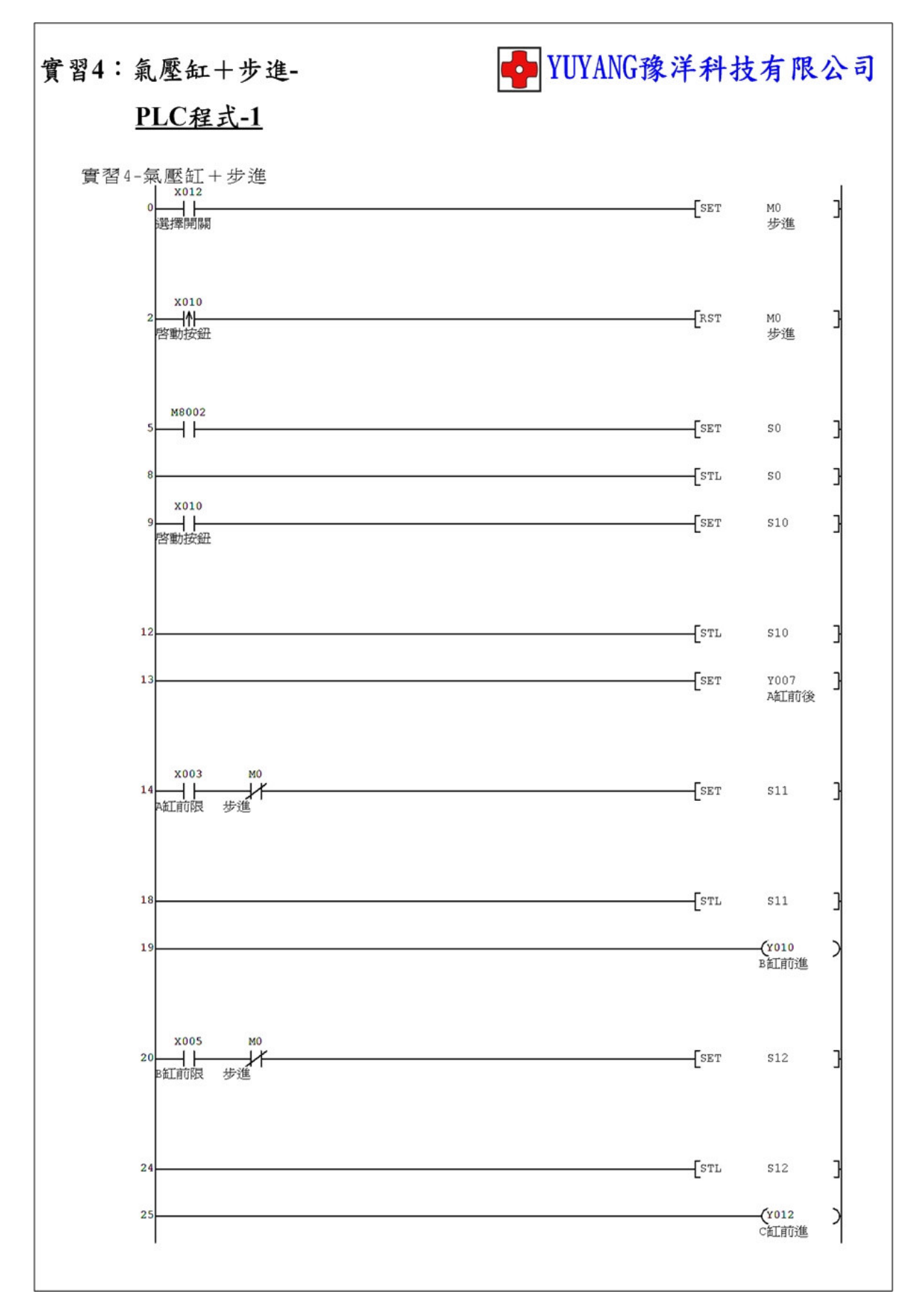

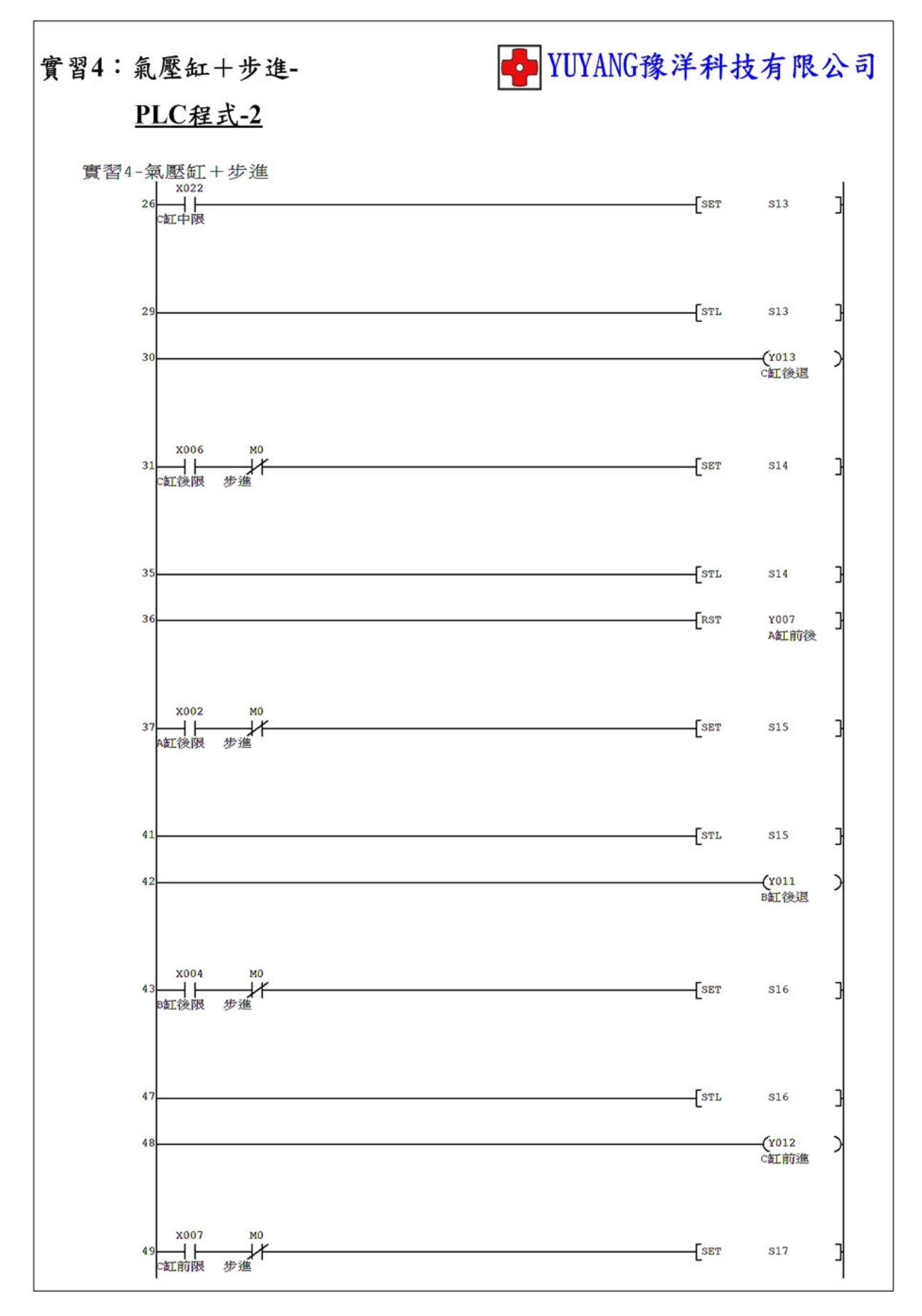

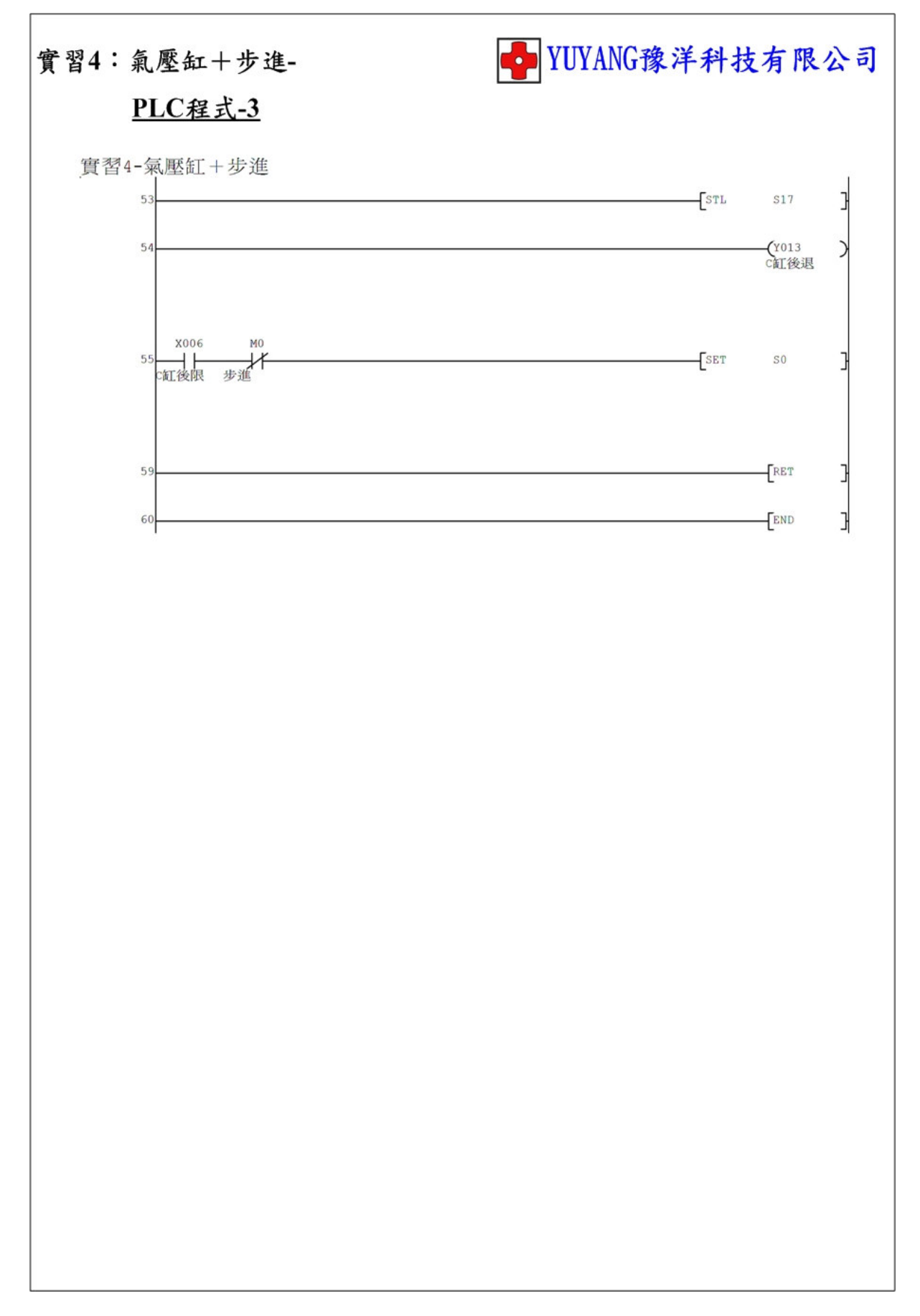

實習5:氣壓缸+急停

動作說明: (1) 程式初始執行時氣壓缸回原點。

- (2) 按下啟動按鈕執行 A+ → B+ → C+ → C- → A- → B-→ C++ → C-順序動作。
- (3) 切換緊急開關全部動作停止。
- (4) 緊急解除後按下啟動→無切換選擇→重置動作。

→有切換選擇→繼續未完動作。

實習目的:了解如何使用 PLC 設計緊急動作。

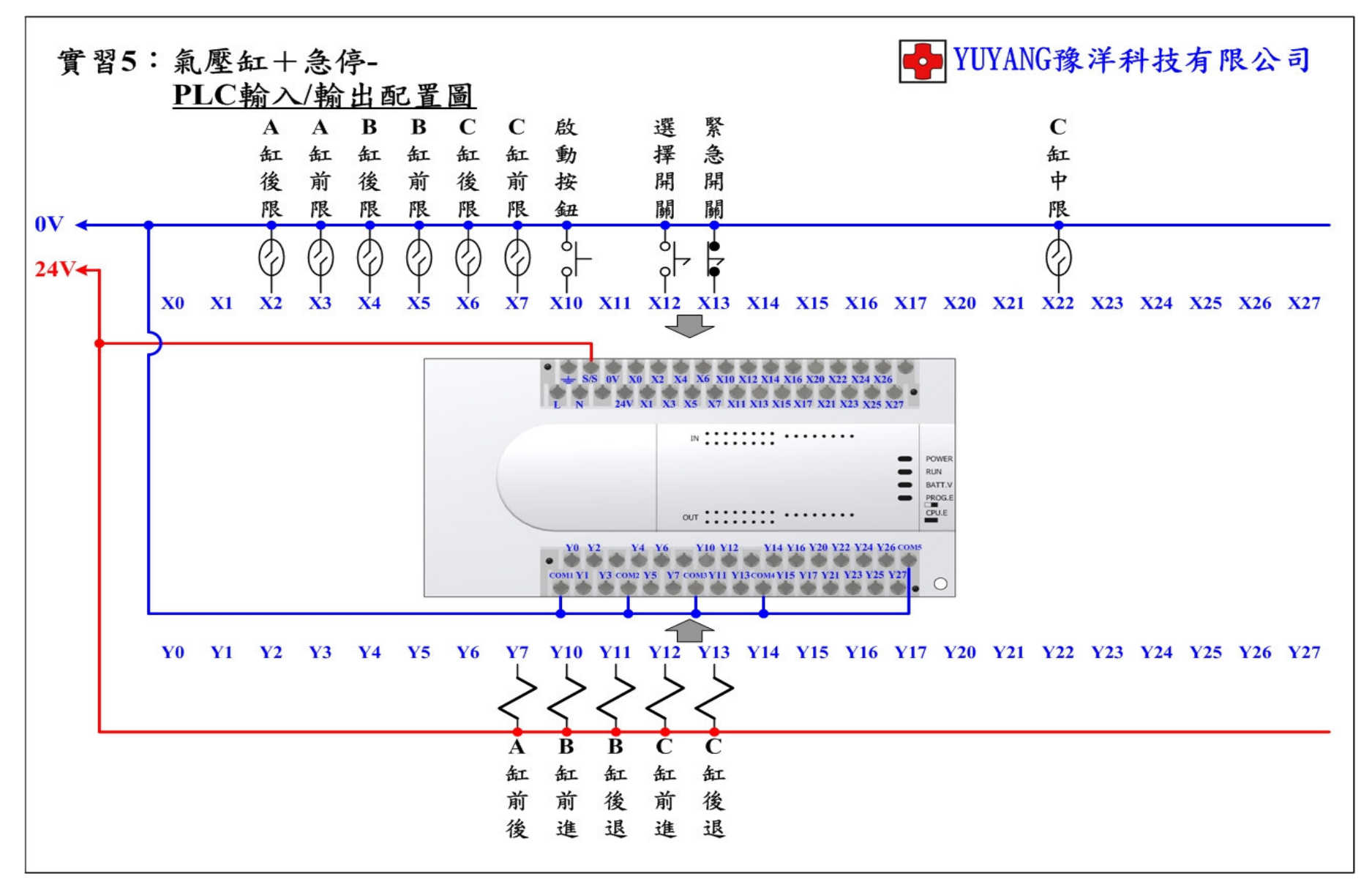

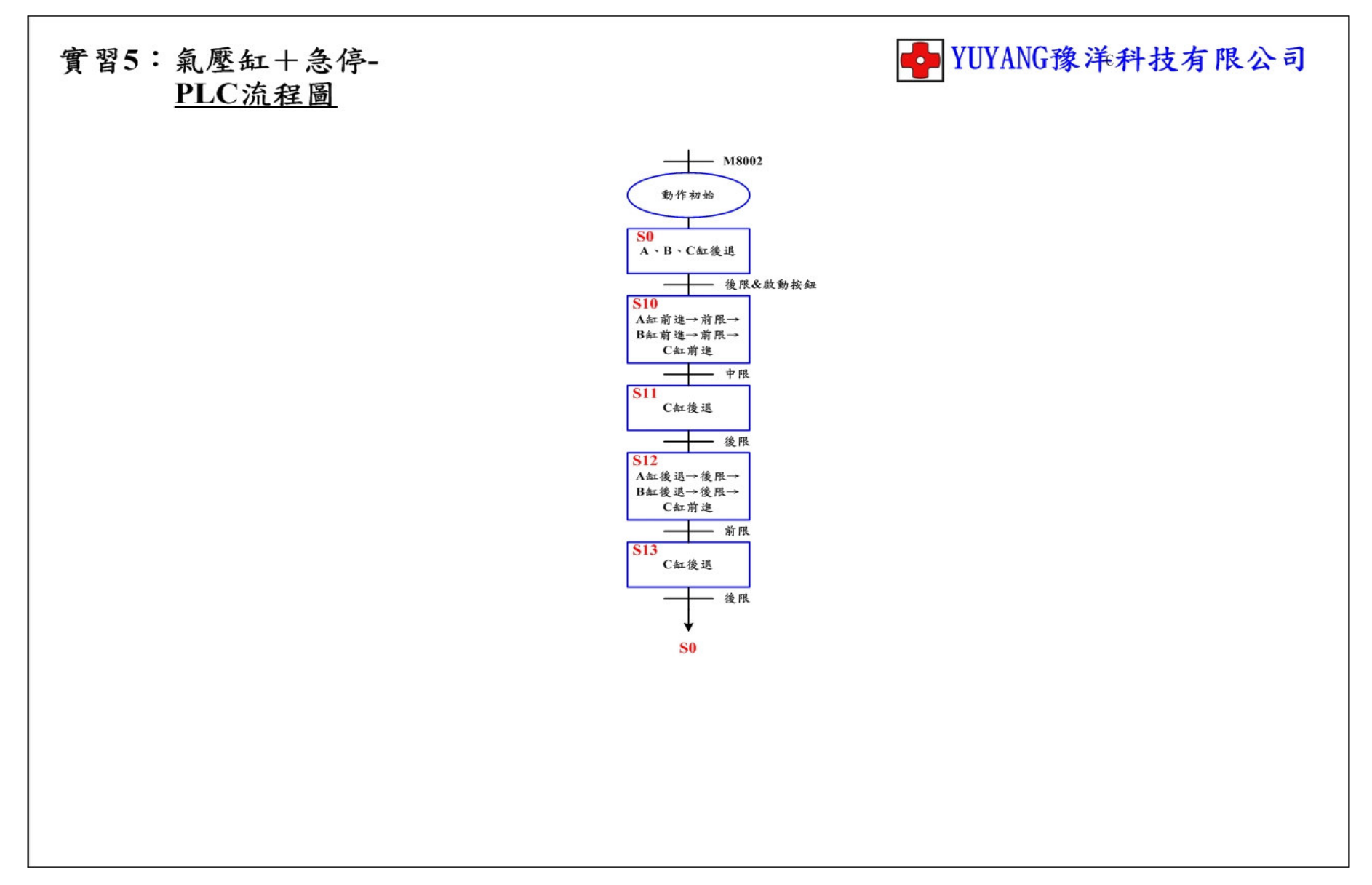
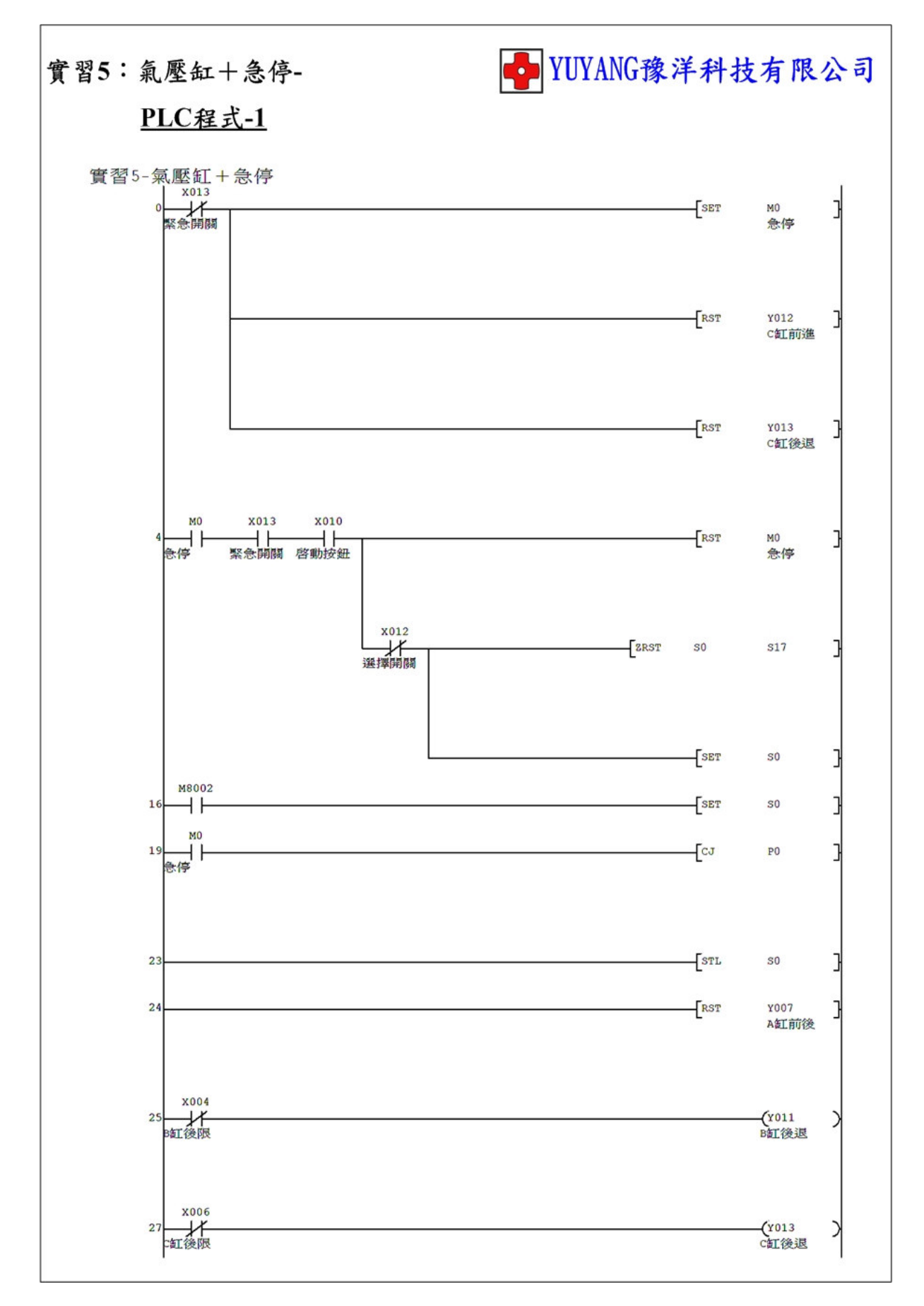

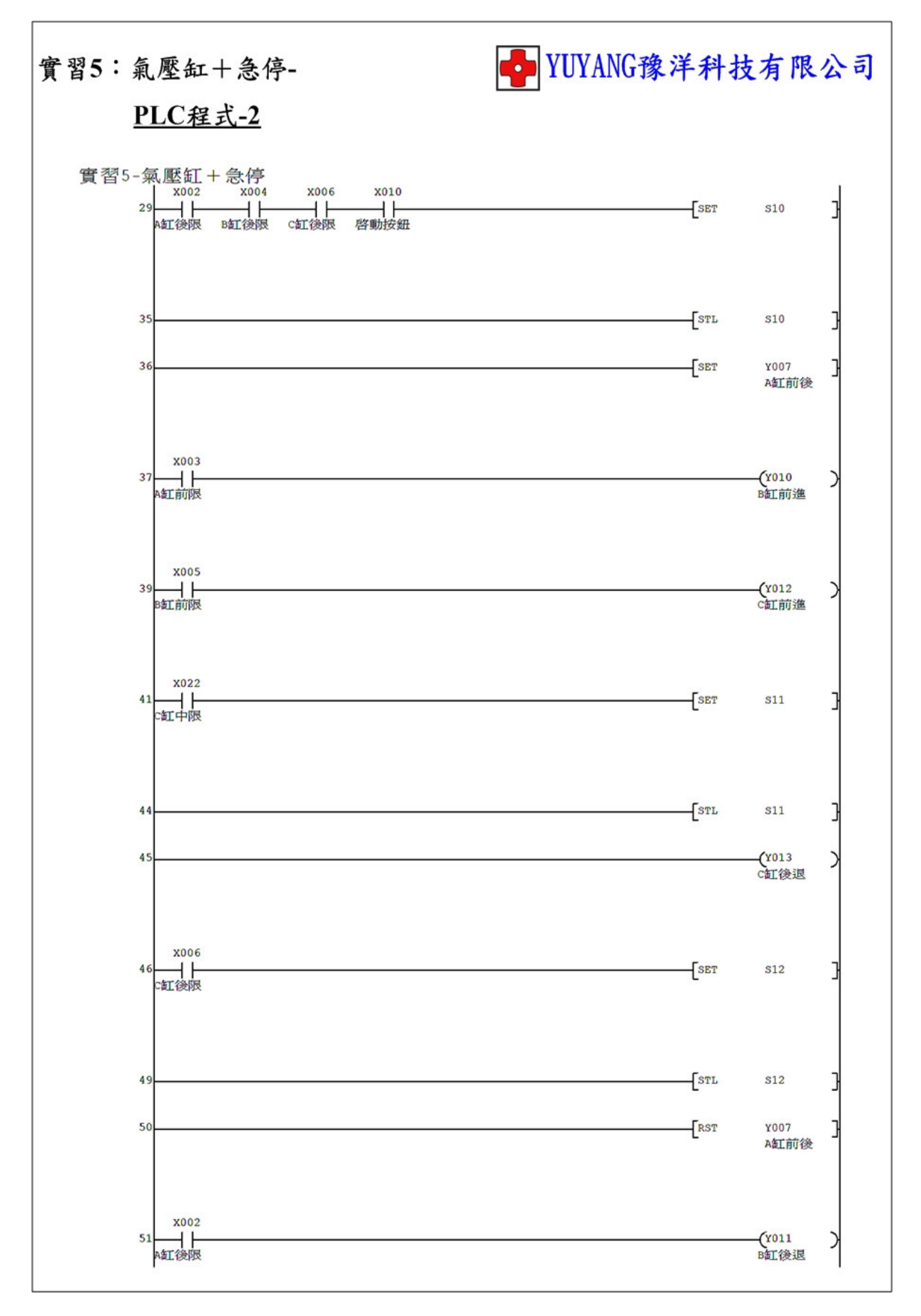

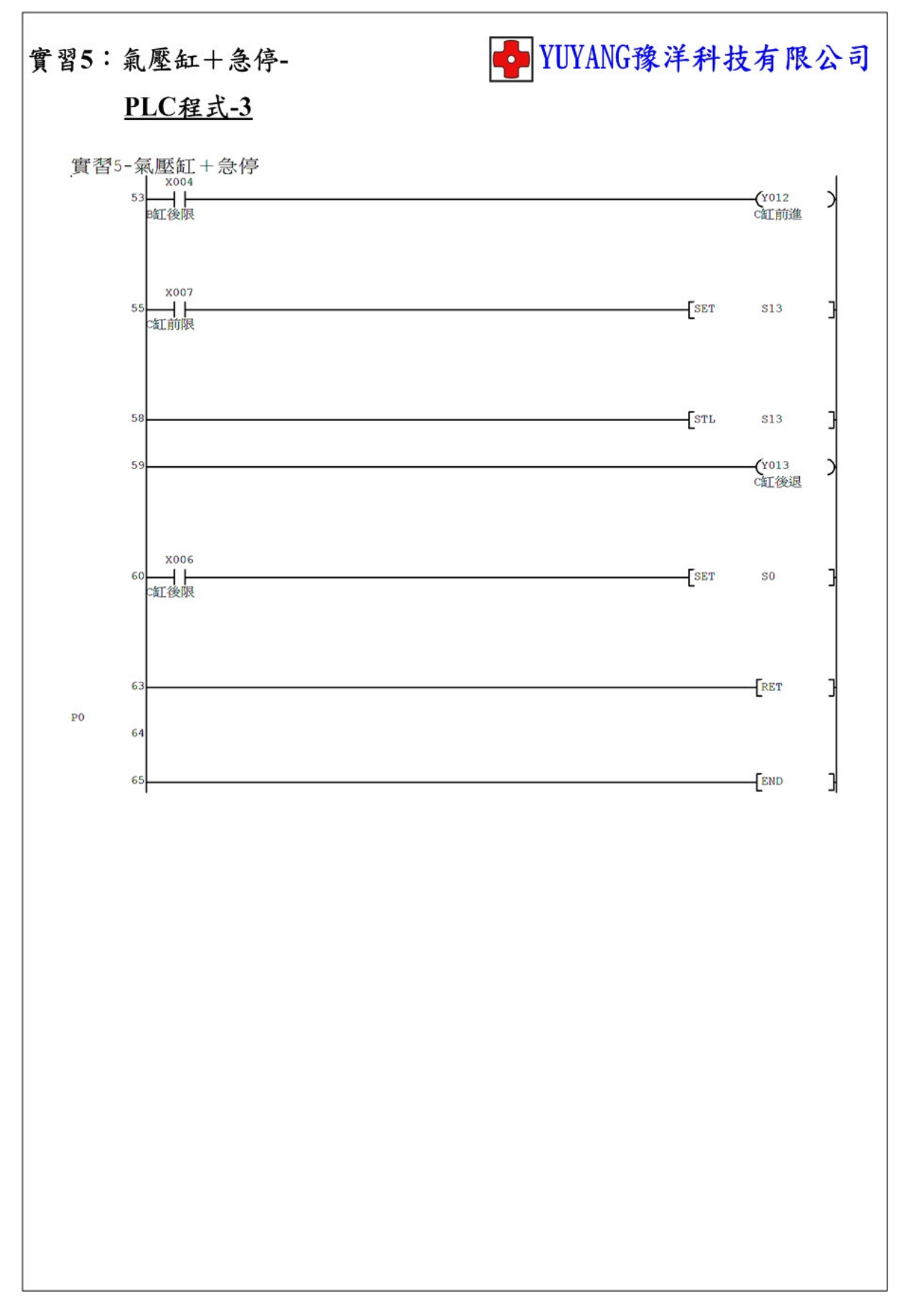

動作說明:(1)按下啟動按鈕執行 →無切換選擇→轉盤正轉。 →有切換選擇→轉盤反轉。

(2) 轉盤到達定位即停止。

實習目的:了解如何使用 PLC 控制直流馬達動作。

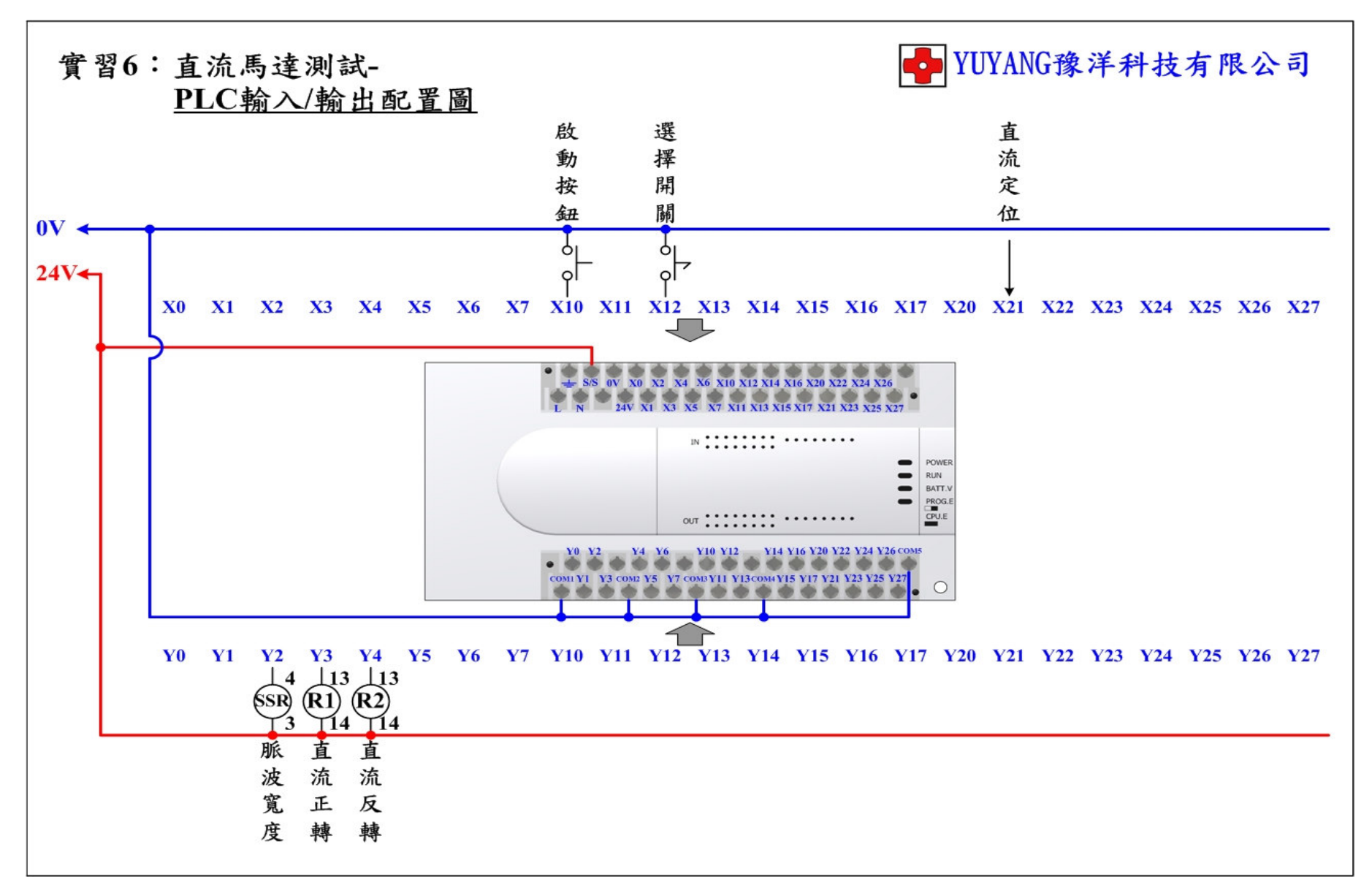

## ✤ YUYANG豫洋科技有限公司 實習6:直流馬達測試-PLC流程圖 - M8002 動作初始 - 啟動按鈕 **S0** 脈波寬度 選擇開闢 OFF:直流正轉 ON:直流反轉 **S10** 直流轉動 - 定位到達 **S0**

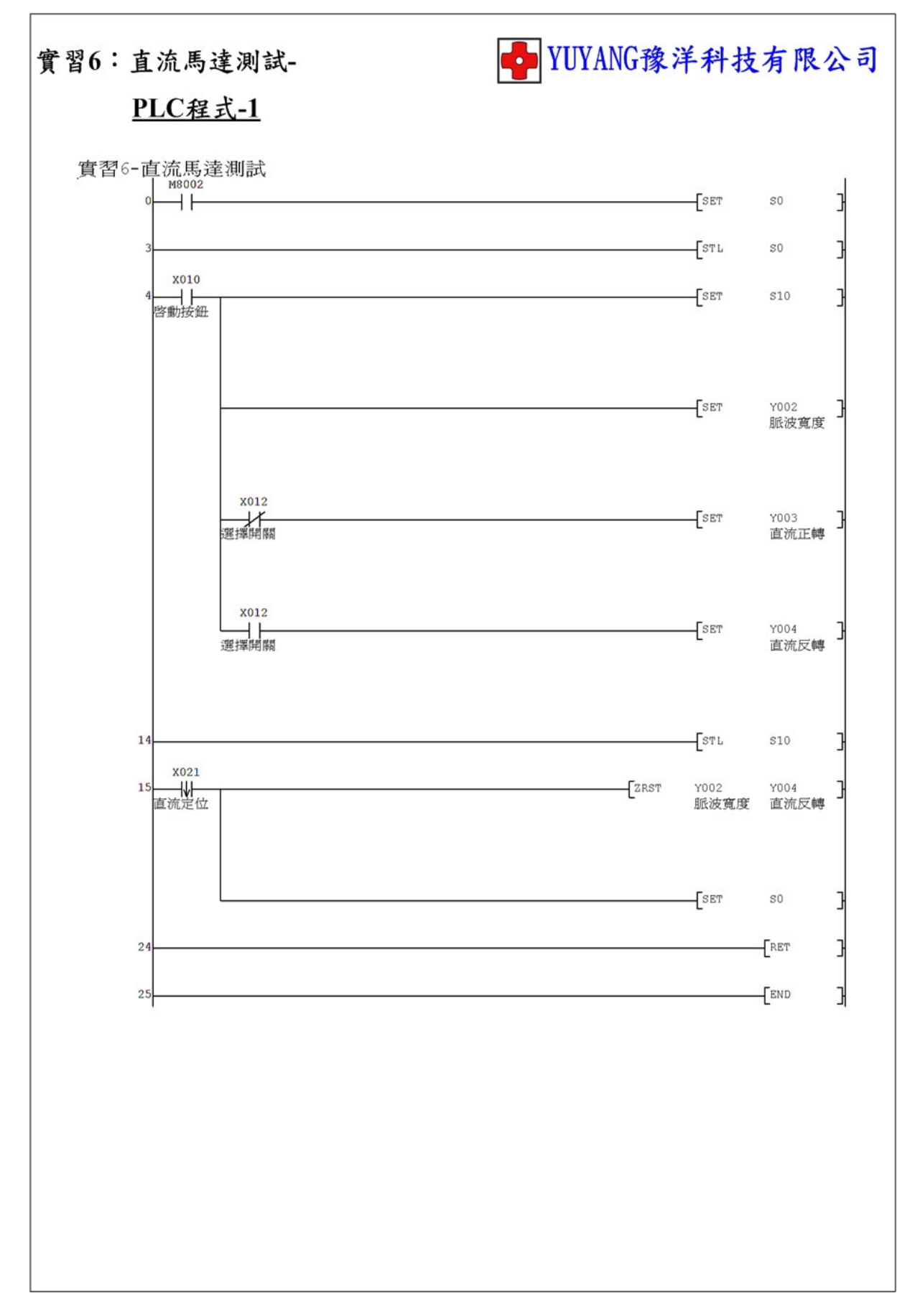

實習7:直流馬達+脈波寬度調變(PWM)

動作說明: (1) 按下啟動按鈕執行 →無切換選擇→轉盤正轉。 →有切換選擇→轉盤反轉。

(2) 轉盤到達定位即停止。

實習目的: 了解如何使用 PLC 控制固態繼電器(SSR)來改變直流馬達的速度。

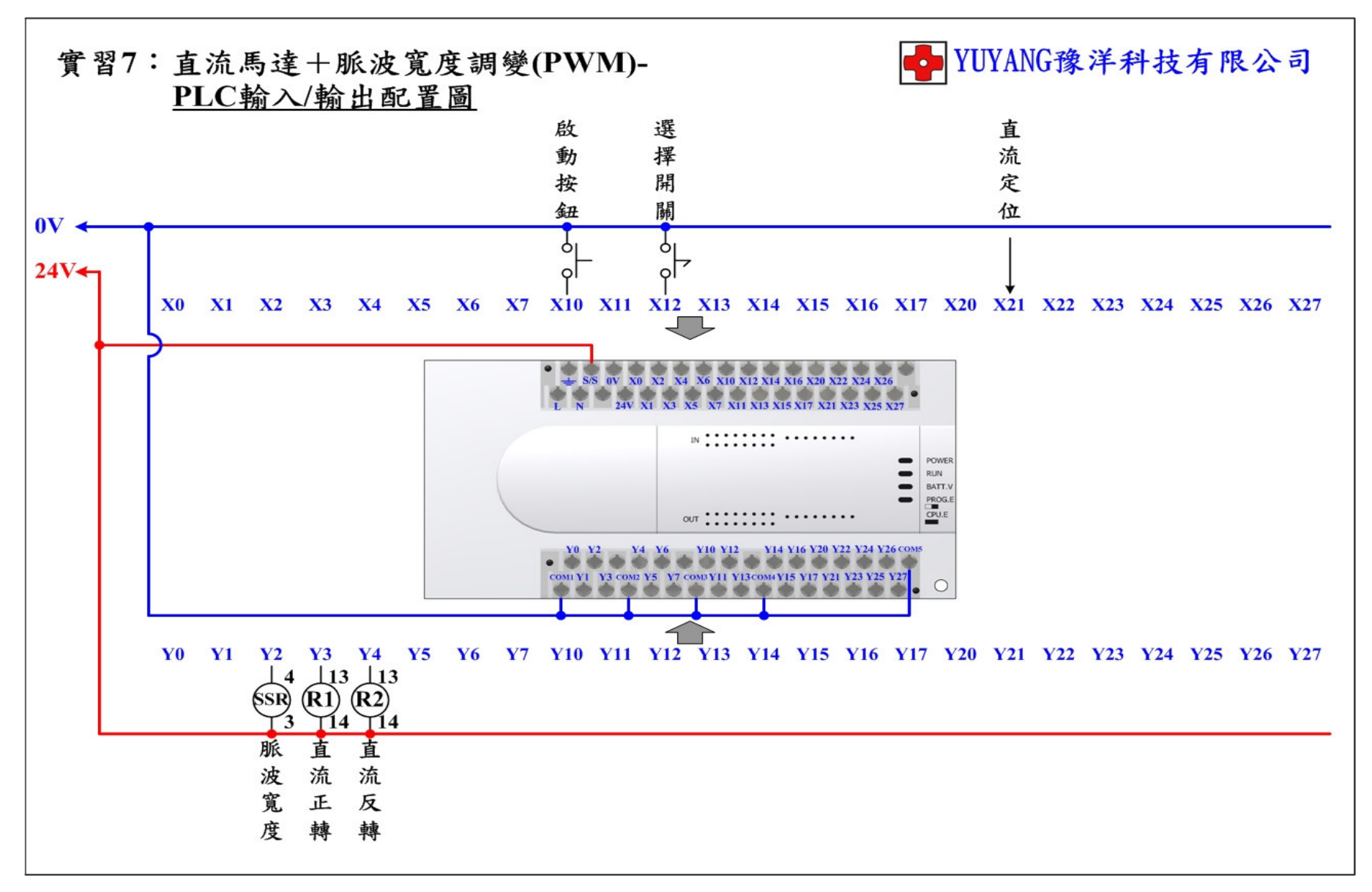

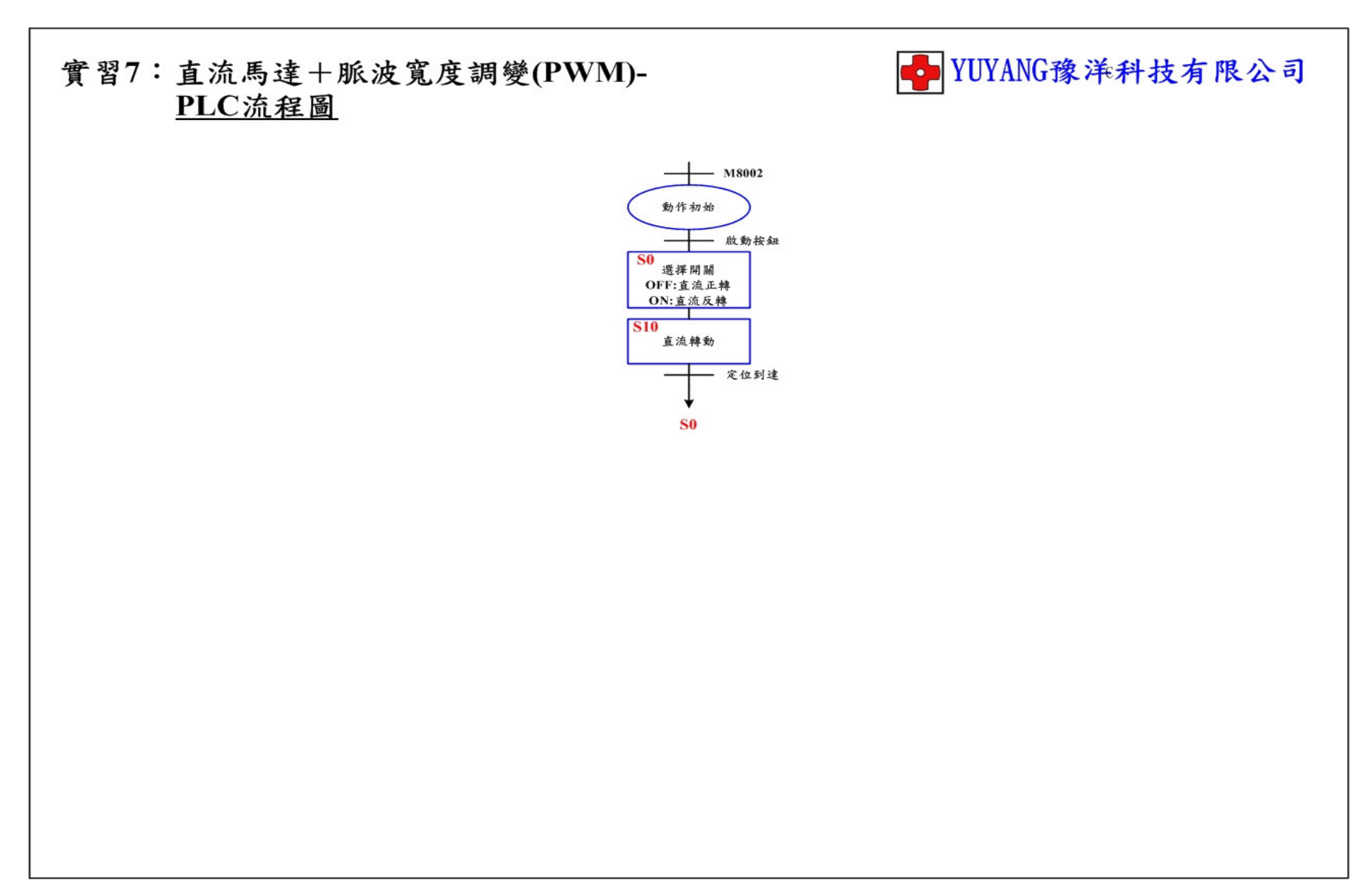

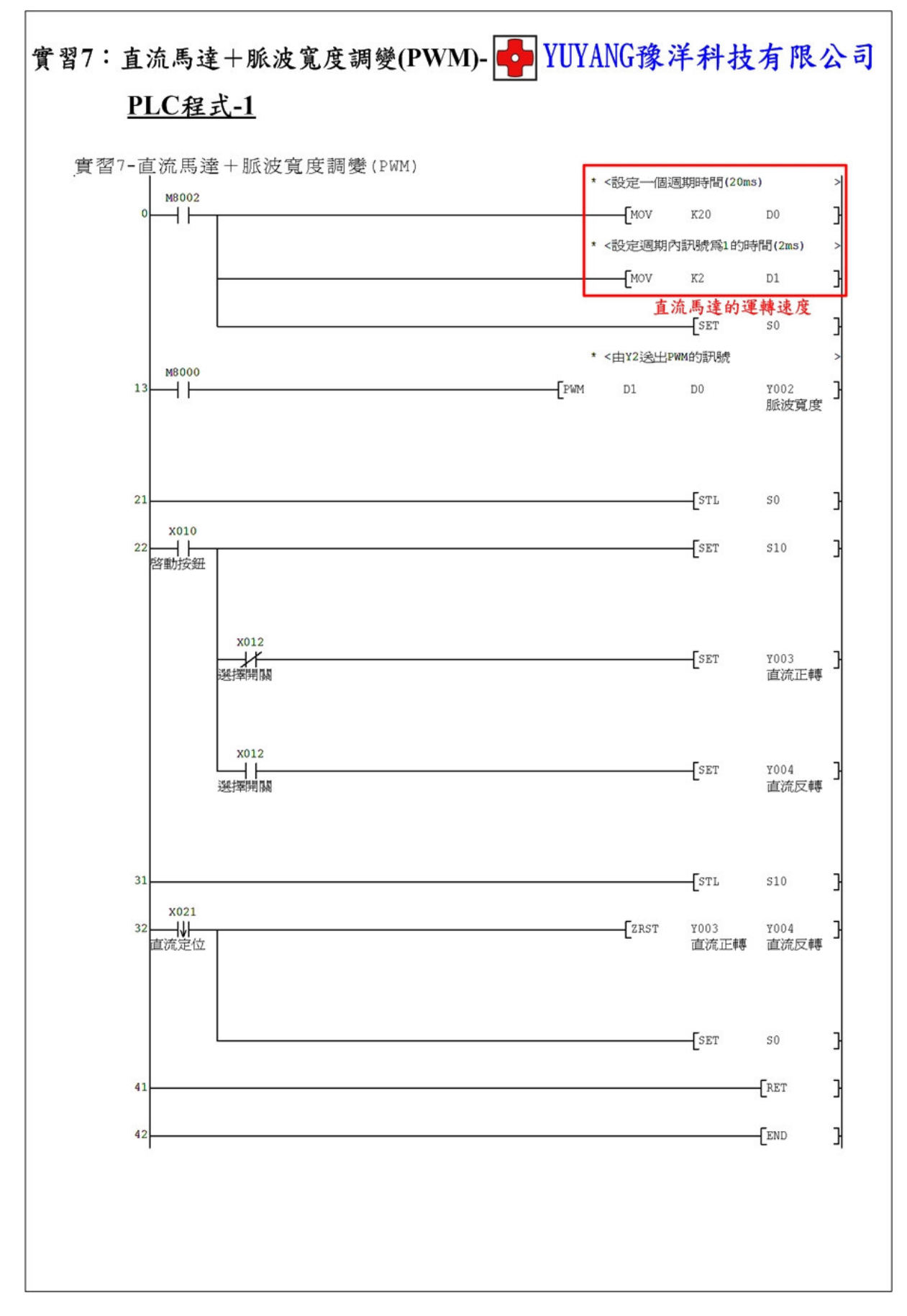

- 44 -

實習8:直流馬達+編碼器(Encoder)

動作說明: (1) 按下啟動按鈕執行轉盤正轉。 (2) 按下停止按鈕執行轉盤反轉。

實習目的:了解如何使用 PLC 讀取編碼器的訊號。

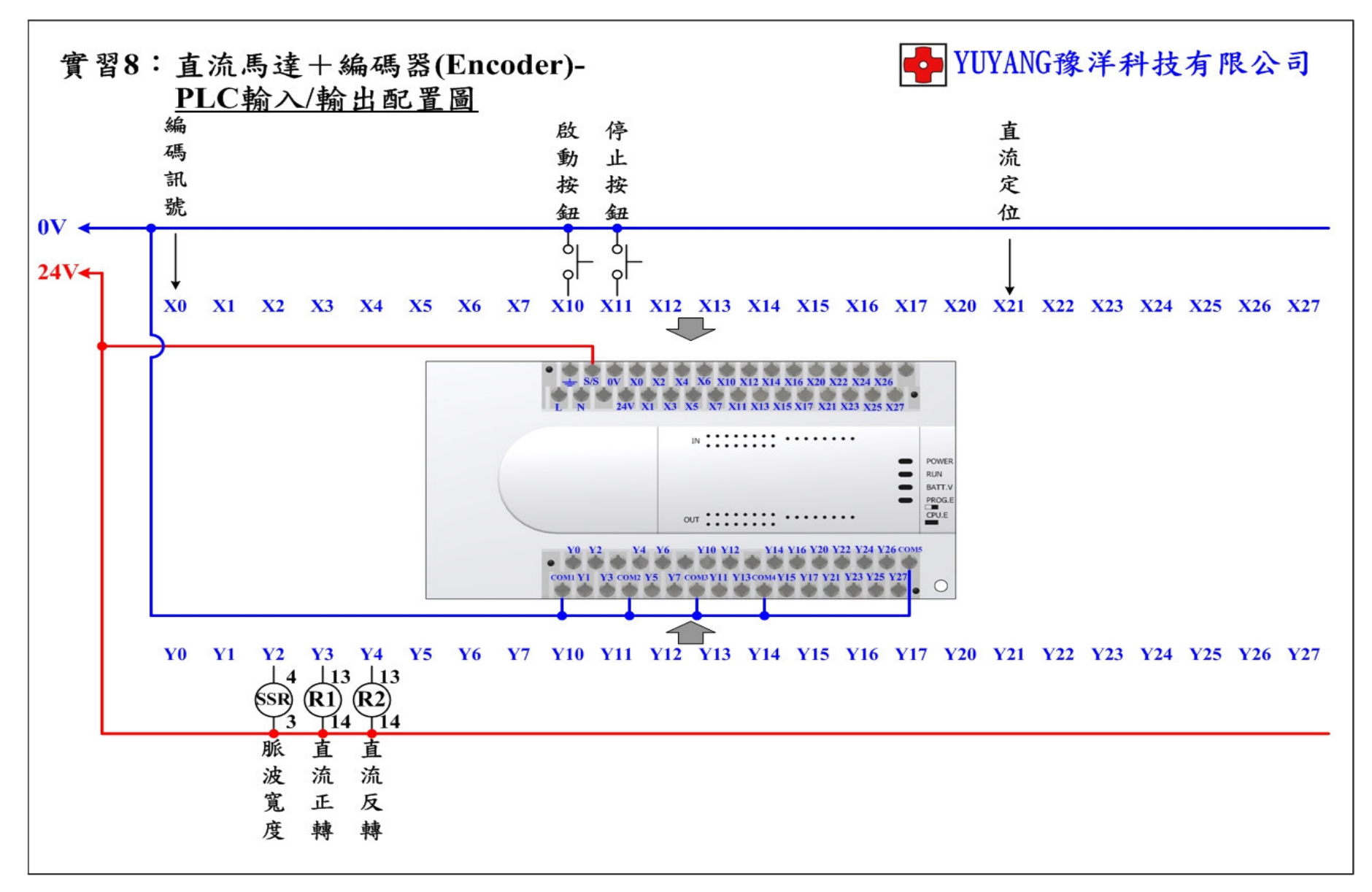

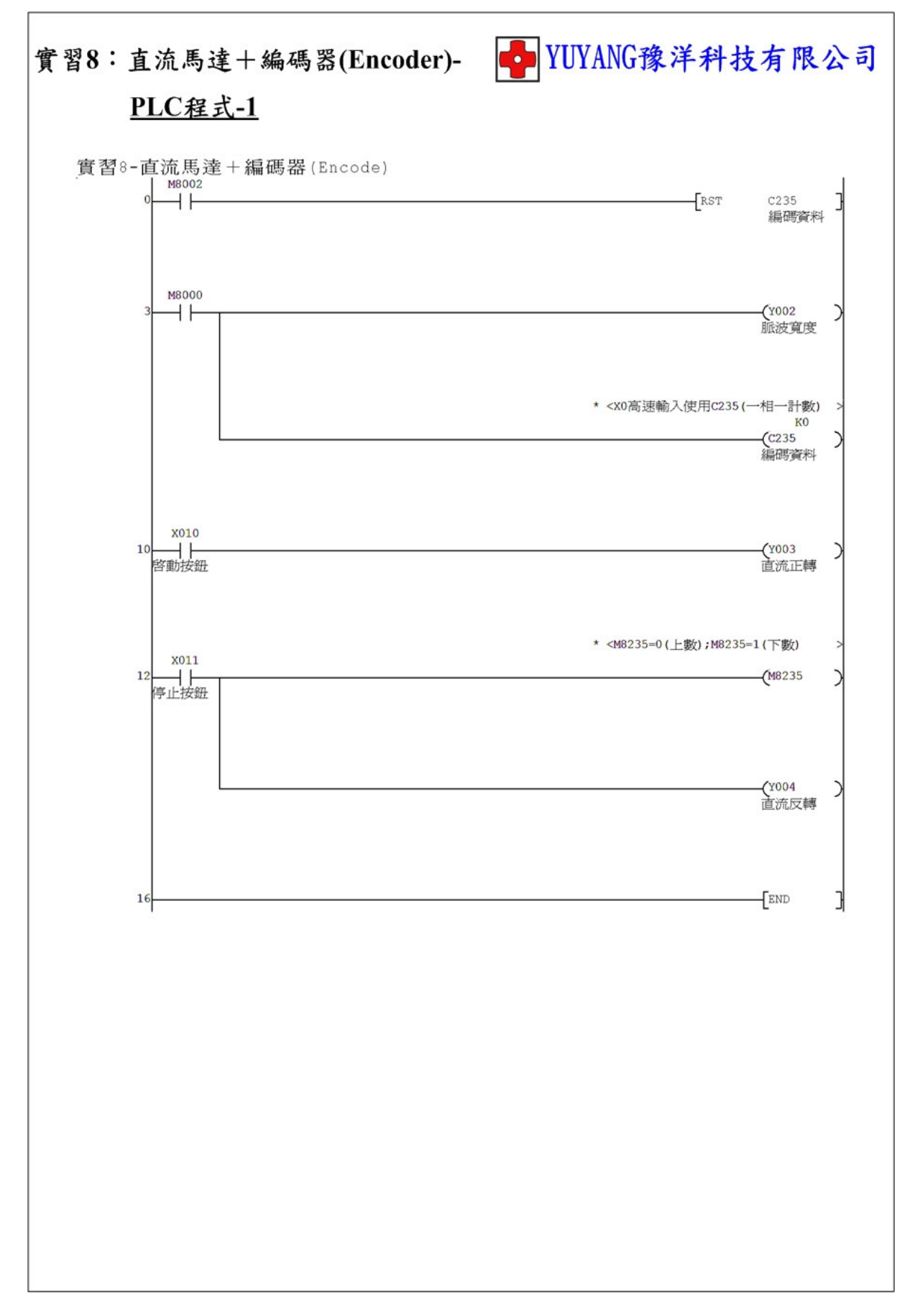

實習9:直流馬達+PWM+Encoder

動作說明: (1) 程式初始執行或按下停止按鈕時轉盤回原點。

(2) 按下啟動按鈕執行 →無切換選擇→轉盤正轉。

→有切換選擇→轉盤反轉。

(3) 轉盤到達定位即停止。

(4) 轉盤未到減速區時高速運轉,到達減速區時低速運轉。

實習目的: 了解如何使用 PLC 讀取編碼器的訊號以判斷轉盤位置快要 到達時減速運轉。

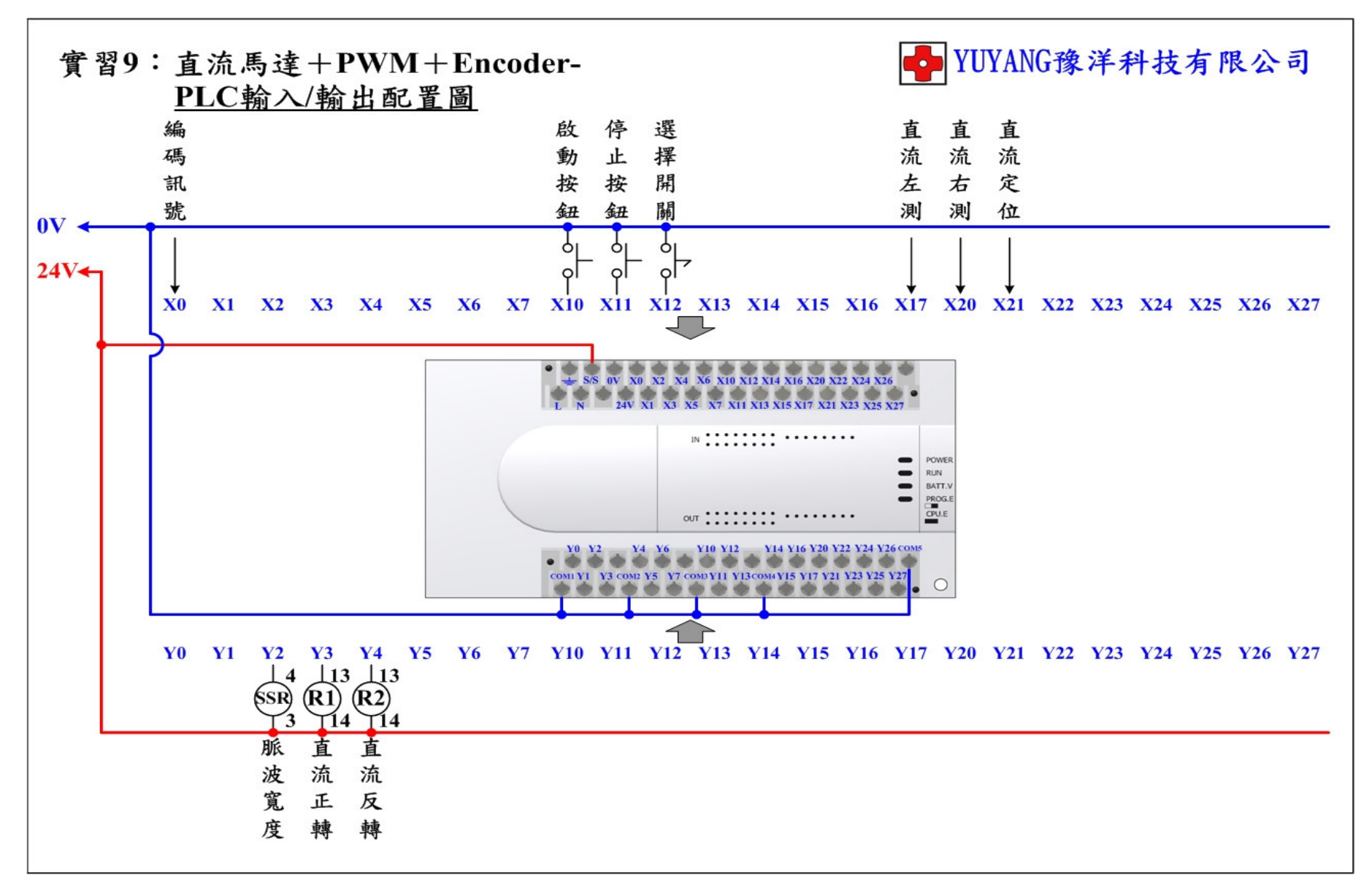

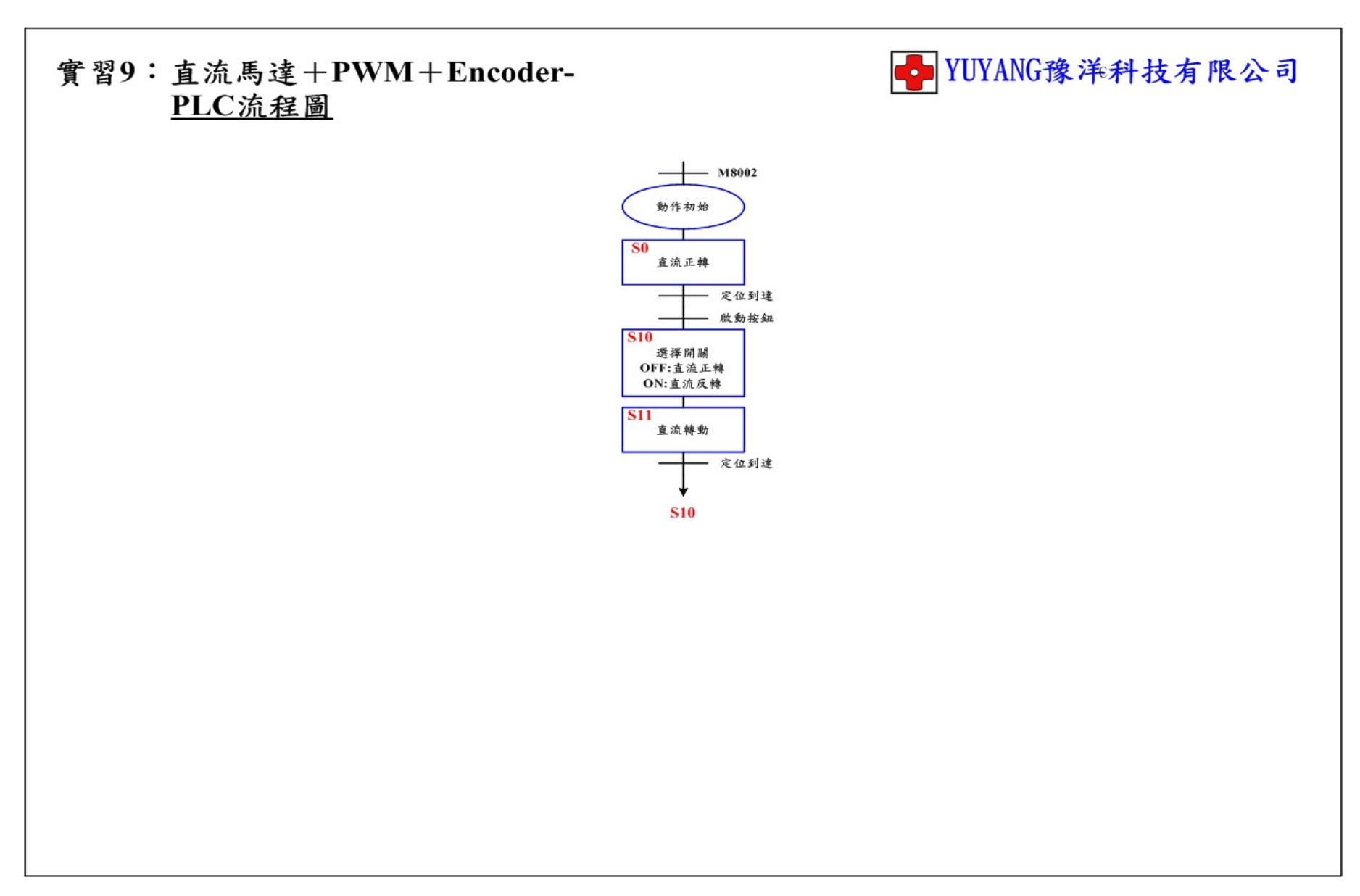

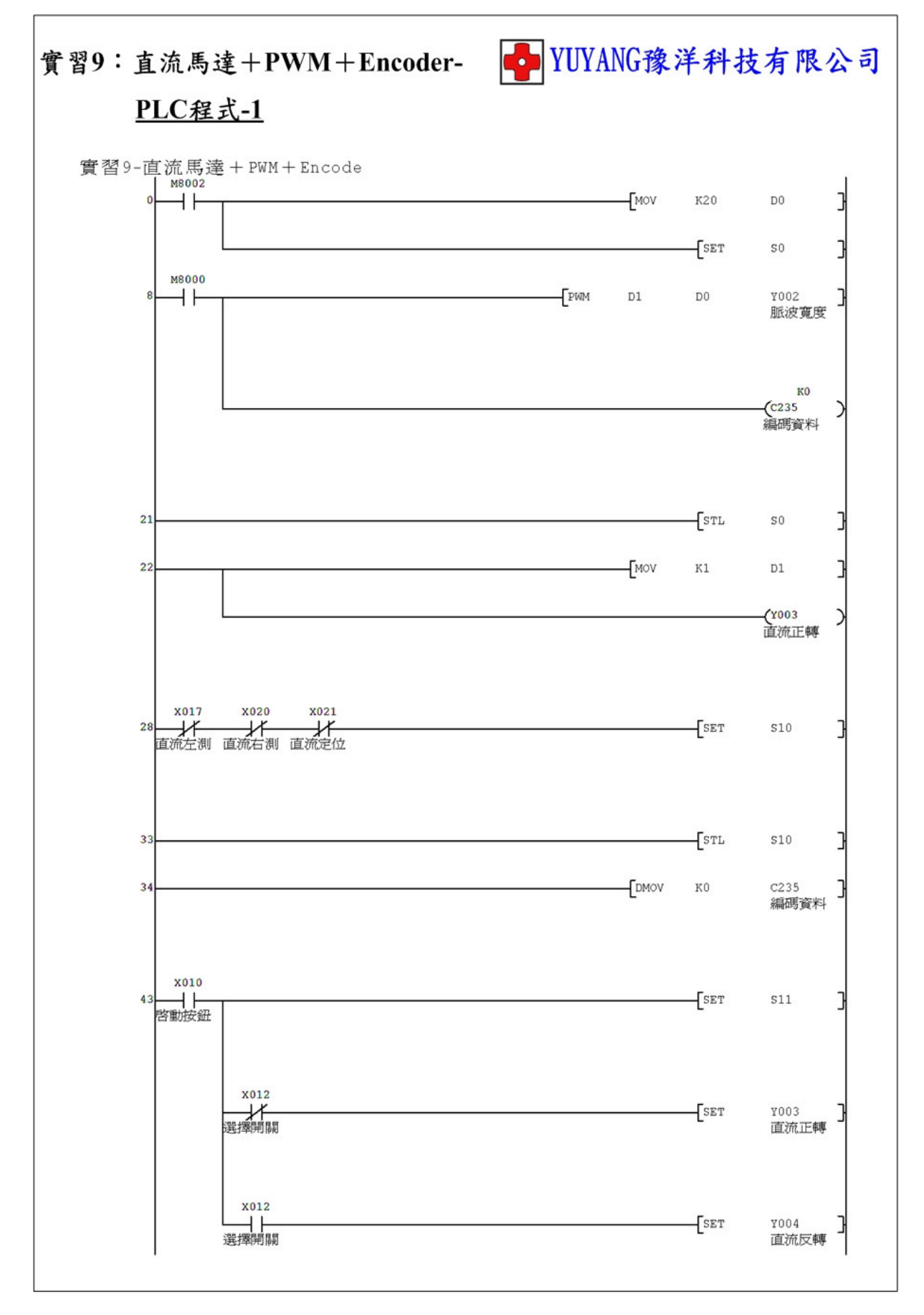

- 51 -

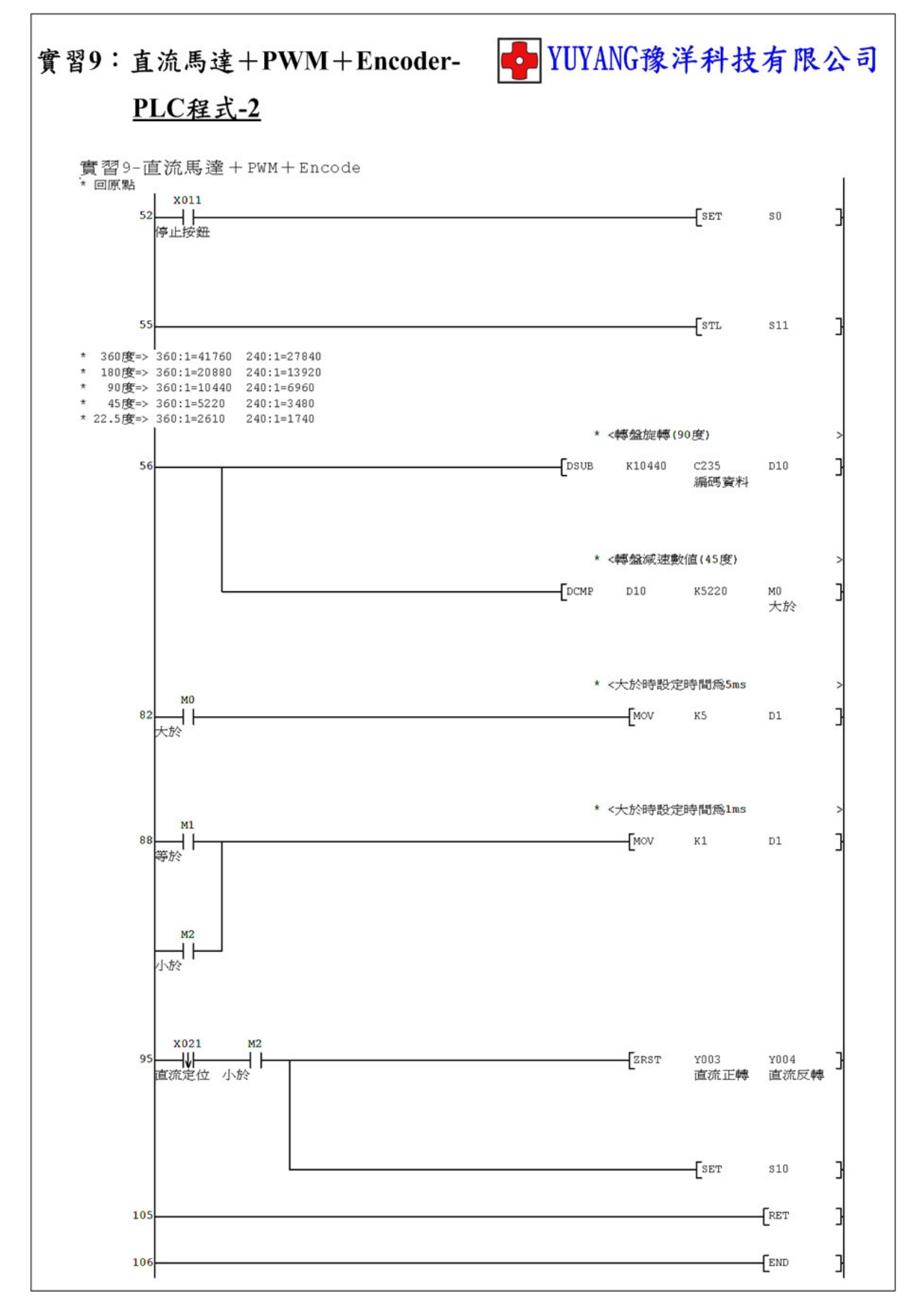

動作說明:(1)按下啟動按鈕執行 →無切換選擇→轉盤正轉。 →有切換選擇→轉盤反轉。

(2) 轉盤到達定位即停止。

實習目的:了解如何使用 PLC 控制交流馬達動作。

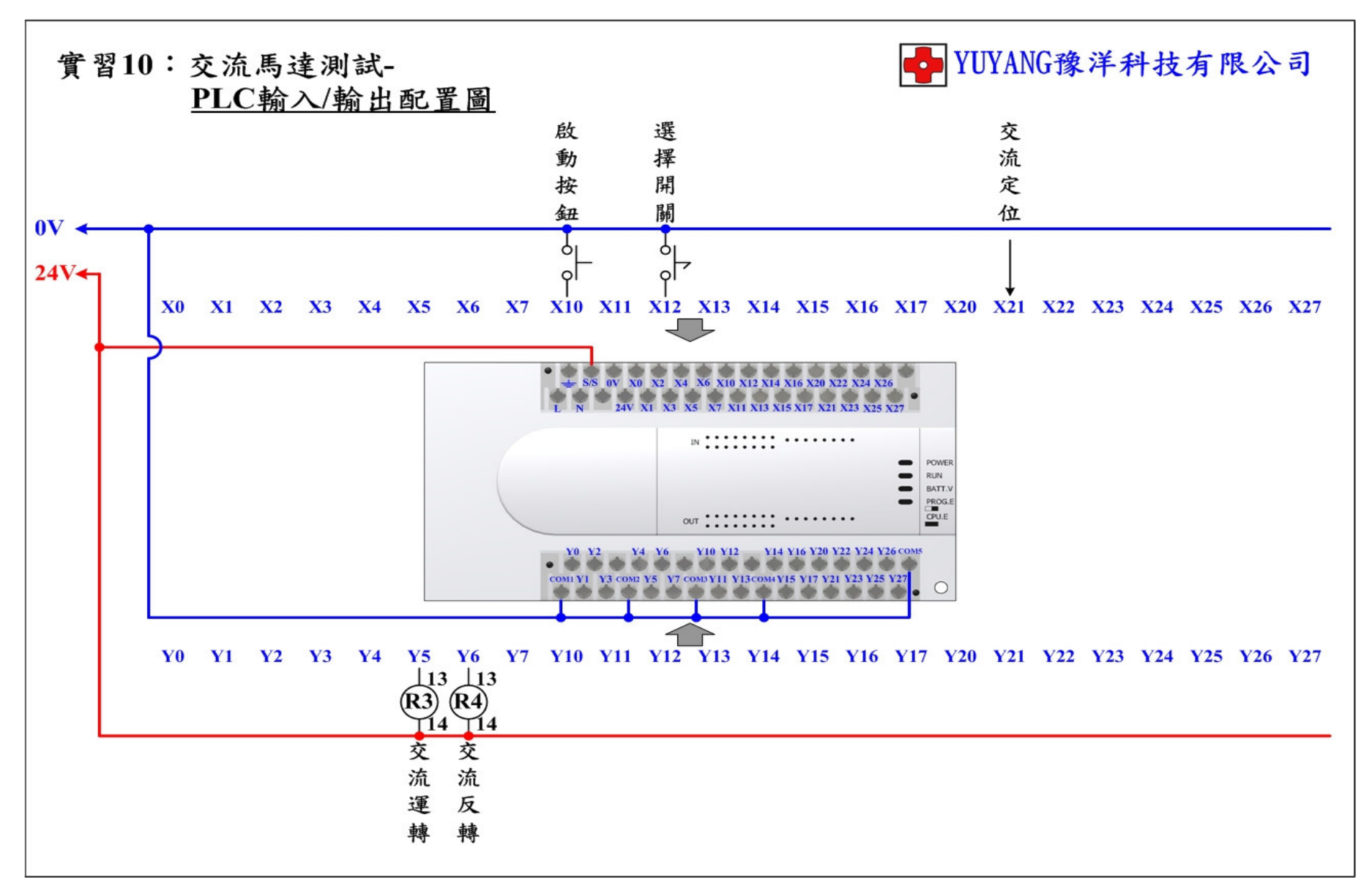

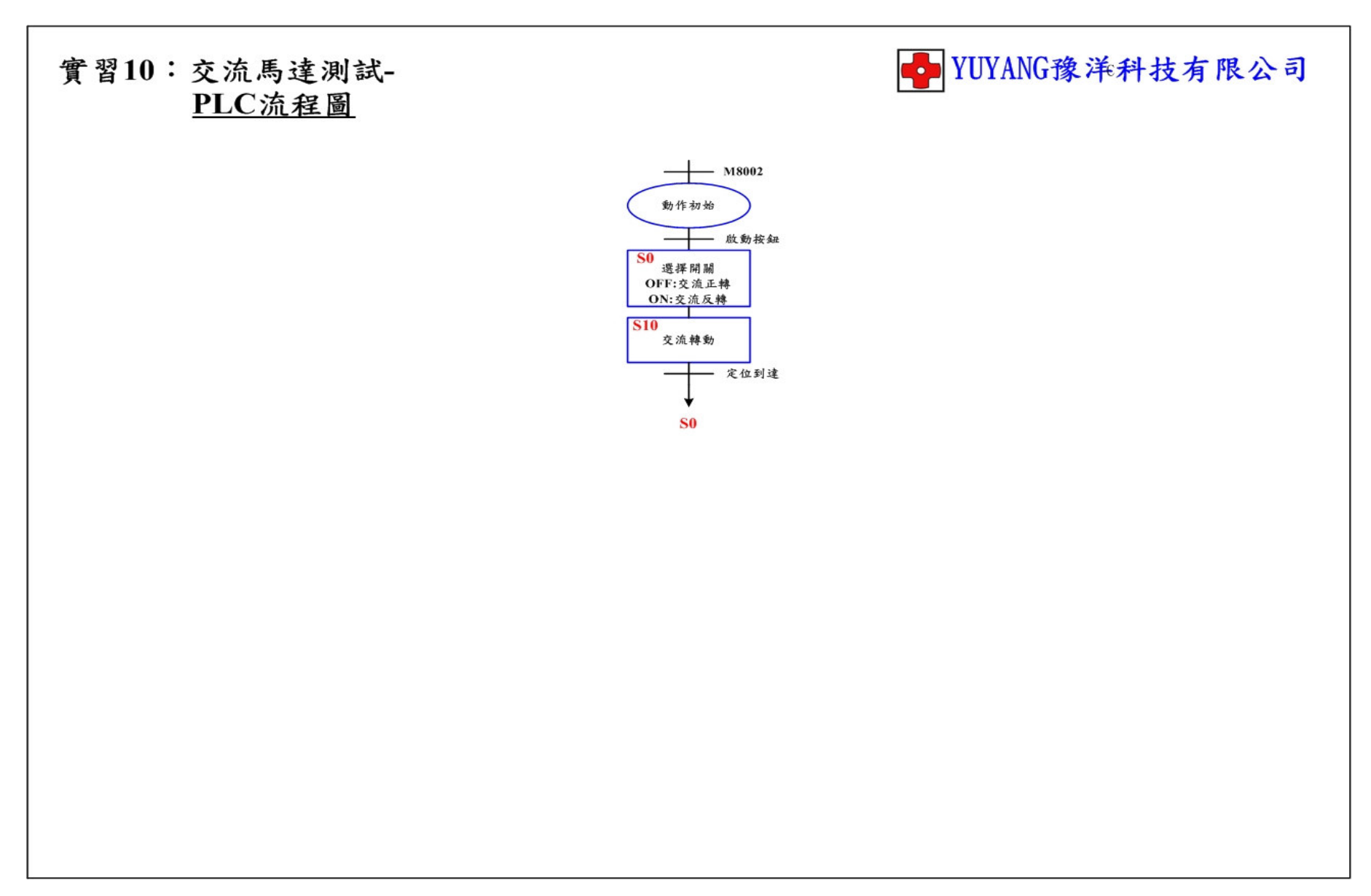

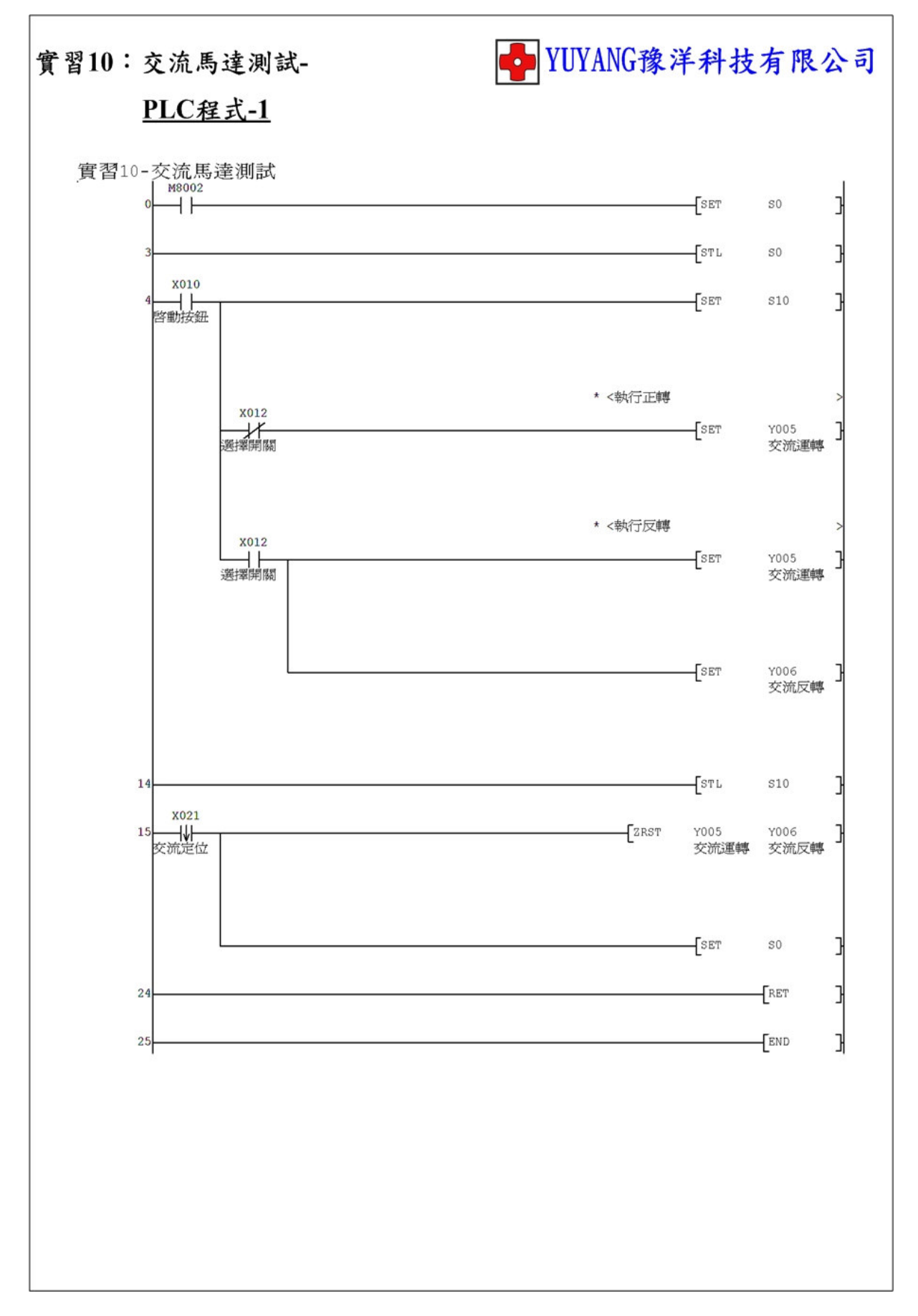

動作說明:(1)按下啟動按鈕執行轉盤正轉(90°)→到達原點→執行轉 盤反轉(90°)→到達原點。

(2) 轉盤到達定位即停止。

實習目的:了解如何使用 PLC 設計交流馬達順序動作。

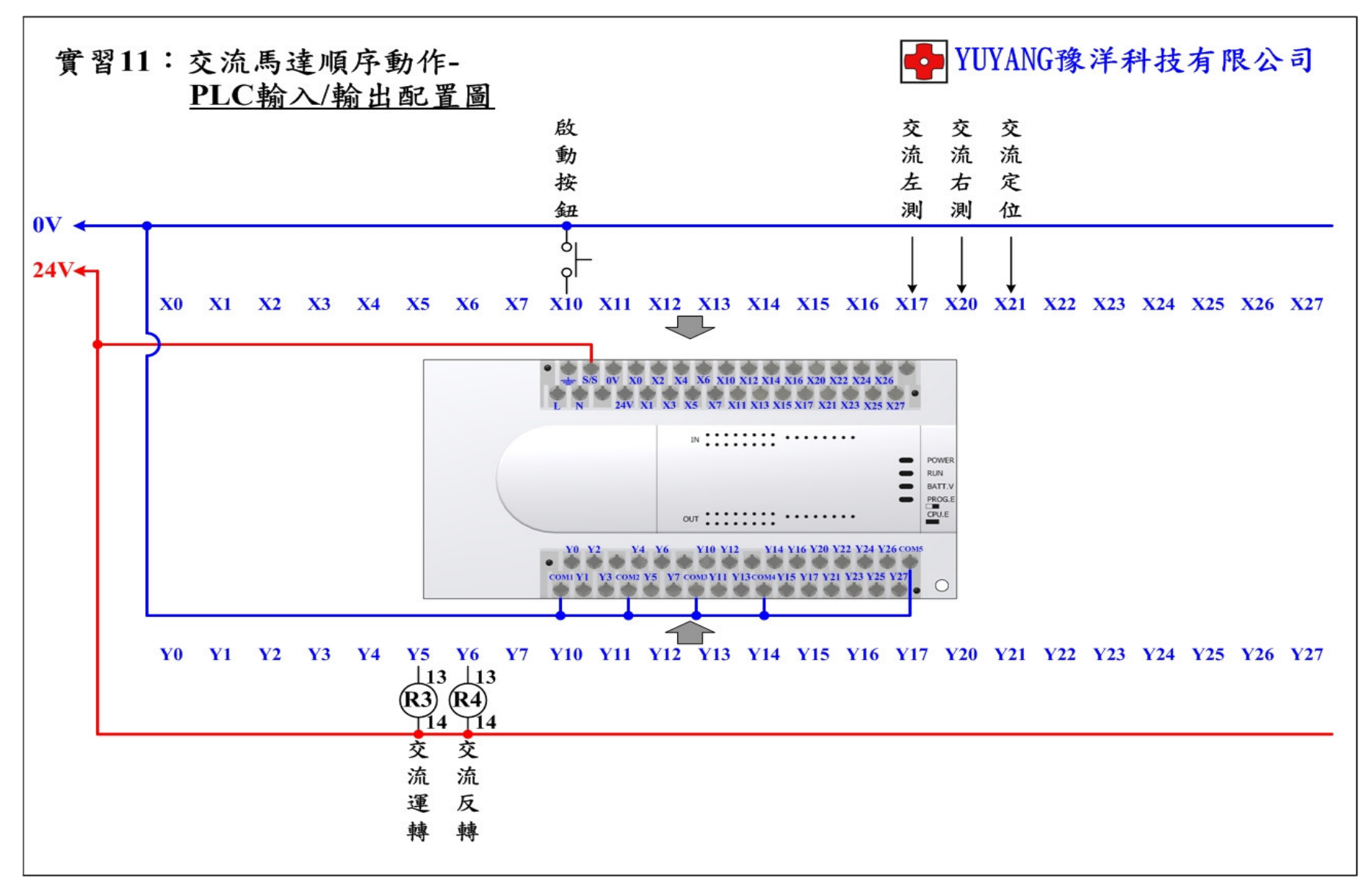

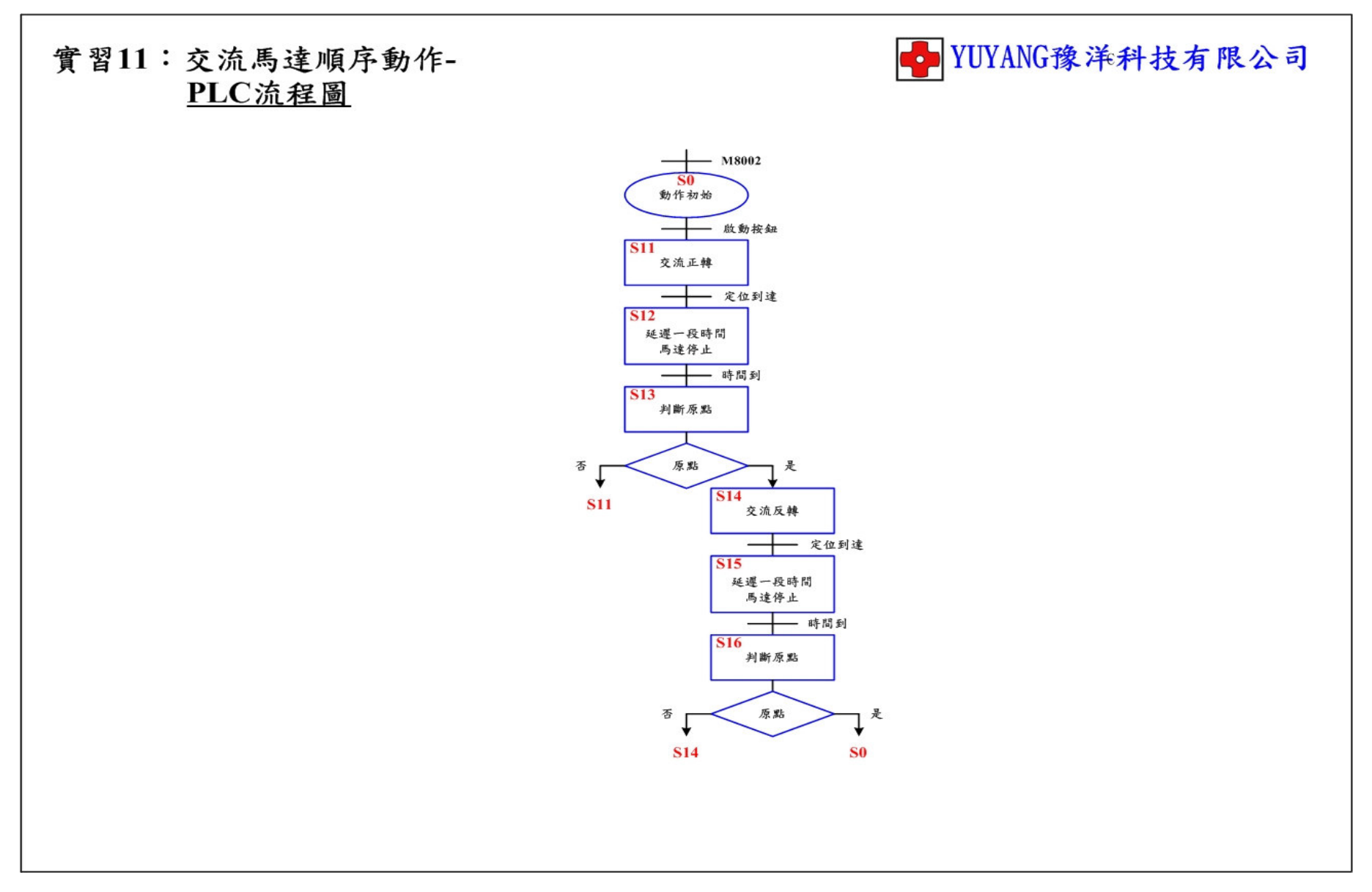

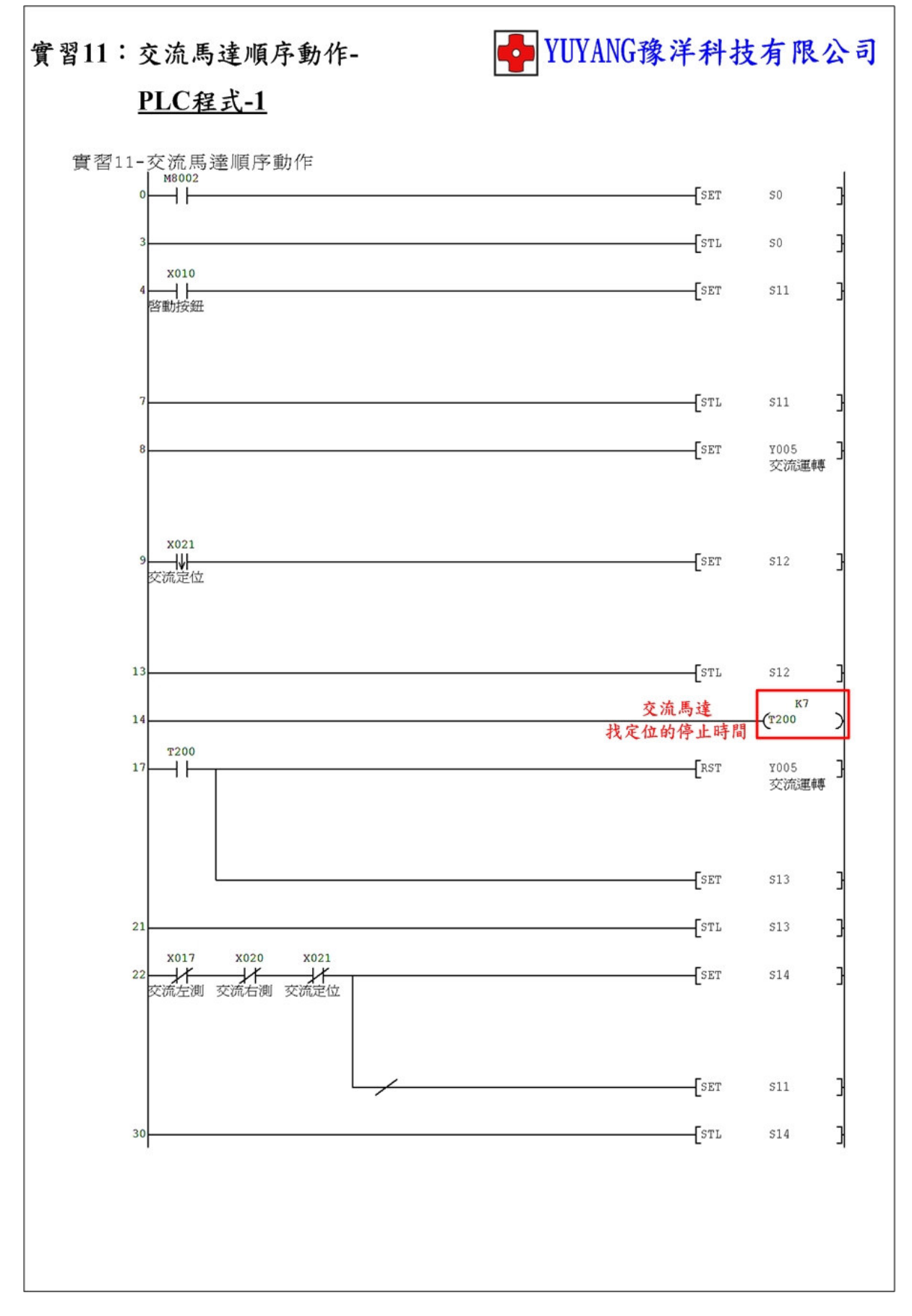

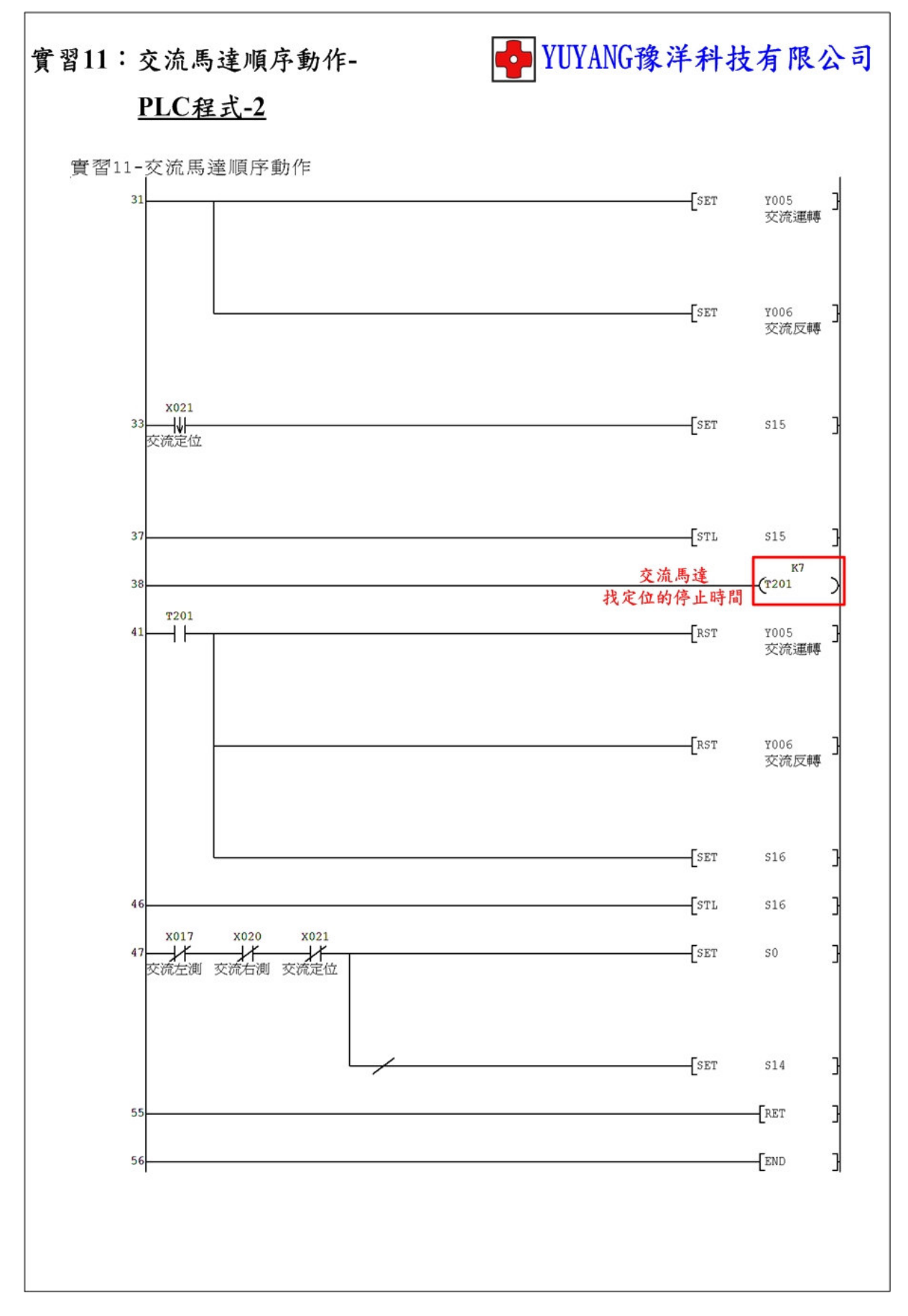

動作說明: (1) 程式初始執行或按下停止按鈕時轉盤回定位。

(2) 按下啟動按鈕執行→無切換選擇→轉盤正轉。

→有切換選擇→轉盤反轉。

(3) 轉盤到達定位(45°)即停止。

實習目的:了解如何使用 PLC 控制步進馬達動作。

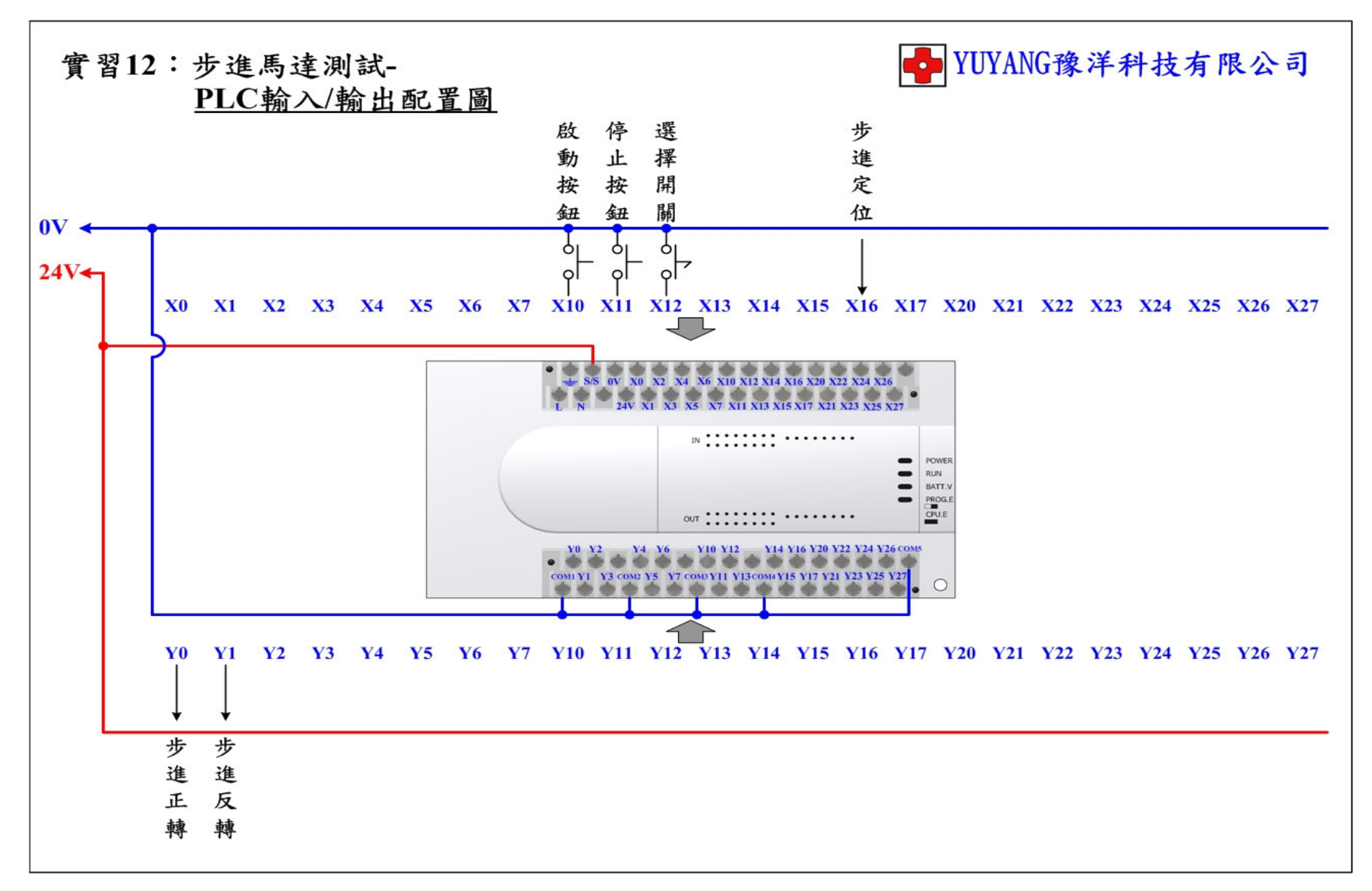

## ✤ YUYANG豫洋科技有限公司 實習12:步進馬達測試-PLC流程圖 $\pm$ — M8002 動作初始 **S0** 步進正轉 \_\_\_\_ 定位到達 81 延遲一段時間 馬達停止 - 啟動按鈕 **S10** 選择開關 OFF:步進正轉 ON:步進反轉 S11 步進轉動 - 位置到達 -S10

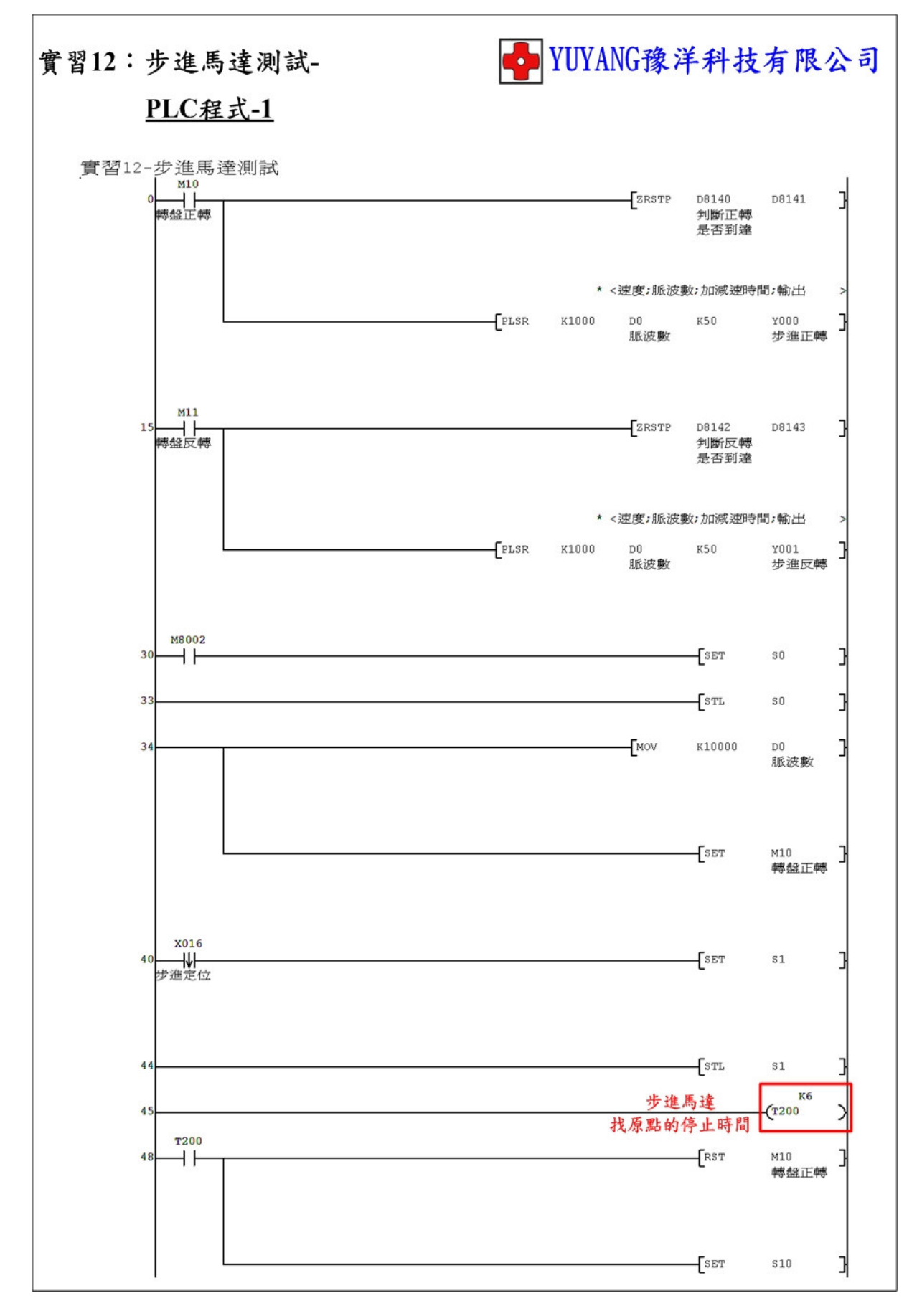

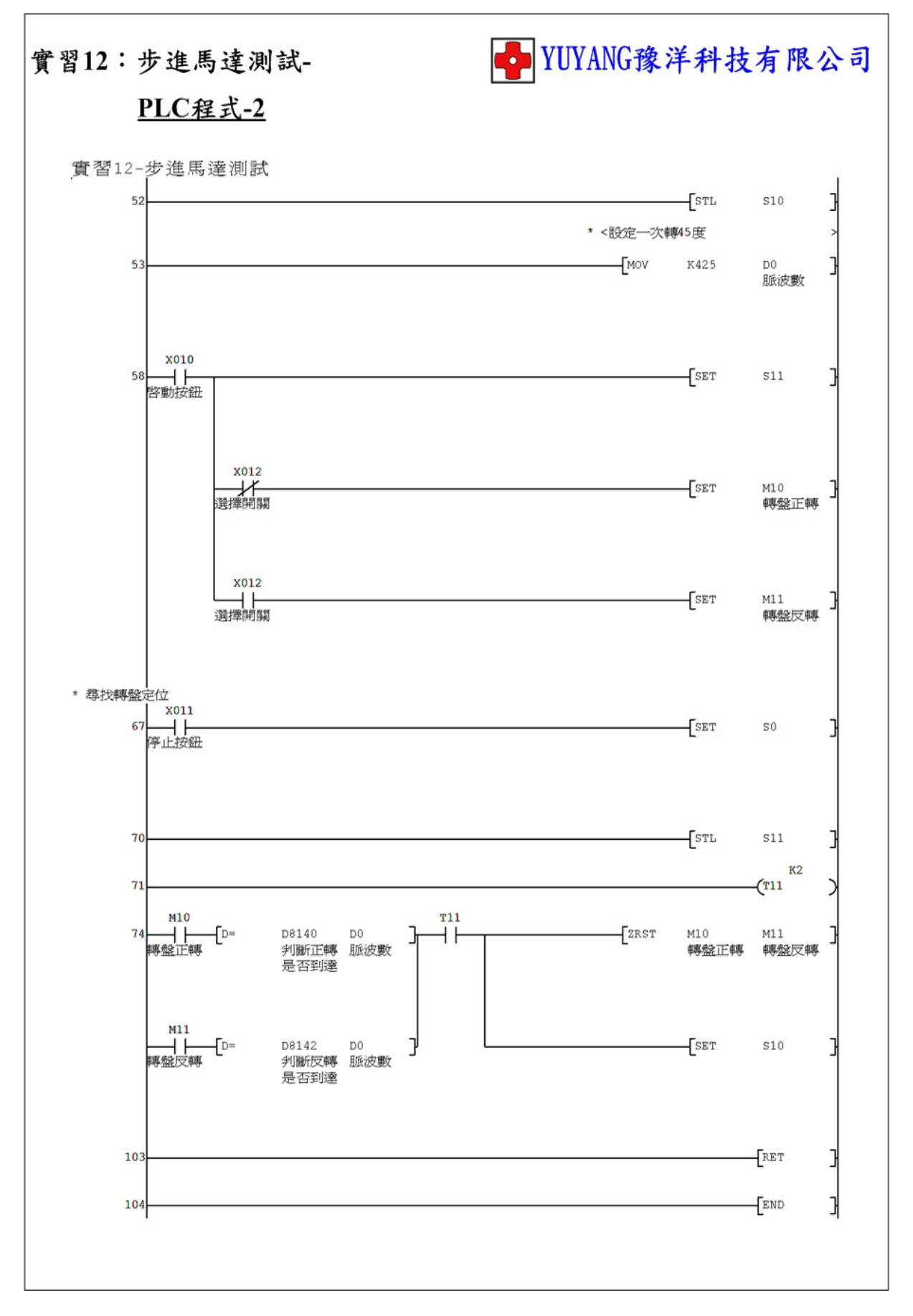

實習13:步進馬達順序動作

動作說明: (1) 程式初始執行時轉盤回原點。

- (2) 按下啟動按鈕執行 (360°)\*1 次→(180°)\*2 次→(90°)\*4
  次→(45°)\*8 次。
- (3) 轉盤到達定位時延時1秒。
- (4) 選擇開闢 →無切換→轉盤正轉。

→有切換→轉盤反轉。

實習目的:了解如何使用 PLC 設計步進馬達順序動作。

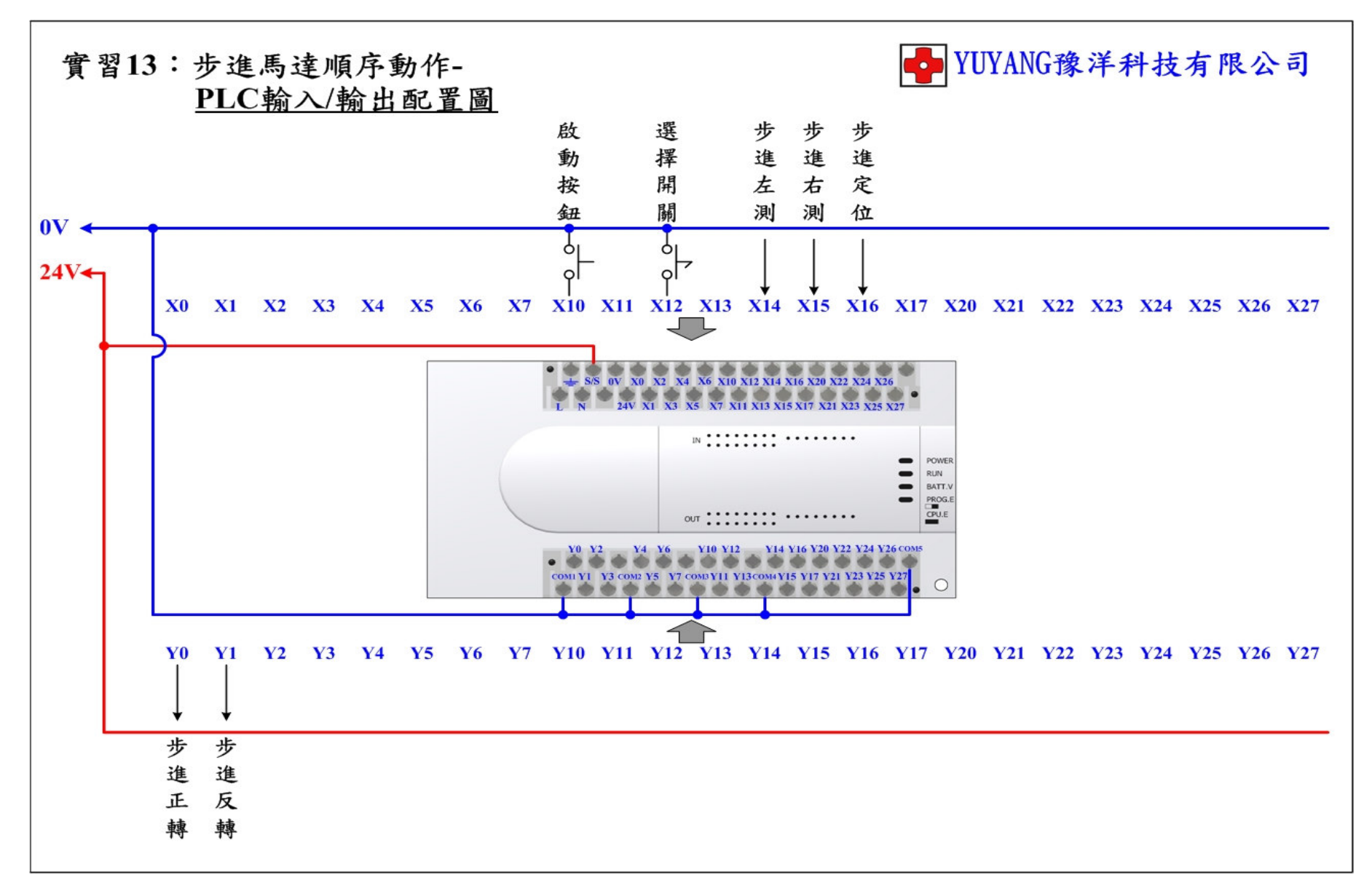

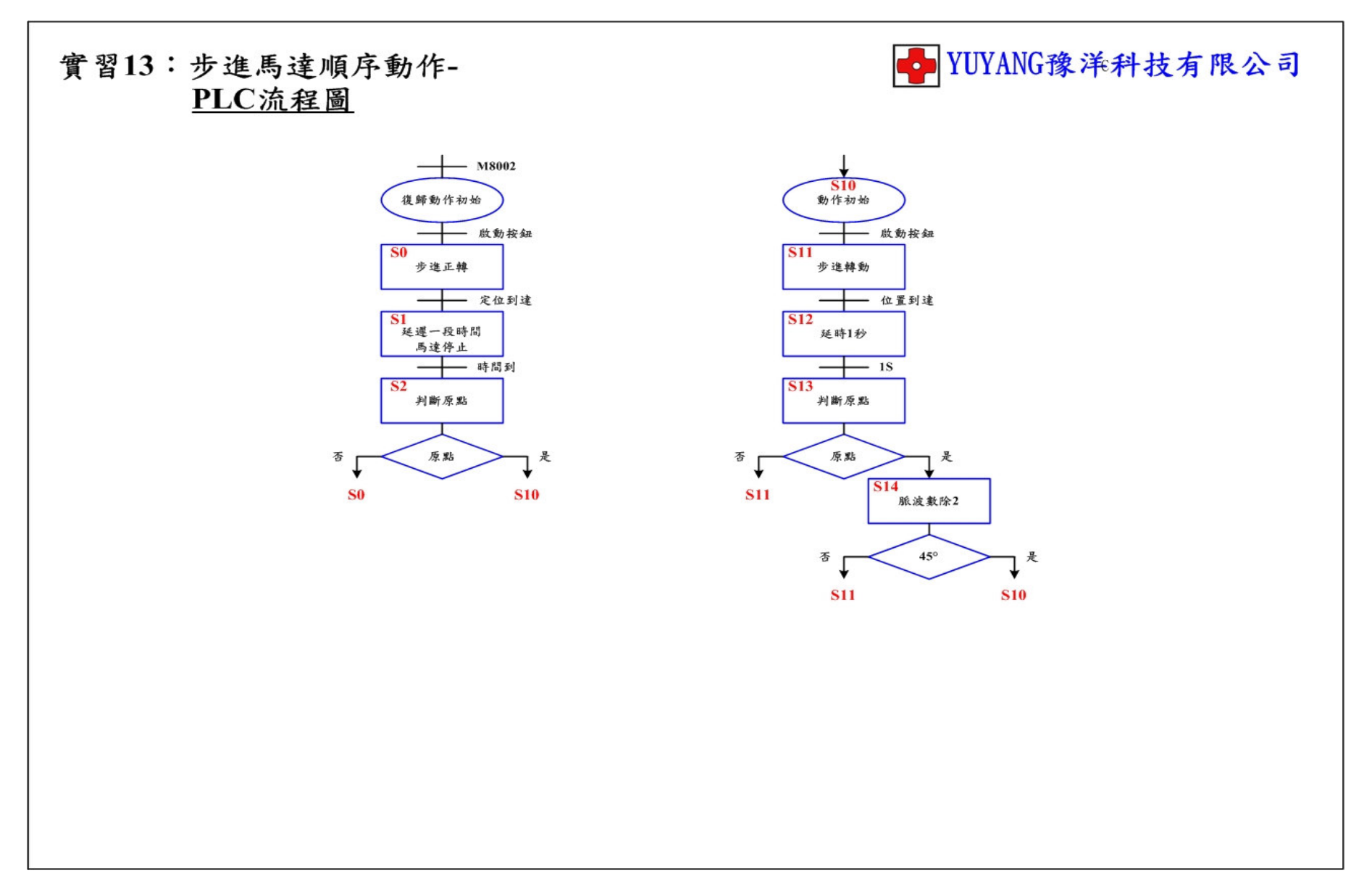
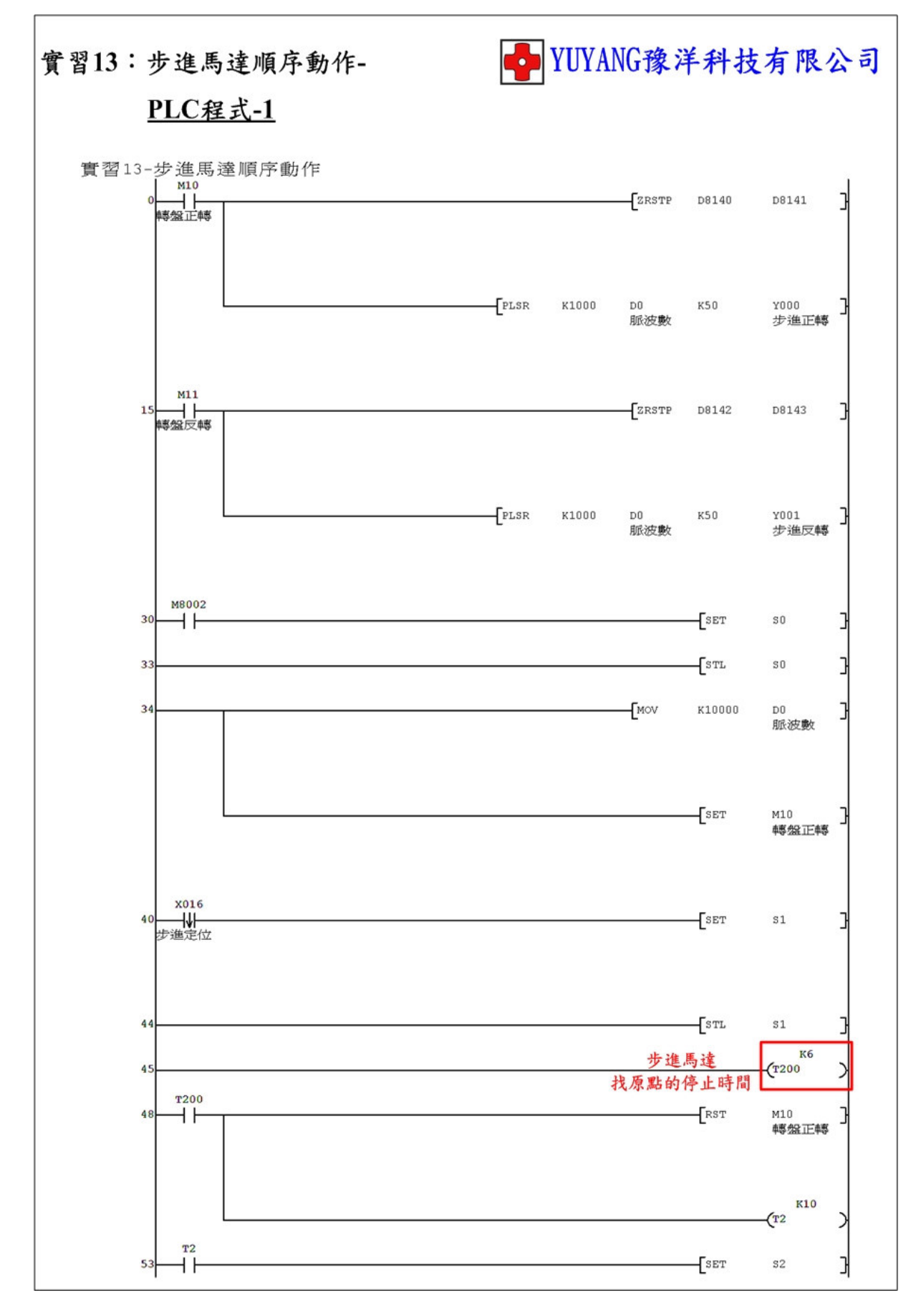

- 70 -

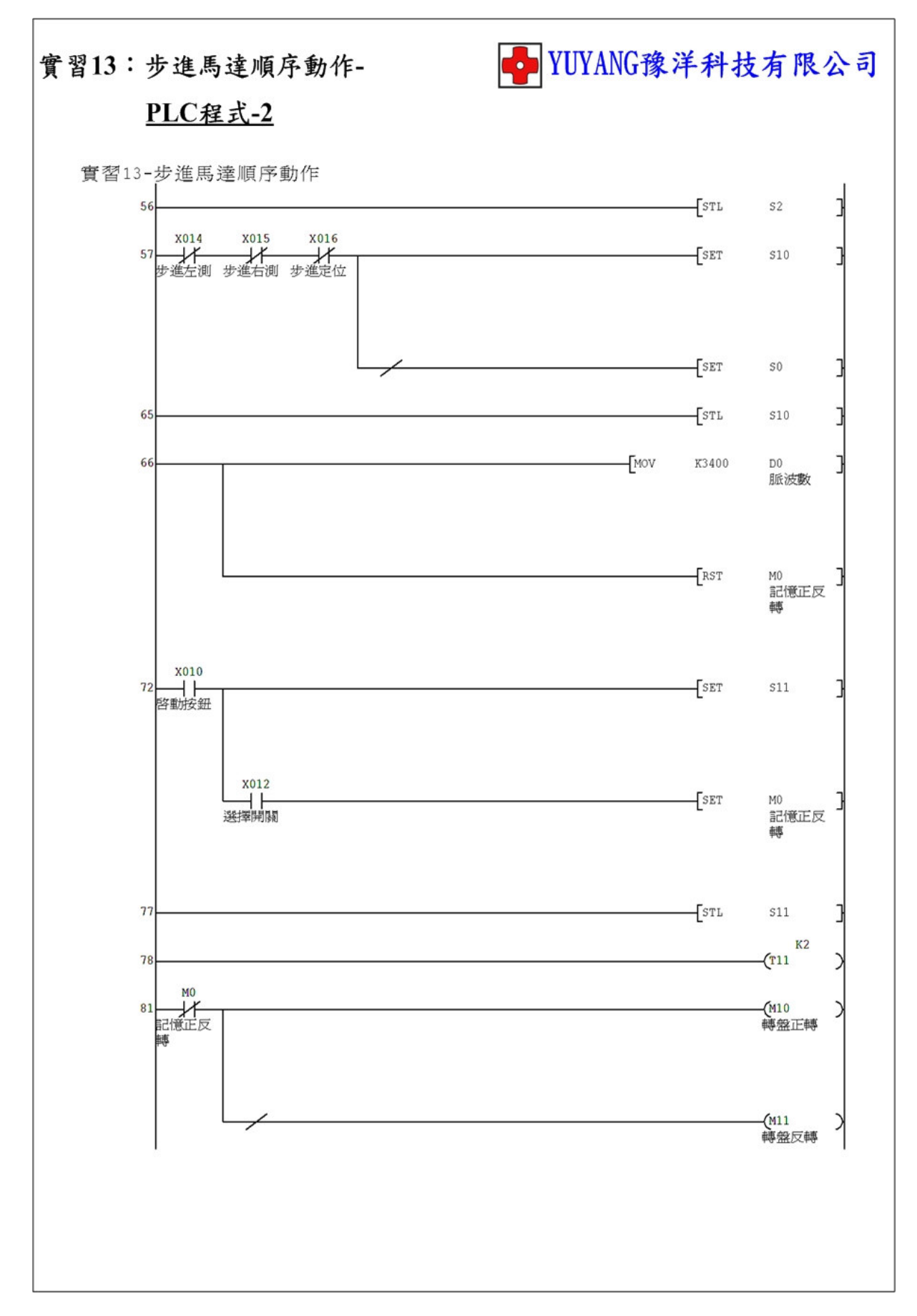

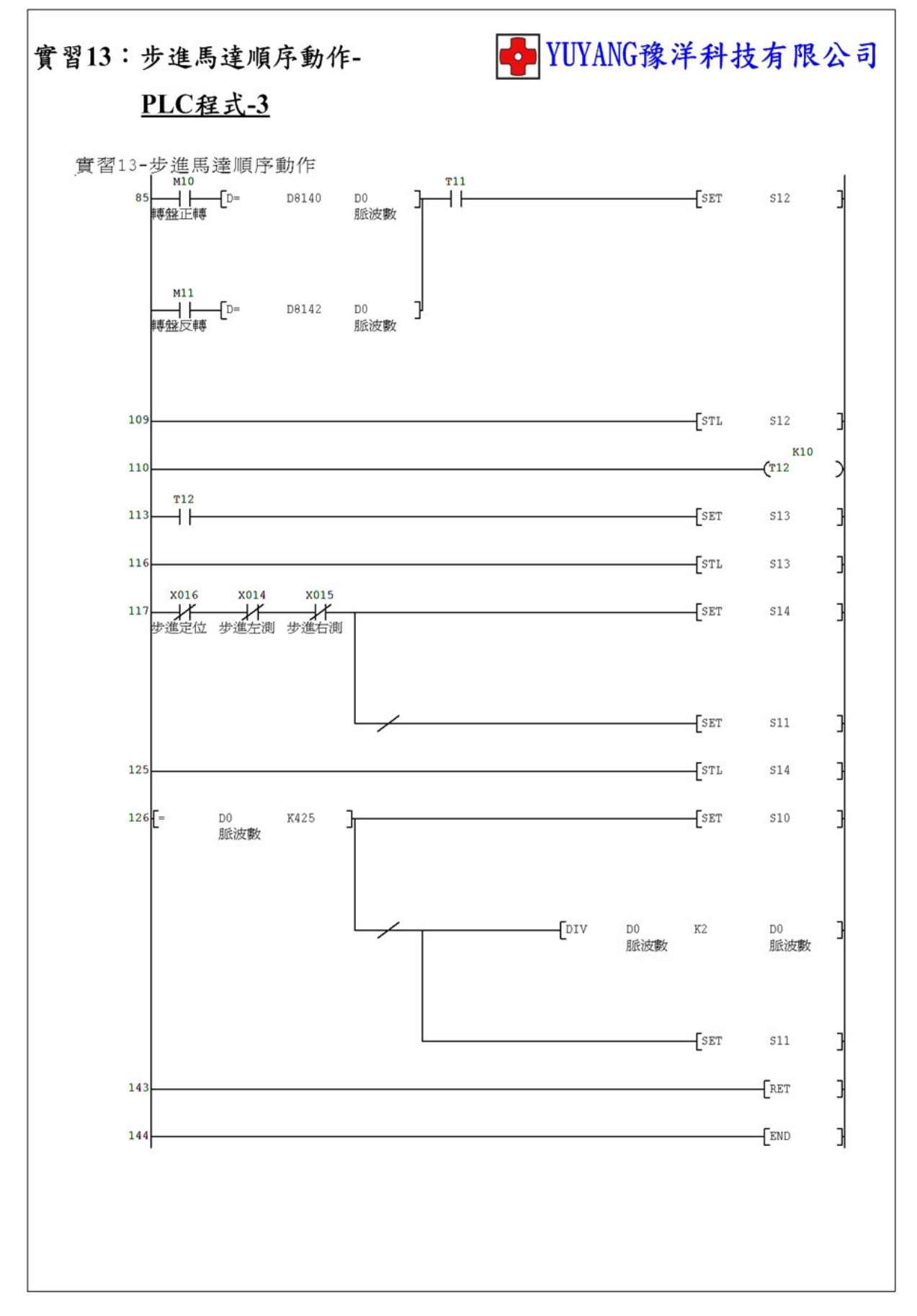

實習14: 氣壓缸+指撥開關(DSW)

動作説明: (1) 按下啟動按鈕執行 A+ → B+ → C+ → C- → A- → B- → C++ → C-順序動作。

(2) 指撥開關設定執行動作次數。

實習目的:了解如何使用 PLC 讀取指撥開關設定值。

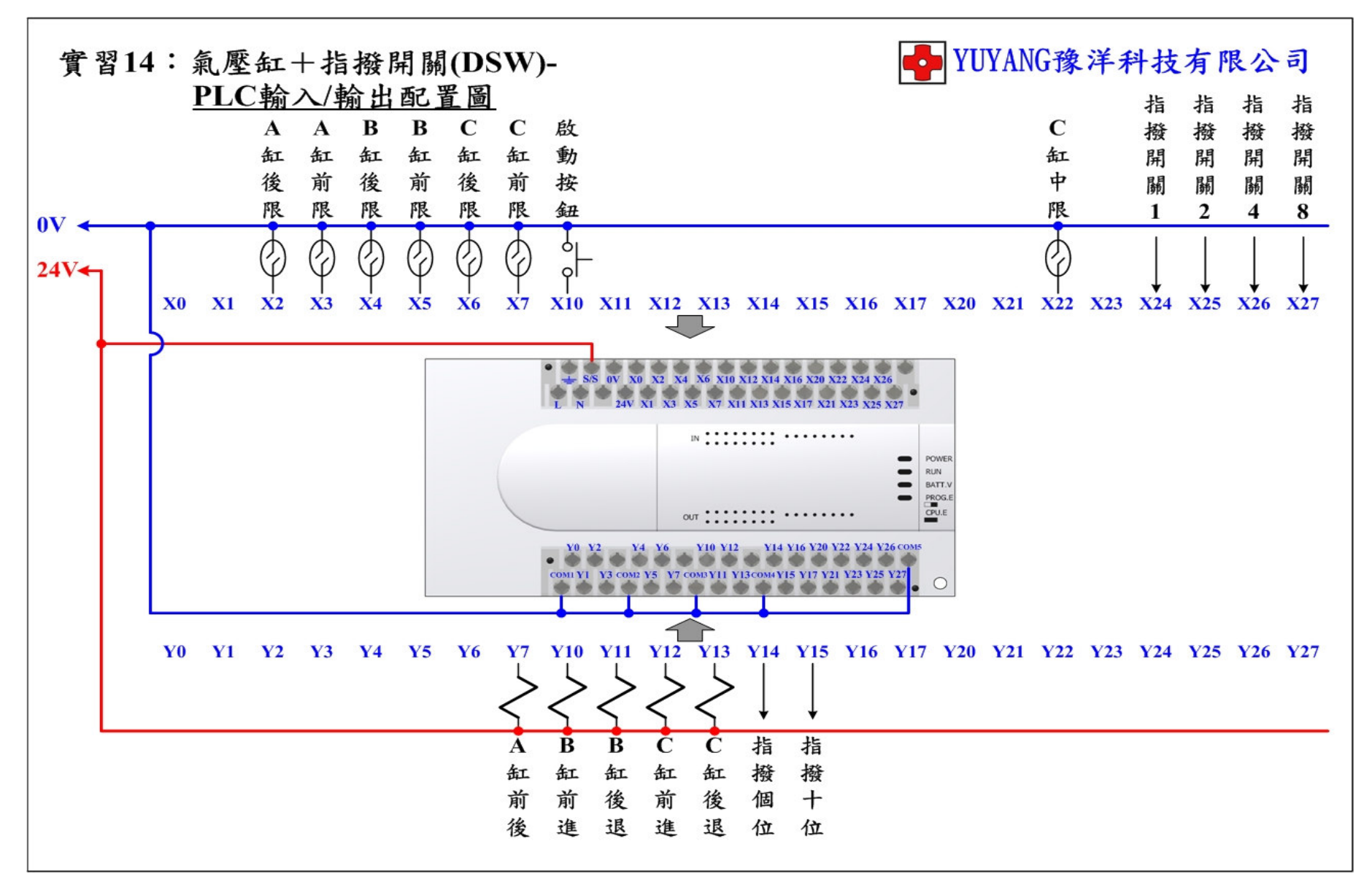

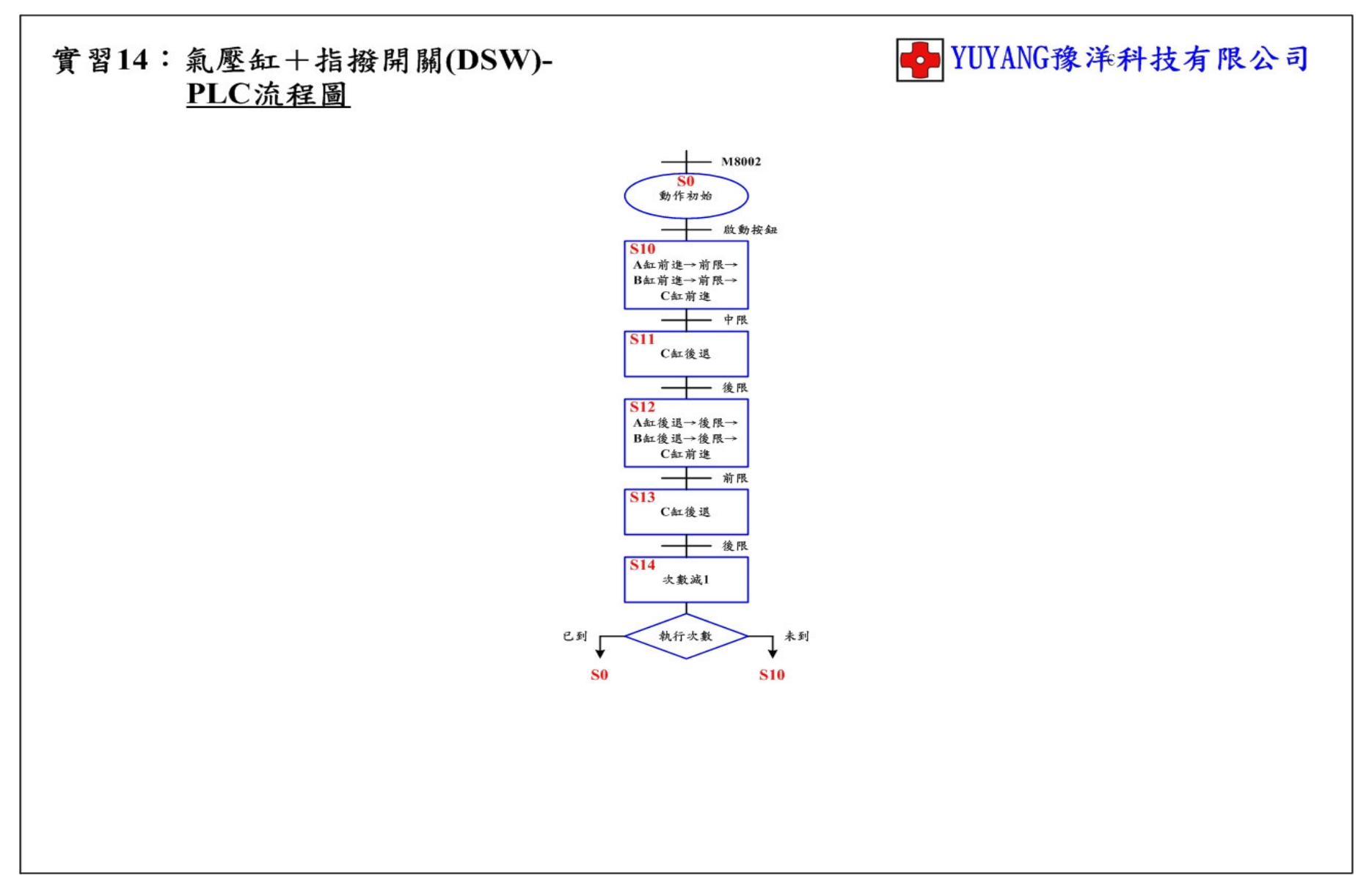

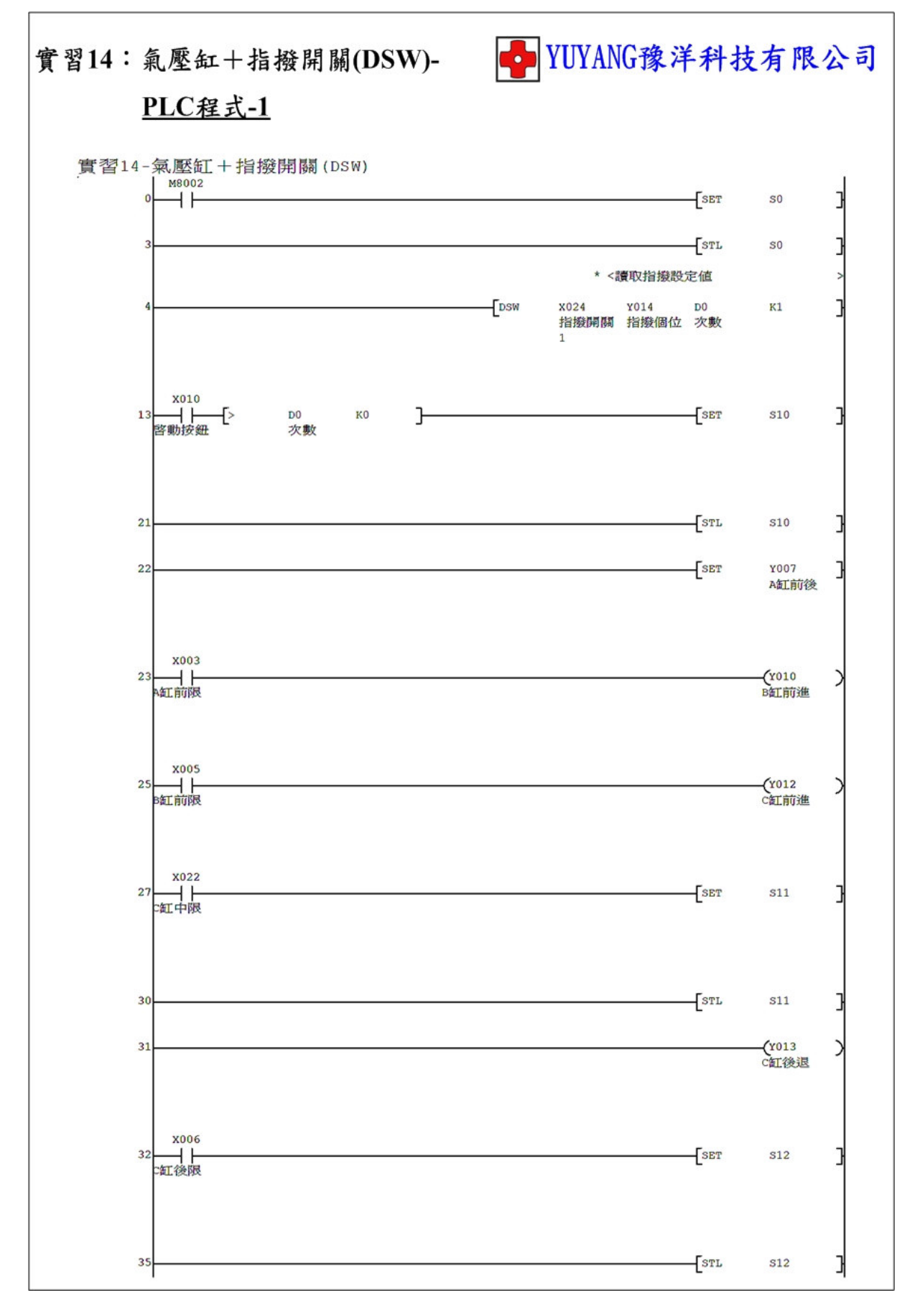

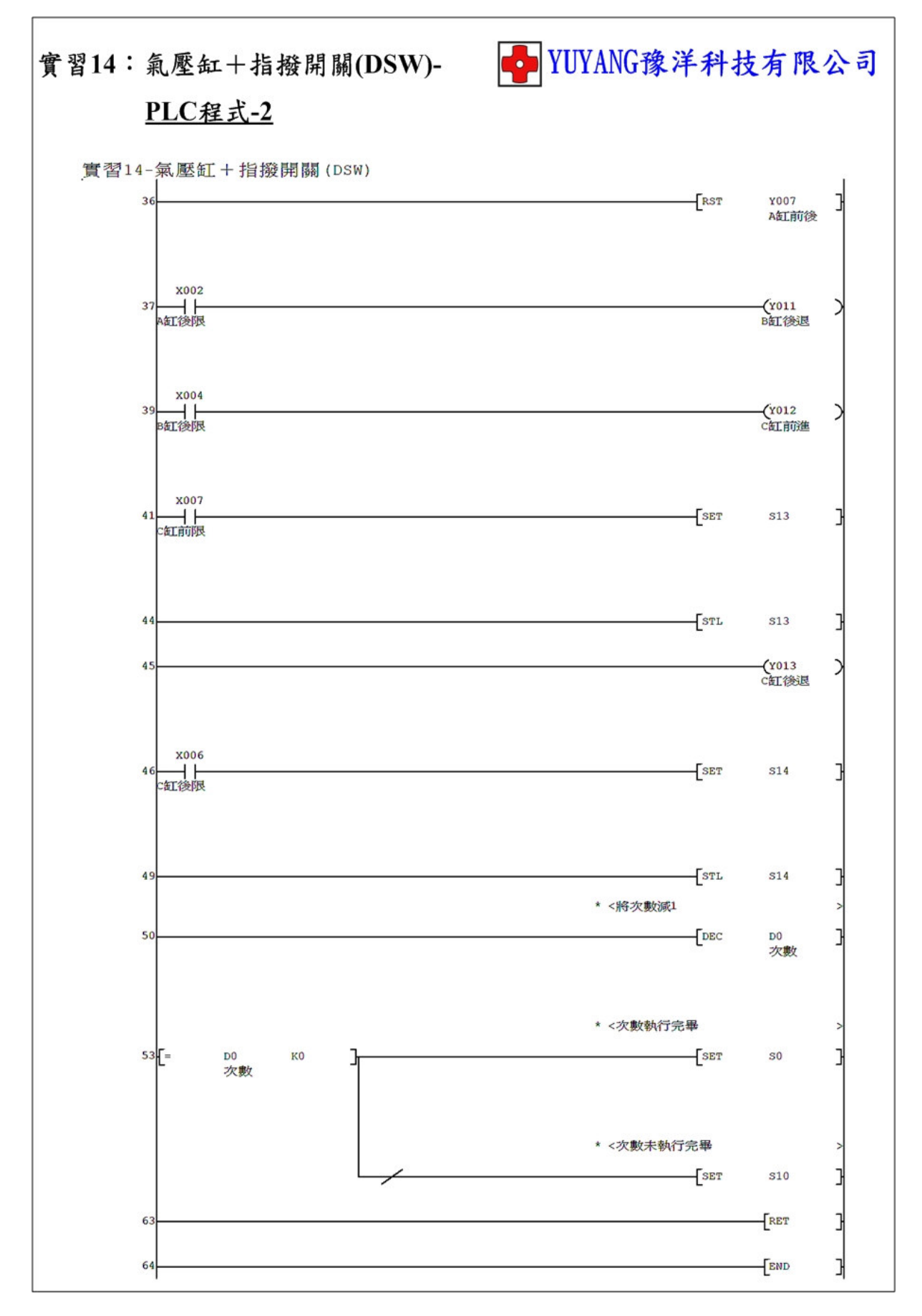

實習15: 氣壓缸+7 段顯示器(SEGL)

- 動作說明: (1) 按下啟動按鈕執行 A+ → B+ → C+ → C- → A- → B- → C++ → C-順序動作。
  - (2)停止按鈕設定執行動作次數。
  - (3)7段顯示器→設定狀態→顯示執行動作次數。

→動作狀態→顯示剩餘動作次數。

實習目的:了解如何使用 PLC 顯示 7 段顯示器。

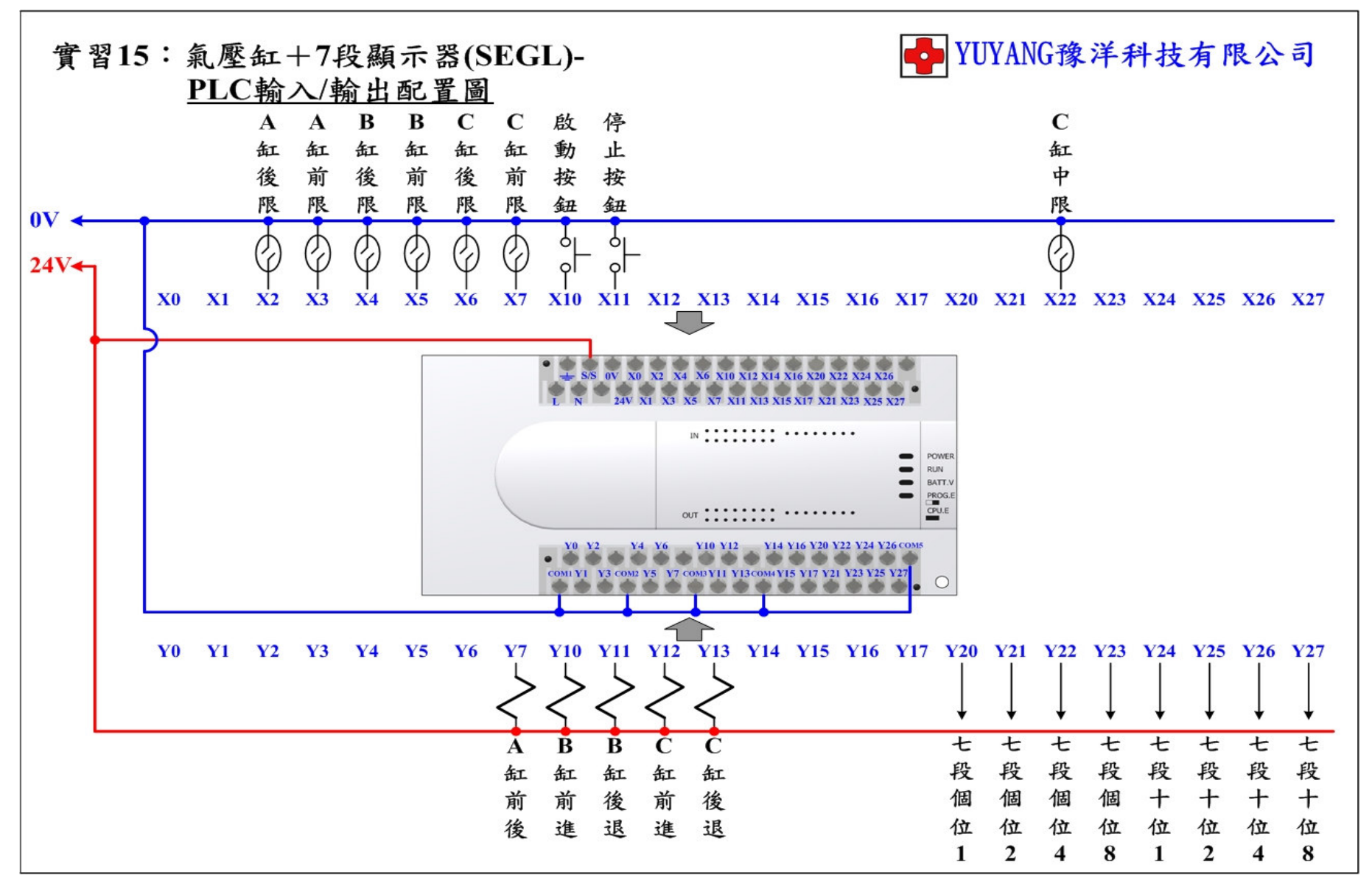

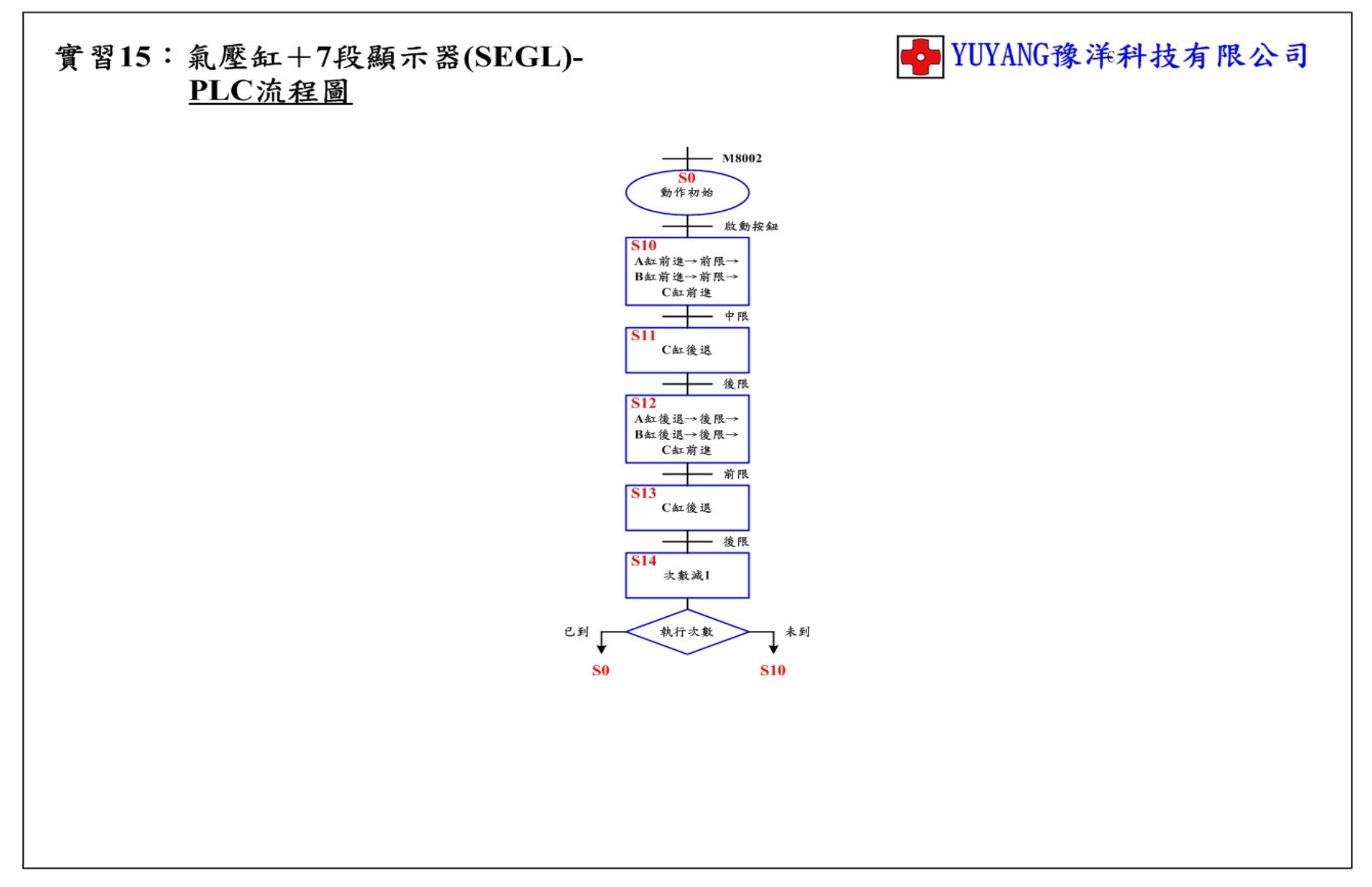

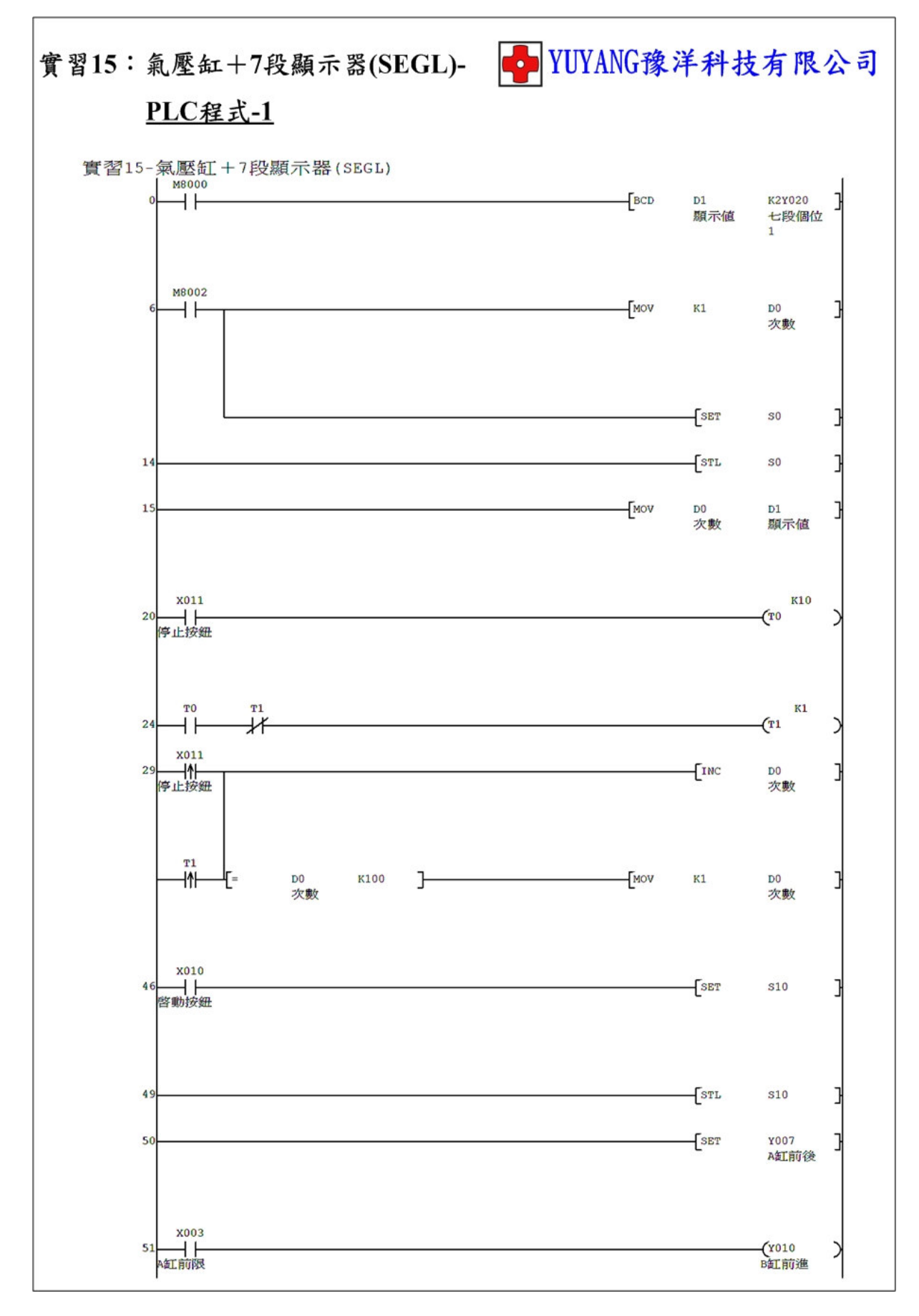

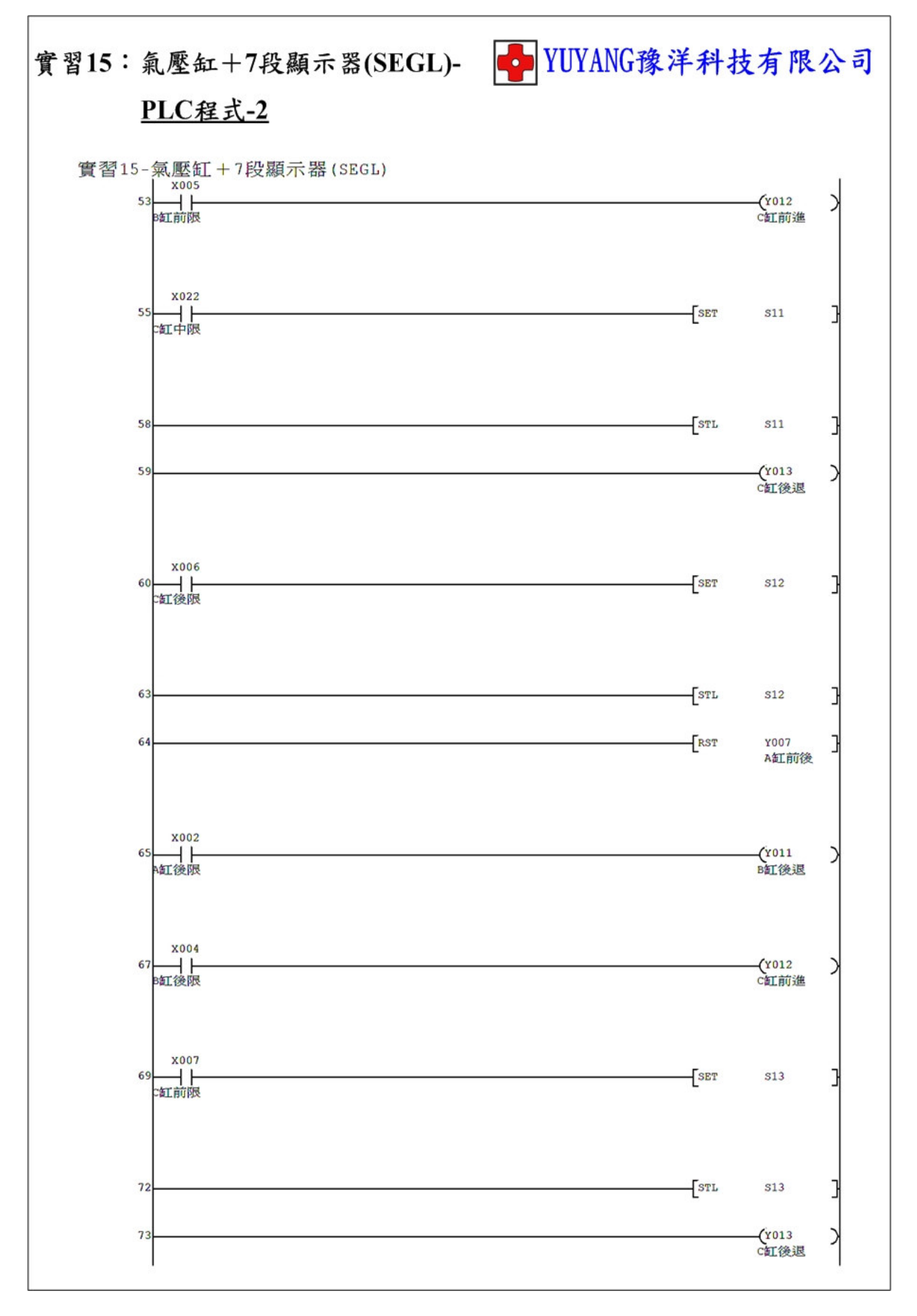

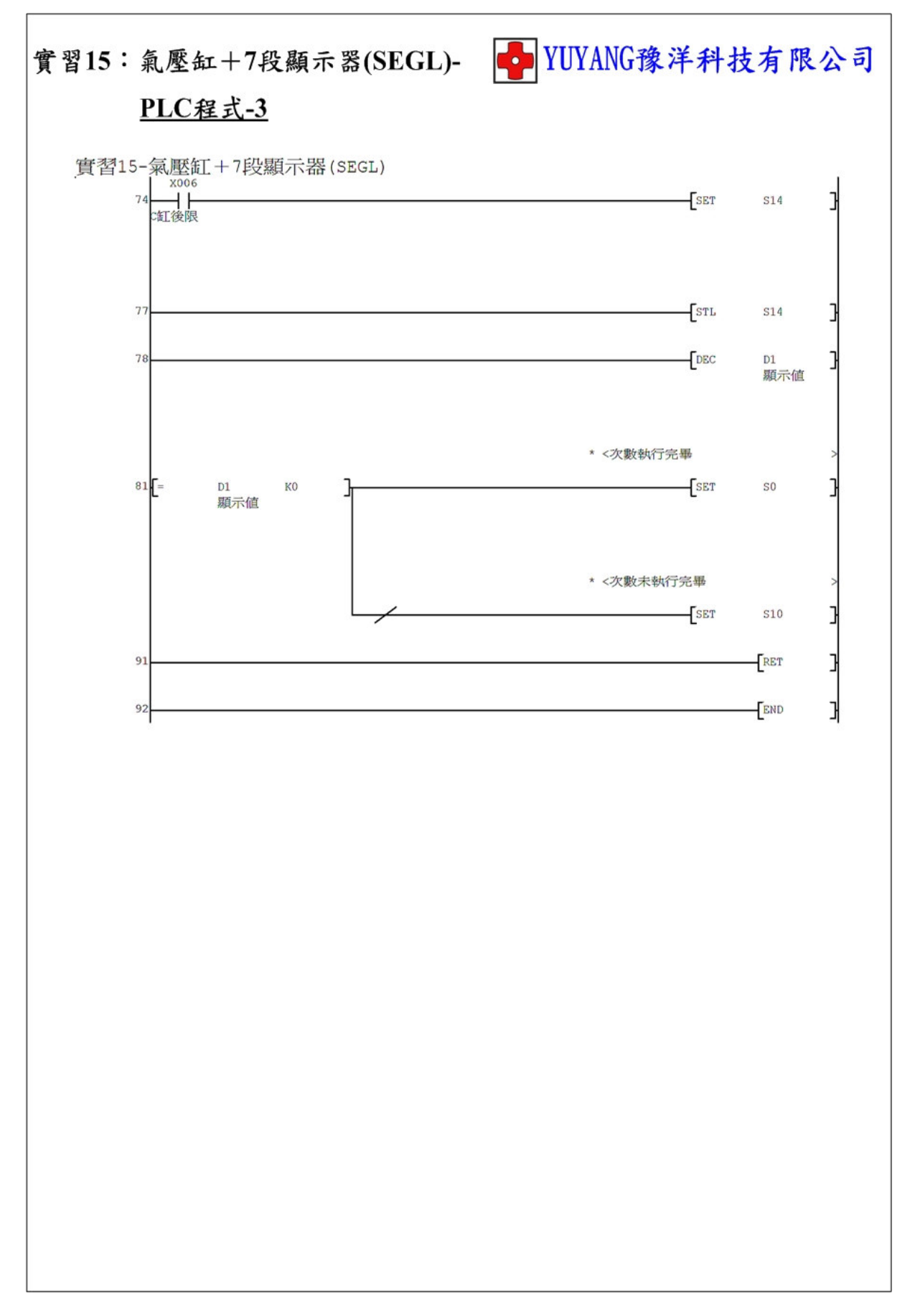

## 實習16: 氣壓缸+DSW+SEGL

- 動作說明: (1) 按下啟動按鈕執行 A+ → B+ → C+ → C- → A- → B- → C++ → C-順序動作。
  - (2) 指撥開關設定執行動作次數。
  - (3)7段顯示器顯示剩餘動作次數。
  - (4) 按下停止按鈕停止動作。

實習目的:了解如何使用 PLC 搭配指撥開關、7 段顯示器設計動作。

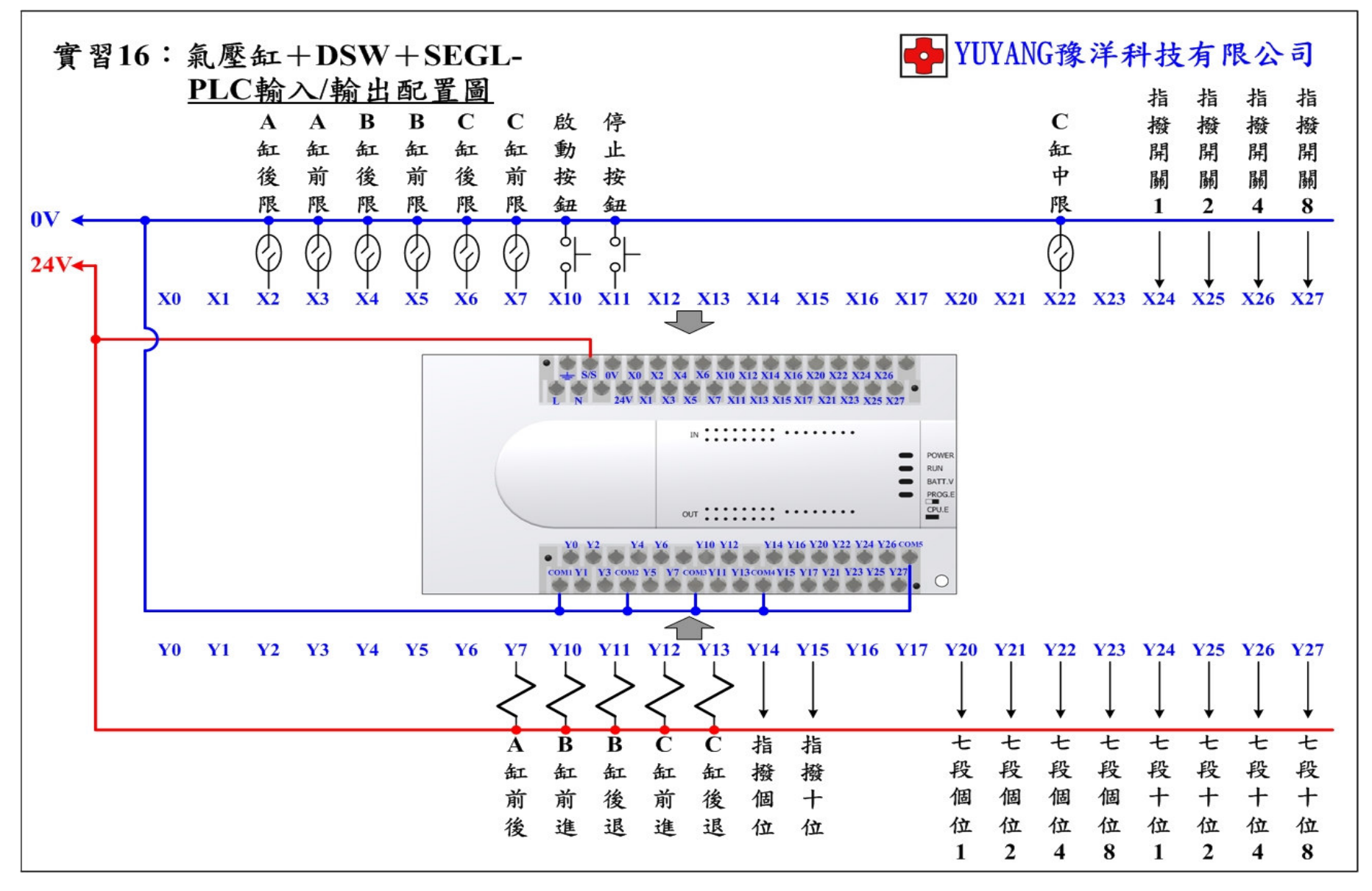

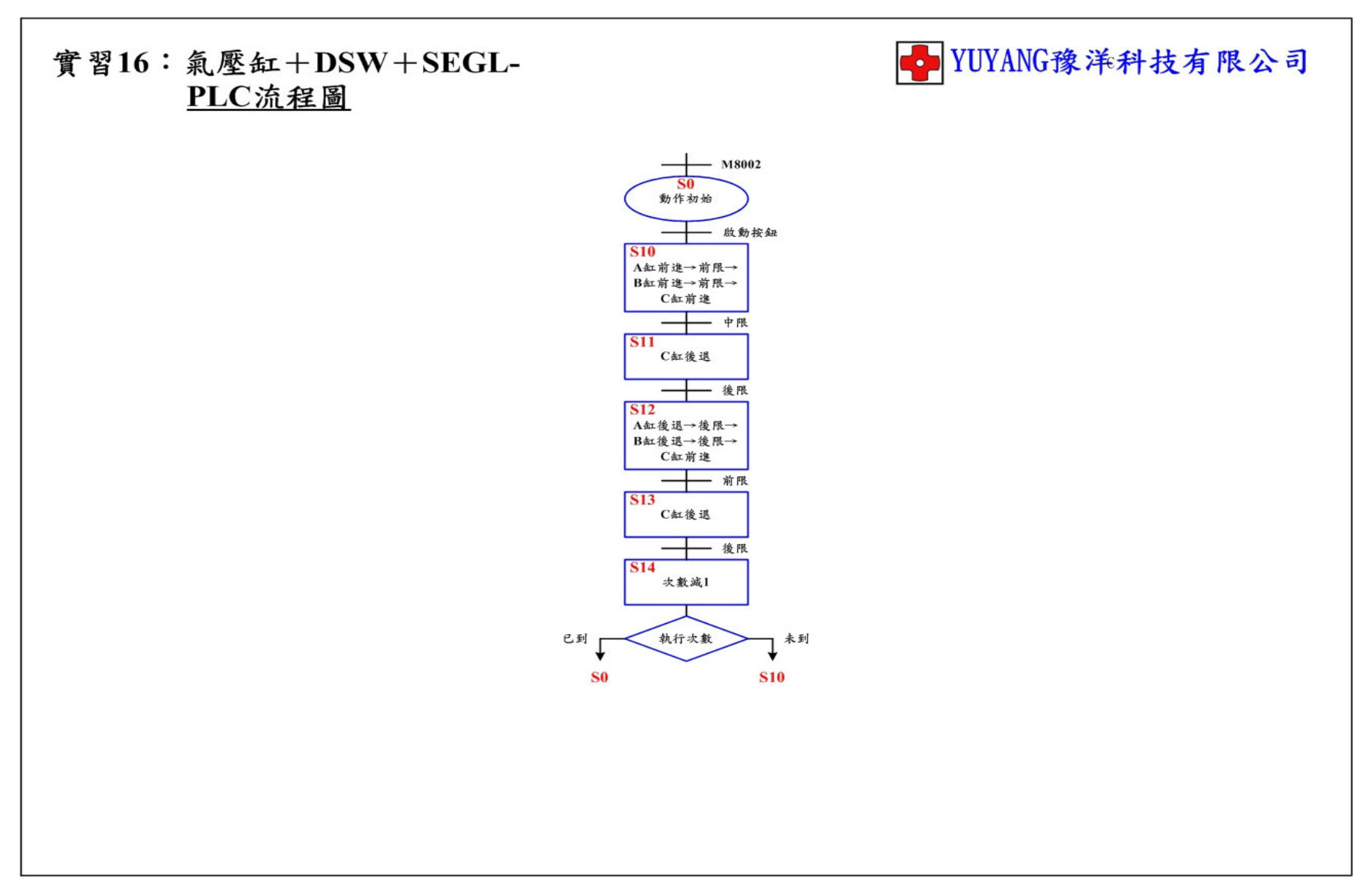

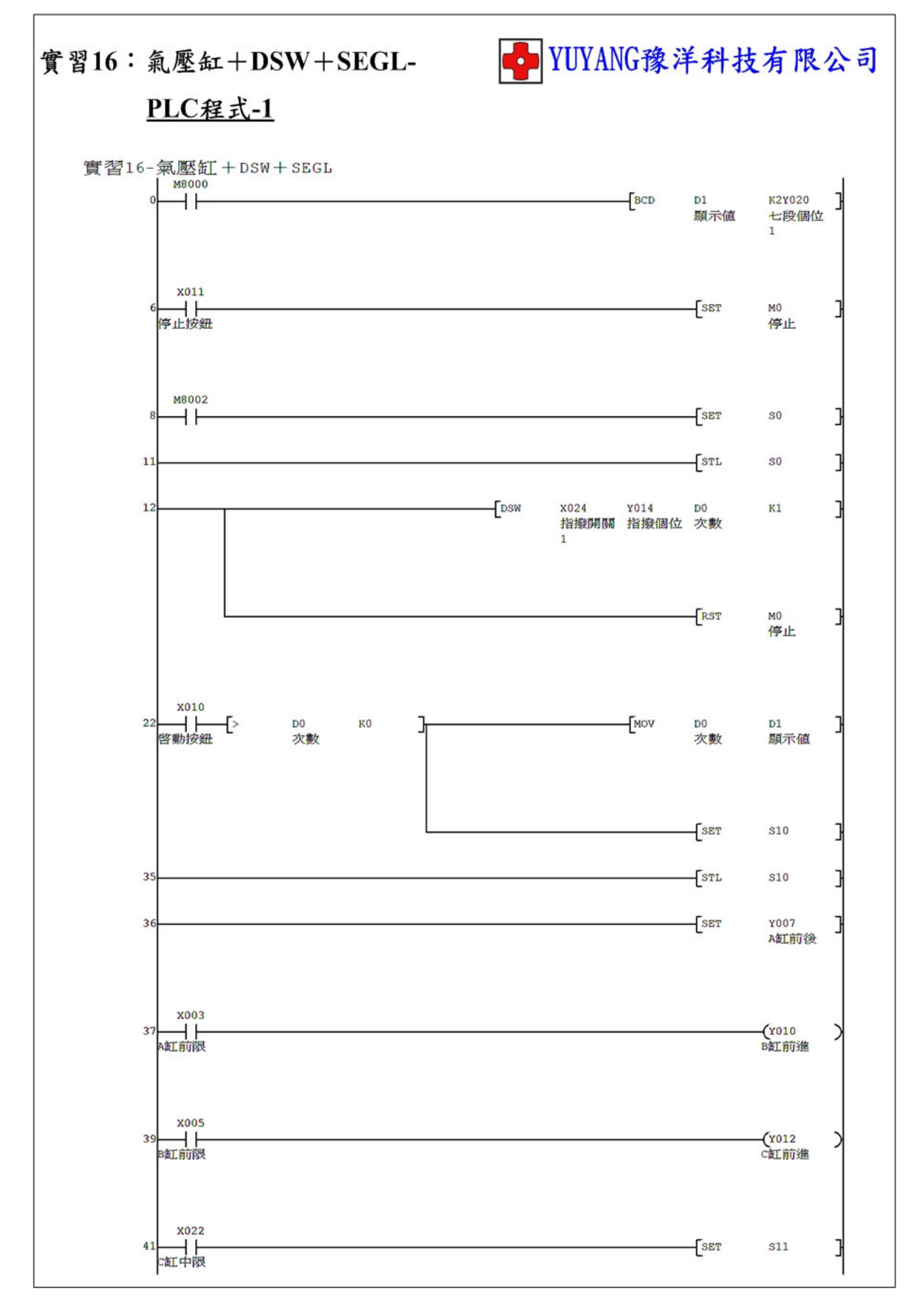

- 87 -

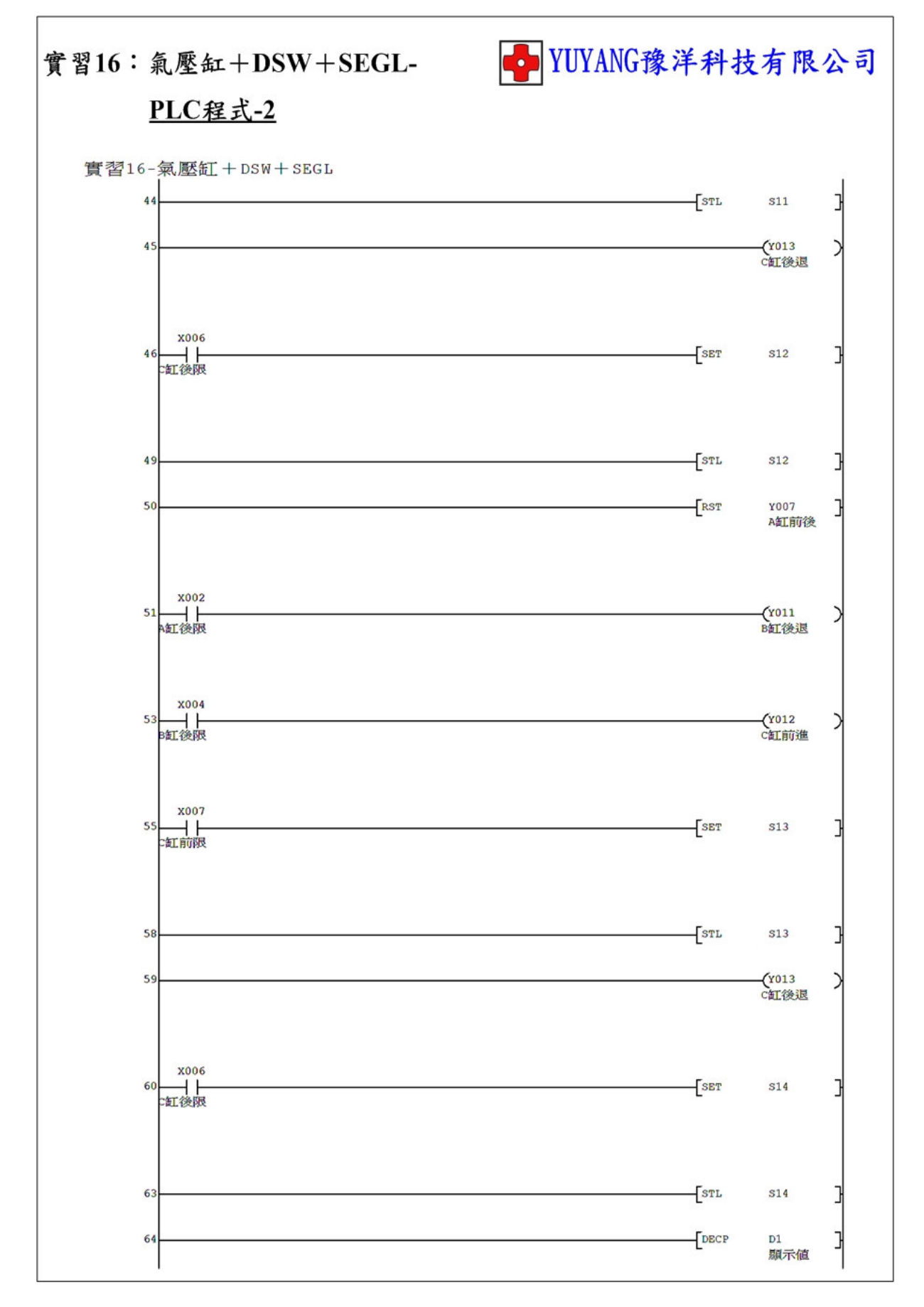

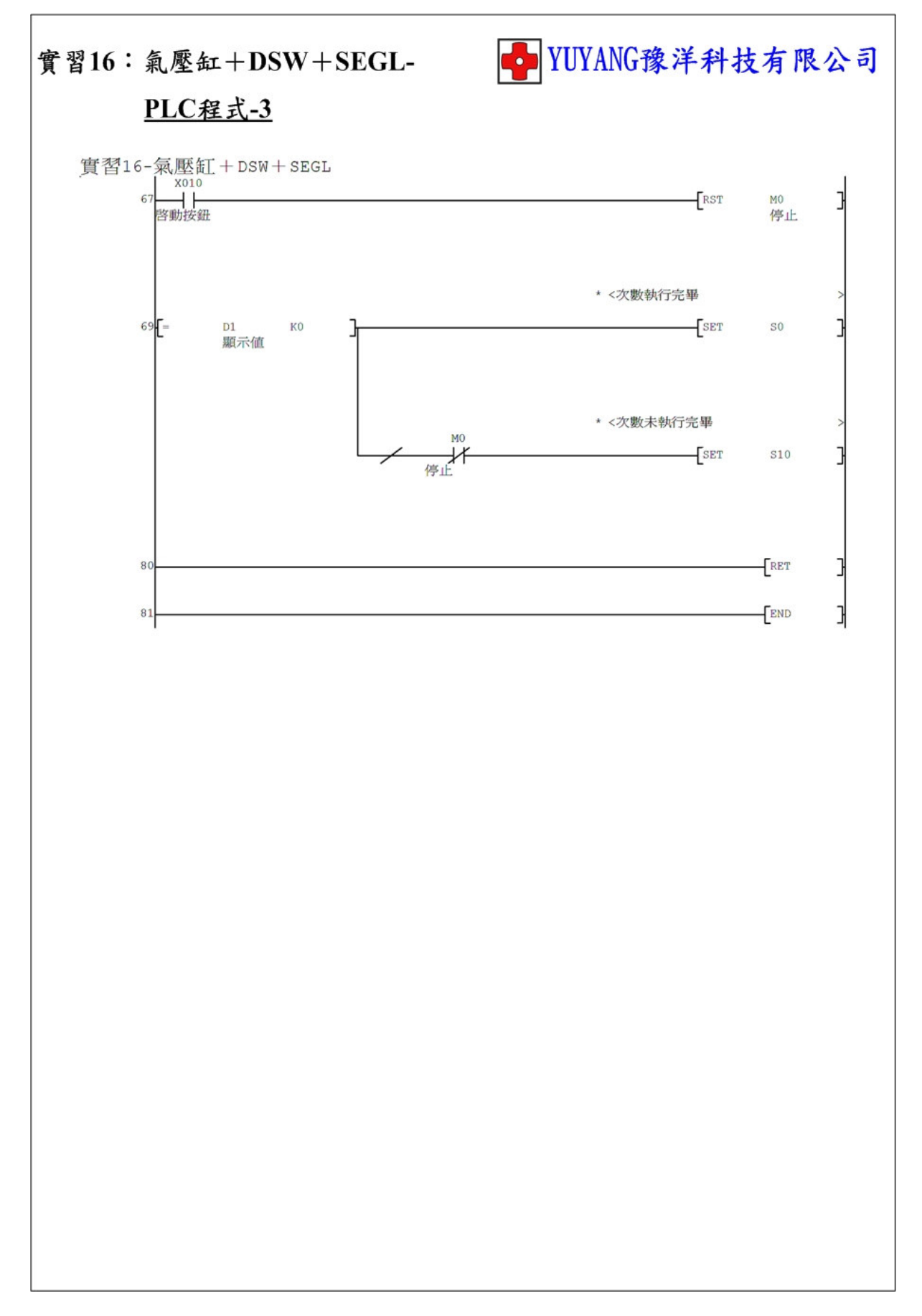

實習17:復歸測試

動作說明:(1)程式初始執行或解除緊急停止開關時須按啟動按鈕回原點。

(2) 氣壓缸縮回至後退位置。

(3)步進馬達轉盤回原點。

(4) 直流馬達轉盤回原點。

實習目的:了解如何使用 PLC 設計復歸動作。

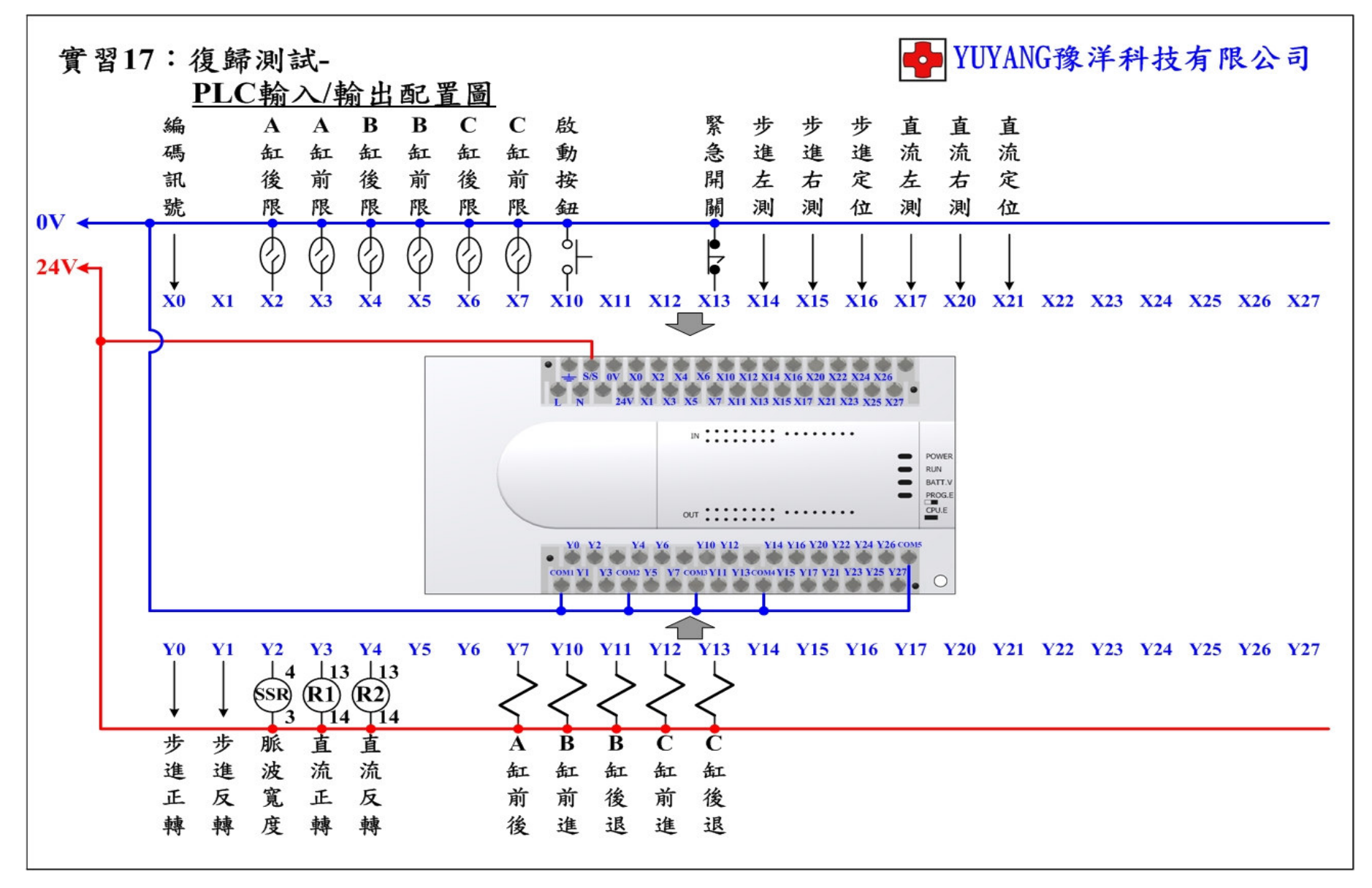

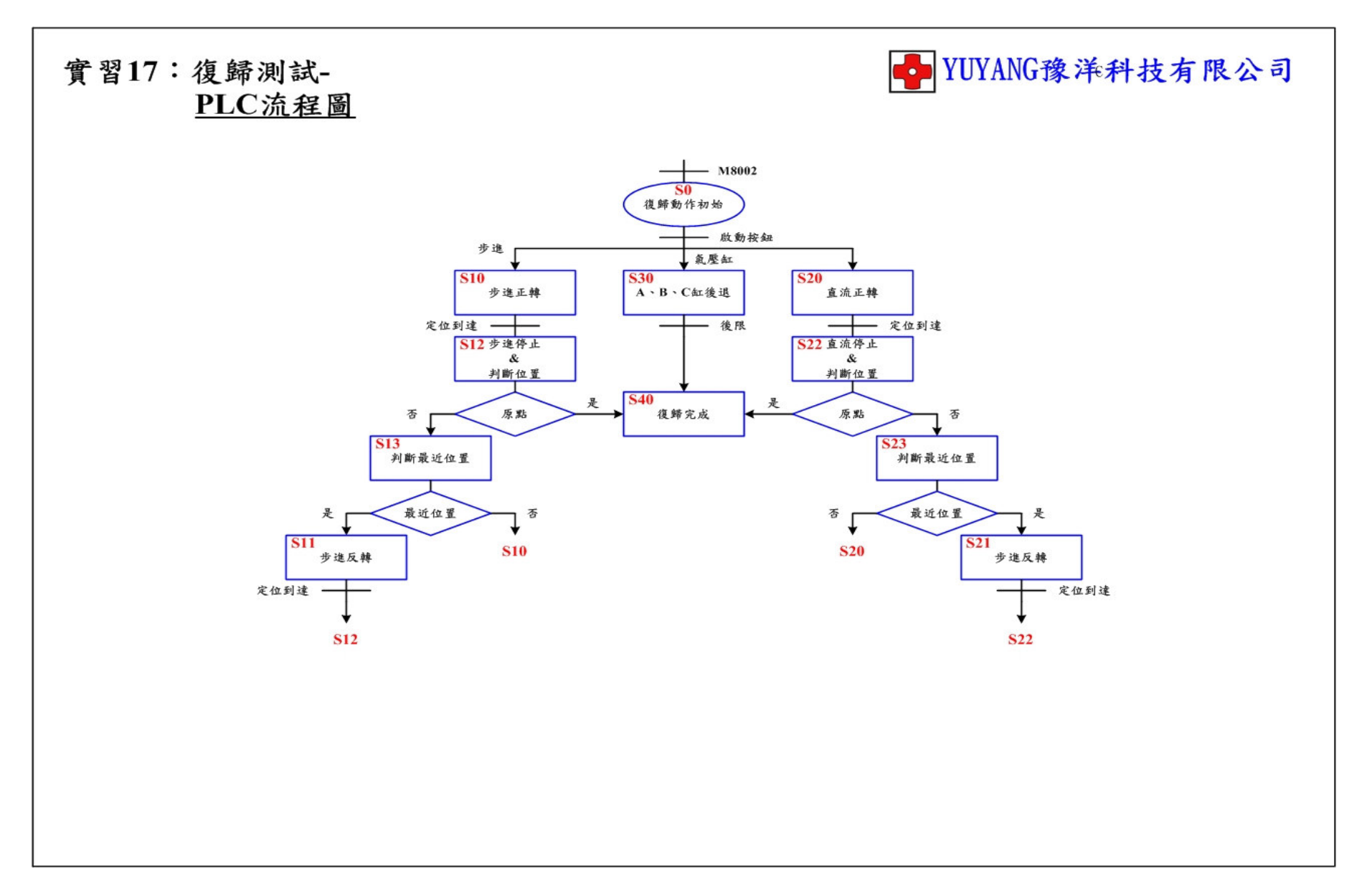

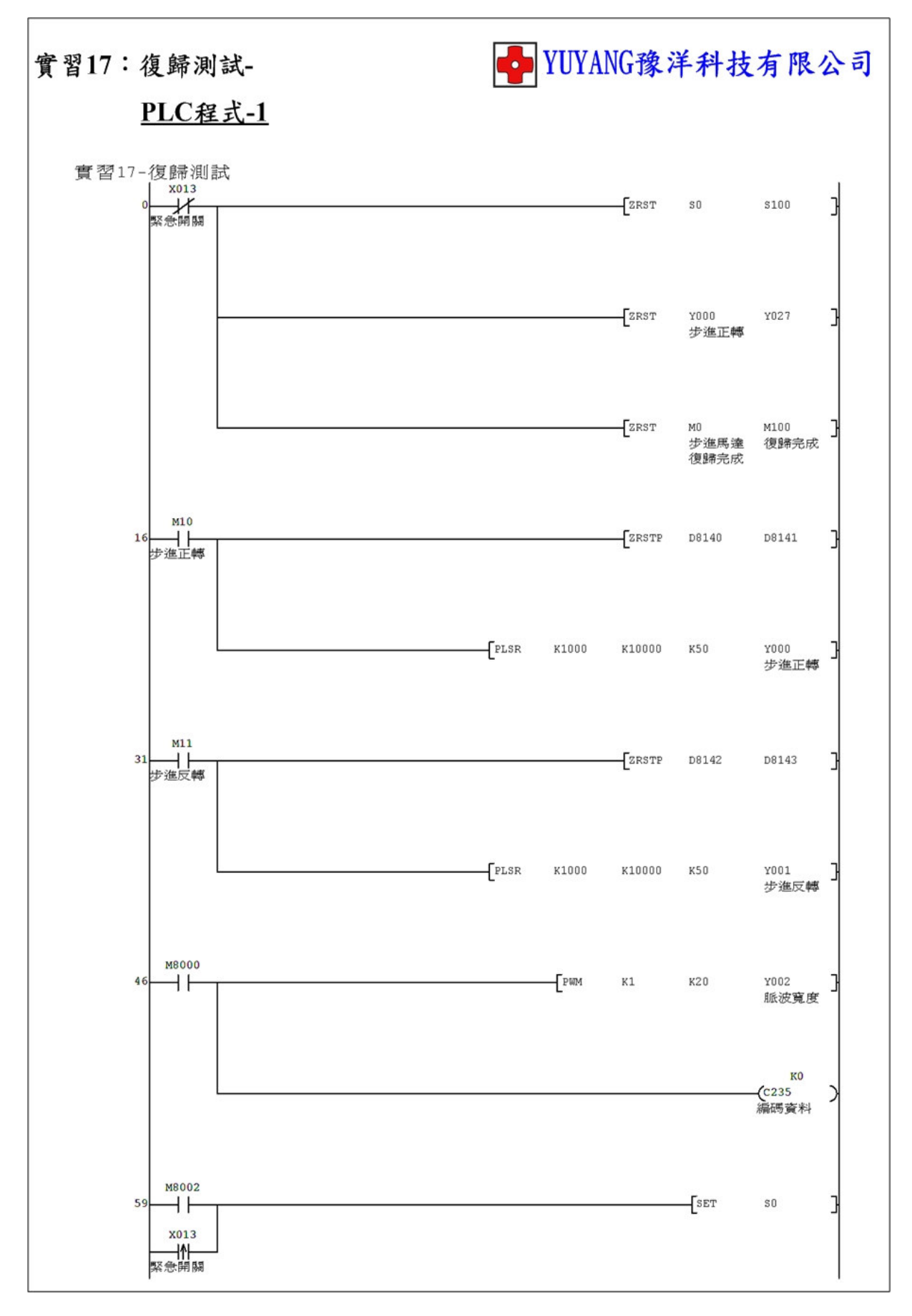

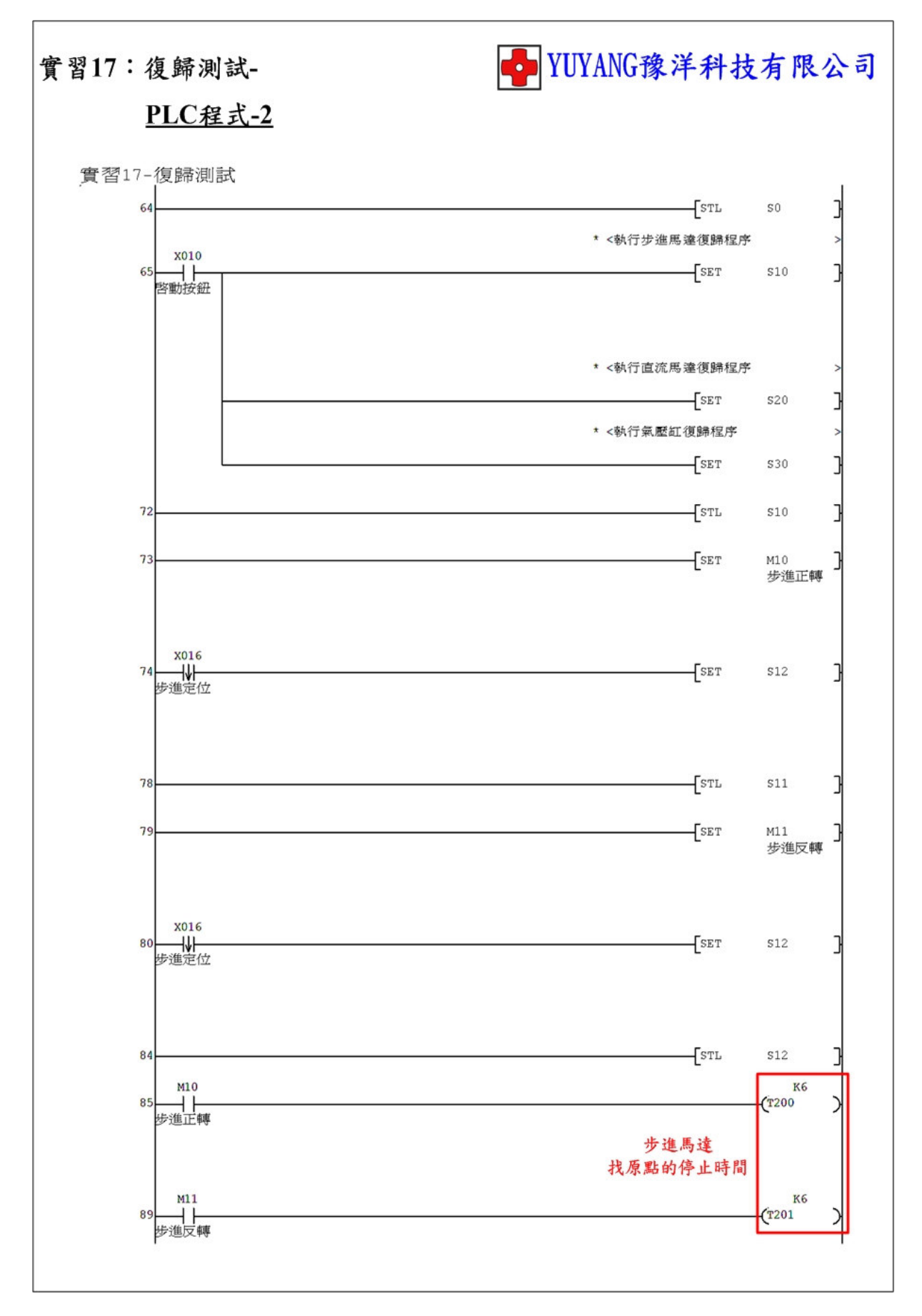

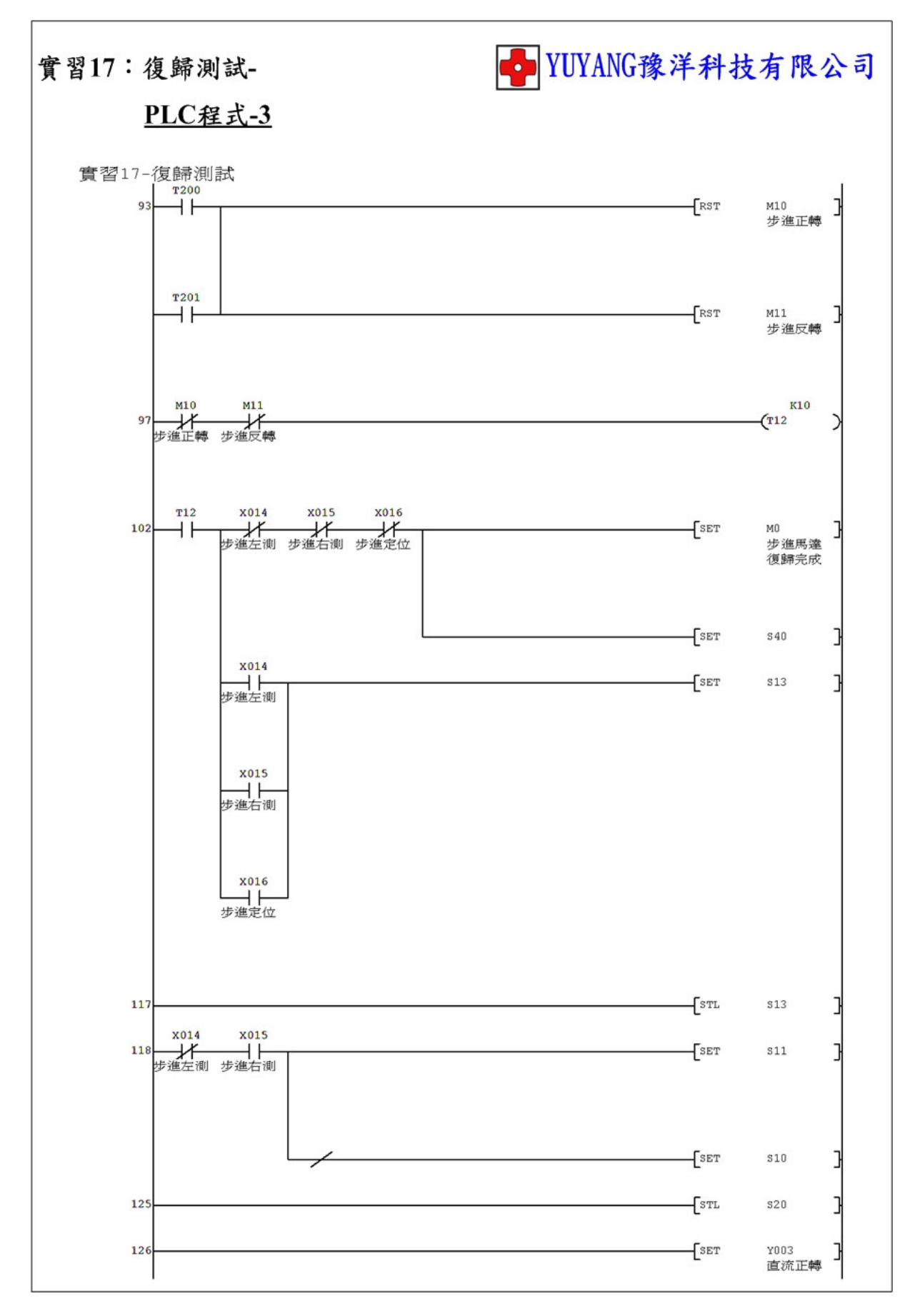

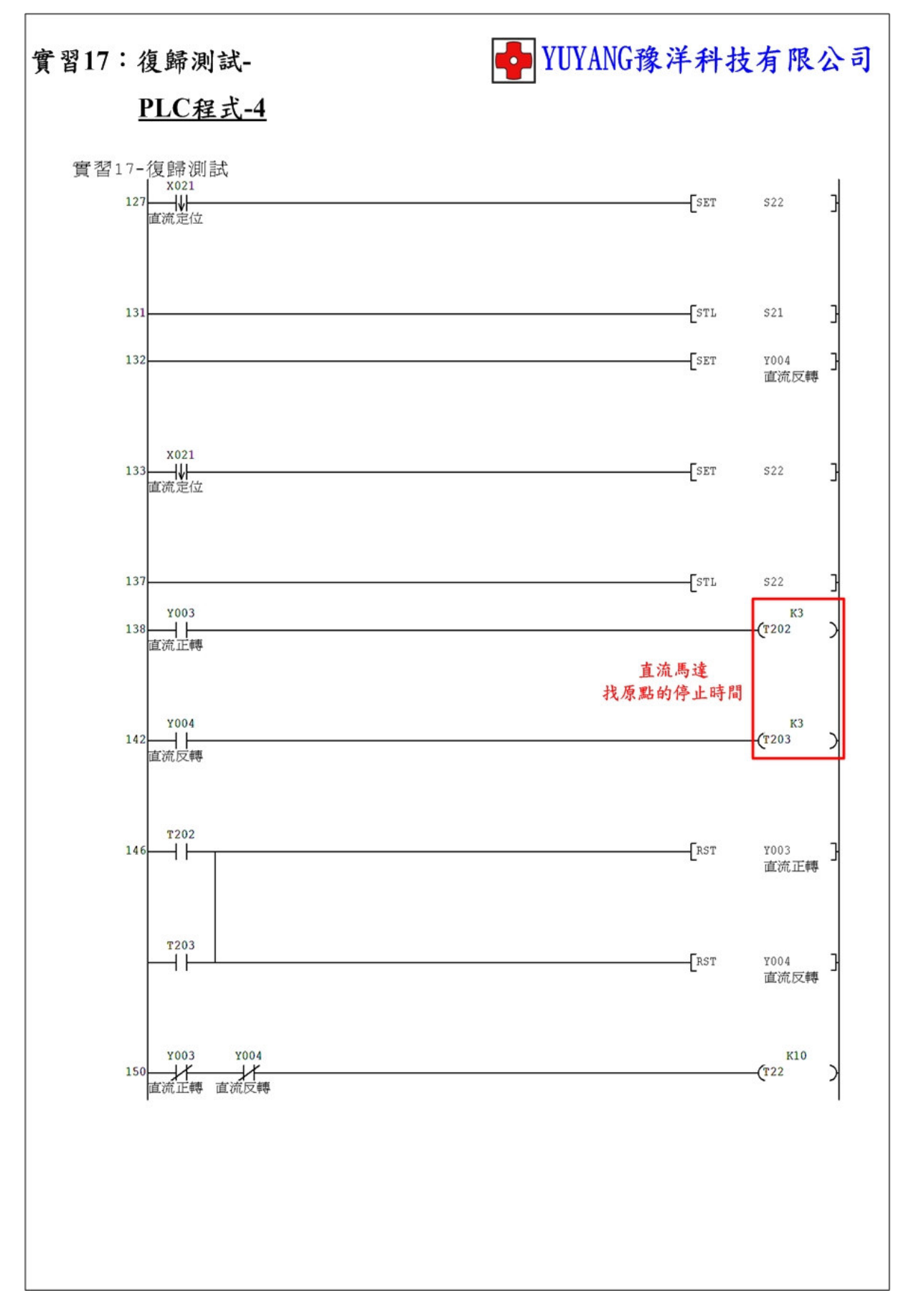

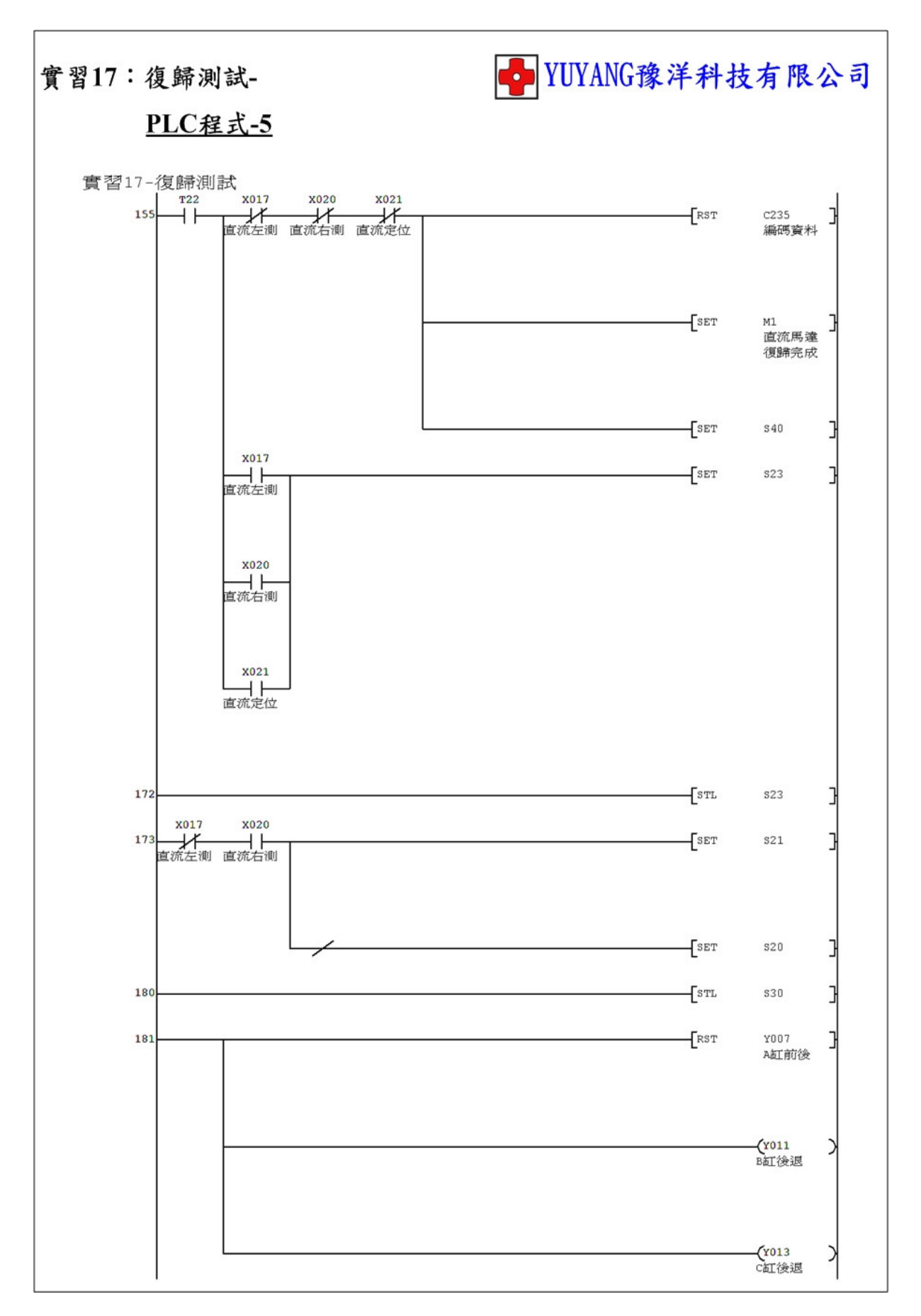

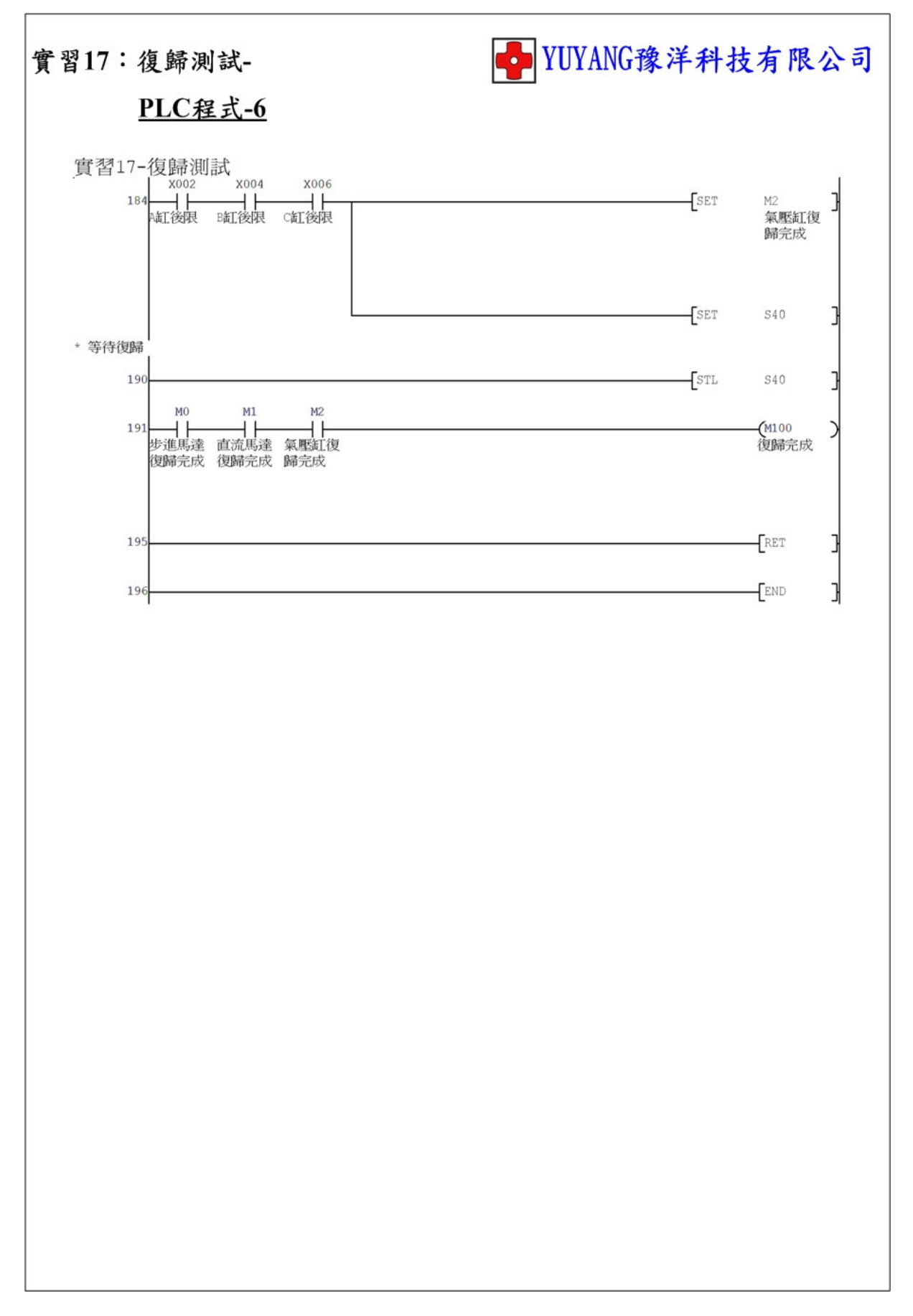

實習18:氣壓缸+步進馬達

- 動作說明:(1)程式初始執行或解除緊急停止開關時須按啟動按鈕回原點。
  - (2) 按下啟動後執行。

轉盤正轉90°→對應氣缸伸出→氣缸縮回→執行一圈→ 轉盤反轉90°→對應氣缸伸出→氣缸縮回→執行一圈→ 結束

| 步進左測  | 步進右測  | 与顾仁 |
|-------|-------|-----|
| (X14) | (X15) | 彩座缸 |
| OFF   | ON    | A缸  |
| ON    | ON    | B缸  |
| ON    | OFF   | C缸  |
| OFF   | OFF   | 1秒  |

實習目的:了解如何使用 PLC 設計動作。

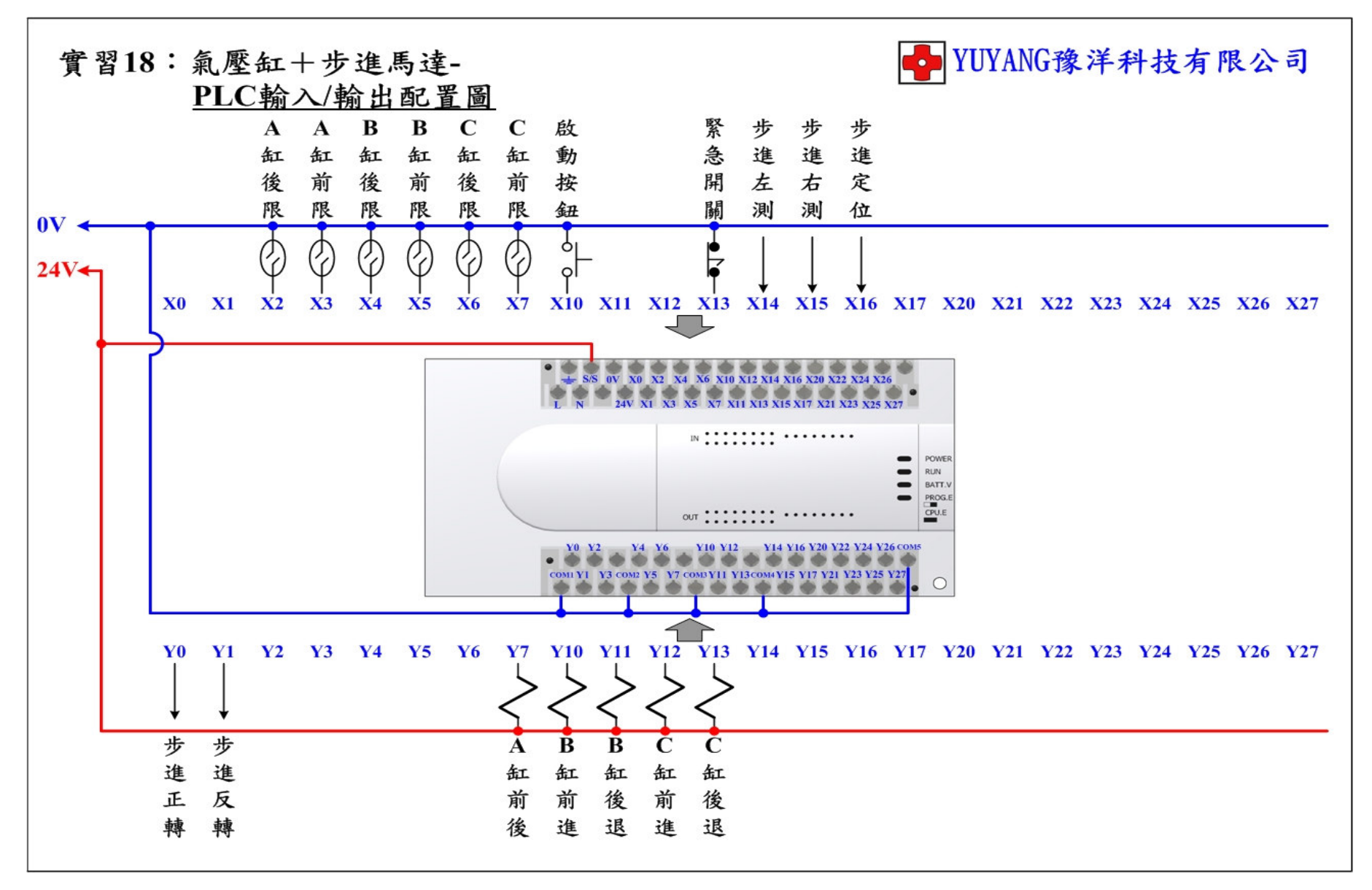

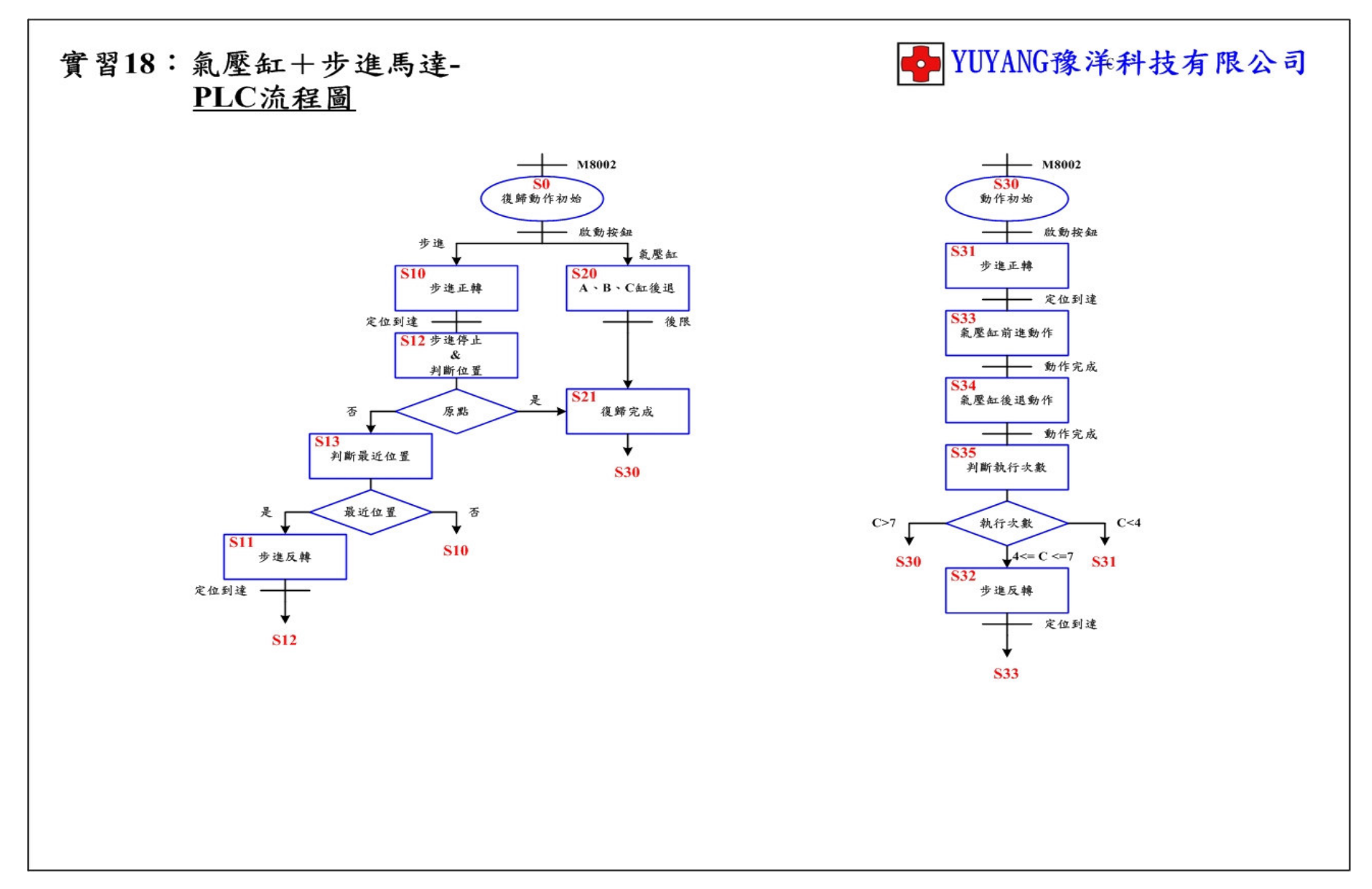

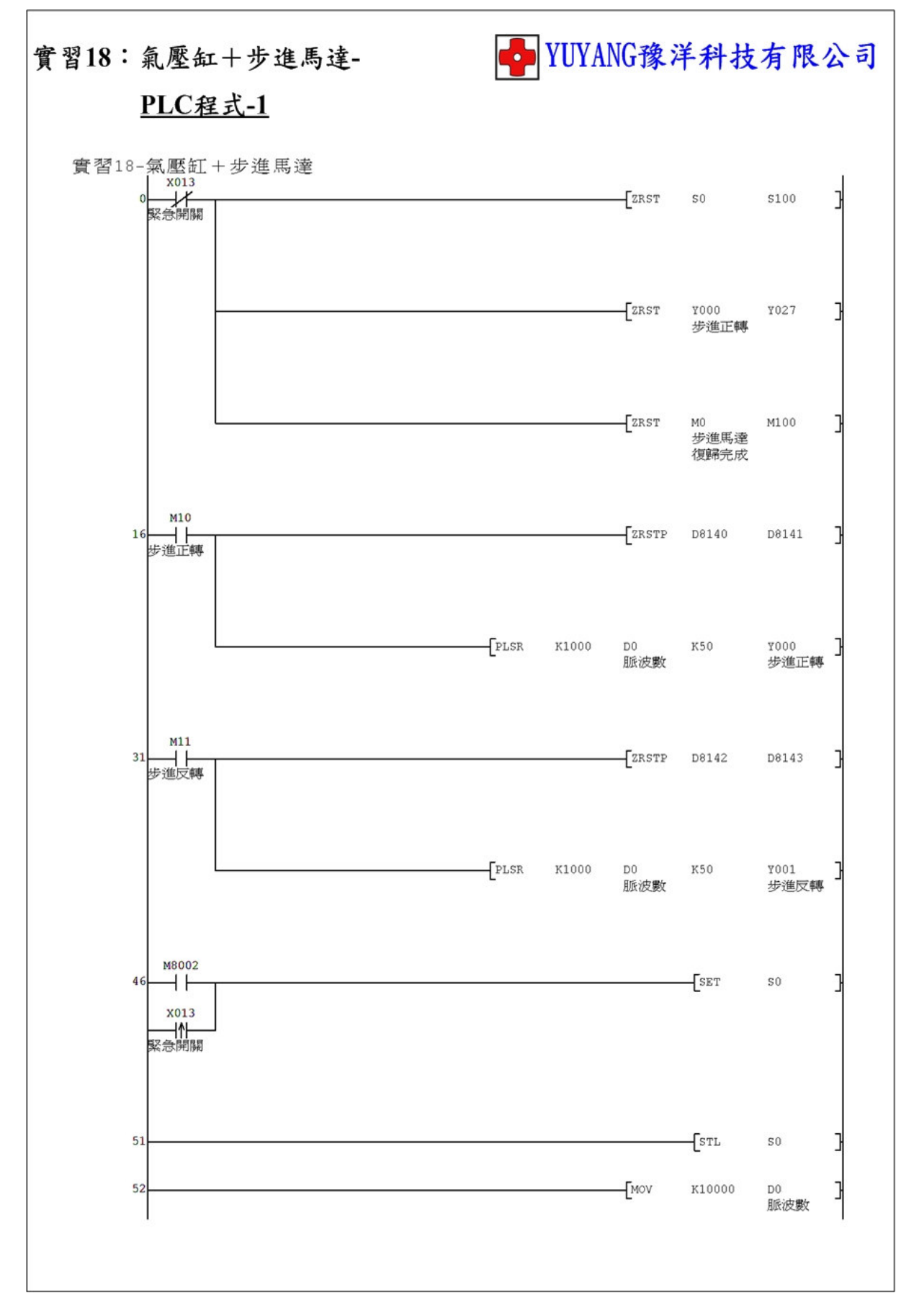

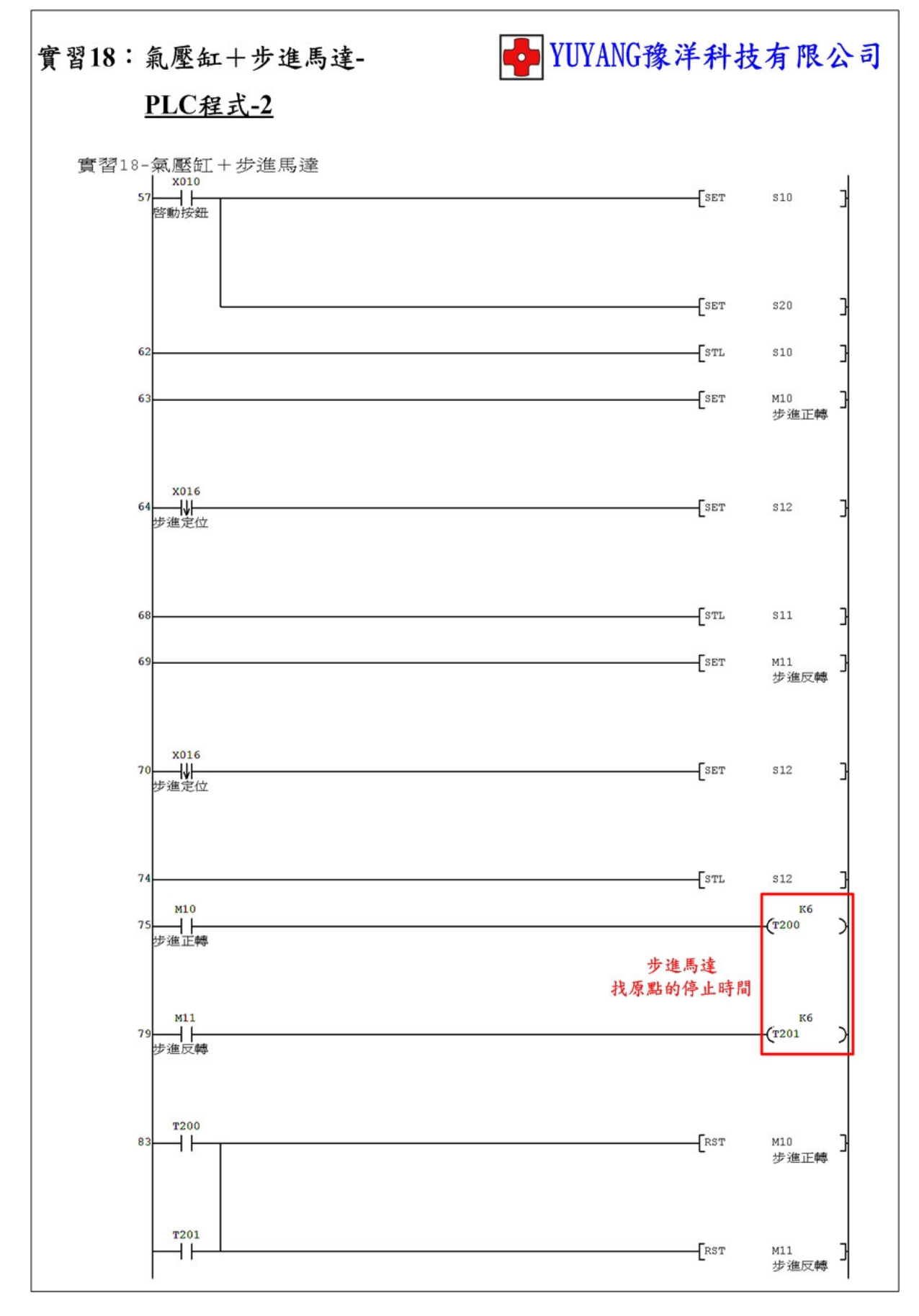

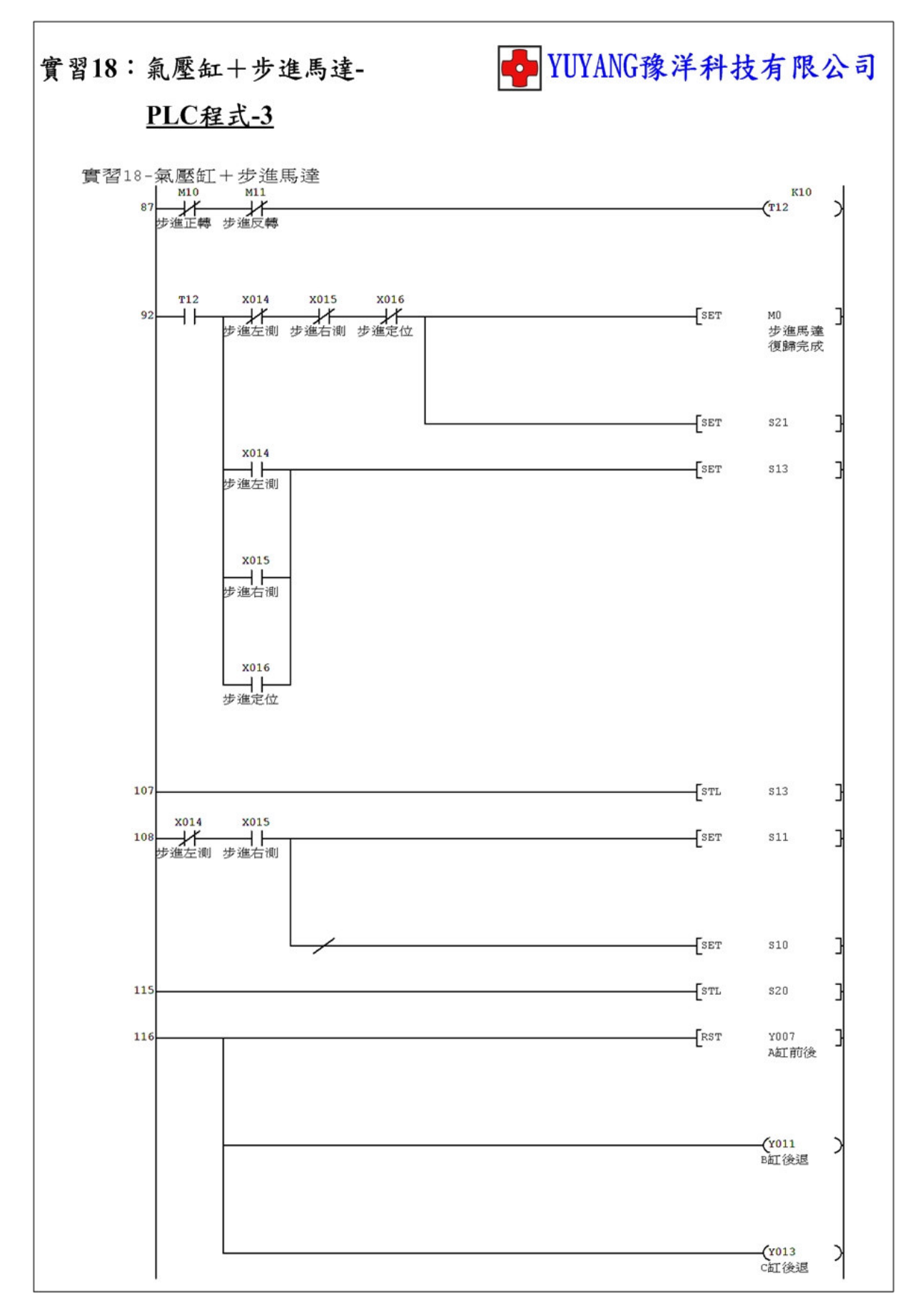

- 104 -

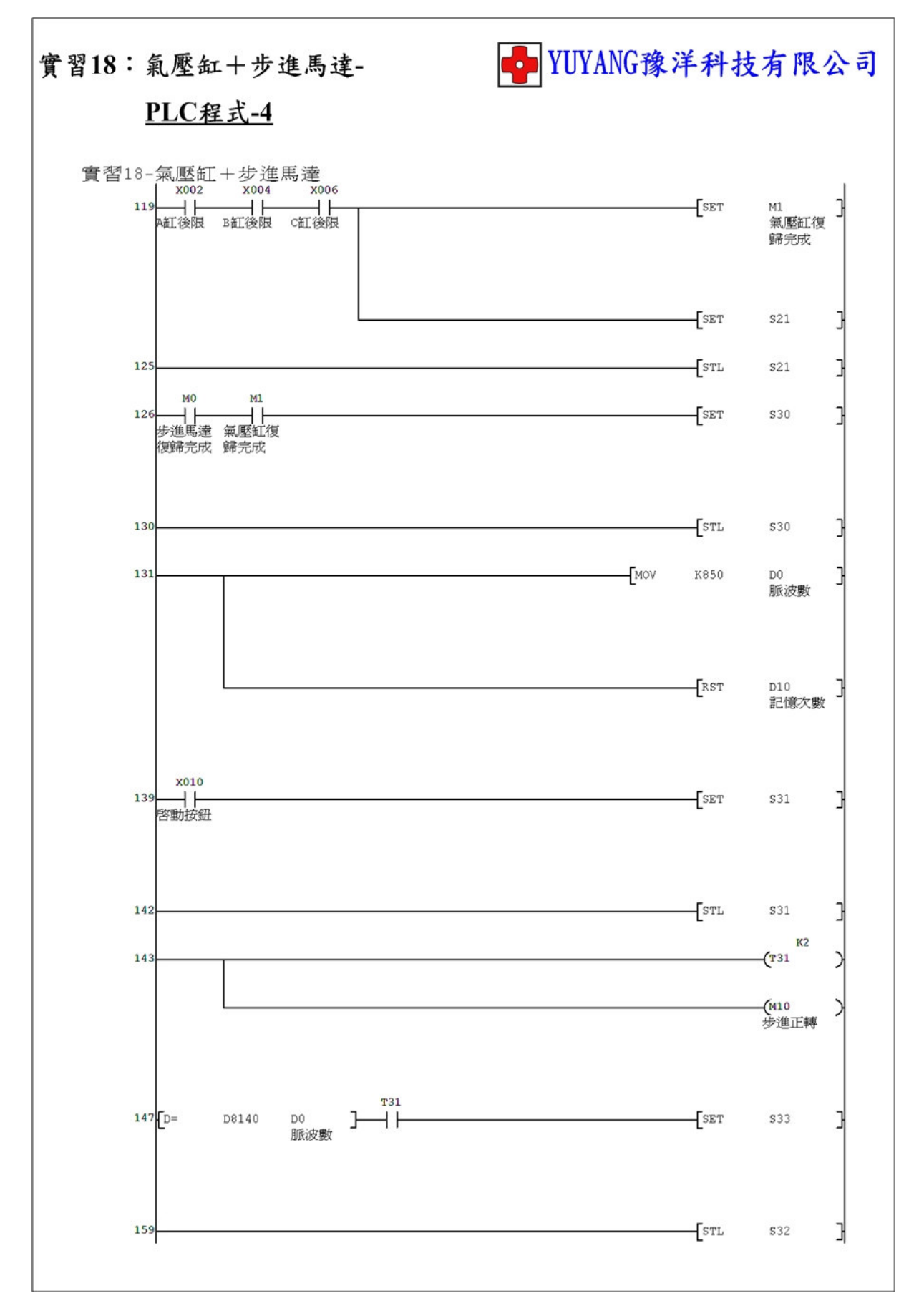
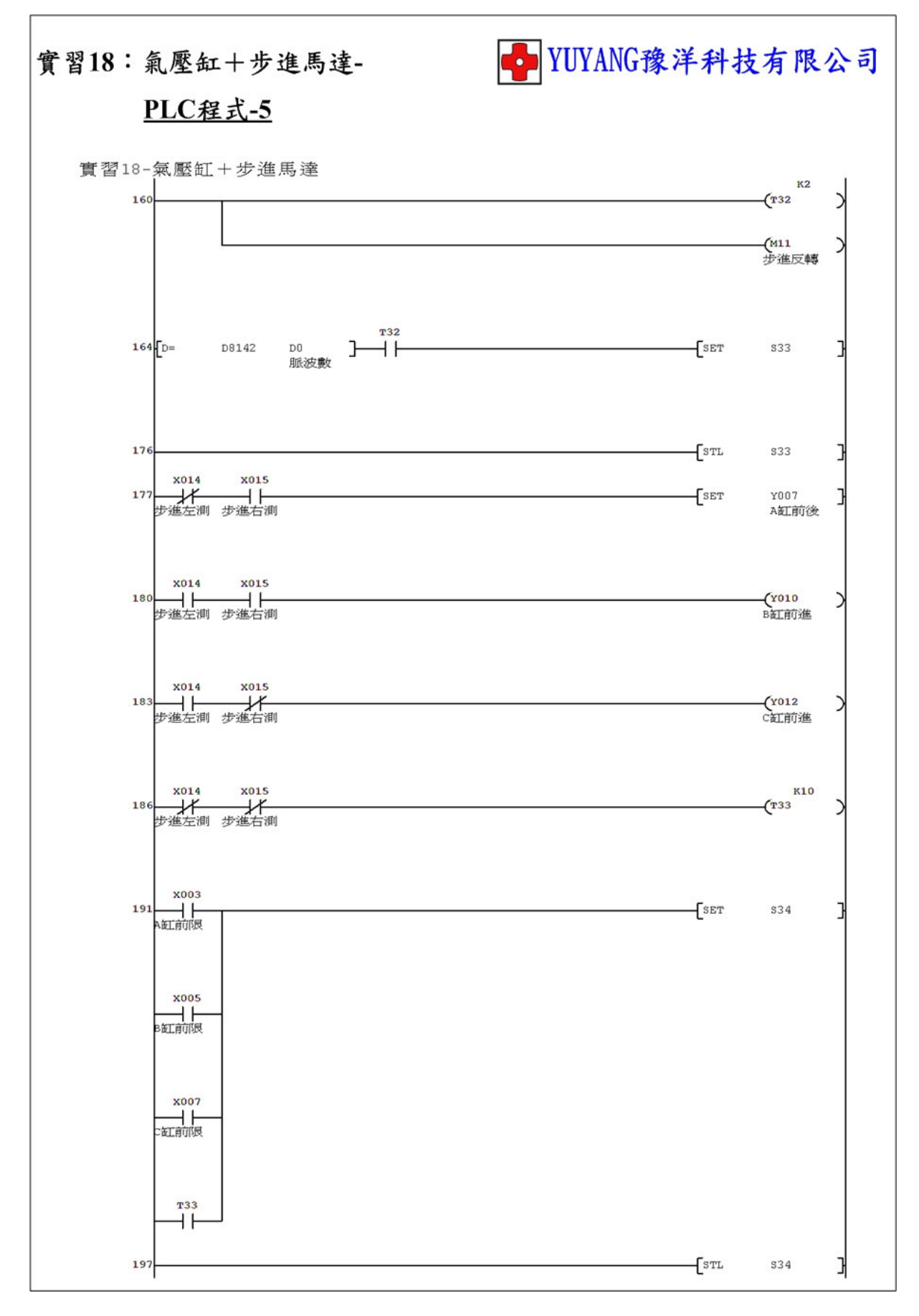

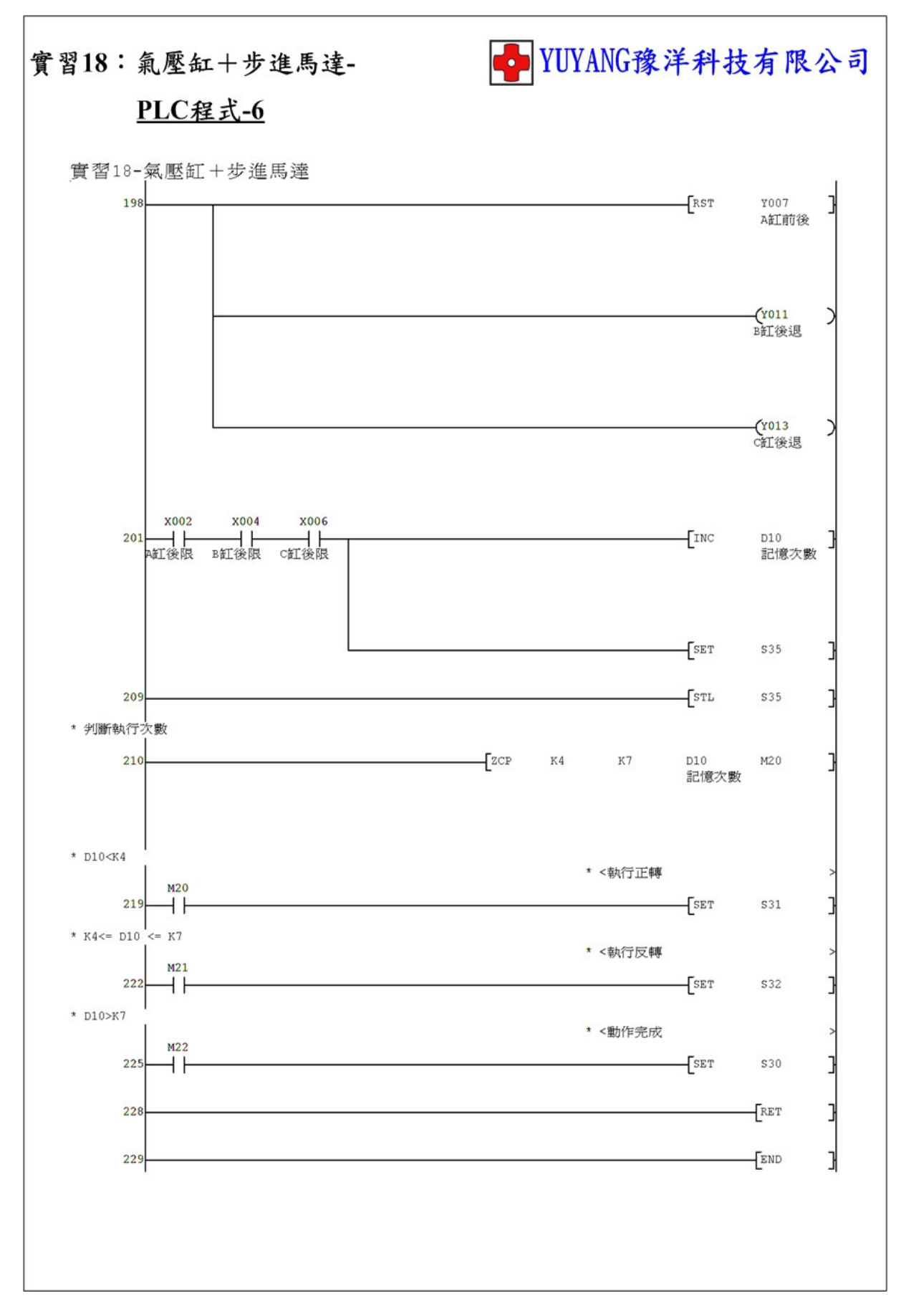

實習19:直流馬達+步進馬達

- 動作說明:(1)程式初始執行、解除緊急停止開關或按下停止按鈕時須 按啟動按鈕回原點。
  - (2) 按下啟動後執行。
    步進正轉 45°→直流正轉 45°→執行一圈(360°)→
    步進反轉 45°→直流反轉 45°→執行一圈(360°)→結束

實習目的:了解如何使用 PLC 設計動作。

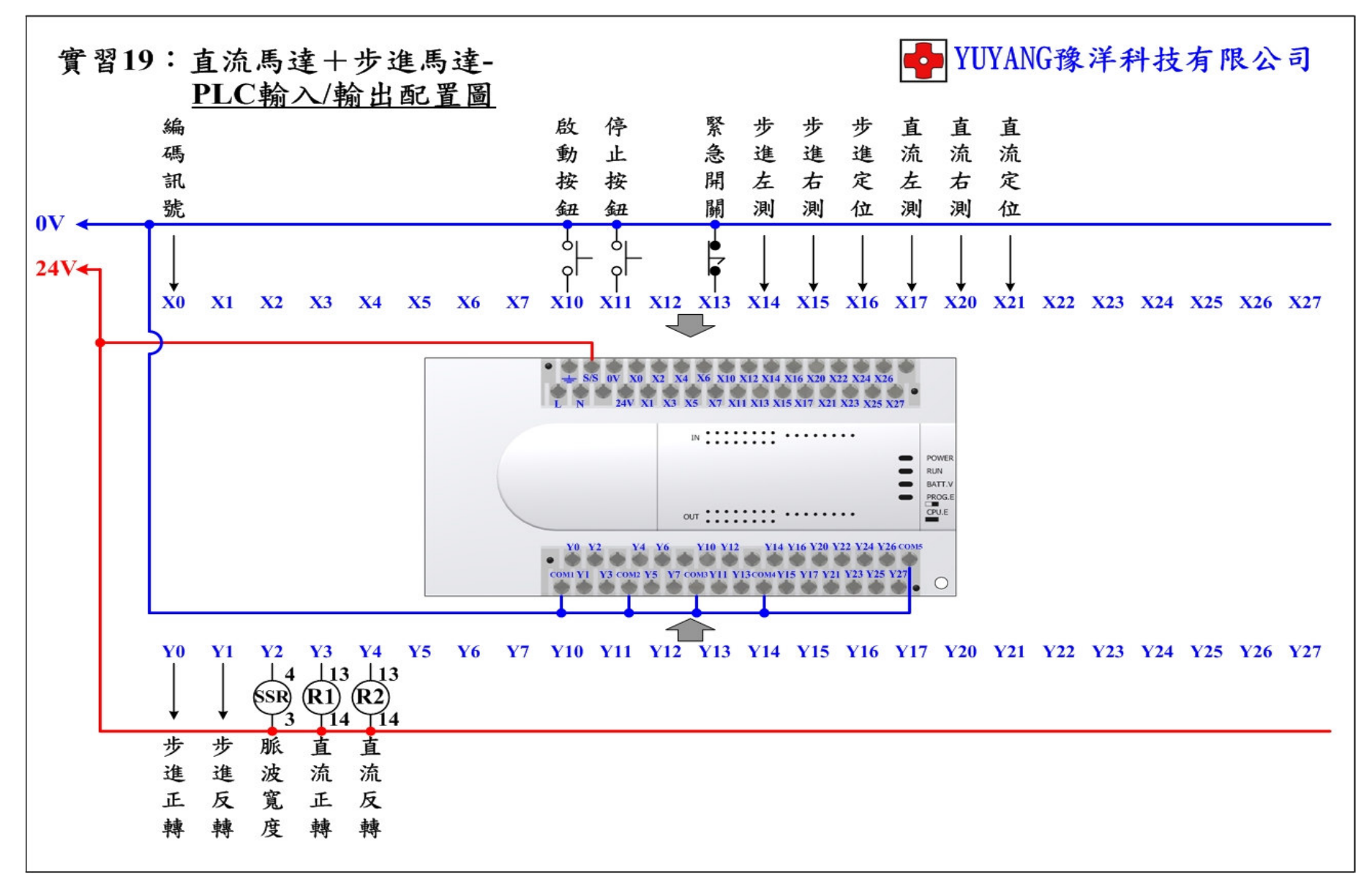

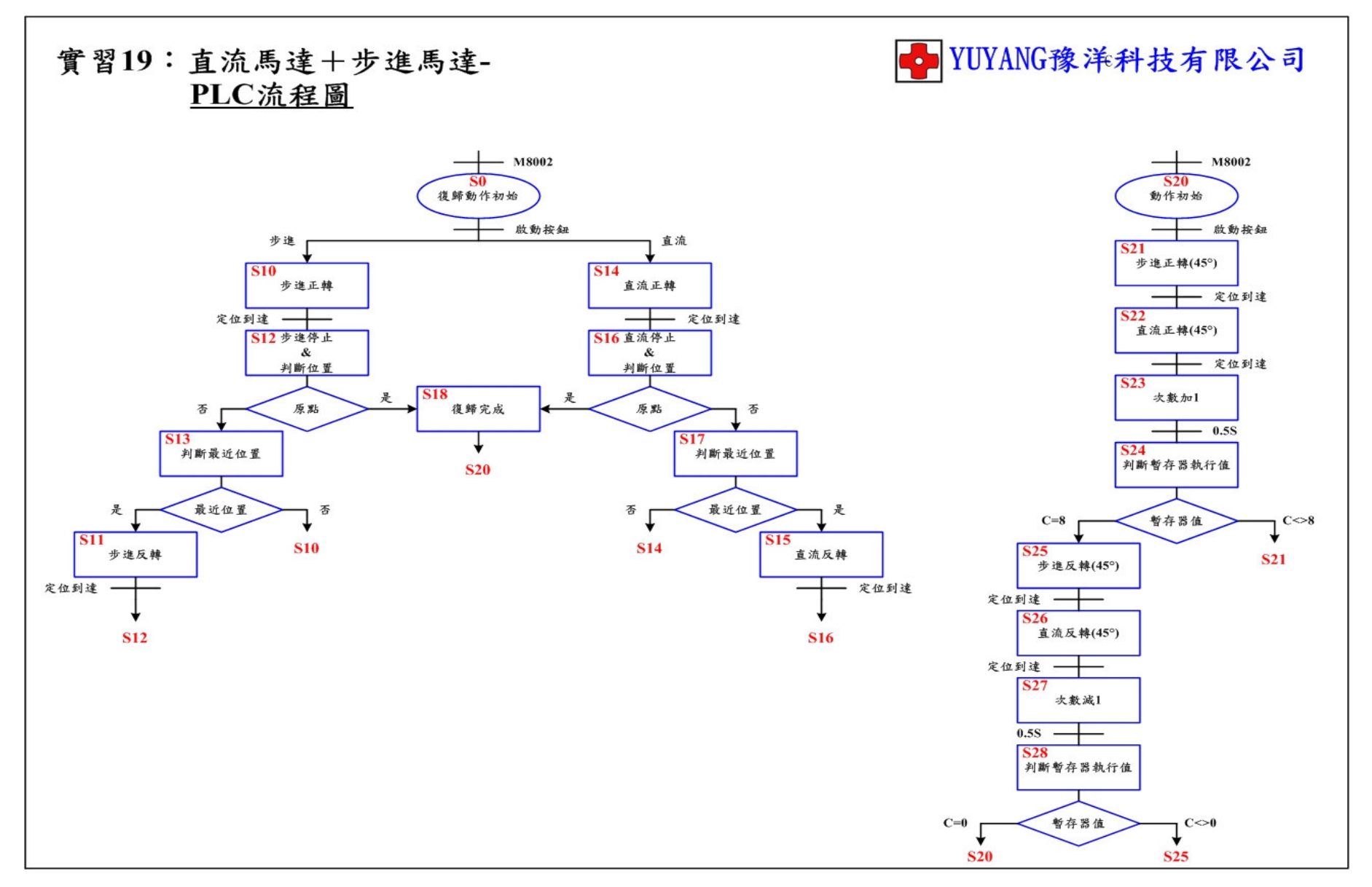

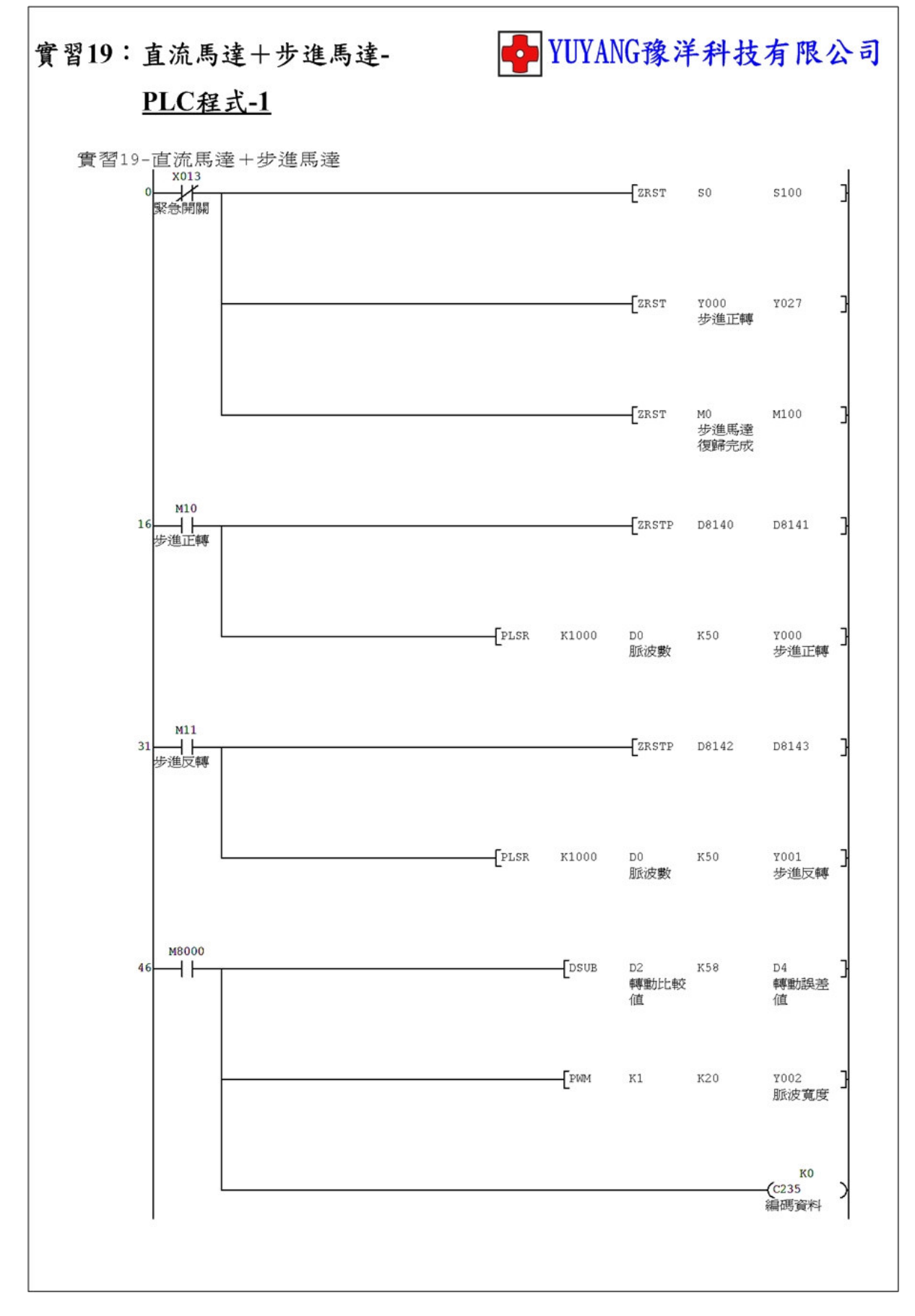

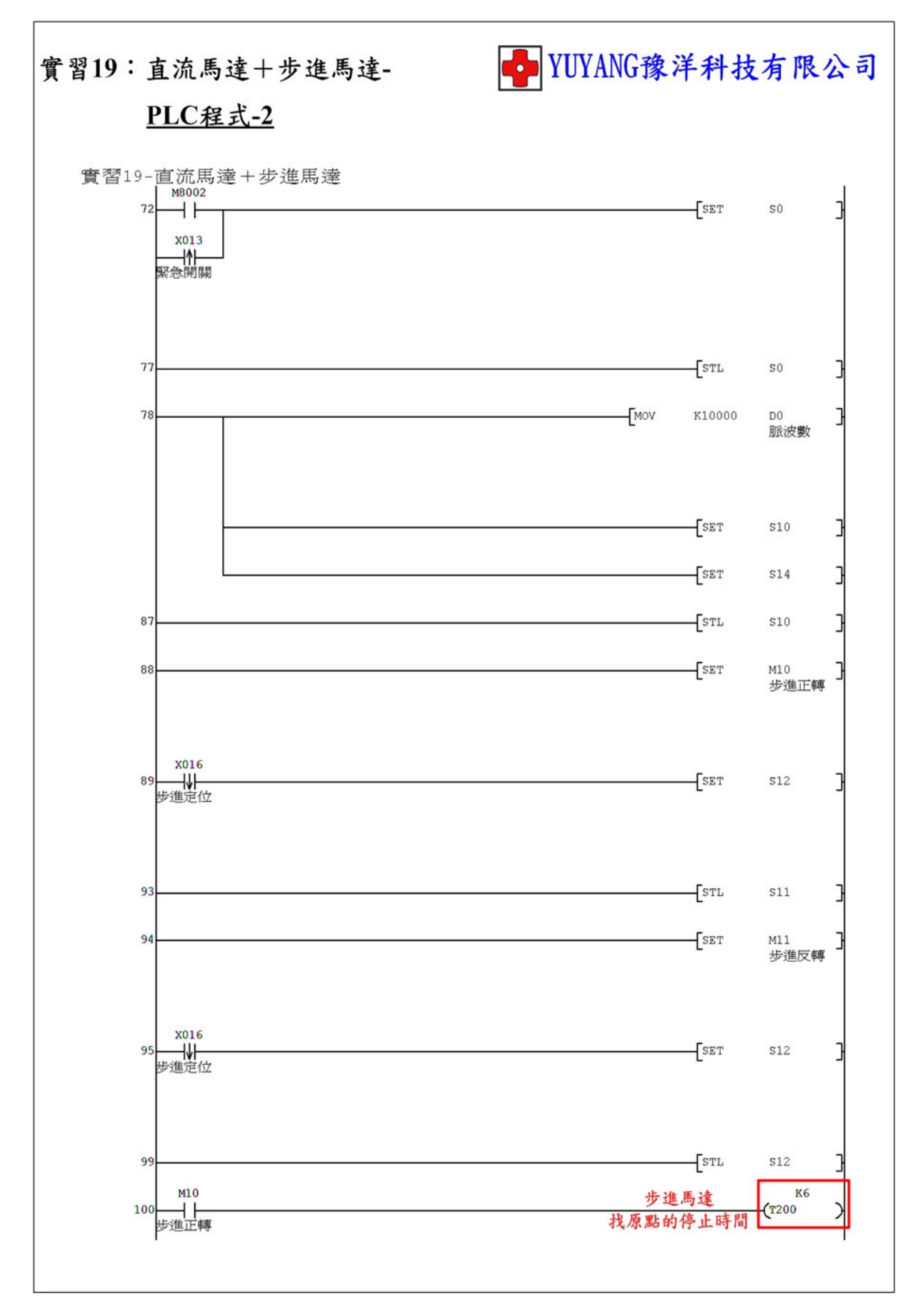

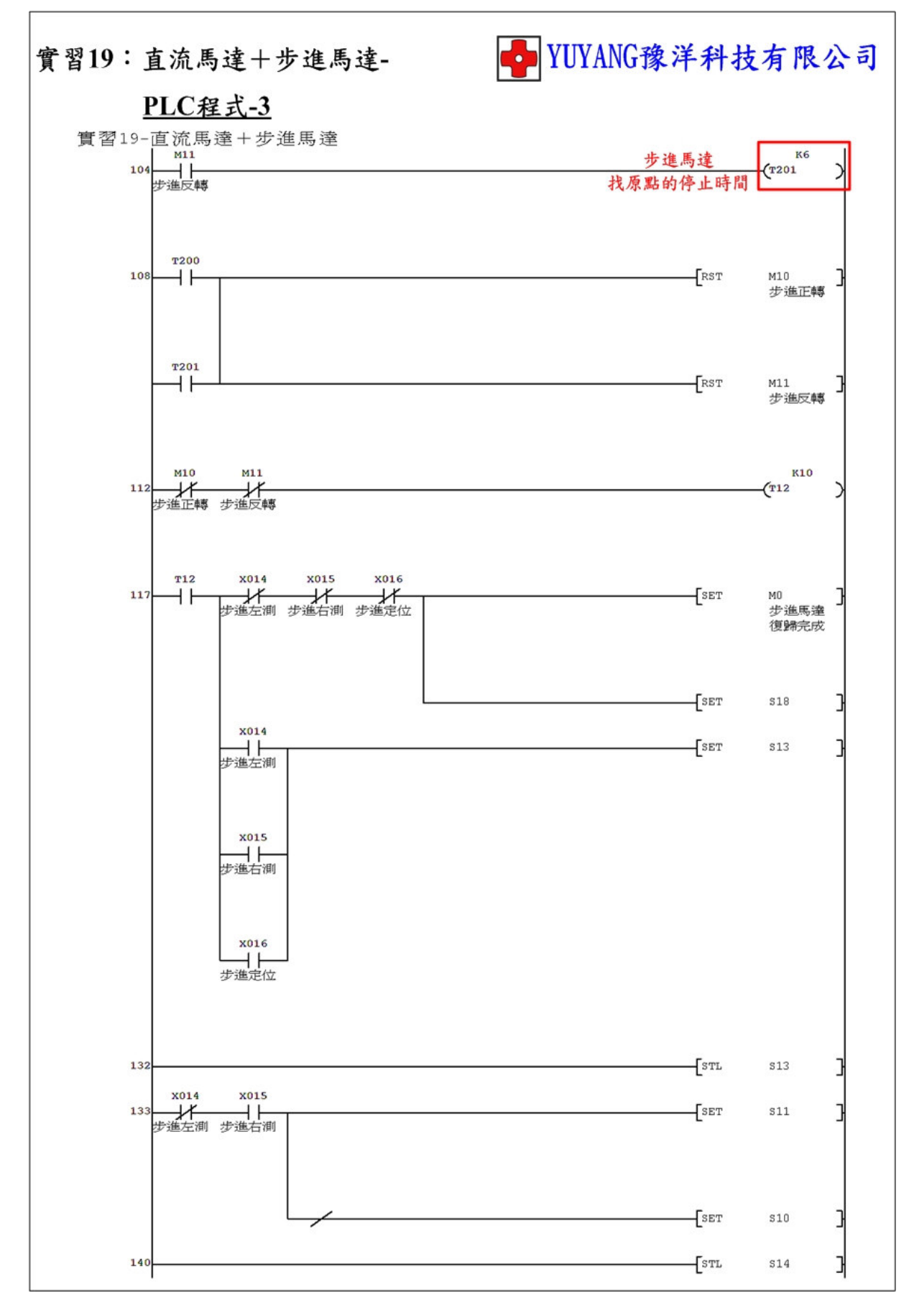

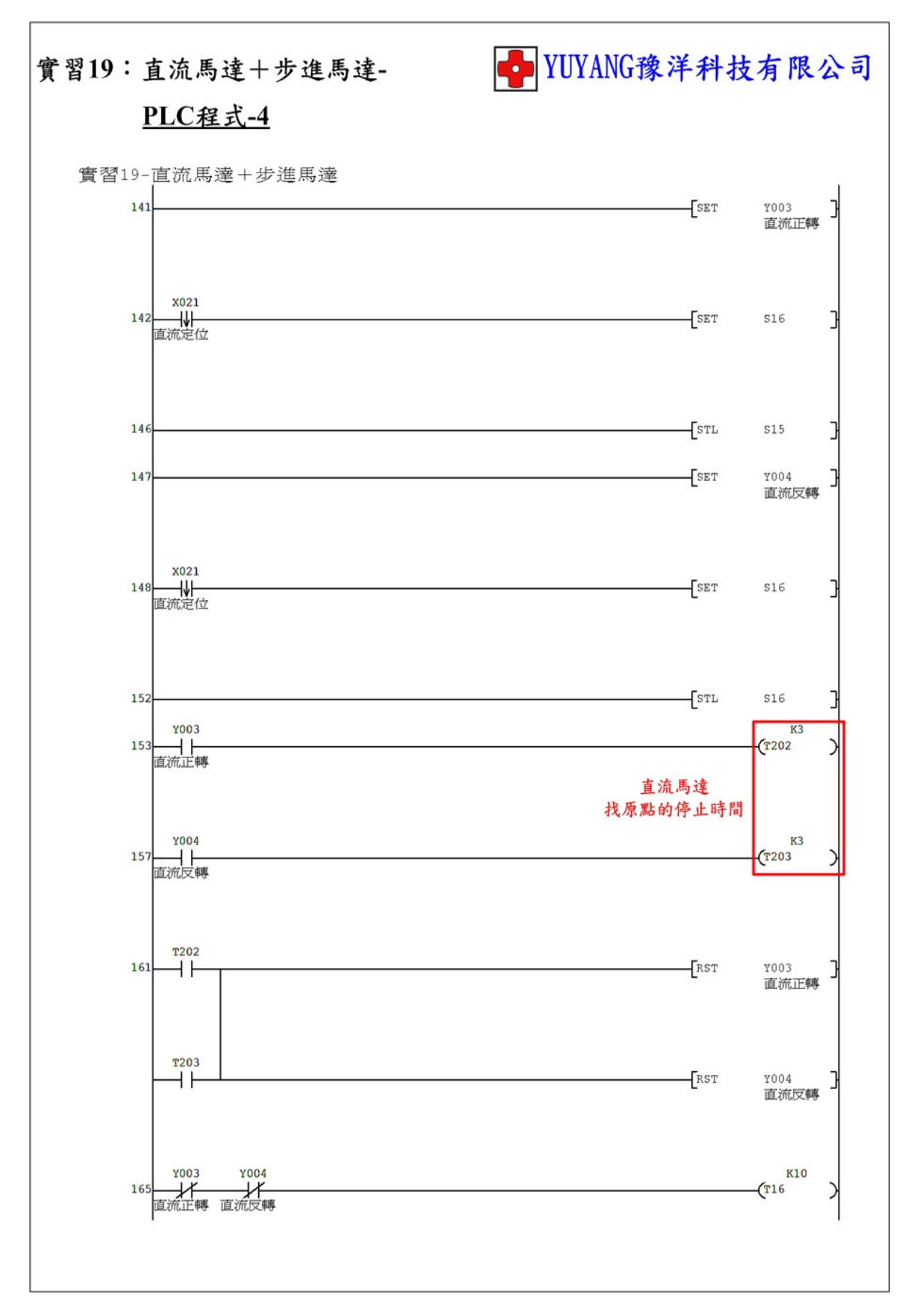

- 114 -

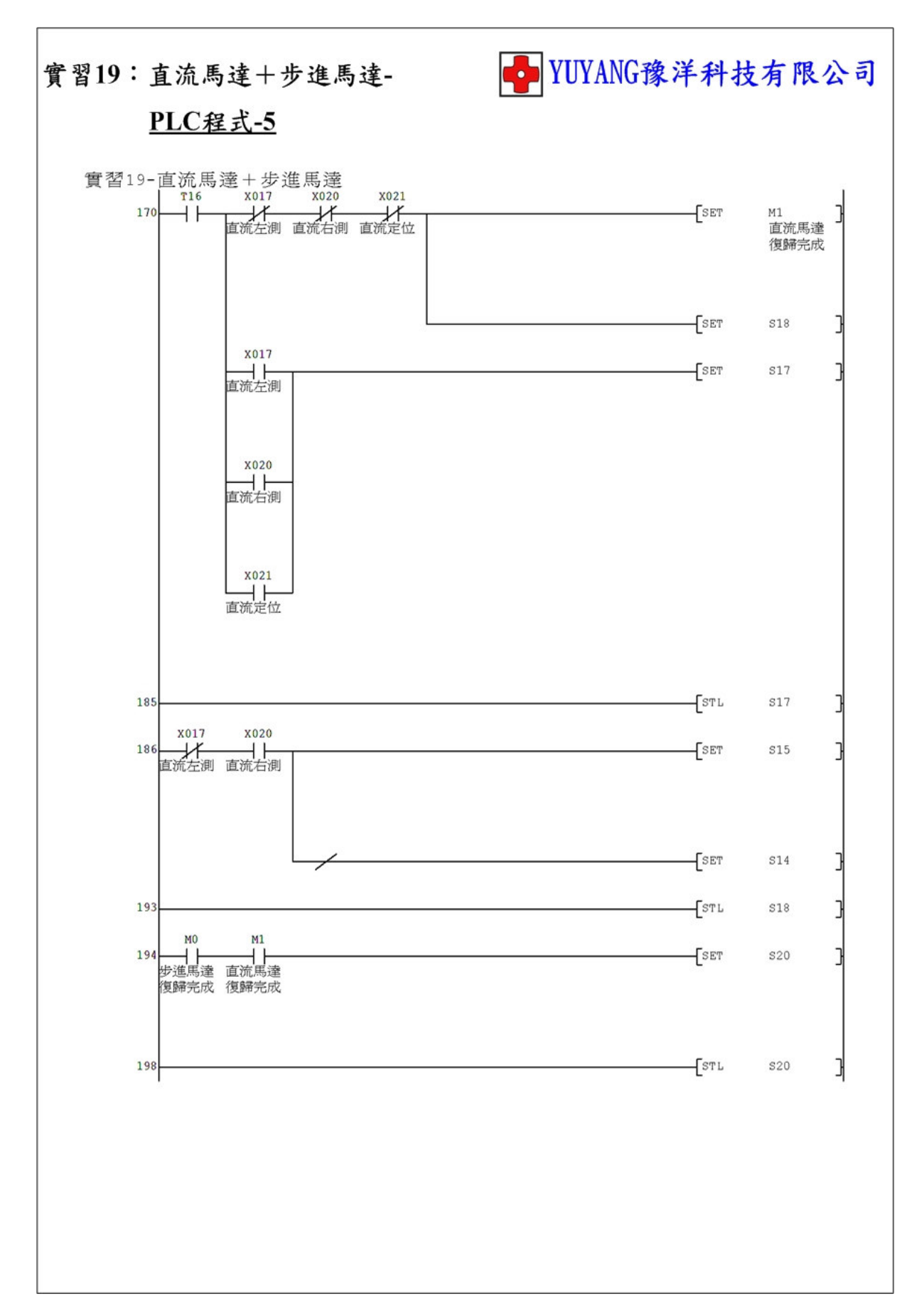

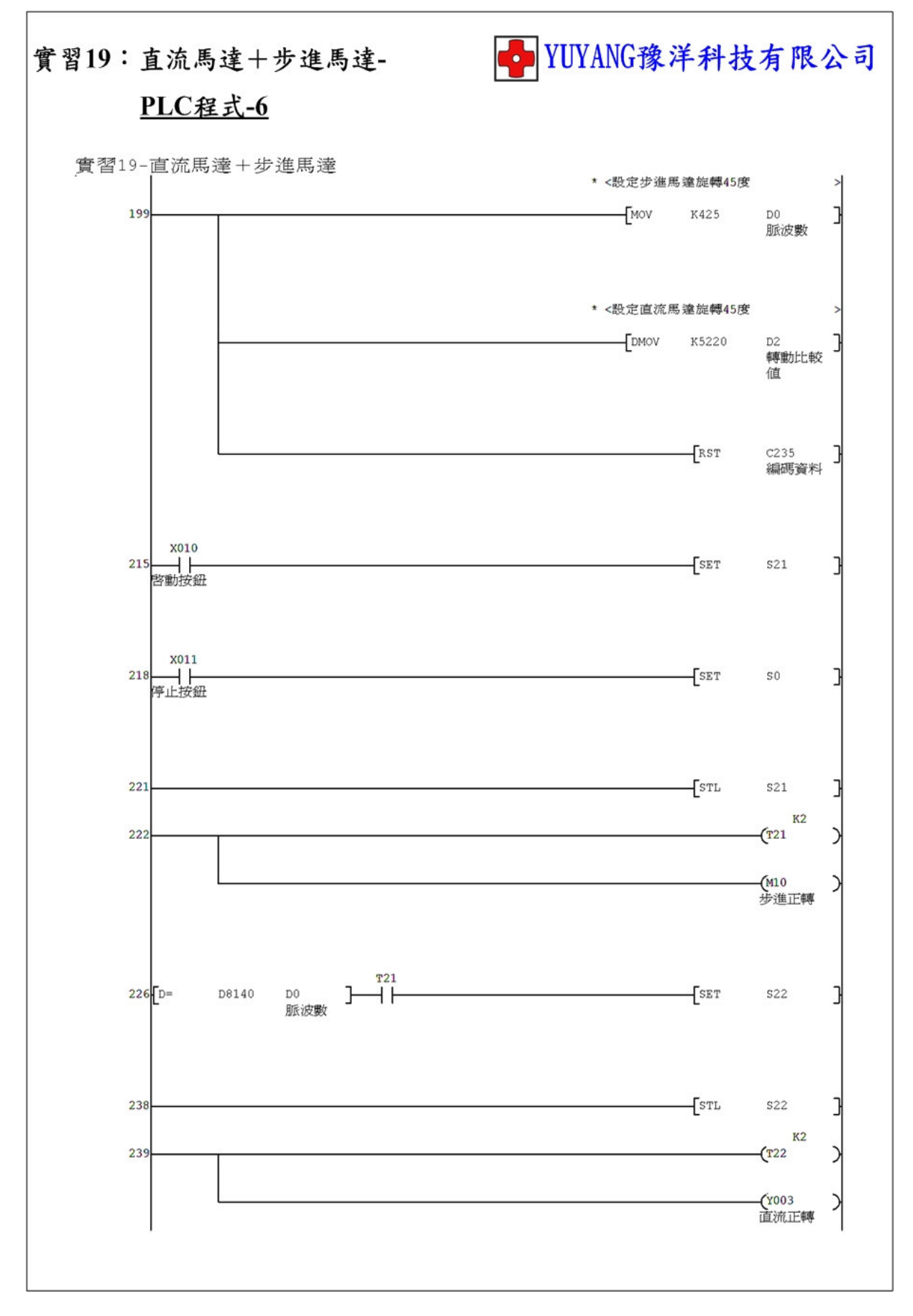

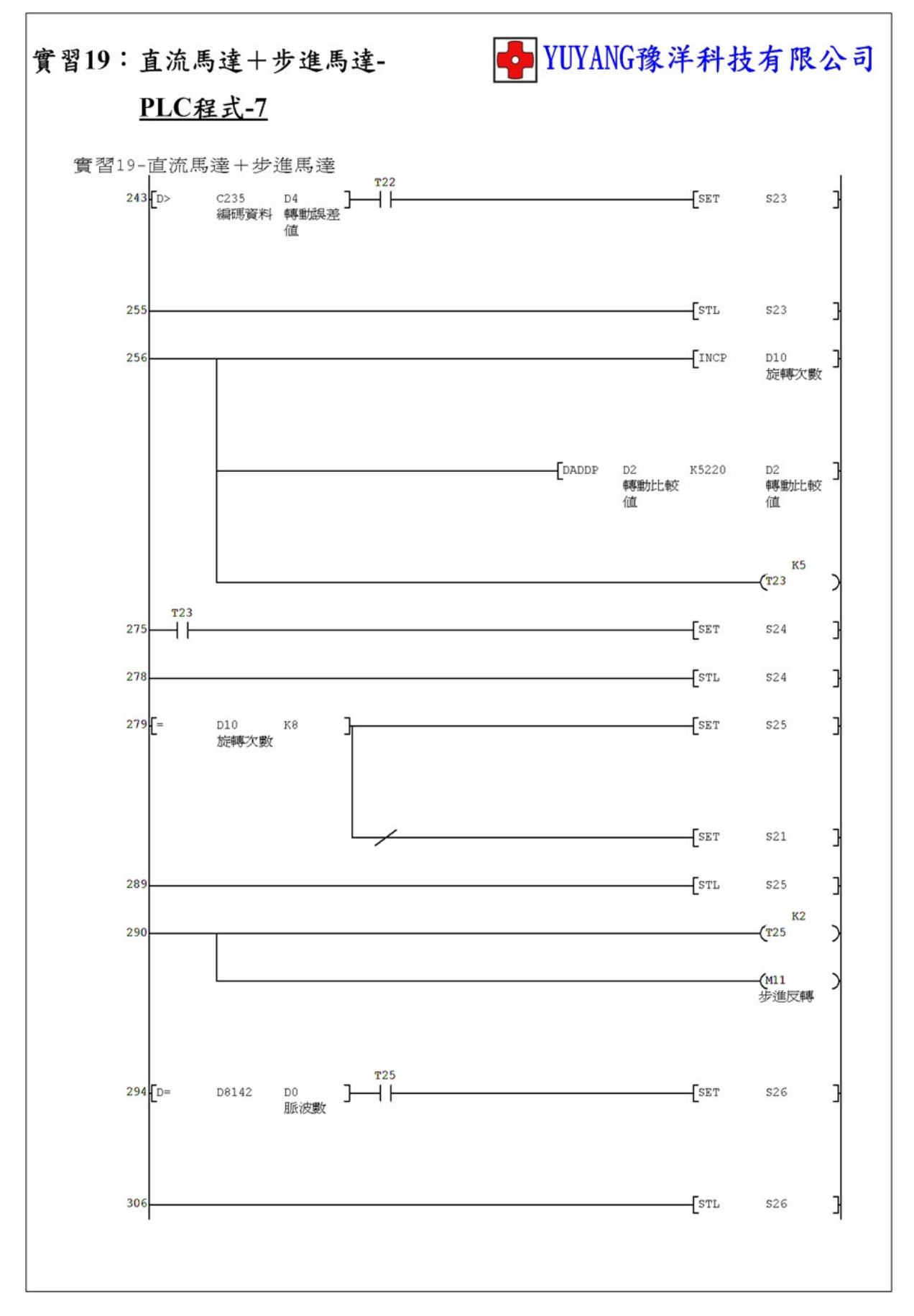

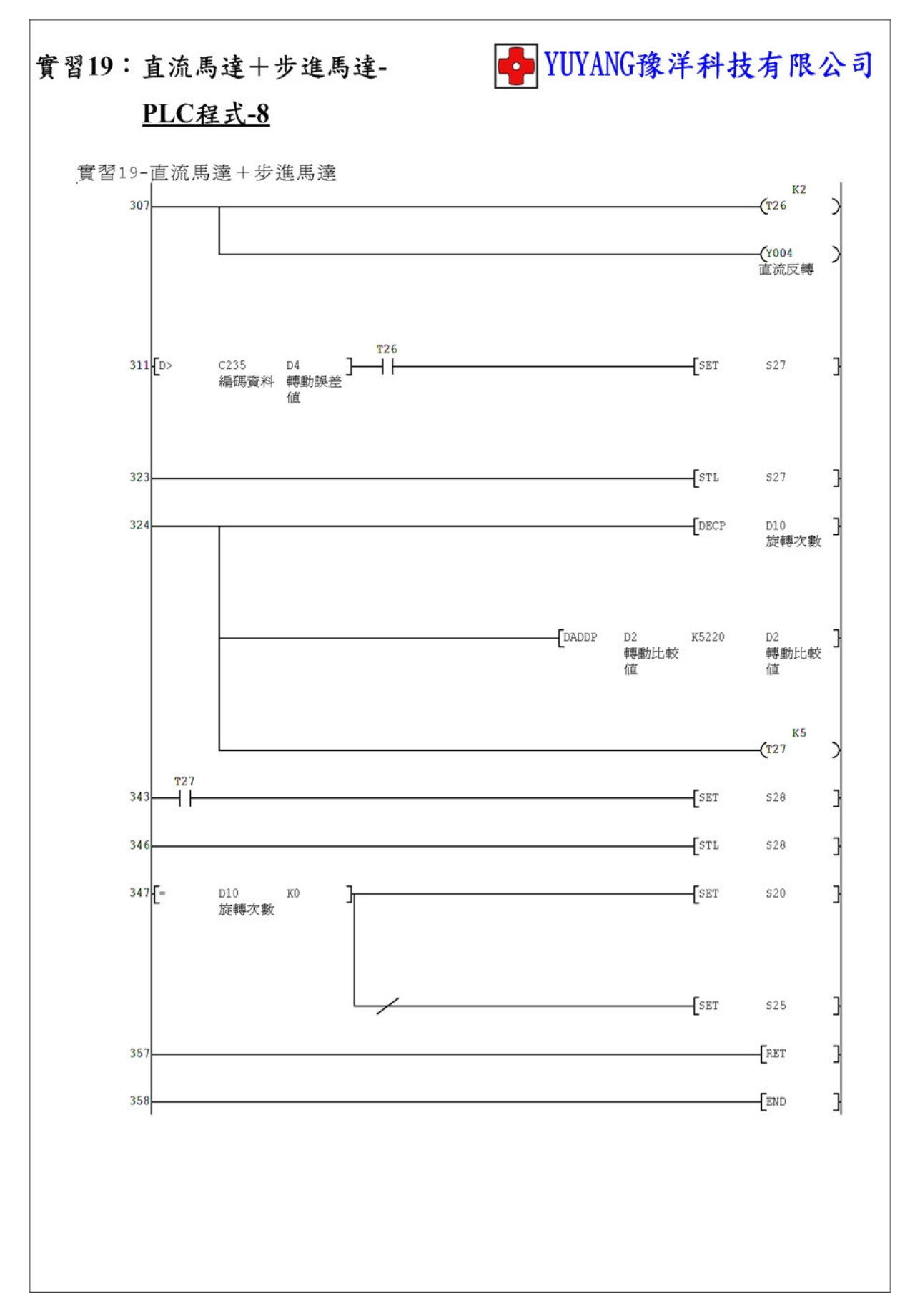

實習20:綜合練習

動作說明:

- (1) 切換緊急開關全部動作停止,解除後重新動作。
- (2) 動作執行前須回原點。
- (3) 按下停止按鈕選擇功能。
- (4)功能 1→步進馬達。
  功能 2→直流馬達。
  功能 4→氣壓缸。
- (5)選擇開關 無切換→轉盤正轉。 有切換→轉盤反轉。
- (6) 指撥開關設定執行動作次數。
- (7)7段顯示器 設定→顯示選擇功能。 動作→顯示剩餘動作次數。

實習目的:了解如何使用 PLC 設計動作。

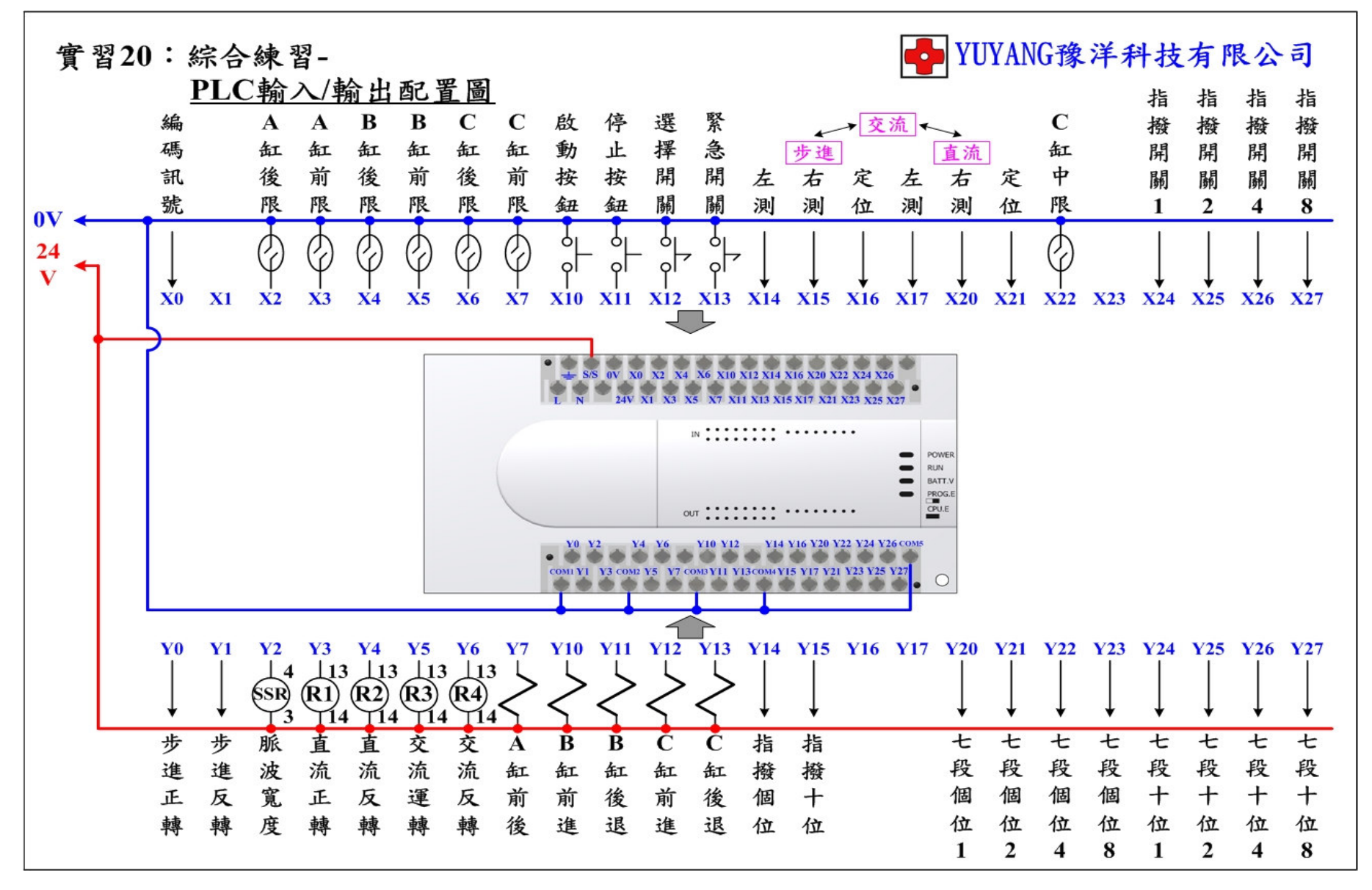

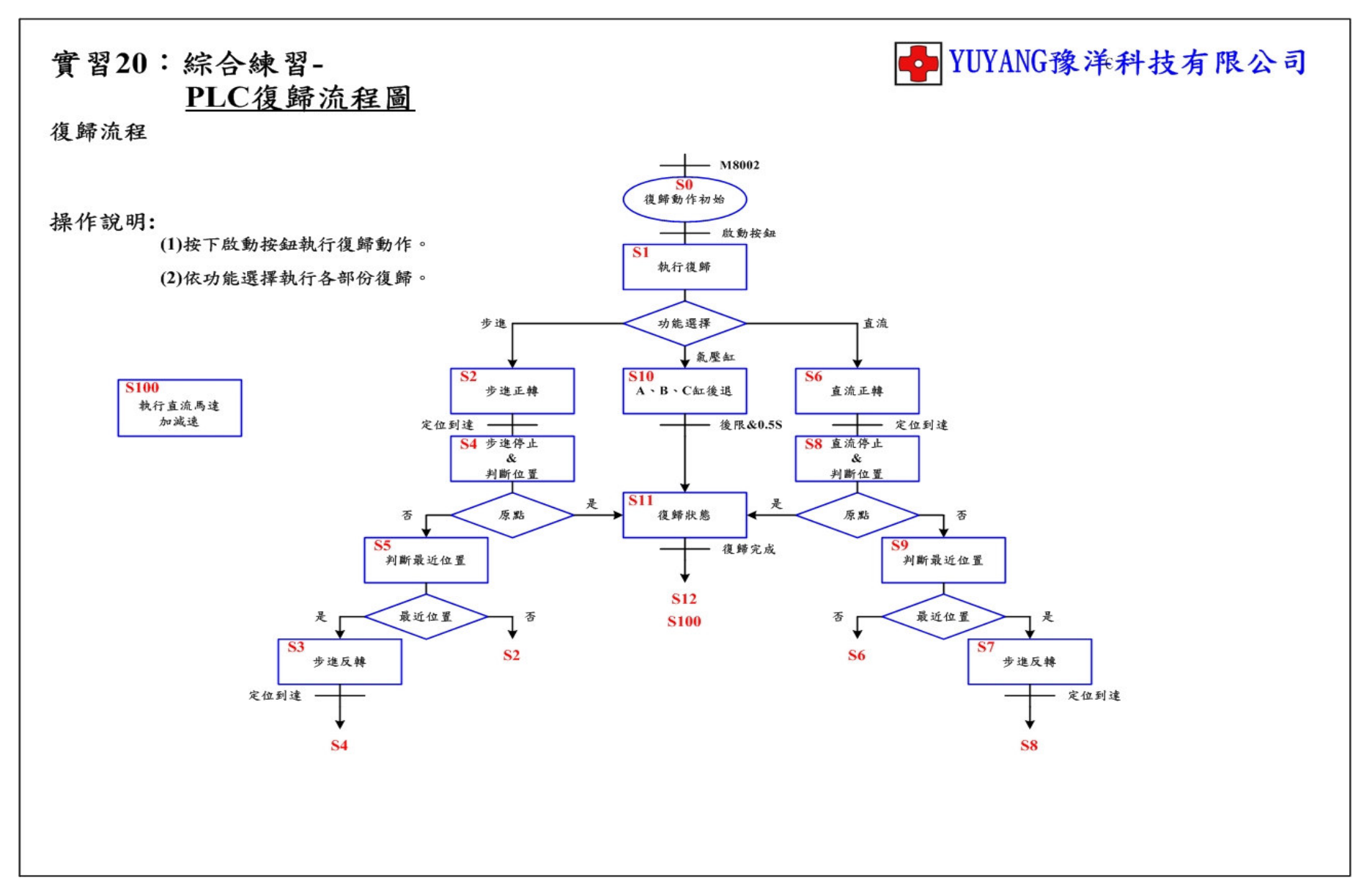

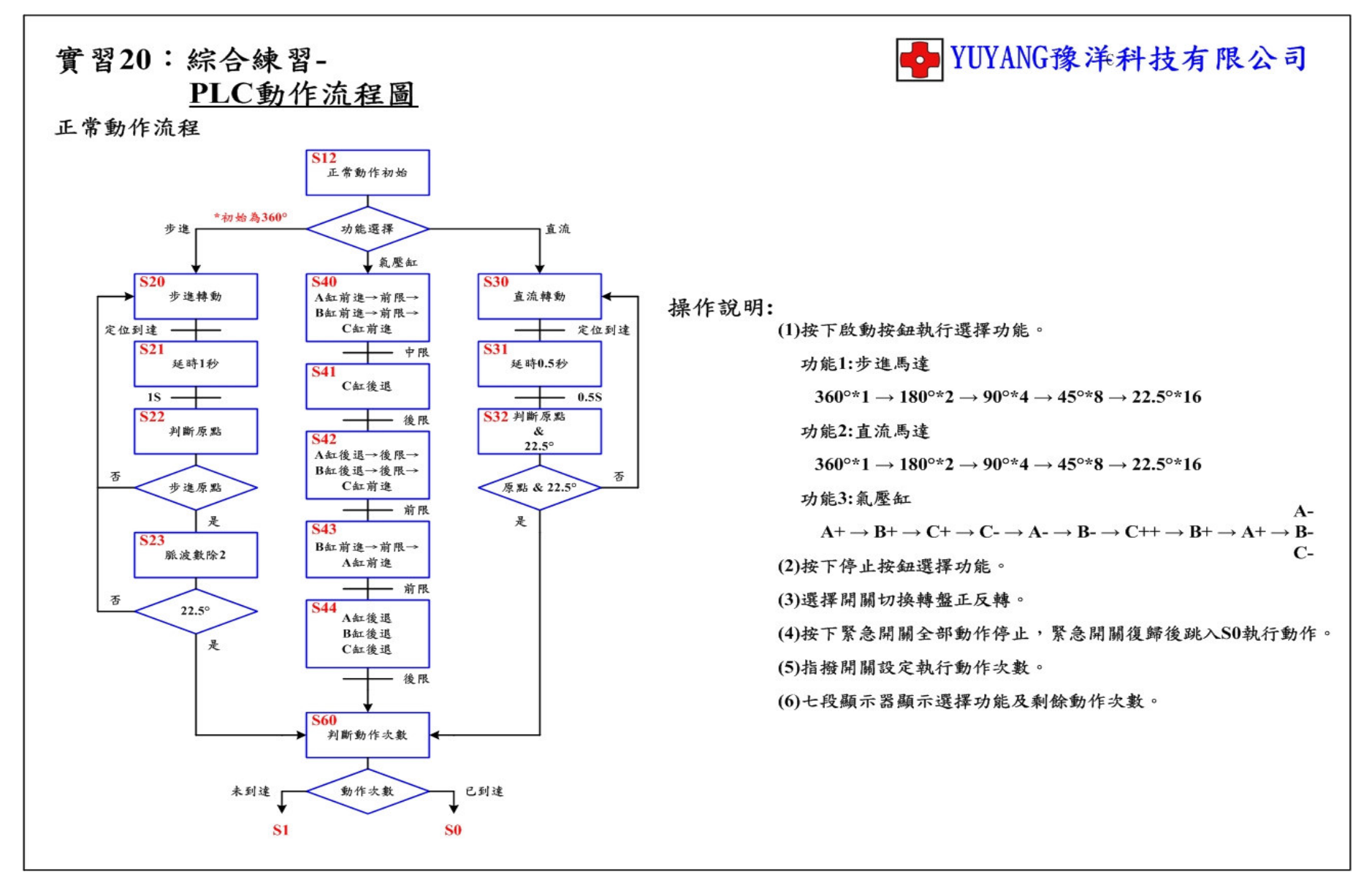

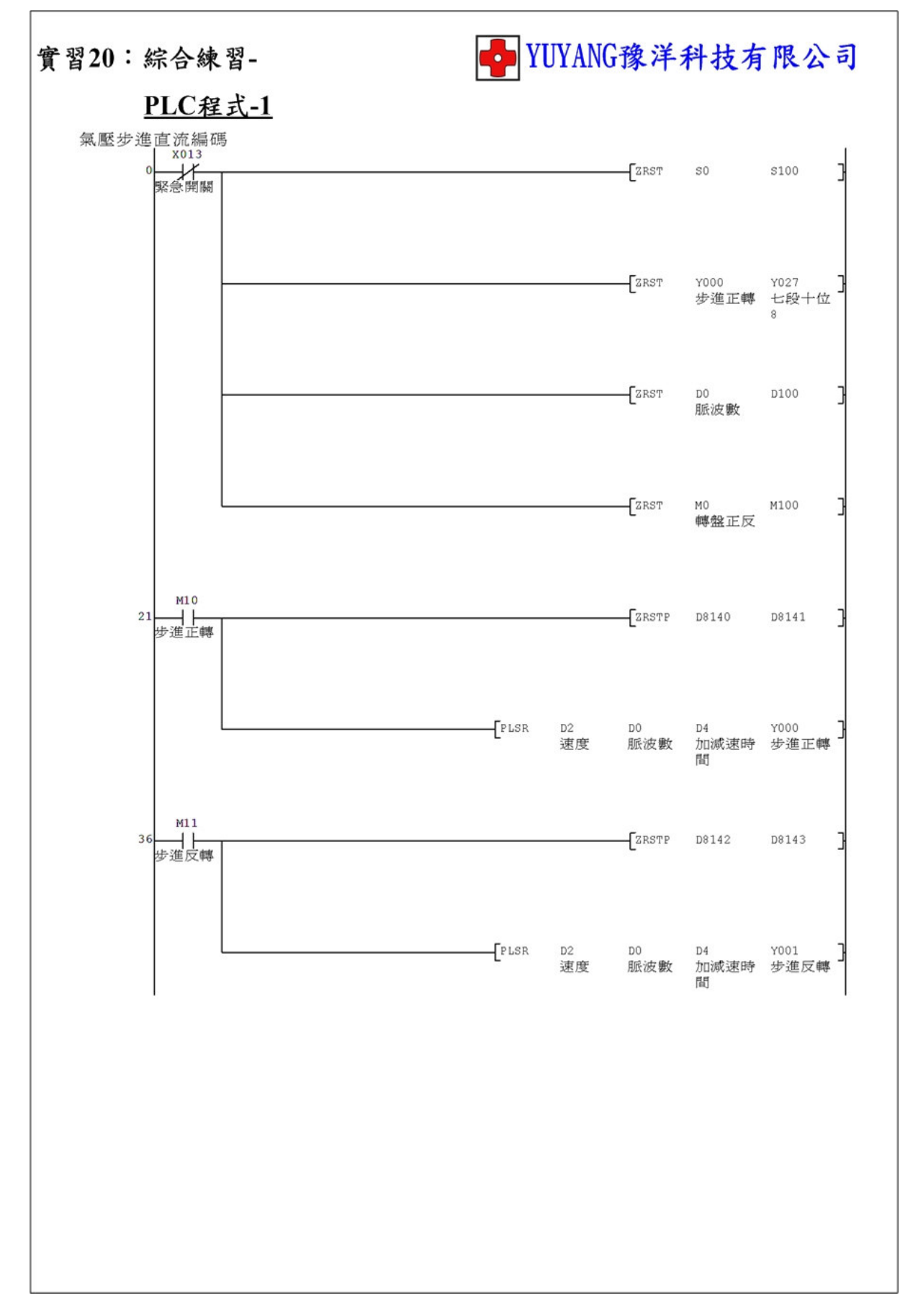

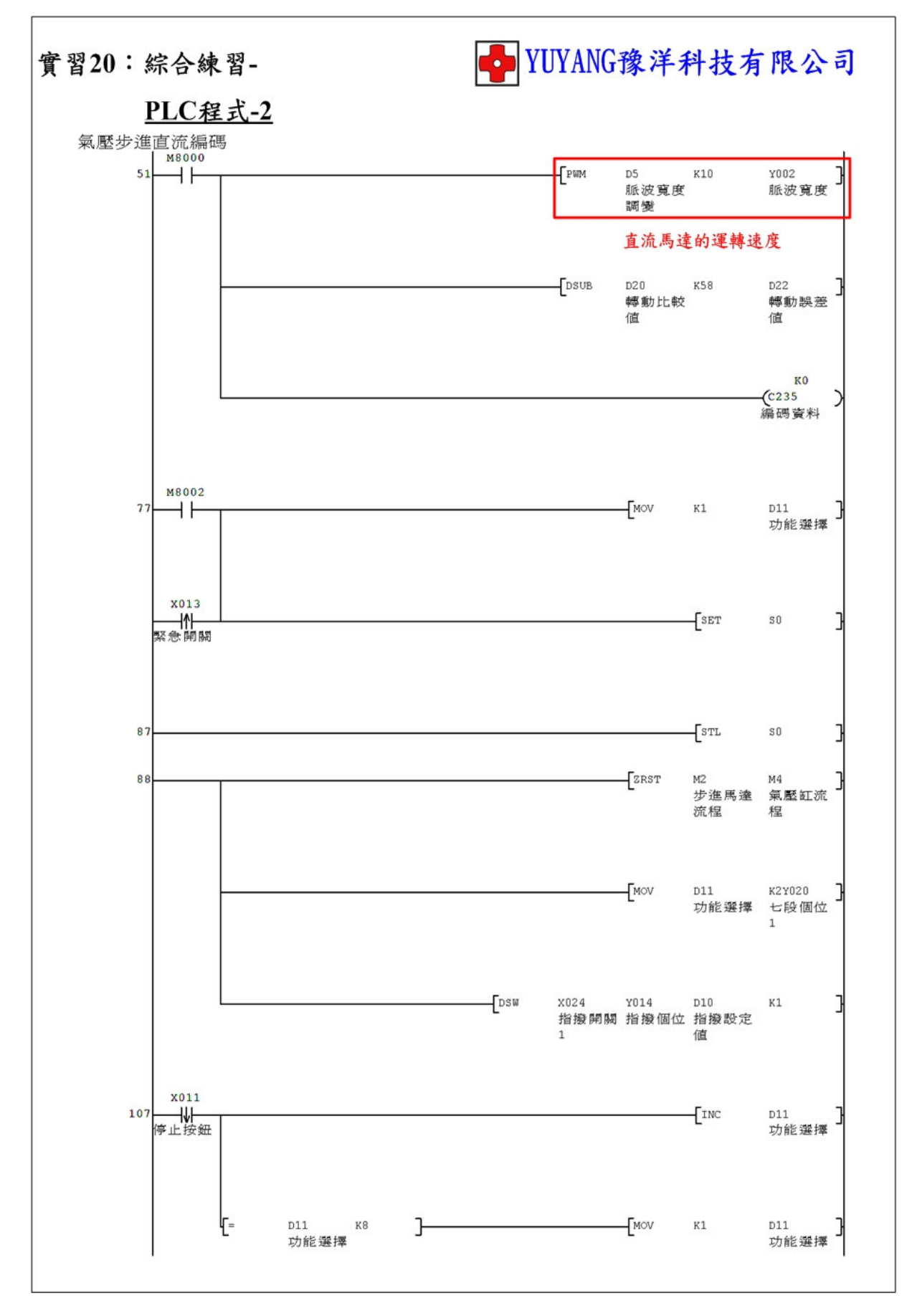

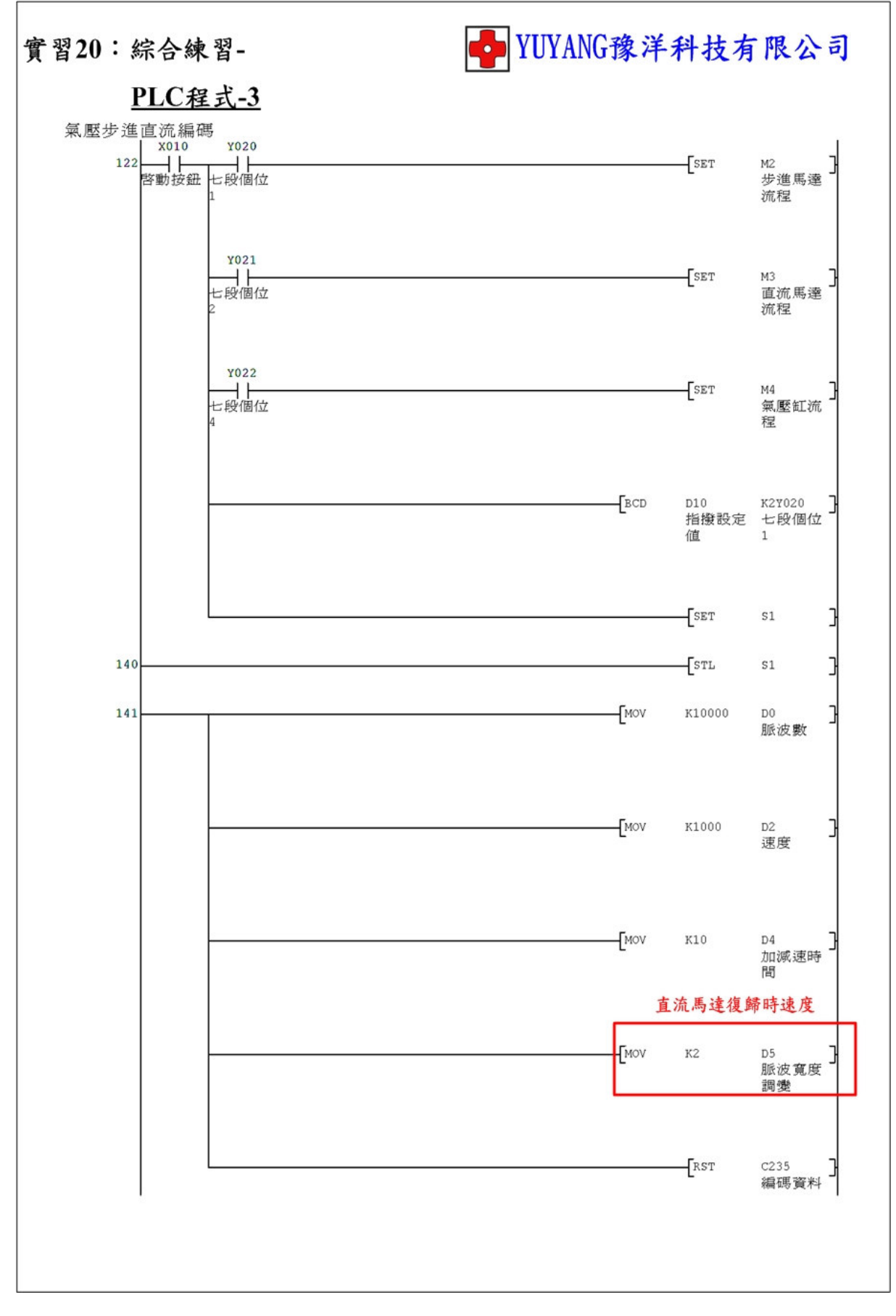

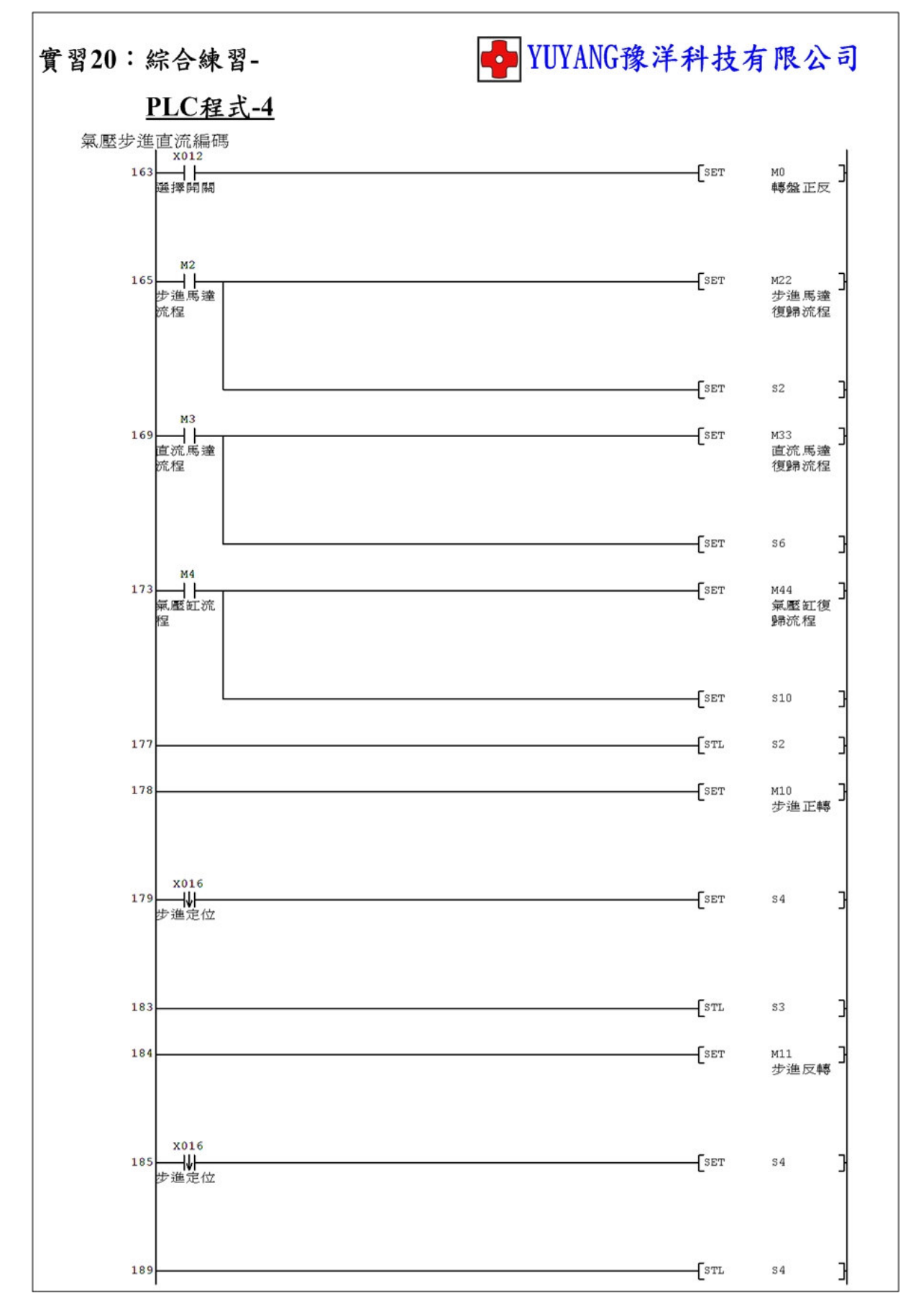

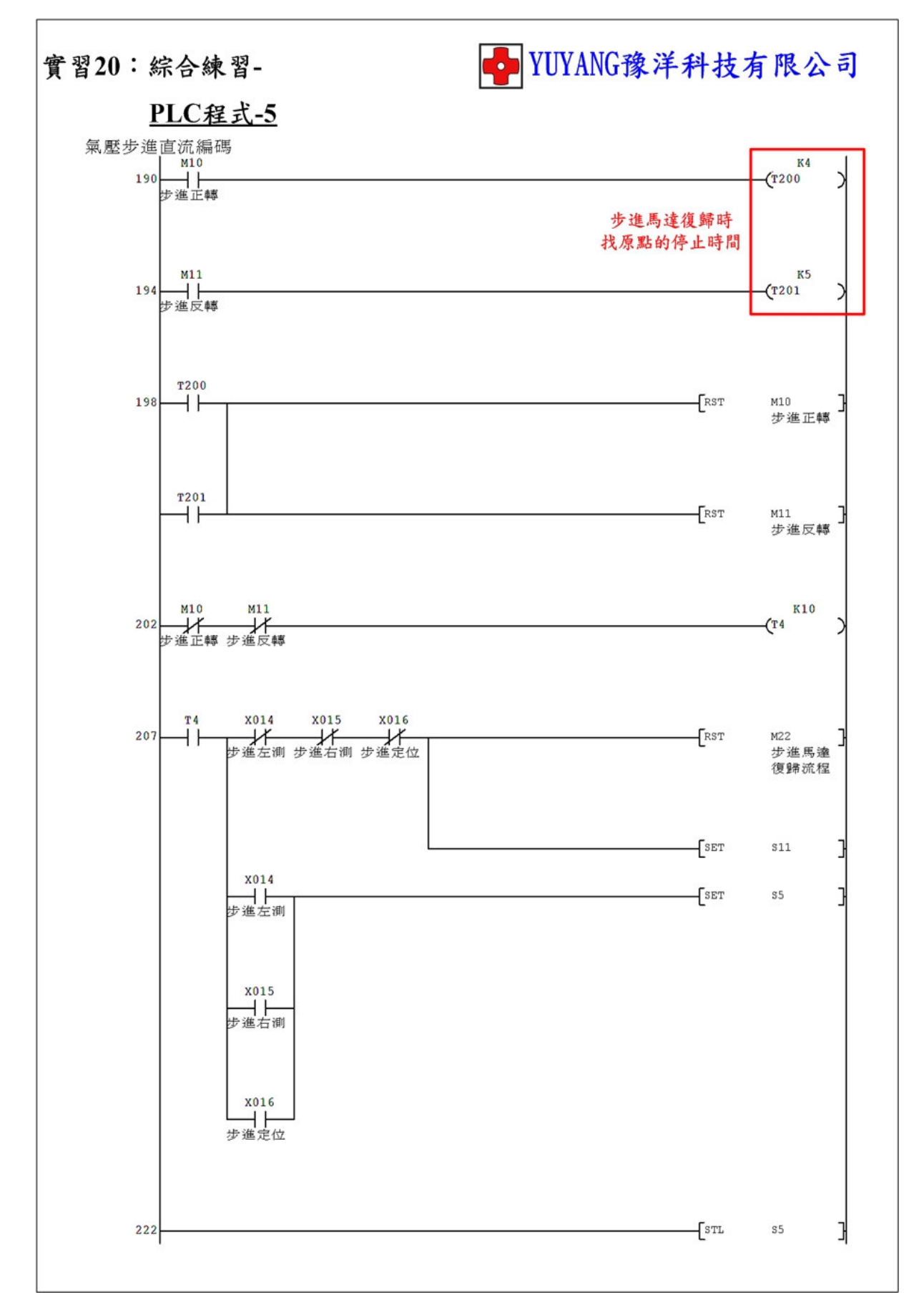

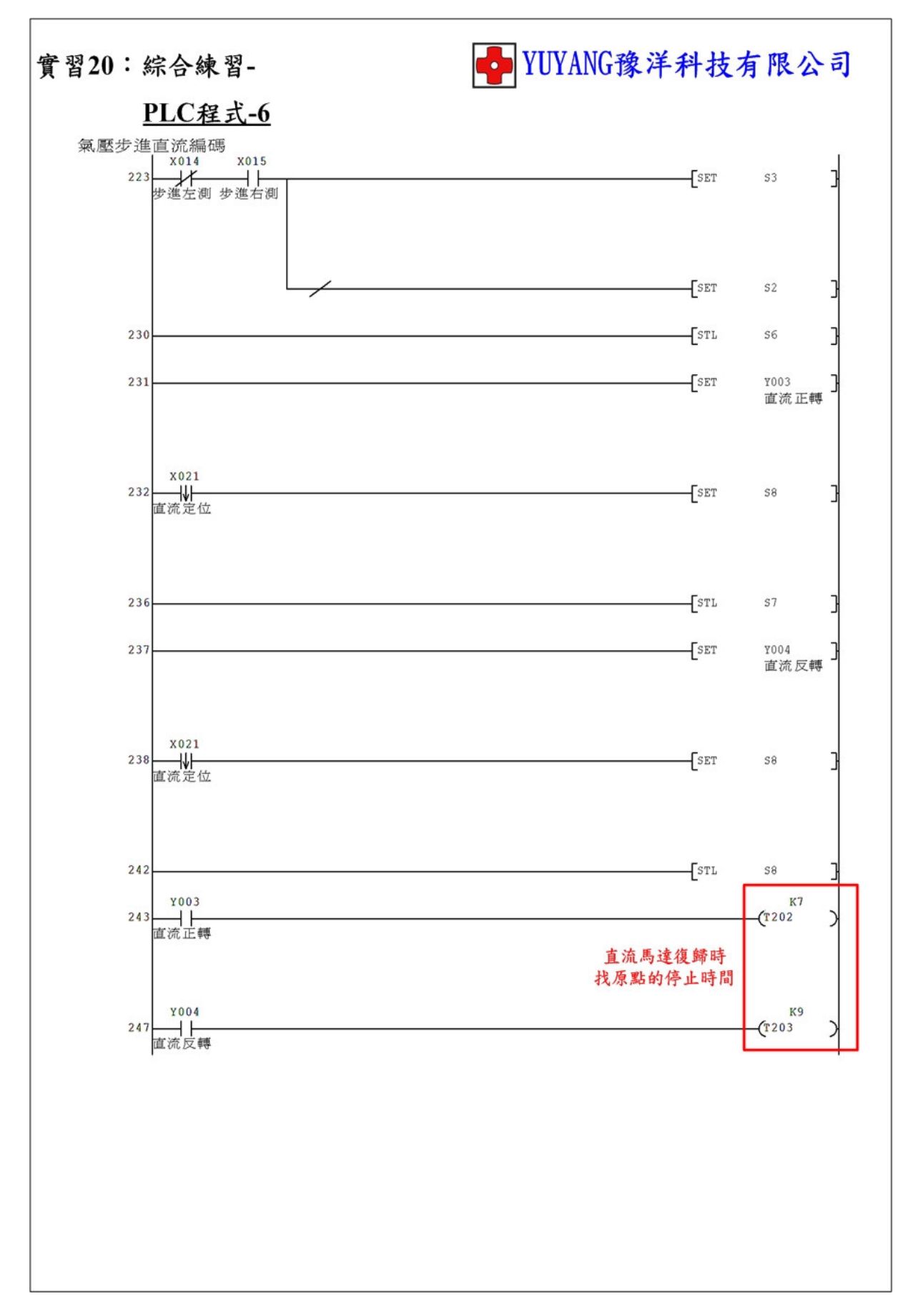

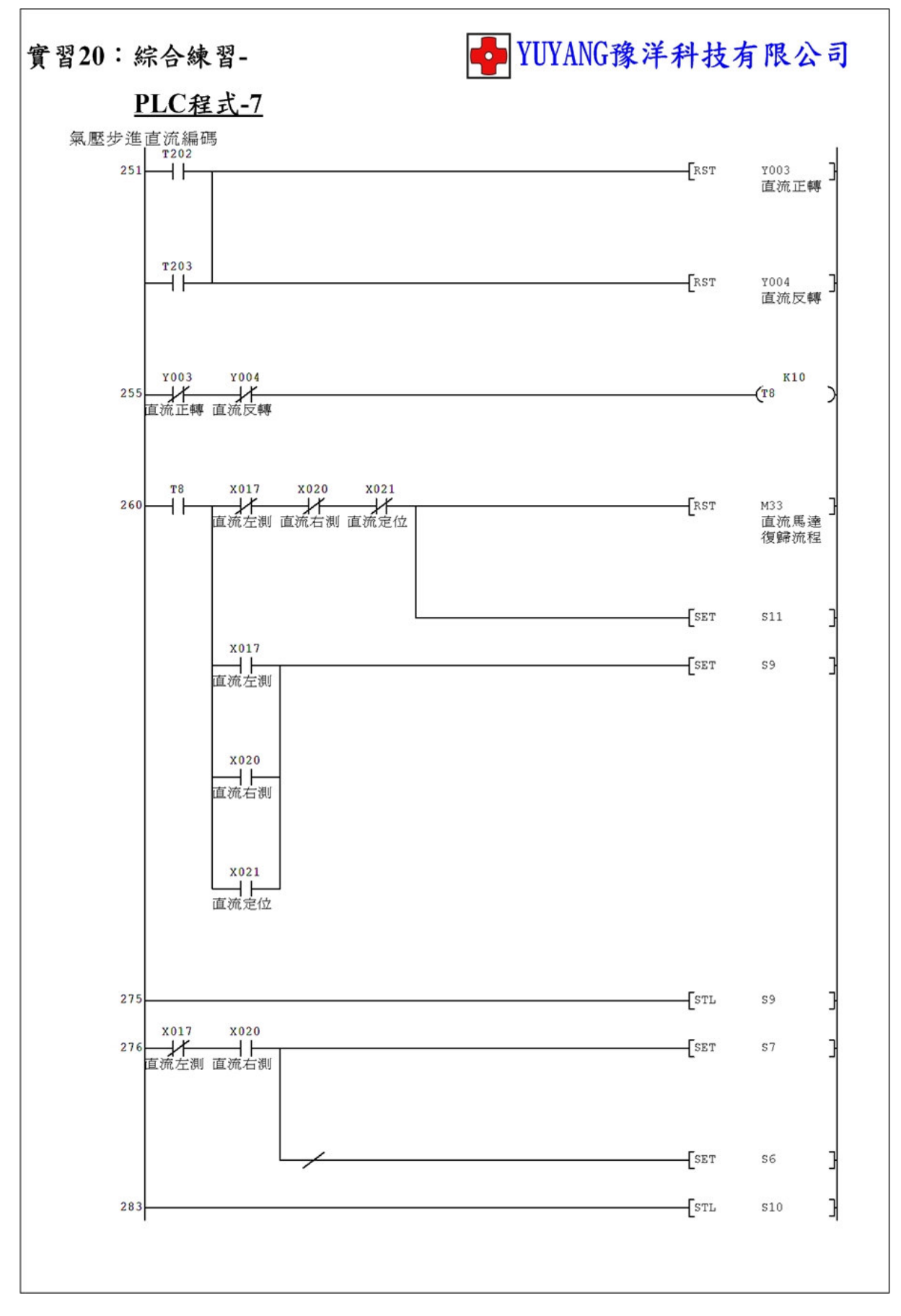

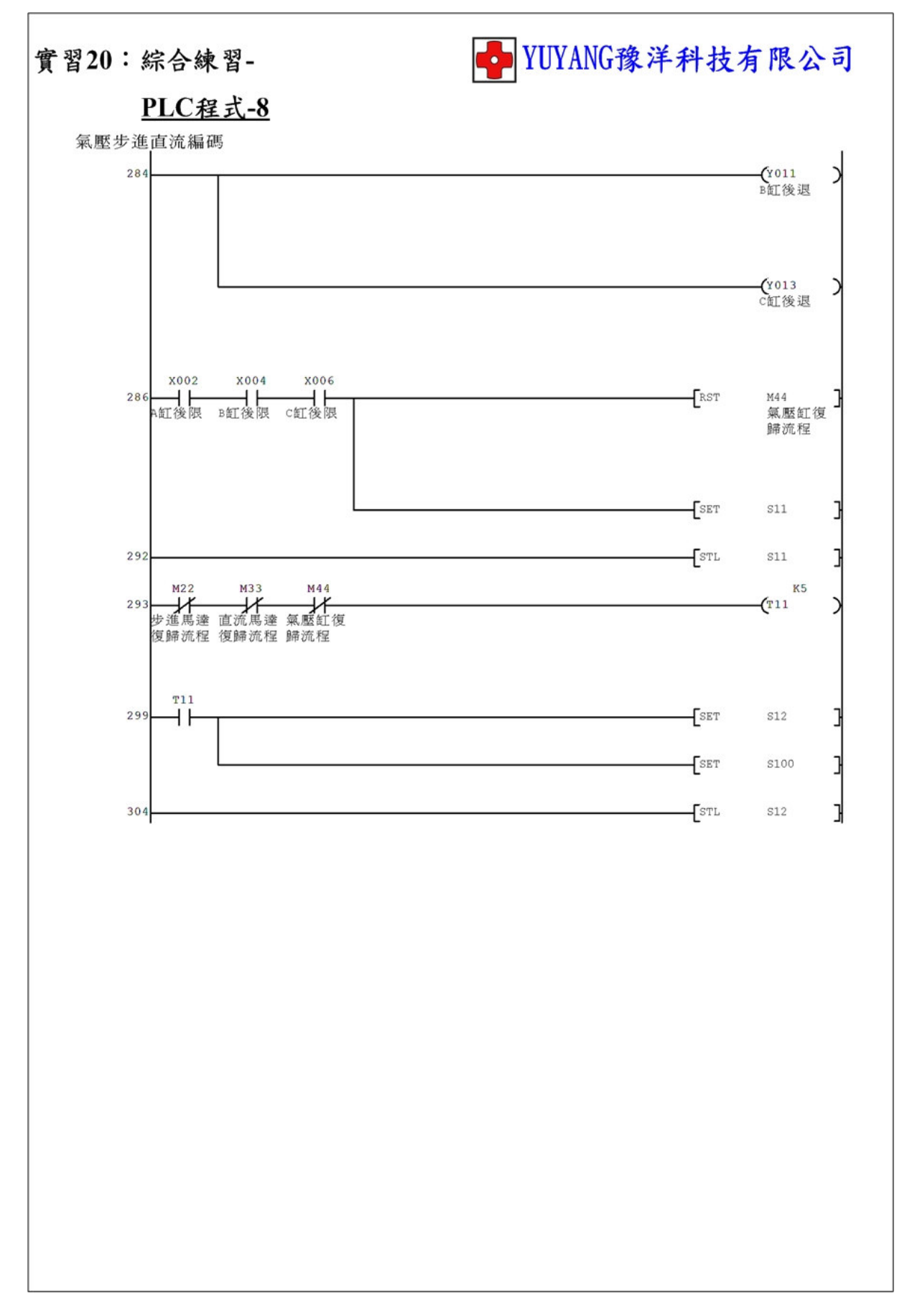

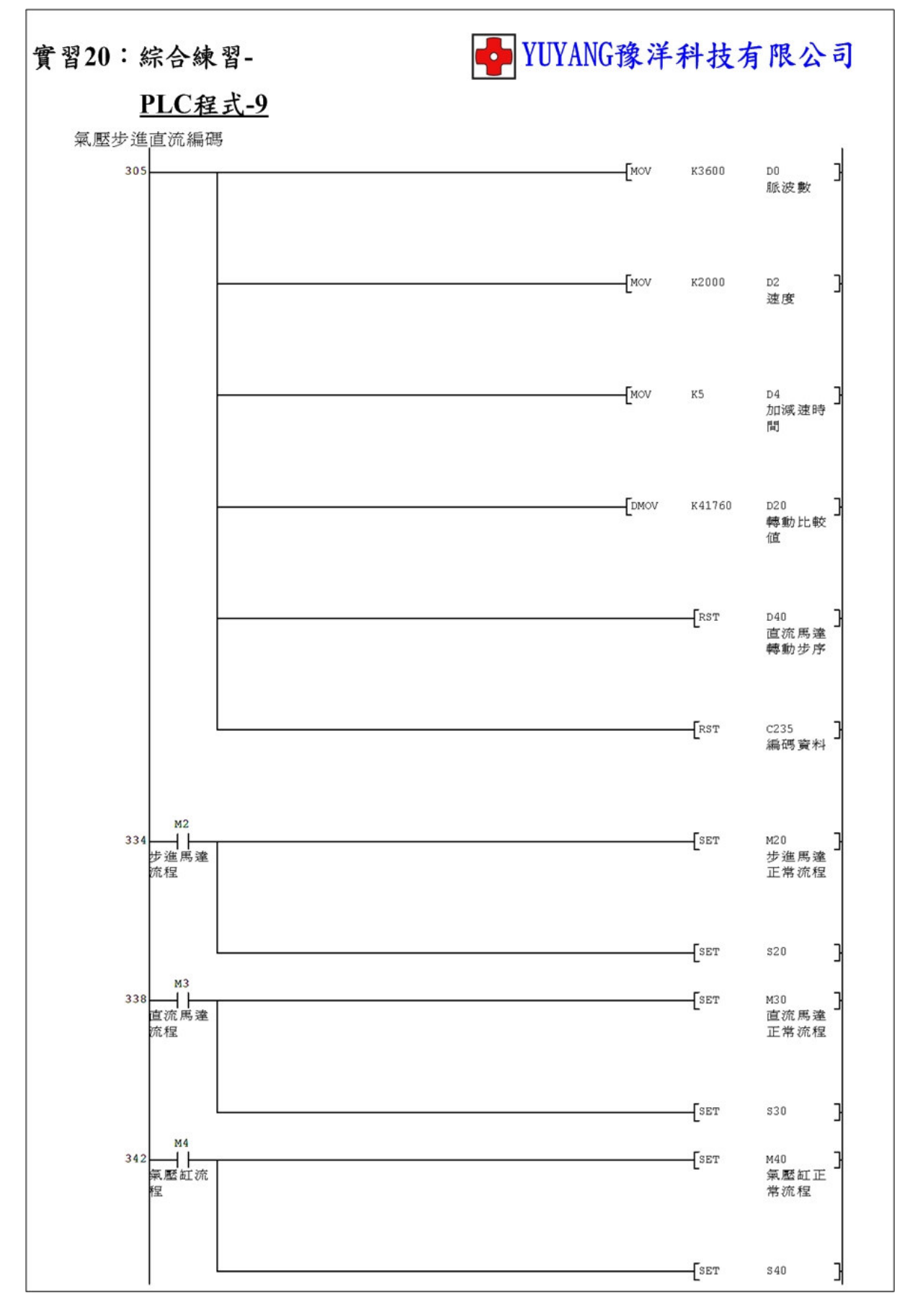

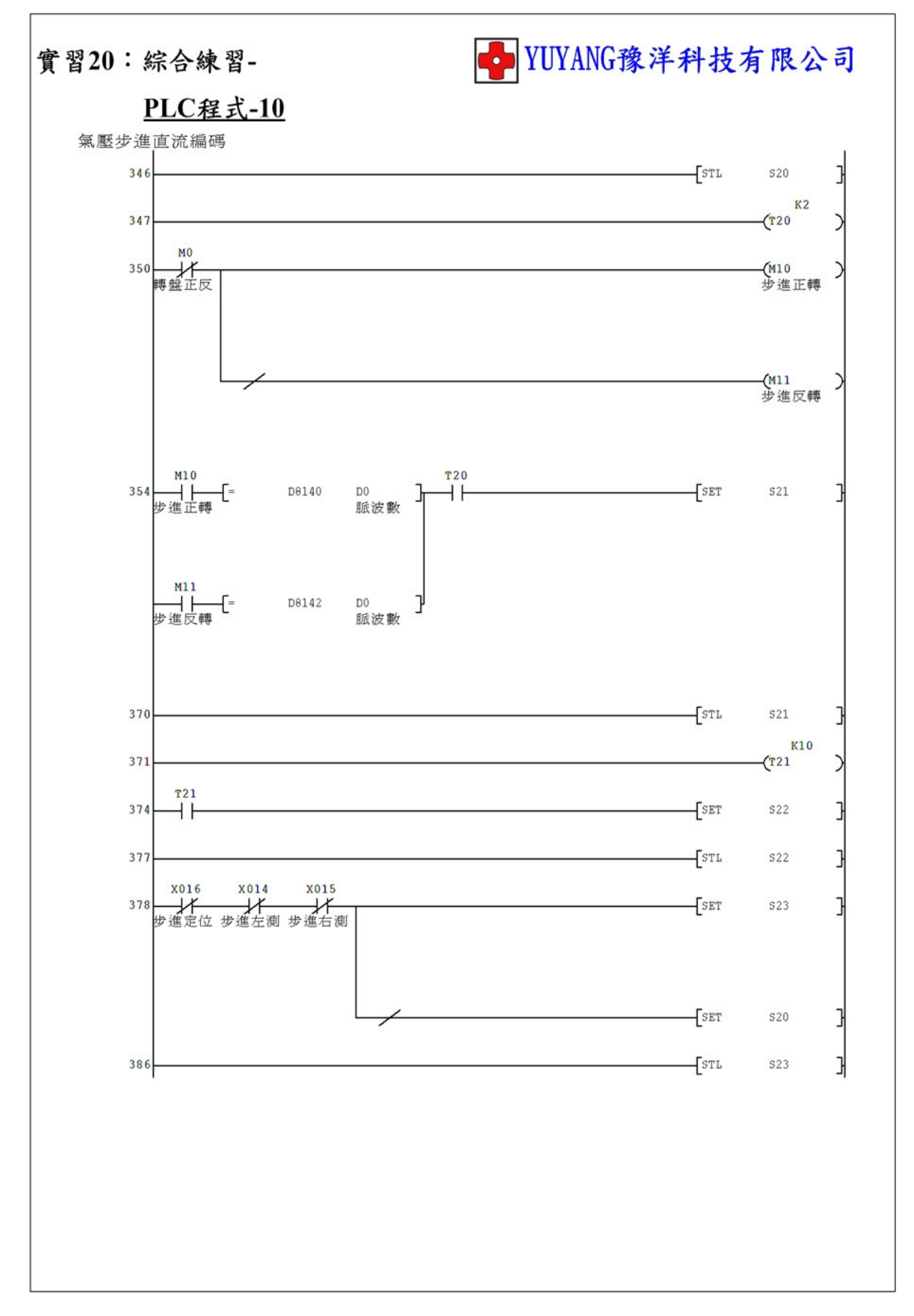

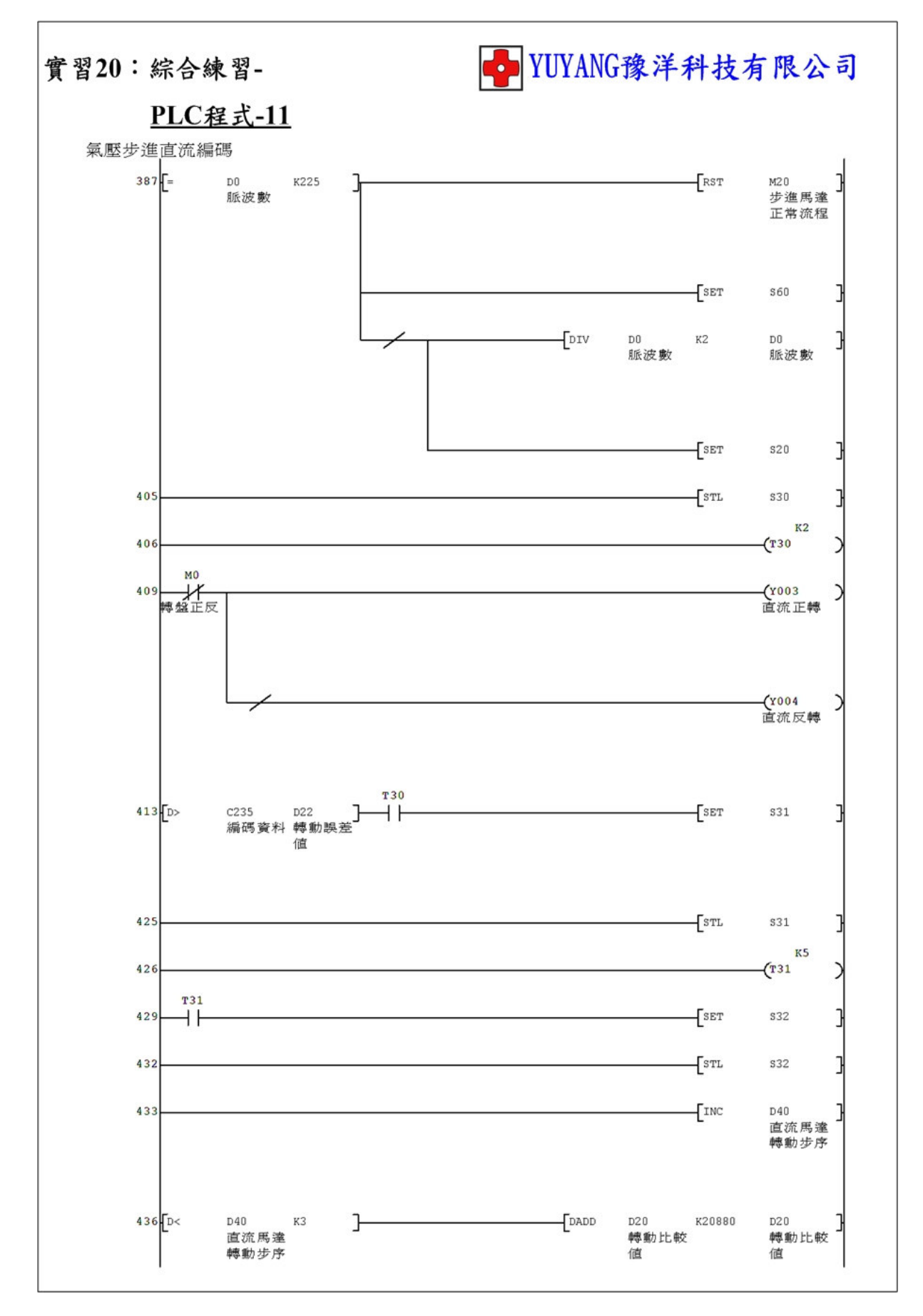

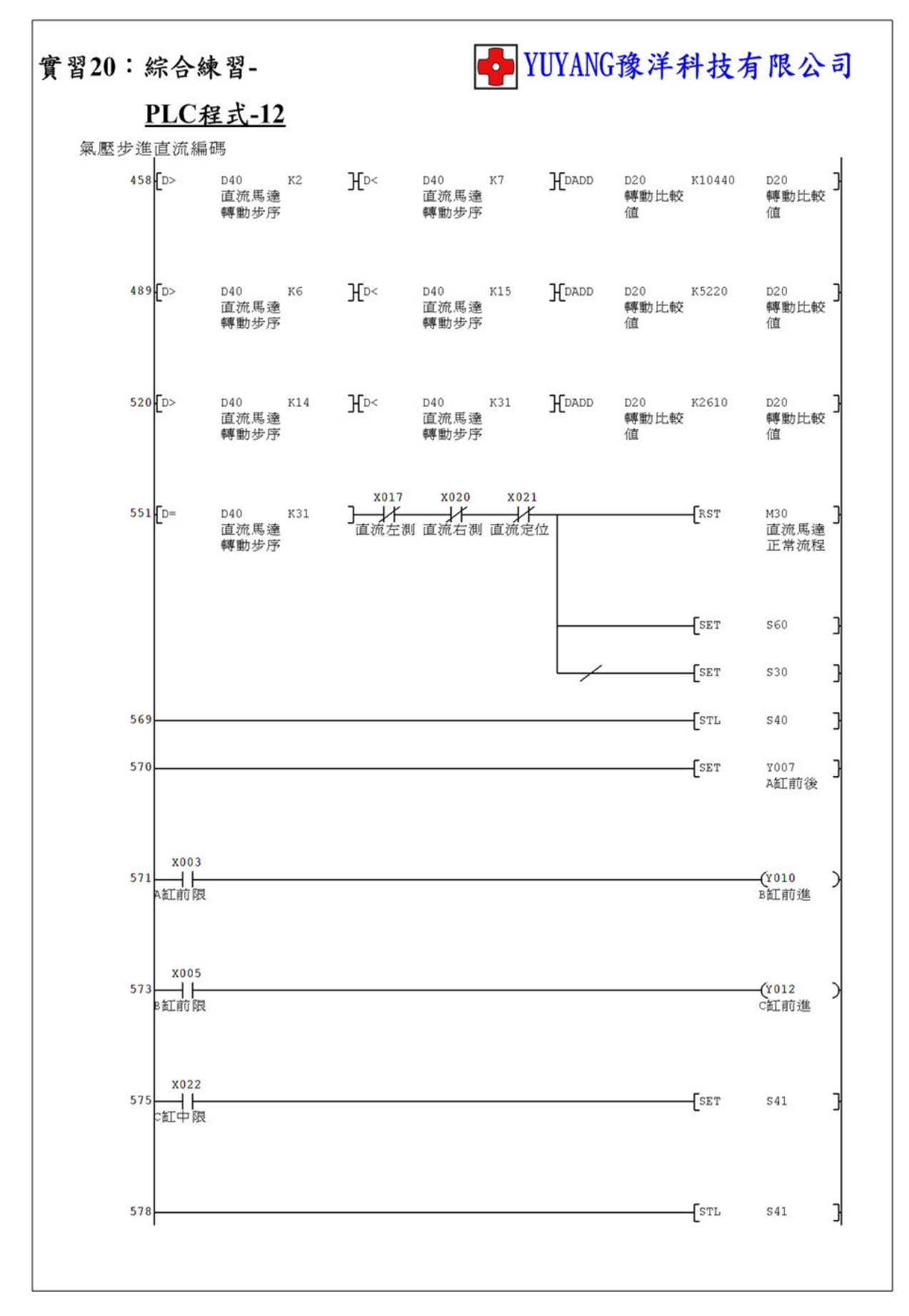

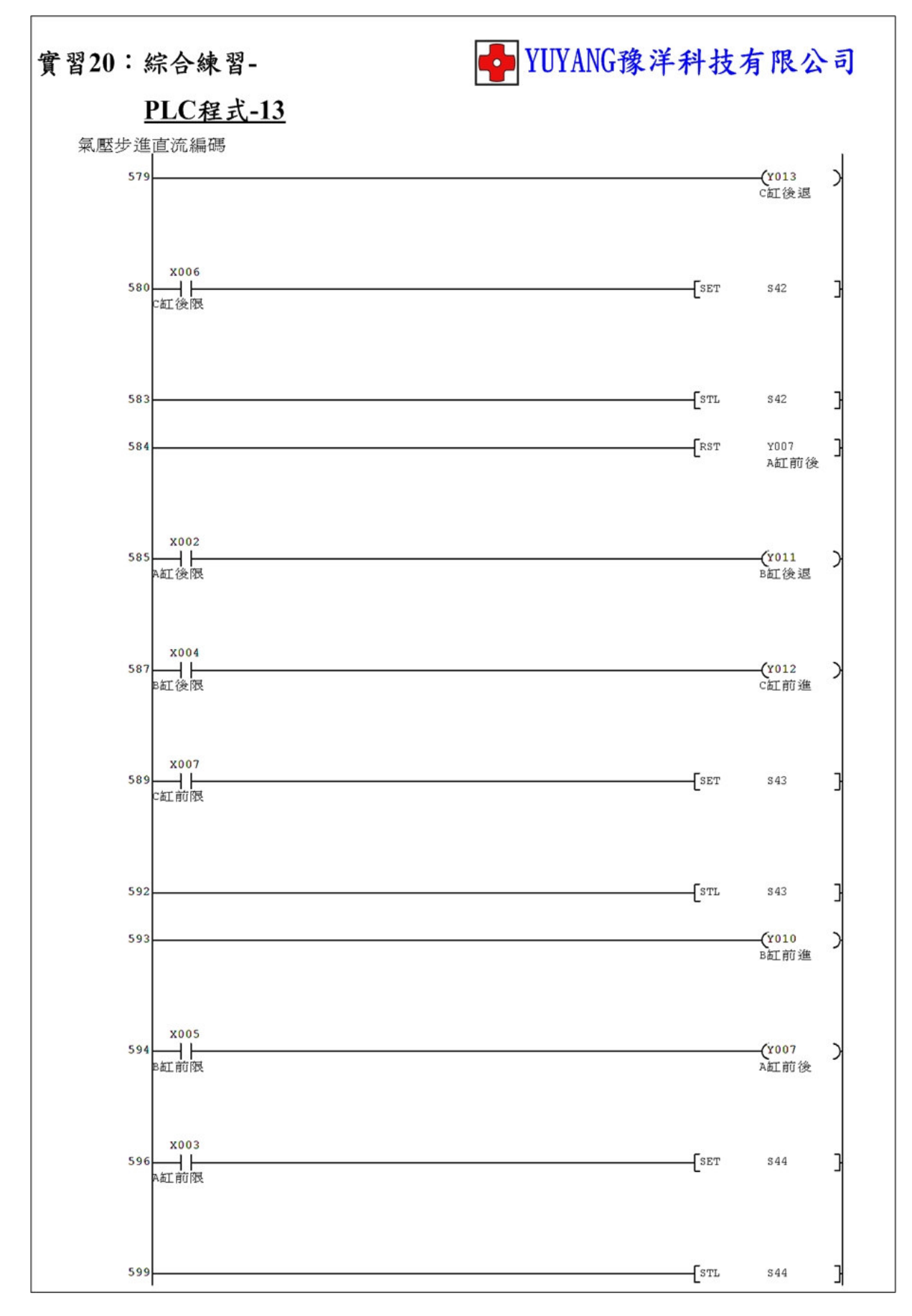

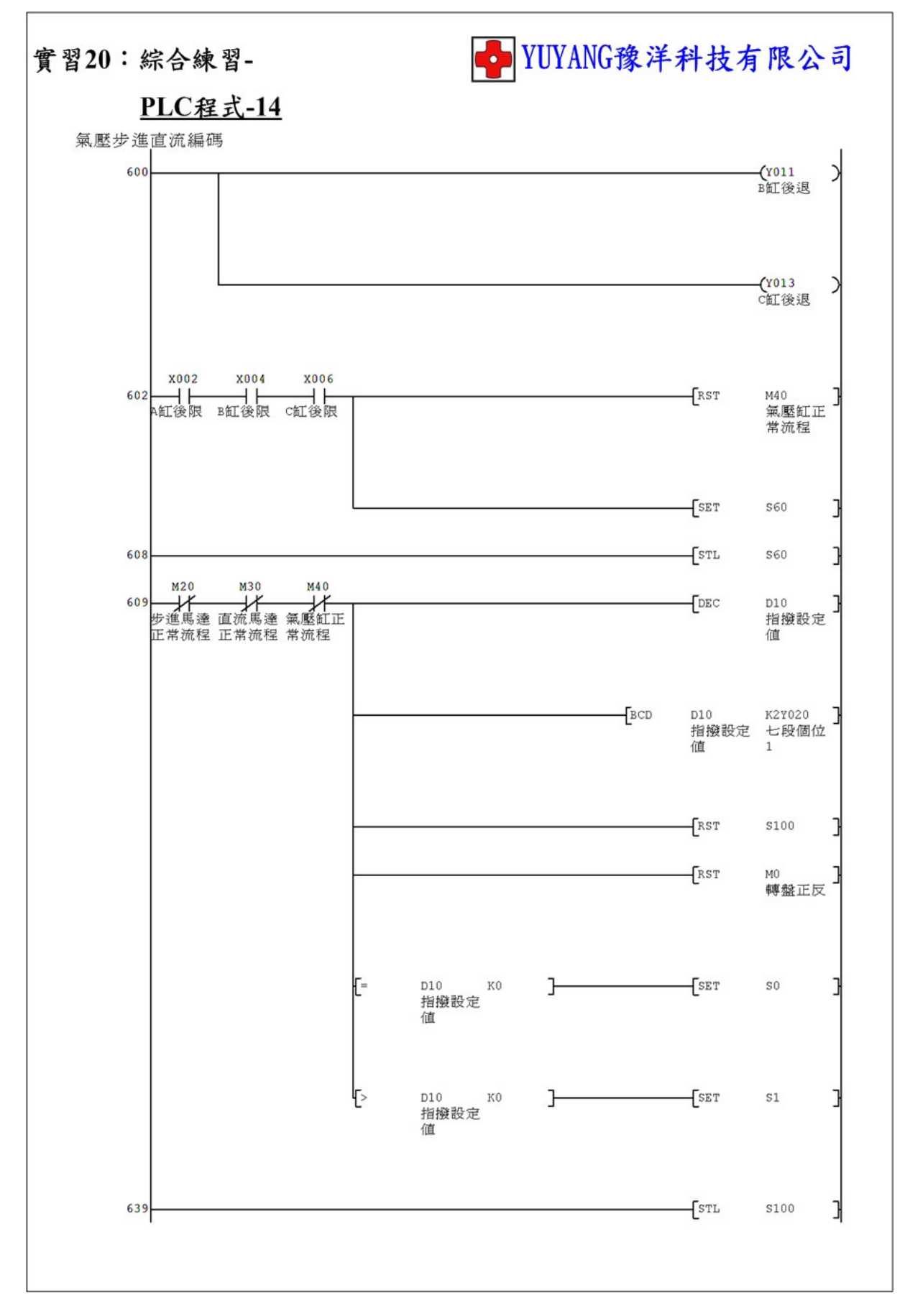

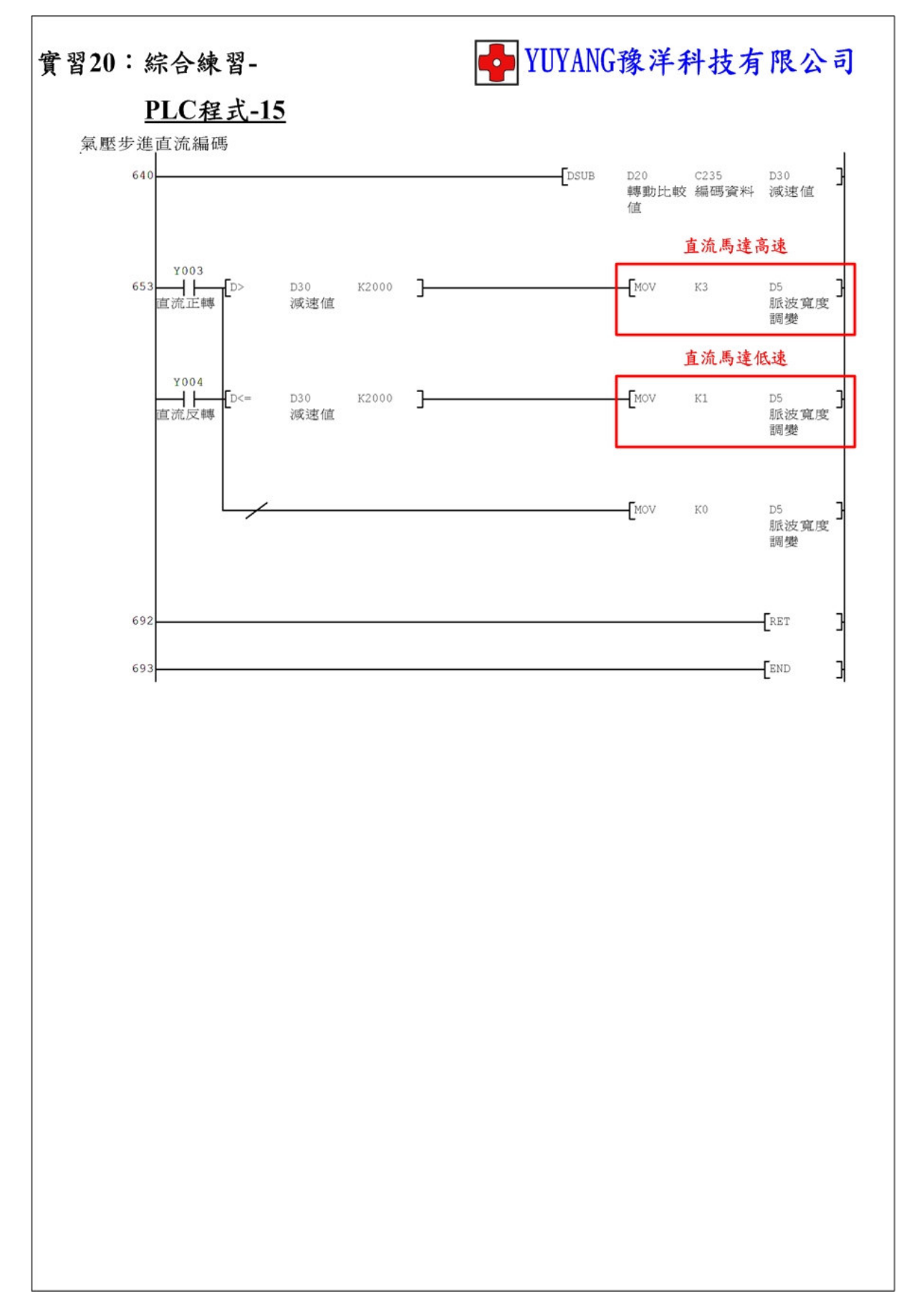

# 器具資料

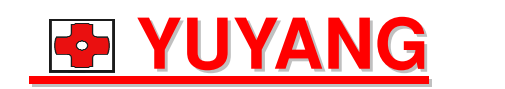

台中市東區東英六街 62 號

E-Mail:yuyang.mail@msa.hinet.net

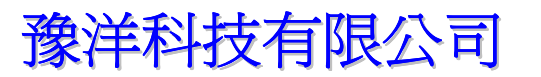

TEL:(04)2212-0000

FAX:(04)2212-8008

## 90 to 200 pulses/rev

### DIMENSIONS in mm(inches)

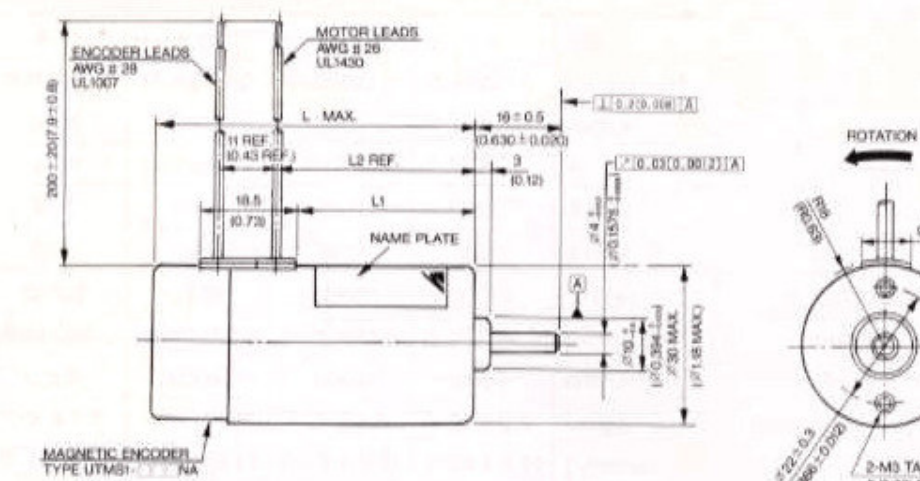

| Туре          | L            | LI             | L2             |
|---------------|--------------|----------------|----------------|
| UGFMED-B1T20E | 55<br>(2.17) | 27.4<br>(1.08) | 31.3<br>(1.23) |
| UGFMED-B1M20E | 61<br>(2.40) | 33.4<br>(1.31) | 37.3 (1.47)    |

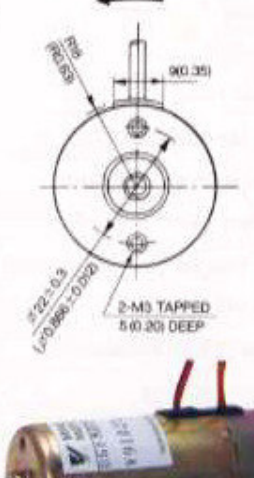

592-214

ORANGE

BLACK

YELLOW

## **MAGNETIC ENCODER CHARACTERISTIC TABLES**

| Type        | P/rev |  |
|-------------|-------|--|
| UTMSI-009NA | 90    |  |
| UTMSI-01BNA | 116   |  |
| UTMSI-01ANA | 134   |  |
| UTMSI-020NA | 200   |  |

| Input Power Requirement | +5VDC ±5% 15mA Max.                                   |  |
|-------------------------|-------------------------------------------------------|--|
| Waveform                | Square Wave, 1 Channel                                |  |
| Output Signal Level     | Open Collector Output<br>(VL: 0.4V Max. at Isink 8mA) |  |
| Flutter                 | 360" ±9" (5%p-p Max.)                                 |  |
| Pulse Duty Cycle        | 50 ± 15% (180° ± 54°)                                 |  |
| Rising and Falling Time | 5 µs Max.                                             |  |
| Frequency Range         | 15kHz                                                 |  |

+5VDC

OV

Signal Output

Encoder Lead

Input

Output

Output Wave Pull-up Resistance

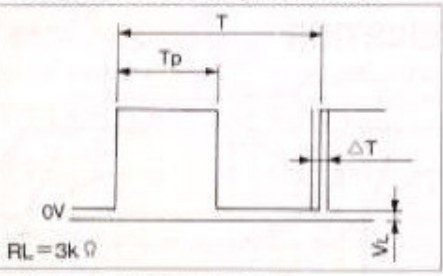

Pulse Duty Cycle =  $Tp/T \times 100(\%)$ Flutter =  $\triangle T/T \times 100(\%)$ 

#### Notes:

1. Avoid vibration or shock on the encoder or its output shaft.

2. Do not perform the insulation test or measure the insulation resistance.

#### D3P-052, D3P-054

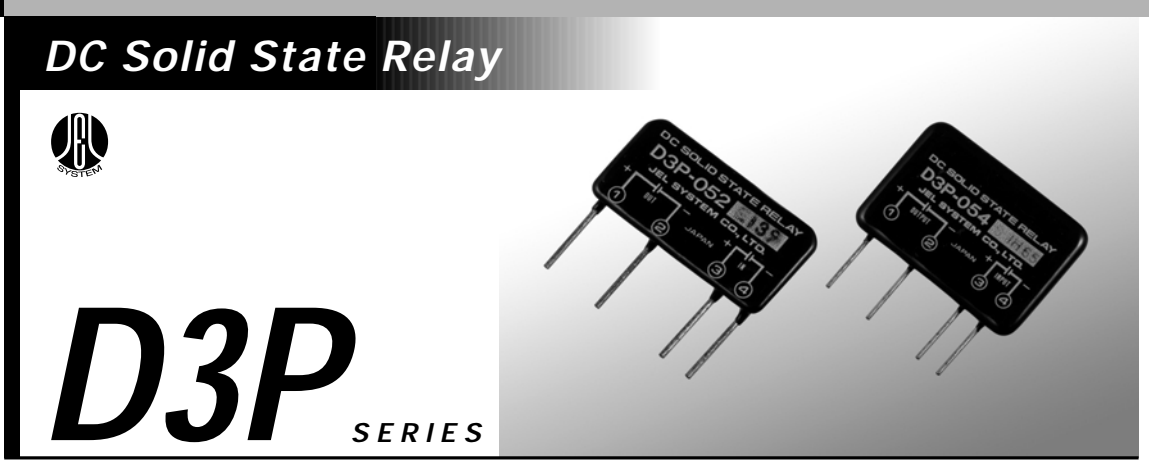

#### Features

Small size, Resin casted molding type Available for PCB high-density packaging Max. load current at 2A, 4A SSR for DC load Dielectric strength between input and output at 2,500V/1 min.

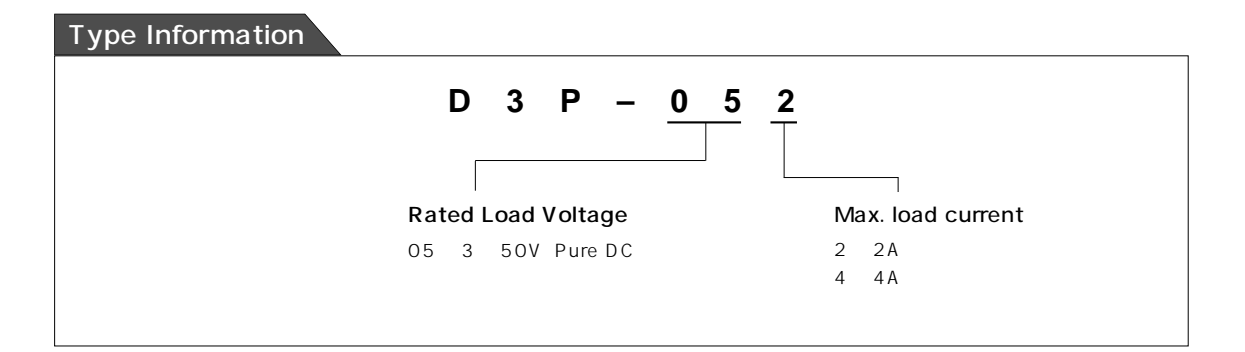

#### Characteristics

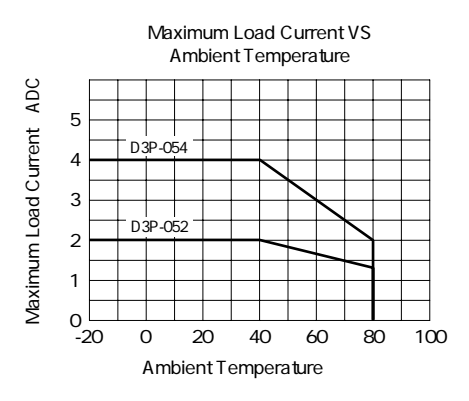

Description in the catalogue is subject to change without notice. Please read the specifications thoroughly before using. Please contact JEL SYSTEM for further information.

#### Dimensions (mm)

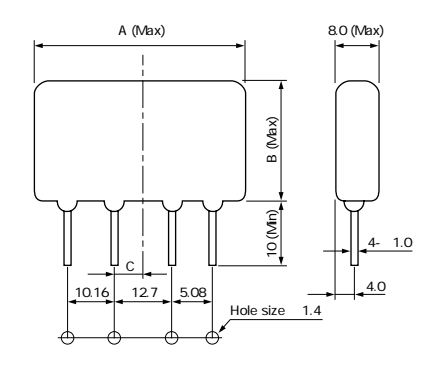

| Model Size | Α  | В  | С   |
|------------|----|----|-----|
| D3P-052    | 35 | 21 | 3.8 |
| D3P-054    | 41 | 32 | 4.7 |

Dimensions For PCB Design

#### Equivalent Circuit

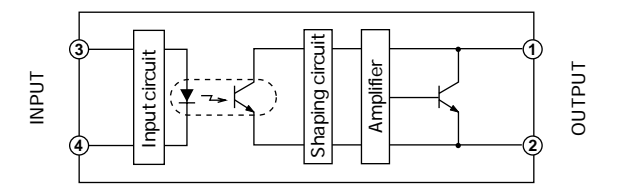

Description in the catalogue is subject to change without notice. Please read the specifications thoroughly before using. Please contact JEL SYSTEM for further information.
(Ta = 25 )

| R    | atings                      |                                           | ( Ta =                                    |                                                                        |          |  |  |  |
|------|-----------------------------|-------------------------------------------|-------------------------------------------|------------------------------------------------------------------------|----------|--|--|--|
|      | Item                        | Symbols                                   | D3P-052                                   | D3P-054                                                                | Units    |  |  |  |
|      | Maximum Load Voltage        | Vomax                                     |                                           | 0                                                                      | VDC      |  |  |  |
| -    | Laad Valtana Daara          | Vo                                        | Pure DC                                   | 3 ~ 50                                                                 | VDC      |  |  |  |
| Itpu | Load voltage Range          |                                           | Bridge Rectification                      | 35                                                                     | Vrms     |  |  |  |
| õ    | Maximum Load Current        | Іомах                                     | 2                                         | 4                                                                      | ADC/Arms |  |  |  |
|      | Surge Current Ratings       |                                           | 3 (1sec)                                  | 10(0.1sec)                                                             | A        |  |  |  |
| ort  | Maximum Input Voltage       | Vimax                                     | 2                                         | 4                                                                      | VDC      |  |  |  |
|      | Input Impedance             | Rin                                       | 1500 :                                    | ± 20 %                                                                 |          |  |  |  |
|      | Dielectric Strength         | Viso                                      | 2,500/1min. (Between input                | and output )( Rh40 ~ 60 % )                                            | VACrms   |  |  |  |
| eral | Isolation Resistance        | Riso                                      | 10 <sup>8</sup> and above DC500V (Between | $10^8andaboveDC500V$ ( Between input and output ) ( Rh40 $\sim$ 60 % ) |          |  |  |  |
| Gen  | Operating Temperature Range | rating Temperature Range Topr - 20 ~ + 80 |                                           |                                                                        |          |  |  |  |
|      | Storage Temperature Range   | Тѕтс                                      | - 30 ~                                    | + 100                                                                  |          |  |  |  |

## **Electrical Characteristics**

|        | Item                      | Symbols           | D3P-052                           | D3P-054           | Units |
|--------|---------------------------|-------------------|-----------------------------------|-------------------|-------|
|        | Off State Leakage Current | Ilek              | 1.0 and below                     | $v (V_0 = 50V)$   | µА₀с  |
| Dutput | On State Voltage Drop     | V <sub>SAT</sub>  | 1.2 and                           | below             | Vdc   |
|        | Minimum Load Current      | I <sub>OMIN</sub> |                                   | I                 | mA    |
|        | Input Voltage Range       | Vi                | 3.5                               | ~ 24              | Vdc   |
| Input  | Operate Voltage           | Vр                | 3.5 and                           | d below           | Vdc   |
|        | Release Voltage           | VD                | 1 and                             | above             | Vdc   |
| _      | Operate Time              | Τον               | 0.5ms and below                   | (Resistance load) |       |
| enera  | Release Time              | TOFF              | 0.5 and below ( Resistance load ) |                   |       |
|        | Capacitance               | Сю                | 15 and                            | l below           | PF    |

Description in the catalogue is subject to change without notice. Please read the specifications thoroughly before using. Please contact JEL SYSTEM for further information.

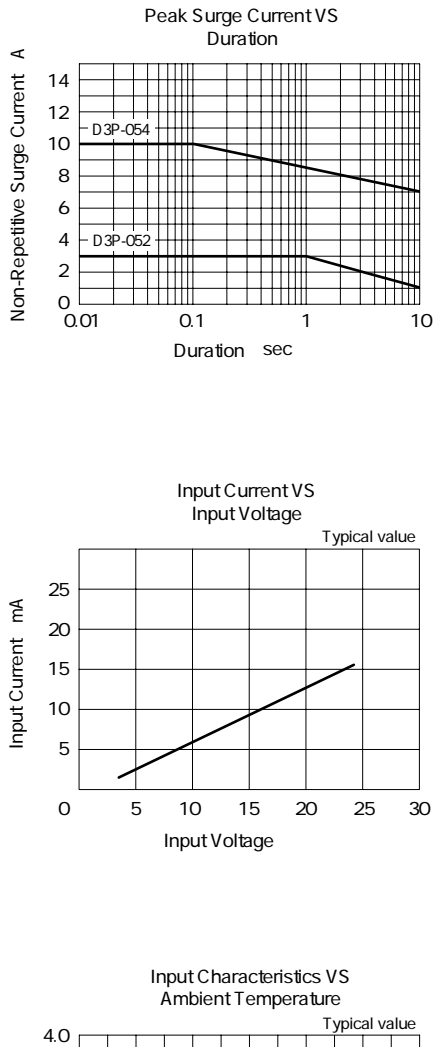

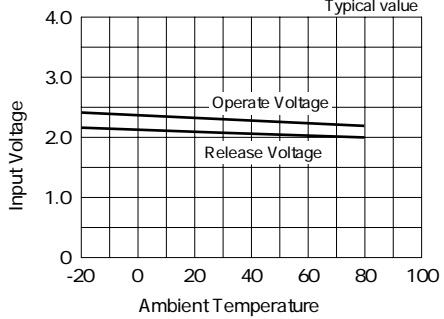

Description in the catalogue is subject to change without notice. Please read the specifications thoroughly before using. Please contact JEL SYSTEM for further information.

| 15 47    | 出力 | 周波数   | 電圧  | 電流   | 起動トルク       | 定格トルク                | 定格回転数     |    | コンデンサ | <del>,</del> | 質量   |
|----------|----|-------|-----|------|-------------|----------------------|-----------|----|-------|--------------|------|
| ₩ 10     | Ŵ  | Hz    | V   | A    | mN•m(gf•cm) | mN•m(gf•cm)          | rpm       | μF | WV    | 外形図          | ƙg   |
| RM-C6A3  | 3  | 50/60 | 100 | 0.20 | 24.5 (250)  | 24.5/20.5 (250/209)  | 1200/1450 | 2  | 200   | 1            | 0.45 |
| RM-F6A4  | 4  | 50/60 | 100 | 0.22 | 32.3 (330)  | 32.3/26.4 (330/269)  | 1200/1450 | 3  | 200   | 2            | 0.65 |
| RM-H6A8  | 8  | 50/60 | 100 | 0.32 | 58.8 (600)  | 63.7/54.8 (650/559)  | 1200/1450 | 4  | 200   | 3            | 0.7  |
| RM-F7A12 | 12 | 50/60 | 100 | 0.45 | 68.6 (700)  | 98.0/78.4 (1000/800) | 1200/1450 | 6  | 200   | 3            | 1.0  |
| RM-H7A20 | 20 | 50/60 | 100 | 0.50 | 117 (1200)  | 156/132 (1600/1350)  | 1200/1450 | 8  | 200   | ۹            | 1.1  |
| RM-F8A20 | 20 | 50/60 | 100 | 0.50 | 117 (1200)  | 156/132 (1600/1350)  | 1200/1450 | 8  | 200   | ٩            | 1.15 |
| RM-H8A30 | 30 | 50/60 | 100 | 0.80 | 186 (1900)  | 245/196 (2500/2000)  | 1200/1450 | 10 | 200   | 6            | 1.5  |
| RM-L8A40 | 40 | 50/60 | 100 | 0.90 | 215 (2200)  | 313/264 (3200/2700)  | 1200/1450 | 12 | 200   | 6            | 1.9  |

#### 連続定格

| 15 A       | 出力 | 周波数   | 電圧  | 電流   | 起動トルク       | 定格トルク                  | 定格回転数     | :   | コンデンサ | ,   | 質量   |
|------------|----|-------|-----|------|-------------|------------------------|-----------|-----|-------|-----|------|
| π× -6      | Ŵ  | Hz    | V   | A    | mN•m(gf•cm) | mN+m(gf+cm)            | rpm       | μF  | WV    | 外形図 | kg   |
| RM-C6A2    | 2  | 50/60 | 100 | 0.15 | 16.1 (164)  | 16.1/13.2 (164/135)    | 1200/1450 | 1.5 | 200   | 1   | 0.45 |
| RM-F6A3    | 3  | 50/60 | 100 | 0.15 | 24.5 (250)  | 24.5/20.5 (250/209)    | 1200/1450 | 2   | 200   | 1   | 0.65 |
| RM-H6A6    | 6  | 50/60 | 100 | 0.25 | 49 (500)    | 49.0/39.2 (500/400)    | 1200/1450 | 3   | 200   | 2   | 0.7  |
| RM-F7A10   | 10 | 50/60 | 100 | 0.30 | 58.8 (600)  | 79.4/65.7 (810/670)    | 1200/1450 | 4   | 200   | 3   | 1.0  |
| RM-H7A15   | 15 | 50/60 | 100 | 0.35 | 78.4 (800)  | 117.6/98.0 (1200/1000) | 1200/1450 | 5   | 200   | 3   | 1.1  |
| RM-F8A15   | 15 | 50/60 | 100 | 0.35 | 78.4 (800)  | 117.6/98.0 (1200/1000) | 1200/1450 | 5   | 200   | 3   | 1.15 |
| RM-H8A25   | 25 | 50/60 | 100 | 0.60 | 127 (1300)  | 200/166 (2050/1700)    | 1200/1450 | 7   | 200   | 3   | 1.5  |
| RM-L8A30 🗆 | 30 | 50/60 | 100 | 0.70 | 147 (1500)  | 240/200 (2450/2050)    | 1200/1450 | 8   | 200   | ٩   | 1.9  |

M:簡易ブレーキ E:電子式ブレーキ 無記入:ブレーキなし

---- S:ストレート軸 Z:ハスバビニオン付(専用ギヤヘッドを組み合わせる場合)

ZA:ハスパピニオン付(専用ギヤヘッドGRAタイプを組み合わせるC6, F6の場合)

— A: (100 V,4P)の他にC: (200 V,4P), J: (115 V,4P), L: (230 V,4P)もありますので, お問い合わせ下さい。

注)異電圧については機種によりないものもあります。

## ■モータの外形図(ストレート軸タイプを示してあります。 ギヤヘッドは次のページをご覧ください。)

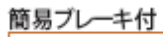

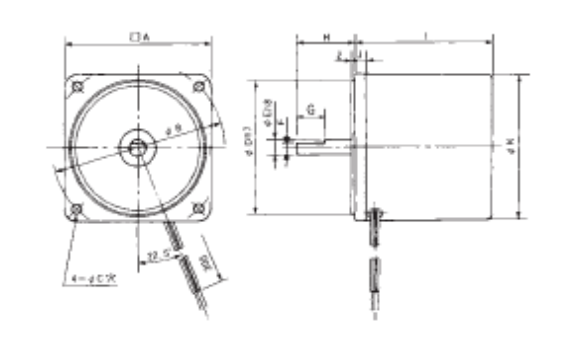

電子式ブレーキ付

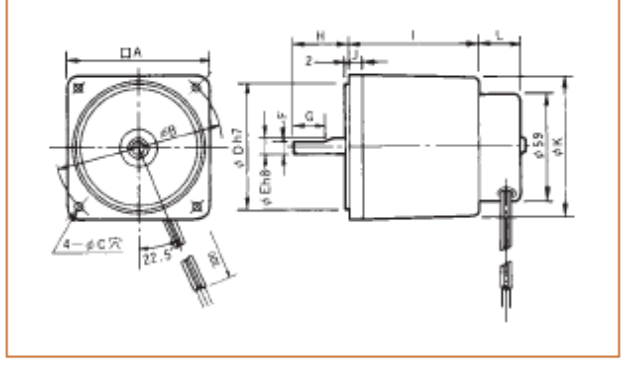

## ■結線図

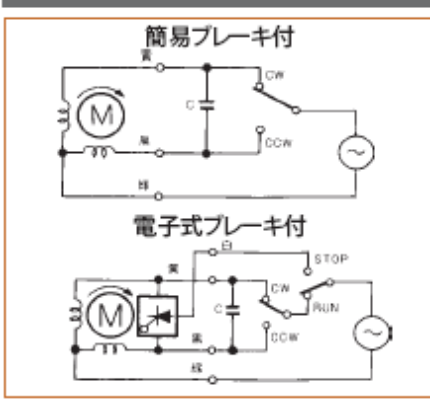

|       |    |    |     |    |    |     |    |    |     |   |    | 0 millio |
|-------|----|----|-----|----|----|-----|----|----|-----|---|----|----------|
| 形名    | □A | φB | φC  | φD | φE | F   | G  | н  | Т   | J | φK | L        |
| RM-C6 | 60 | 70 | 4.5 | 54 | 6  | -   | -  | 23 | 47  | 6 | 59 | 23       |
| RM-F6 | 60 | 70 | 4.5 | 54 | 6  | -   | -  | 24 | 65  | 6 | 59 | 23       |
| RM-H6 | 60 | 70 | 4.5 | 54 | 6  | -   | -  | 24 | 75  | 6 | 59 | 23       |
| RM-F7 | 70 | 82 | 5.5 | 64 | 6  | 5.5 | 20 | 32 | 70  | 6 | 68 | 19       |
| RM-H7 | 70 | 82 | 5.5 | 64 | 6  | 5.5 | 20 | 32 | 80  | 6 | 68 | 19       |
| RM-F8 | 80 | 94 | 5.5 | 73 | 8  | -   | -  | 32 | 75  | 6 | 78 | 18       |
| RM-H8 | 80 | 94 | 5.5 | 73 | 8  | 7   | 20 | 32 | 85  | 7 | 78 | 19       |
| RM-L8 | 80 | 94 | 5.5 | 73 | 8  | 7   | 20 | 32 | 105 | 7 | 78 | 28       |

(mm)

## ■ULモータ仕様

- 絶 縁 抵 抗:100 MΩ以上(DC 500V)
- 絶 縁 耐 力:1500 VAC(1分間)

絶縁種類:ULCLass A

- サーマルプロテクタ :動作120±5℃,復帰90±15℃
- 使用周囲温度:-10~40℃
- 温度上昇:無負荷にて定格時間運転したとき 約60°C(ケース面) 75℃以下(コイル) (モータはケース表面温度90℃以下でお使 いください)

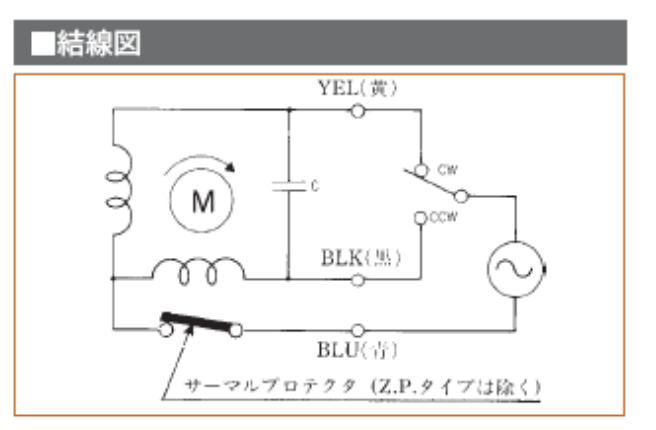

#### 連続定格

| 115 夕           | 出力    | 周波数   | 電圧  | 電流   | 起動トルク       | 定格トルク                | 定格回転数     | TP     |     | コンデンセ | <del>,</del> | 質量   |
|-----------------|-------|-------|-----|------|-------------|----------------------|-----------|--------|-----|-------|--------------|------|
| 712 -10         | Ŵ     | Hz    | V   | A    | mN•m(gf•cm) | mN∙m (gf•cm)         | rpm       | 表示     | μF  | WV    | 外形図          | kg   |
| RM-C6A2 🗆 U     | 2     | 50/60 | 100 | 0.15 | 16.1 (164)  | 16.1/13.2 (164/135)  | 1200/1450 | Z.P.   | 1.5 | 200   | U            | 0.45 |
| RM-F6A3 🗆 U     | 3     | 50/60 | 100 | 0.15 | 24.5 (250)  | 24.5/20.5 (250/209)  | 1200/1450 | Z.P.   | 2   | 200   | U-D          | 0.65 |
| RM-H6A6 □□-U    | 6     | 50/60 | 100 | 0.25 | 49 (500)    | 49.0/39.2 (500/400)  | 1200/1450 | Z.P.   | 3   | 200   | U-2          | 0.7  |
| RM-F7A10 □□P-U  | 10    | 50/60 | 100 | 0.30 | 58.8 (600)  | 79.4/65.7 (810/670)  | 1200/1450 | T.P.   | 4   | 200   | U-2          | 1.0  |
| RM-H7A15 CP-U   | 15    | 50/60 | 100 | 0.35 | 78.4 (800)  | 117/98.0 (1200/1000) | 1200/1450 | T.P.   | 5   | 200   | U-3          | 1.1  |
| RM-F8A15  P-U   | 15    | 50/60 | 100 | 0.35 | 78.4 (800)  | 117/98.0 (1200/1000) | 1200/1450 | T.P.L. | 5   | 200   | U-3          | 1.15 |
| RM-H8A25 🗆 P-U  | 20/25 | 50/60 | 100 | 0.60 | 88.2 (900)  | 166/166 (1700/1700)  | 1200/1450 | T.P.L. | 6   | 200   | U.@          | 1.5  |
| RM-H9A40 □□P-U  | 40    | 50/60 | 100 | 1.00 | 196 (2000)  | 323/269 (3300/2750)  | 1200/1450 | T.P.   | 12  | 200   | U-7          | 2.4  |
| RM-H9A60 □□FP-U | 60    | 50/60 | 100 | 1.50 | 343 (3500)  | 480/401 (4900/4100)  | 1200/1450 | T.P.   | 20  | 200   | U-®          | 2.5  |
| RM-L9A90 □□FP-U | 90    | 50/60 | 100 | 2.10 | 441 (4500)  | 715/597 (7300/6100)  | 1200/1450 | T.P.   | 26  | 200   | U-9          | 3.2  |

#### 30分定格

| 115 夕          | 出力 | 周波数   | 電圧  | 電流   | 起動トルク        | 定格トルク               | 定格回転数     | TP   |    | コンデンサ | <del>,</del> | 質量   |
|----------------|----|-------|-----|------|--------------|---------------------|-----------|------|----|-------|--------------|------|
| 12 12          | W  | Hz    | V   | A    | mN∙m (gf•cm) | mN∙m (gf•cm)        | rpm       | 表示   | μF | WV    | 外形図          | kg   |
| RM-H7A20 □□P-U | 20 | 50/60 | 100 | 0.50 | 117 (1200)   | 156/132 (1600/1350) | 1200/1450 | T.P. | 8  | 200   | U-©          | 1.1  |
| RM-F8A20 □□P-U | 20 | 50/60 | 100 | 0.50 | 117 (1200)   | 156/132 (1600/1350) | 1200/1450 | T.P. | 8  | 200   | U-®          | 1.15 |
| RM-H8A30 □□P-U | 30 | 50/60 | 100 | 0.80 | 186 (1900)   | 245/196 (2500/2000) | 1200/1450 | T.P. | 10 | 200   | U-©          | 1.5  |
| RM-L8A40 □□P-U | 40 | 50/60 | 100 | 0.90 | 215 (2200)   | 313/264 (3200/2700) | 1200/1450 | T.P. | 12 | 200   | U-7          | 1.9  |
| RM-H9A60 □□P-U | 60 | 50/60 | 100 | 1.50 | 343 (3500)   | 480/401 (4900/4100) | 1200/1450 | T.P. | 20 | 200   | U-®          | 2.5  |
| RM-L9A90 □□P-U | 90 | 50/60 | 100 | 2.00 | 343 (3500)   | 715/597 (7300/6100) | 1200/1450 | T.P. | 24 | 200   | U-@          | 3.2  |
|                |    |       |     |      |              |                     |           |      |    |       |              |      |

L - P:サーマルプロテクタ付

- M:簡易ブレーキ付 無記入:ブレーキなし

- S:ストレート軸 Z:ビニオン付(専用ギヤヘットを組み合わせる場合)

ZA:C6,F6を専用ギヤヘッドに組み合わせる場合

ZL:H9・・・60W モータを専用ギヤヘッドに組み合わせる場合

異電圧のものが、ありますので次ページをご覧ください

# 103 - 54 SERIES

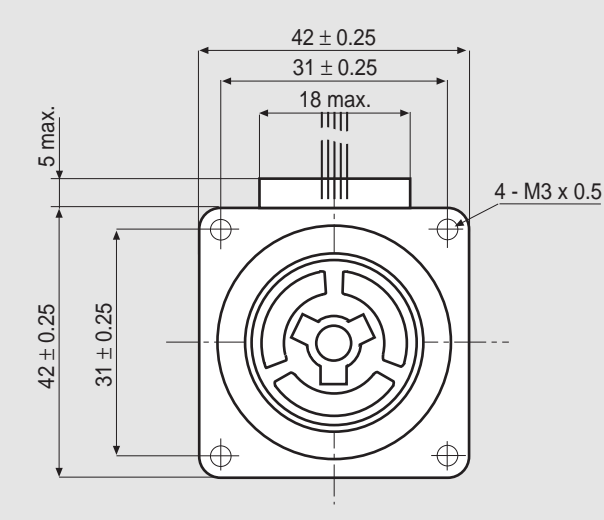

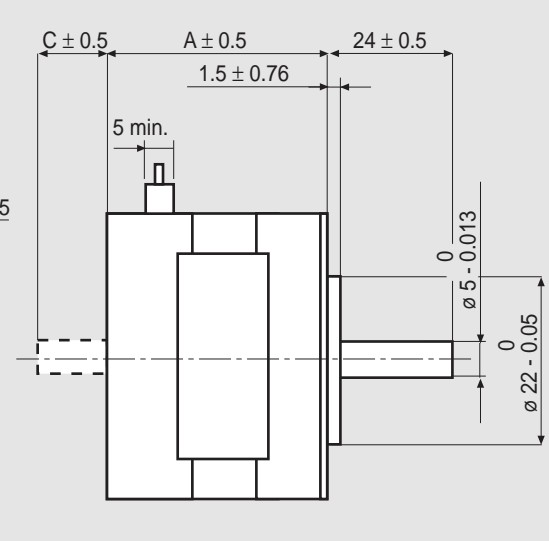

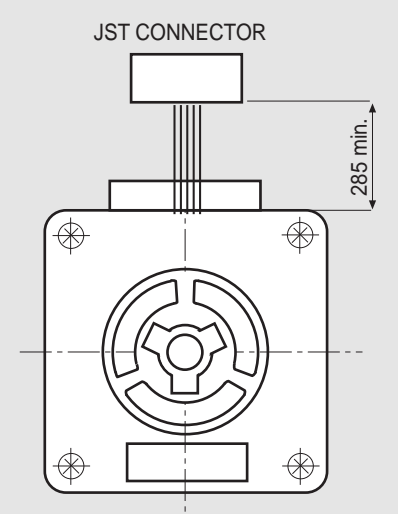

MOTOR CONNECTOR IS JST mod. EHR-4 / EHR-6 A 4 / 6 POLES FEMALE. FOR CONNECTION USE JST mod. B4B-EH-A / B6B-EH-A MALE CONNECTOR.

| MODEL            | Α    | С  |
|------------------|------|----|
| 103 - 546 - 5540 | 32.5 |    |
| 103 - 546 - 5342 | 32.5 |    |
| 103 - 547 - 5240 | 36.5 |    |
| 103 - 547 - 5210 | 36.5 | 15 |
|                  |      |    |

# CHARACTERISTICS

| MODEL                    |                                        | 103 - 546 - 5540 | 103 - 546 - 5342 | 103 - 547 - 5240<br>(103 - 547 - 5210) |
|--------------------------|----------------------------------------|------------------|------------------|----------------------------------------|
| BASIC STEP ANGLE         |                                        | 1.8° ± 0.09°     | 1.8° ± 0.09°     | 1,8° ±0,09°                            |
| BIPOLAR PARALLEL CURRENT | (Amp)                                  | 0.2              | 0.42**           | 0,7 (*)                                |
| UNIPOLAR CURRENT         | (Amp)                                  |                  | 0.6              | 1,0                                    |
| RESISTANCE               | (Ohm)                                  | 37.5             | 6.7              | 3,15                                   |
| INDUCTANCE               | (mH)                                   | 52               | 5.4              | 3                                      |
| BIPOLAR HOLDING TORQUE   | (Ncm)                                  | 12.5             | 19               | 25                                     |
| UNIPOLAR HOLDING TORQUE  | (Ncm)                                  |                  | 14.5             | 19                                     |
| ROTOR INERTIA            | (Kgm <sup>2</sup> x 10 <sup>-7</sup> ) | 20               | 30               | 43                                     |
| THEORETICAL ACCELERATION | (rad x sec2)                           | 63000            | 63000            | 59000                                  |
| BACK E.M.F.              | (V/Krpm)                               | 47               | 18               | 14                                     |
| MASS                     | (Kg)                                   | 0.2              | 0.2              | 0,24                                   |
|                          |                                        |                  |                  |                                        |
| LEADS CODE               |                                        | V                | IV               | IV                                     |

Codes between brackets refer to double shaft model.

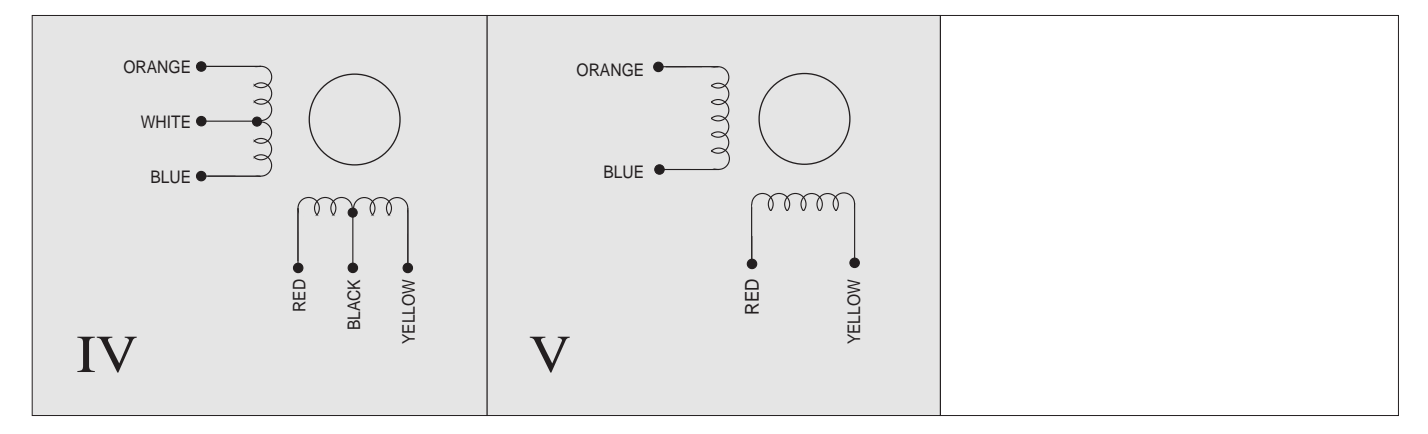

(\*) Series connection

# **PMC-2615-16**

# **MICRO-STEP MOTOR DRIVER**

# **USER'S MANUAL (V1.0)**

# 健昇科技股份有限公司 JS AUTOMATION CORP.

台北縣汐止市中興路 100 號 6 樓 6F,No.100,Chungshin Rd. Shitsu, Taipei, Taiwan, R.O.C. TEL: 886-2-2647-6936 FAX: 886-2-2647-6940

http://www.automation.com.tw E-mail : <u>control.cards@automation.com.tw</u>

# Index

| 1 | FEATURES        | . 2 |
|---|-----------------|-----|
| 2 | SPECIFICATIONS  | . 2 |
| 3 | I/O FUNCTIONS   | . 3 |
| 4 | LED INDICATOR   | . 4 |
| 5 | CONTROL SIGNAL  | . 4 |
| 6 | WIRING DIAGRAMS | . 4 |
| 7 | DIMENSION       | . 5 |

# **1** Features

- 1.1 PWM constant current source
- 1.2 Micro-step for 200 , 400 , 800 , 1600 steps
- 1.3 Build in auto power down mode
- 1.4 Wide range DC power input 12VDC ~ 36VDC

# 2 Specifications

| Model           | PMC2615                                                |
|-----------------|--------------------------------------------------------|
| Power source    | DC12V to DC36V, 4A(min)                                |
| Driving Mode    | PWM Switching, unipolar with Constant Current Driving  |
| Maximum Current | 1.5A/Phase                                             |
| Resolution      | 200 • 400 • 800 • 1600 pulse/rev, selectable           |
| Input Signal    | CW and CCW Pulse Signal : Pulse Width : Above 5µSec.   |
|                 | Holding Current OFF Signal : HIGH for Release Holding. |
| Motor current   | VR adjustable                                          |
| DIP Selectors   | Auto-Current-Down (0.2s after no pulse input)          |
| LED Indicators  | Power status                                           |

# **3** I/O Functions

#### <u>**RUN</u>** : **RUN** current adjustment</u>

Motor current while running. <u>STOP</u> : STOP current adjustment

Only valid for ACD is enabled. While ACD function enabled and the pulse train is stopped for more than 0.5s, the motor current will decrease to the adjustment value.

### J3X Connectors :

- 1. Motor A
- 2. Motor /A
- 3. Motor B
- 4. Motor /B
- 5. Motor Common A
- 6. Motor Common B
- 7. 8. DC power input (12VDC ~ 36VDC)

#### J2X Connectors :

- 1,2: input of Holding Current Off
- 3,4: CCW/DIR input
  - CCW for dual pulse mode
  - DIR for single pulse mode

## 5,6: CW/PLS input

- CW for dual pulse mode
- PLS for single pulse mode

## <u>S1 Switch</u> :

1. 1P /2P mode

• 1P mode: Pulse (PLS) and direction (DIR) controls the motion operation.

- 2P mode: Clockwise(CW) and counterclockwise(CCW) controls the motion operation.
- 2. ACD, auto current down

Auto current down while no pulse in. Use this function to reduce the heat of step motor, but if you need to hold the torque while stand by, switch off to disable this function

3,4.: MS1 , MS2. Micro-step mode selection

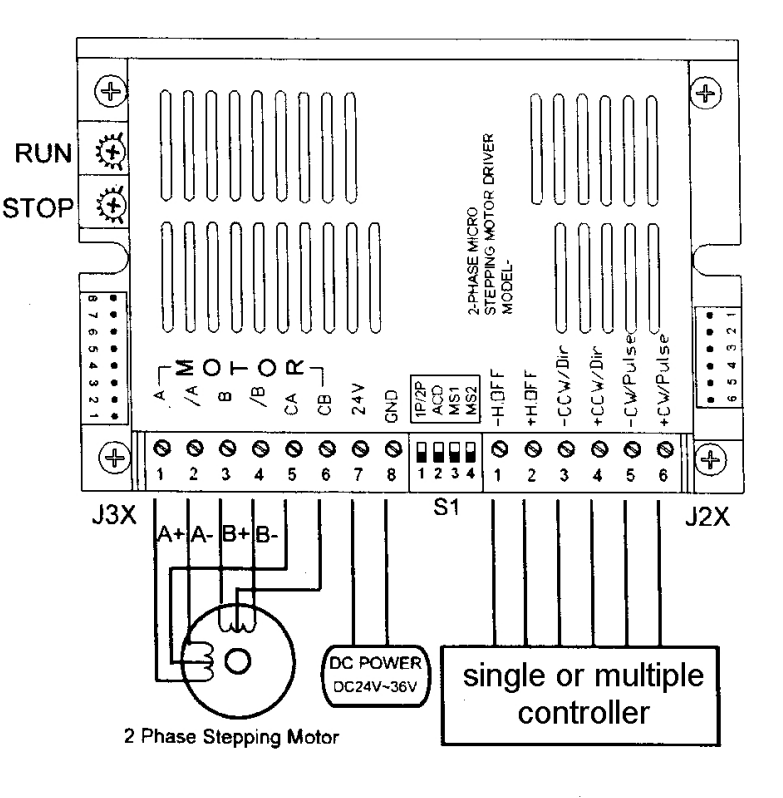

S1 Resolution site switch

| Resolution | MS1 | MS2 |
|------------|-----|-----|
| 200        | ON  | ON  |
| 400        | ON  | OFF |
| 800        | OFF | ON  |
| 1600       | OFF | OFF |

# 4 LED indicator

4.1 POWER: green LED, power OK will light.

# **5 CONTROL SIGNAL**

- 5.1 The control signal is isolated by photo-isolator and the external signal transit state from HIGH to LOW will drive one step.
- 5.2 The minimum pulse width is 5 micro second, the transition time is less than 2 micro second.

5.3 The input voltage range is from 5VDC to 24VDC and the current must limit to under 20ma.

The driver output signal is limited to under 15ma.

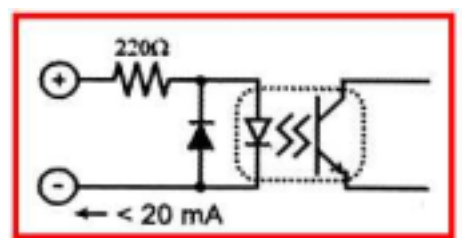

Input Signal circuit

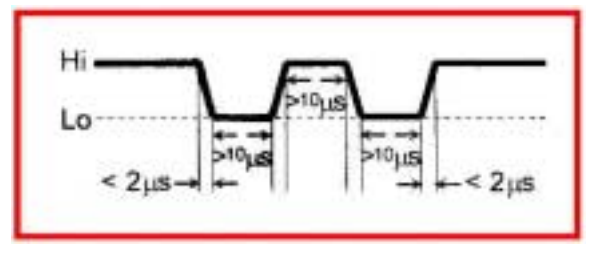

Pulse Width Diagram

# 6 Wiring Diagrams

6.1 PMC2615 is a unipolar constant current driver, use a 6 wire or 8 wire motor is required.

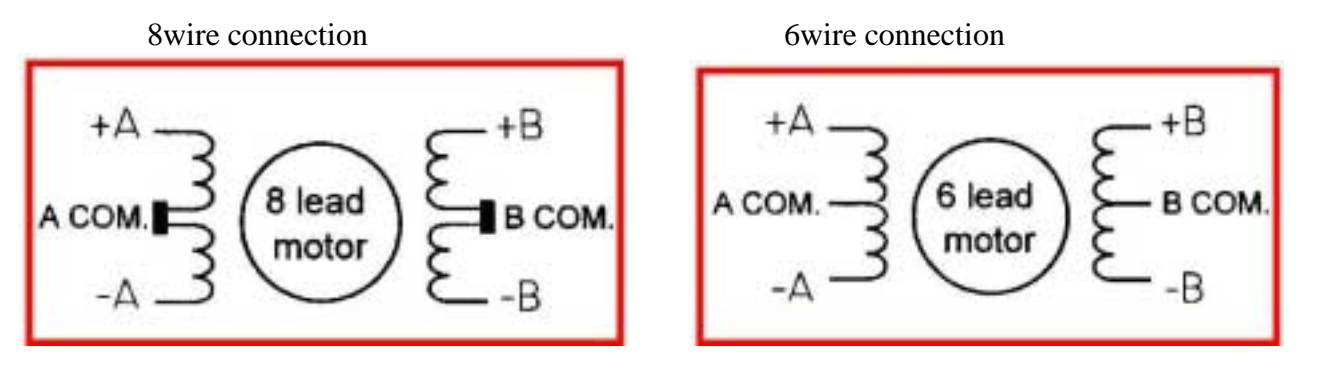

## Notes on wiring:

- \*For a stable operation, power supply of DC12V ~DC36V 4A (minimum) is required.
- \*Be sure to power off while motor is being wired.
- \*Wrong wiring or wire may damage the driver.
- \*The external force cooling is required, if you the driver case temperature is higher than 55 degree C at normal operation.
- \*Please use the driver at good ventilation environment.
- \*Please do not use the driver at wet or the environment may have condensed water.

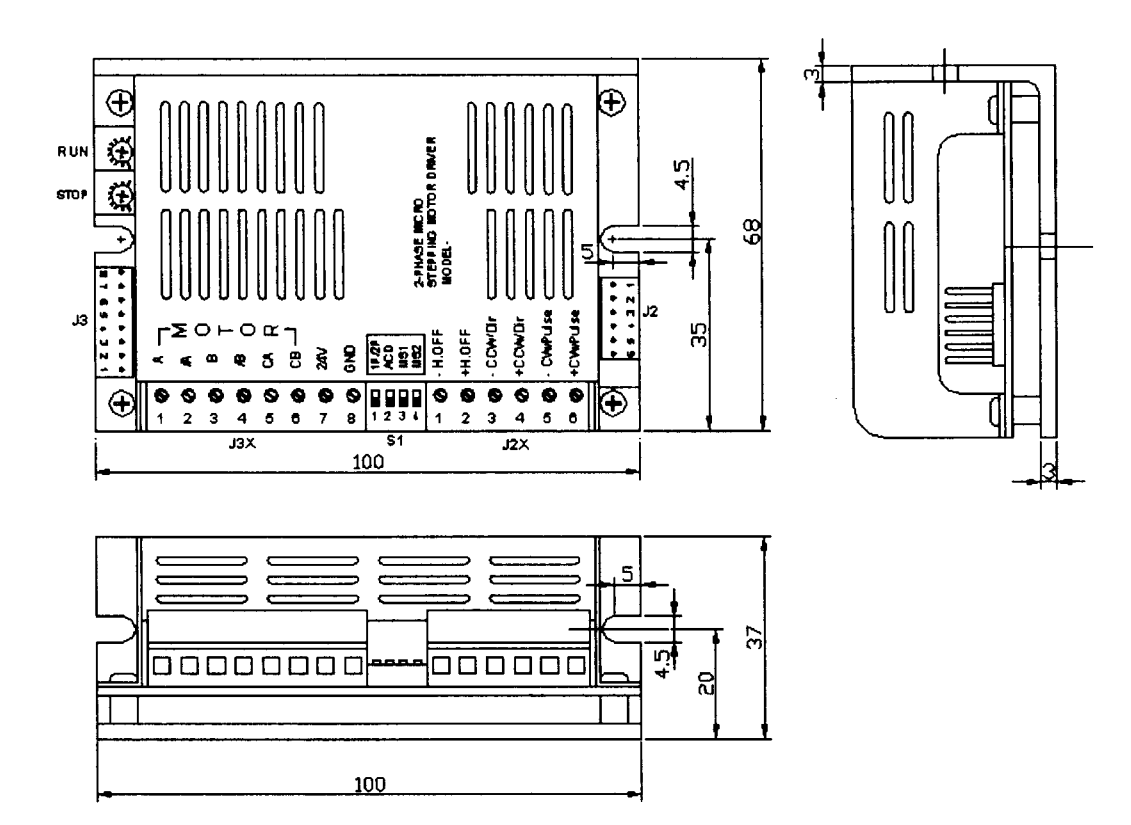